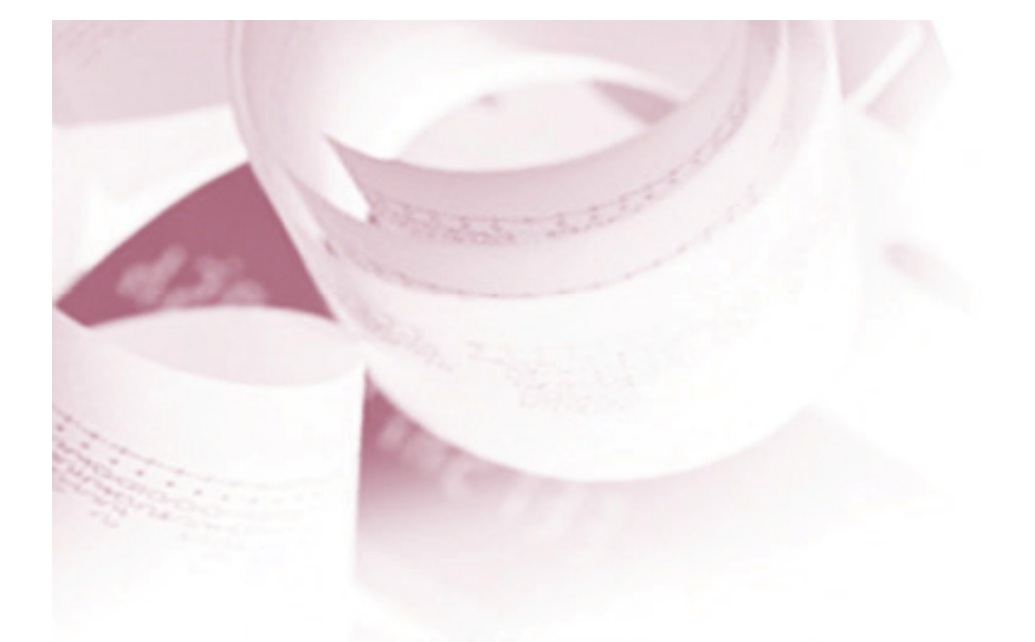

# 전자세금계산서 UCESS DI MANUAL

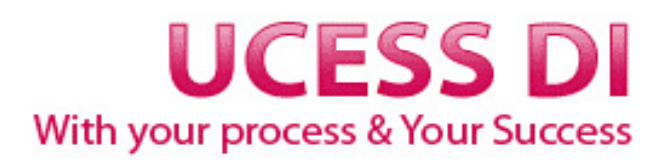

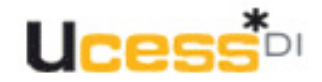

## 목 차

| 1. 회원가입                    | 3          | 9.My  |
|----------------------------|------------|-------|
| 2. 아이디 ,비밀번호 찾기            | 0  6       | -01   |
| 3. 로그인                     | 7          | -0    |
| 4. 정보변경                    | 8          | -사    |
| 5.세금계산서작성                  |            |       |
| -거래처추가                     | 5          |       |
| -(세금)계산서                   | 12         | 전     |
| -거래명세서                     | 21         | -멉    |
| -정기발행                      | 22         | -01   |
| 6. 보관함                     |            | -공    |
| -미승인함                      | 26         | -SM   |
| -매출보관함                     |            | -국    |
| •세금계산서                     | 27         | 10.   |
| •거래명세서                     | 34         | -공    |
| -매입보관함                     |            | -FA   |
| •세금계산서                     | 38         | -0    |
| •거대명세서                     | 44         | _HI   |
| •역발행연왕                     | 46         |       |
| -취수역오편암                    | 4/         |       |
| -직제 군지 포관함                 | 40         | 11. U |
| •여반해 산제무.                  | 49<br>H 50 | —서    |
| ᄀᆯᆼᆨᆐᇆᄼ<br> <br>  フ ᠠ迎어뒙과기 | N 50       | -서    |
| 7.기대립체된다                   | <b>F</b> 4 | -주    |
| -거래업제성모관리                  | 51         | -사    |
| -거래현황관리                    | 54         | -요    |
| 8.부가기능                     |            |       |
| -인증서 신청 및 관리               | 56         |       |
| -매출/매입 합계표                 | 57         |       |
| -메일/SMS 재전송                | 59         |       |
| -비회원문서관리                   | 60         |       |

| .My UcessDI   |    |
|---------------|----|
| -이용료결제        | 61 |
| -이용/납부내역      | 62 |
| -사원관리         | 63 |
| -부서관리         | 64 |
| -회사코드관리       | 66 |
| -법인(관리업체)등록   | 67 |
| -마감관리         | 68 |
| -공지문관리        | 69 |
| -SMS관리        | 70 |
| -국세청 신고관리     | 71 |
| 10. 고객지원      |    |
| -공지사항         | 73 |
| -FAQ          | 73 |
| -Q&A          | 74 |
| -비회원문서조회      | 75 |
| -자료실          | 74 |
| 1. UcessDI 소개 |    |
| -서비스 개요       | 77 |
| -서비스 특징       | 77 |
| -주요기능         | 78 |
| -사용환경         | 78 |
| -요금제          | 79 |
|               |    |
|               |    |

| No | 1 | 대분류 | 회원가입           |      | 소분류  | 회원가입 |
|----|---|-----|----------------|------|------|------|
|    |   |     | 고객지원 UcessDI소개 | (로그인 | 회원가입 | H이트앱 |

| ○ ] 메일로 받은 세금계산서 확인                              | $\sim$                  |
|--------------------------------------------------|-------------------------|
| ○2 회원가입 안내                                       | $\sim$                  |
| O3 인증서 안내                                        | $\sim$                  |
| 서비스 소개<br>UCESSD는 어떤 서비스 일까요?<br>서비스 안내 및 요금안내 > | -                       |
| 사용법안내 지주하는 질문 인증서 관리 기입                          | <b>ি</b><br>।ওঁষ্ণস্হহা |

1.오른쪽 상단에 있는 [회원가입]을 클릭합니다.

Ì

- 홉>회원가입
- 회원가입
- 회원가입하기

| ■ 가입을 원하시면 아래의 <mark>`서비스 약관 및 개인정보보호방침</mark> `을 반드시 읽고 <sup>`</sup> 동의` 버튼을 선택해 주세요.                                                                            |
|----------------------------------------------------------------------------------------------------|
| ● 서비스 이용약관 ●                                                                                                    |
| 제 1 조 (약관의 목적)                                                                                                    |
| 본 약관은 주식회사 엘지씨엔에스(이하 "서비스업체"라 함)가 제공하는 전자세금계산서서비스(이하 "서비스")를 이용함에 있어서 ▼                                                                                           |
| ●개인정보보호방침●                                                                                                    |
| 1. 총칙<br>1.1 개인정보라 함은 생존하고 있는 개인에 관한 정보로서 성명, 주민등록번호 등에 의하며 당해 개인을 알아볼 수 있는 부호, 문 ▼<br>1.1 개인정보라 함은 생존하고 있는 개인에 관한 정보로서 성명, 주민등록번호 등에 의하며 당해 개인을 알아볼 수 있는 부호, 문 ▼ |
| 사업자 등록 번호 123 - 12 - 1234 <b>티 최원가임</b>                                                                                                    |

2. 약관동의 후 사업자 등록 번호를 입력하고 [회원가입]을 클릭합니다.

| No | 1 | 대분류 | 회원가입 | 소분류 | 회원가입 |
|----|---|-----|------|-----|------|
|----|---|-----|------|-----|------|

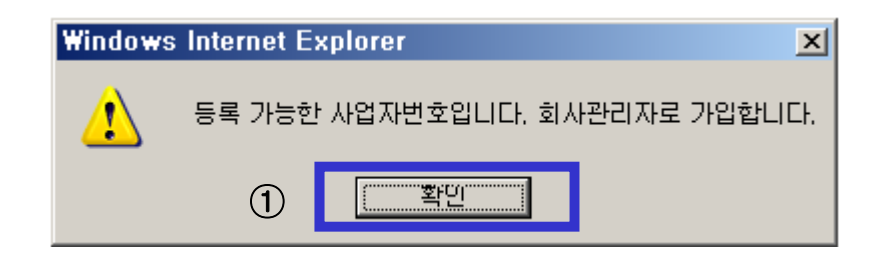

1. 입력한 사업자 번호가 가입이 되어 있지 않을 경우, 회사관리자로 가입합니다.

| * 사업자 등록번호                                       | 321 - 12 - 65465                                                                                                    |                              |                                    |
|--------------------------------------------------|----------------------------------------------------------------------------------------------------|------------------------------|------------------------------------|
| 법인번호                                             | -                                                                                                    |                              |                                    |
| * 아이디                                            | ▶ 중복확인 영문소문자와                                                                                                    | 바 숫자로 4자 이상~20자              | 이상                                 |
| *비밀번호                                            | 영문소문자와 숫자로 6지                                                                                                    | · 이상~20자 이상                  |                                    |
| * 비밀번호확인                                         |                                                                                                    |                              |                                    |
| 인감등록                                             | - 파일의 크기는 가로*세로(74*74pix) 이어야<br>- 파일의 확장자는 jpg 이거나 gif 이어야 합니                                                                                    | : 합니다.<br>니다.                | 찾아보기                               |
| * 상호명                                            | *                                                                                                    | 대표자명                         |                                    |
| * 업태                                             | *                                                                                                    | 업종                           |                                    |
| *우편번호                                            | - 우편번호찾기                                                                                                    |                              |                                    |
| * 주소                                             |                                                                                                    |                              |                                    |
|                                                  |                                                                                                    |                              |                                    |
| 상세주소                                             |                                                                                                    |                              |                                    |
| 상세주소<br>* 성명                                     | •                                                                                                    | 주민등록번호                       |                                    |
| 상체주소<br>* 성명<br>* 연락처                            | Image: 100 million         •           Image: 100 million         •           Image: 100 million         •           Image: 100 million         • | 주민등록번호<br><b>괵</b> 스         | <br><br>M])1577-3952               |
| 상세주소<br>• 성명<br>• 연락처<br>휴대폰번호                   | [                                                                                                    | 주민등록번호<br>팩스<br>SMS 수신       | []]<br>예)1577-3352<br>ⓒ 수산함 ○ 수산만함 |
| 상세주소<br>• 성명<br>• 연락처<br>휴대폰번호<br>부서             | [ *<br>[])1577-3952<br>[선택및 *                                                                                                    | 주민등록번호<br>팩스<br>SMS 수신<br>직책 | ())1577-3952<br>ⓒ 수신함 C 수신안함       |
| 상세주소<br>• 성명<br>• 연락처<br>휴대폰번호<br>부서<br>• E-Mail | [<br>에))1577-3952<br>전택                                                                                                    | 주민등록번호<br>록스<br>SMS 수신<br>직책 |                                    |

2. 가입할 회사정보를 입력 후 [저장]을 클릭합니다.

○ 회원가입

| No | 1 | 대분류 | 회원가입 | 소분류 | 회원가입 |
|----|---|-----|------|-----|------|
|----|---|-----|------|-----|------|

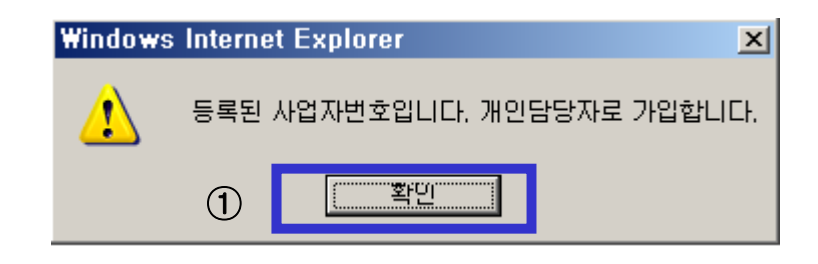

1. 입력한 사업자 번호가 가입이 되어 있을 경우, 개인담당자로 가입합니다.

홈>회원가입

O 회원가입

• 개인담당자 회원가입

| * 사업자 등록번호 | 123 - 12 - 12345                                                 |                           |              |  |  |  |
|------------|------------------------------------------------------------------|---------------------------|--------------|--|--|--|
| * 아이디      | ▶ 중복확인 영문소문자와 숫자로 4자 이상~20자 이상                                   |                           |              |  |  |  |
| *비밀번호      | 영문소문자와 숫자로                                                       | 6자 이상~20자 이상              |              |  |  |  |
| *비밀번호확인    |                                                                  |                           |              |  |  |  |
| *성명        |                                                                  | * 주민등록번호                  |              |  |  |  |
| * 연락처      | 예)1577-3952                                                      | 괵스                        | 예)1577-3952  |  |  |  |
| 휴대폰번호      | 선택 🔽 - 🛛 -                                                       | * SMS 수신                  | ⊙ 수신함 ○ 수신안함 |  |  |  |
| 부서         |                                                                  | 직책                        |              |  |  |  |
| * E-Mail   | @                                                                | 직접입력                      |              |  |  |  |
| * 이메일수신    | ● 수신함 ○ 수신안함<br>(※이메일수신 거부는 센드빌에서 전달해드<br>세금계산서 관련 알림메일 등은거부대상에/ | 리는 정보성메일 대상이<br>세 제외됩니다.) | 며,           |  |  |  |
|            |                                                                  |                           | (2) 저장       |  |  |  |

2. 가입할 담당자의 정보를 입력 후 [저장]을 클릭합니다.

ID/PW찾기 2 대분류 소분류 ID/PW찾기 No DI Uces 세금계산서작성 | 보관함 | 거래업체관리 | 부가기능 | My UcessDI | 고객지원 | UcessDI소개 로그인 회원가입 사이트맵 홈>ID/PW찾기 로그인 O ID/PW찾기 로그인 비밀번호 찾기 아이디 찾기 ID/PW찾기 • 아이디찾기 회원가입 입력한 정보와 센드빌에 등록되어있는 정보가 정확히 일치하여야 원하시는 아이디를 조회하실 수 있습니다. 사이트맵 개인정보 보호를 위해 성명, 사업자등록번호, 주민등록번호가 모두 일치하는 경우에만 조회 됩니다. (1)• 사용자성명 (예) 홍길동 Customer 검색 사업자등록번호 ('-'없이 입력) center 인증서 사용안내 :1577-7670 주민등록번호 ]('-'없이 입력) • LG전자 인증서 :1577-8787 • 가입 / 사용법 : 02-6363-7110 개인정보 보호를 위해 성명, 사업자등록번호, 주민등록번호가 모두 일치하는 경우에만 조회 됩니다. ▶ 주민등록번호가 '111111-\*\*\*\*\*\*'인 경우에는 가입당시 사용자의 정보를 올바르게 입력하지 않은 경우입니다. 개인정보 보호를 위해, 로그인 하신 후에는 반드시'정보변경'메뉴를 통해 개인정보를 변경하시기 바랍니다. • 회원가입 1.사용자 성명, 사업자등록번호, 주민등록번호를 입력하고 검색 버튼을 클릭합니다. Ucesst 세금계산서작성 | 보관함 | 거래업체관리 | 부가기능 | My UcessDl | 고객지원 | UcessDl소개 로그인 회원가입 사이트맵 홈>ID/PW찿기 UCESS 로그인 O ID/PW찾기 로그인 아이디 찾기 비밀번호 찾기 ID/PW찾기 비밀번호찾기 회원가입 🔳 비밀번호를 분실하거나 기억하지 못하시는 분들을 위해 비밀번호를 초기화 하여드립니다 사이트맵 이이디 (2) • 사용자성명 (예) 홍길동 검색 • 사업자등록번호 ('-'없이 입력) Customer center 주민등록번호 ('-'없이 입력) 인증서 사용안내 :1577-7670 • LG전자 인증서 :1577-8787 가입 / 사용법 : 02-6363-7110 개인정보 보호를 위해 아이디와 성명, 사업자등록번호, 주민등록번호가 모두 일치하는 경우에만 조회 됩니다. 사용자 정보를 검색하신 후 '비밀번호초기화' 버튼을 누르시면 비밀번호가 '00000000'('0' 8자리)로 초기화 됩니다. ▶ 주민등록번호가 '111111-\*\*\*\*\*\*\*'인 경우에는 가입당시 사용자의 정보를 올바르게 입력하지 않은 경우입니다. 개인정보 보호를 위해, 로그인 하신 후에는 반드시 정보변경'메뉴를 통해 개인정보를 변경하시기 바랍니다. • 회원가입

2. 아이디, 사용자 성명, 사업자등록번호, 주민등록번호를 입력하고 검색 버튼을 클릭합니다.

-6-

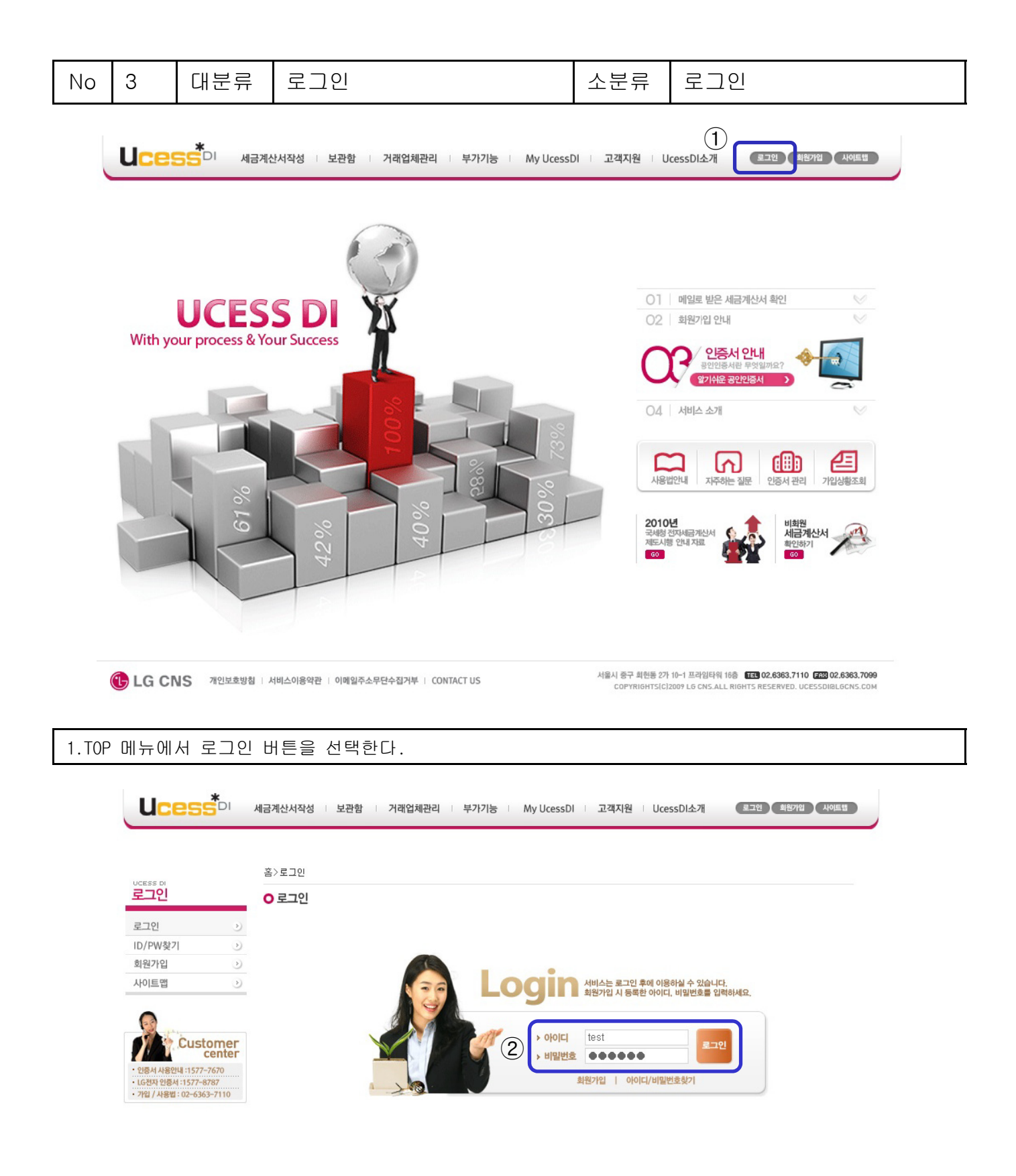

| 2  |      | 비민버승를 | 이려하고 | 루그이 | 버트음 | 누르다       |
|----|------|-------|------|-----|-----|-----------|
| ۷. | 이이니니 | 비르근오르 | ᆸᆨᇬᅶ | エユご | 미근ㄹ | - 一 一 니 ・ |

| No                           | 4                           | 대분            | 릴류         | 정별         | 코변경                                        | 소분류            | 관리자정보변경                                                                                                    |
|------------------------------|-----------------------------|---------------|------------|------------|--------------------------------------------|----------------|----------------------------------------------------------------------------------------------------|
| UCE                          | *DI                         | 세금계신          | 난서작성       | 보관함        | 기래업체관리 부가기능 My UcessDI 고:                  | 객지원 UcessDI소   | 개 로그아웃 정보변경 사이트캡                                                                                                    |
|                              |                             | > 이용 =        | M          | LINE IN    |                                            | NCO . Alatatal |                                                                                                    |
|                              |                             |               |            | 71         | 74                                         |                |                                                                                                    |
| t100                         | 이임 님                        |               | 관리자        | 정모면        | 8                                          |                | 황달기 X                                                                                                    |
| 방문<br>로그아웃                   | 관리자정보변경 🕨                   | $\widehat{1}$ | 🔡 처장       | 🦻 ±        | 기화                                         |                |                                                                                                    |
| •요금제 - 기•                    |                             | $\odot$       | 0101       | CI.        | *100                                       |                |                                                                                                    |
| ▶충전액 : 999                   | 9,45                        |               | 배민바        | 니<br>비 하   | 역무 혹은 수자로 6자 미상~20자                        | 0151           |                                                                                                    |
| C 선불충전                       | 0                           |               | 배밀번?       | 고<br>호환인   |                                            |                |                                                                                                    |
|                              |                             |               |            |            |                                            |                | λημη 21                                                                                                    |
| Ucess Di                     | )                           | $\widehat{2}$ | 민감동        | 등록         | - 파일의 크기는 가로*세로(74*74pix) 이어야 합니다          | · · · 인감삭제     |                                                                                                    |
|                              |                             |               |            |            | - 파일의 확장자는 jpg 이거나 gif 이어야 합니다.            |                | and the second second se |
| 세금계산서적                       | 작성 🕑                        |               |            |            |                                            |                |                                                                                                    |
| 보관함                          |                             |               | 로고원        | ==         | - 파잌의 크기는 가로*세로(200*80pix) 이어야 합니다         | . ► 로고살제       | 찾바보기                                                                                                    |
| 거래업제관리                       | 4 0                         |               |            | 5-1        | - 파일의 확장자는 jpg 이거나 gif 이어야 합니다.            |                |                                                                                                    |
| 부가기중                         | <u> </u>                    |               |            | - 04       |                                            | 대비 ㅠ ㅋ T DH    | \$71 <u>5</u>                                                                                                    |
| T 211 T RI                   | л <u>о</u>                  |               | 101715     |            |                                            |                |                                                                                                    |
| 보역시면<br>UcoscDIA             | 0<br>(4 UT                  |               | 사업사등       | 록민호        | 사업자번호 변경시엔 센드빌 고객 센터로 사업자번호변               | 경 요청을 해주시기     | 바랍니다.                                                                                                    |
| ULESSUIL-                    | 11 -                        | - L.          | *업티        | 4          | 업태                                         | *업종            | 업종                                                                                                    |
| 0                            | (                           | ົ             | *우편[       | 번호         | 143         -         200         ▶ 우편번호찾기 |                |                                                                                                    |
| - States                     | ()                          | 3             | *수:        | 소<br>ㅜ.    | 서울시 강남구 역삼동                                |                |                                                                                                    |
| 1. 10                        | center                      |               | *상세=       | 주소         |                                            |                |                                                                                                    |
| • 인증서 사용안내                   | 내 :1577-7670                |               | *********  | 신고일        | 발행한 매출분서는 매월 7월 🔄 국세경에 /                   | 다동 신고됩니다.      |                                                                                                    |
| • LG전자 인증서 :<br>• 가입 / 사용법 : | :1577-8787<br>:02-6363-7110 |               | 50°<br>50± | 8<br>1월    |                                            | *구인등속인도<br>교 시 | 122                                                                                                    |
|                              |                             | °   1         | 분사         | d l        | (조)테스트                                     | 그—<br>진책       | 123                                                                                                    |
|                              | 0510 31015                  |               | SMS        | 수신         | ○ 수신함 ○ 수신하지 않음                            | 휴대폰번호          | 010 - 3221 - 2663                                                                                                    |
|                              | CNS ME                      | 킨호망침          | *E-N       | fail       | @                                          | 직접             | 입력 🔽                                                                                                    |
|                              |                             | - 11          | 요금자        | 1 <u>5</u> | 기본요금                                       | 역발행 자동승인       | ○허용 ⊙비허용                                                                                                    |
|                              |                             | - 11          | 매입역        | 발행         | 🔽 어레저님 🔽 자서인과                              |                |                                                                                                    |
|                              |                             | - L-          | 수성 가는      | - 한복       |                                            |                |                                                                                                    |
|                              |                             |               |            |            |                                            |                |                                                                                                    |
| 1.좌릑                         | 흑메뉴에.                       | 서 정!          | 코변경        | 버튼         | 을 선택합니다.                                   |                |                                                                                                    |
| 2 과근                         | 기 ㅜ나느 ㅇ                     | ··· -<br>·가드: | 로민         | <br>۽ ر 2  | 르 드로 하 스 이스니다                              |                |                                                                                                    |
| ~                            | 기시는 근<br>가지도 =              |               | ~ ㅊ ·      | ᆂᅶᇘ        | 흔 증독 흔 두 ᆻᆸᅴᅴ.<br>· 키 흰 ㅅ 이ㅅ니티             |                |                                                                                                    |
| 3.관리                         | 기사는 외                       | 1小 ノ          | I온정도       | _' 늘       | 수성 알 수 있습니다.                               |                |                                                                                                    |

### 개인담당자 정보변경

| (5) 📄 মম্র 🦻 | 主기화 |
|--------------|-----|
|--------------|-----|

|   |          |               |                  |         | ※회사정보 변경은 <mark>관리자</mark> 만 가능합니다. |
|---|----------|---------------|------------------|---------|-------------------------------------|
|   | 사업자등록번호  |               |                  | 삼호명     | Filmal (P)                          |
|   | 아이디      | jumpinni      |                  |         |                                     |
|   | *비밀민호    |               | 장군 혹근 숫자도 5자 이상~ | 12사 이야  |                                     |
| J | *비밀번호 확인 | •••••         |                  |         |                                     |
|   | *성명      | 10200         |                  | *주민등록번호 | 111111 - ••••••                     |
|   | *연락처     | 320 C ( )     |                  | 팩스      |                                     |
|   | 부서       | Ruul(T)       |                  | 직책      | 사원                                  |
|   | SMS 수신여부 | ⊙수신함 ○수신하지 않음 |                  | 휴대폰번호   | 010 - 4444 - 7177                   |
|   | *EMAIL   |               | @                | 직접입     | 력 🔽                                 |

창닫기 X

| 4.담당자는 회원 기본 정보만 수정이 가능합니다. |     |
|-----------------------------|-----|
| 5.수정 후 저장 버튼을 눌러 저장합니다.     | -8- |

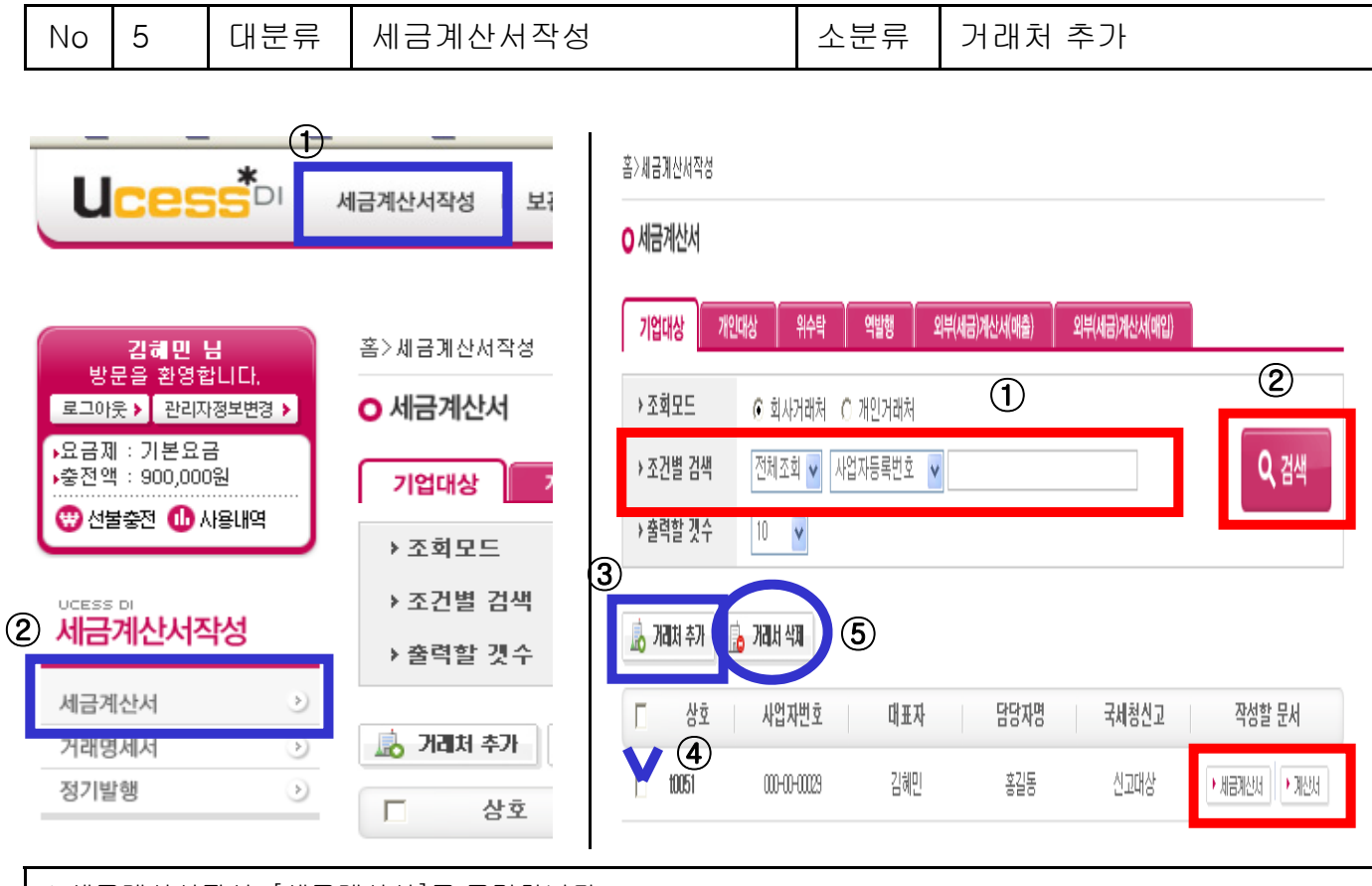

1.세금계산서작성-[세금계산서]를 클릭합니다. 2.검색조건 입력 후 [검색]을 클릭합니다.①② 3.거래처가 없는 경우 [거래처 추가]를 클릭합니다.③ 4.거래처 삭제 시 거래처 선택 후 거래처를 삭제합니다.④⑤

| 거래처 조회                         |                       |        |              | 창닫기 X          | 거래처 조회               |                  |                      |               |           | 창닫기 X            |
|--------------------------------|-----------------------|--------|--------------|----------------|----------------------|------------------|----------------------|---------------|-----------|------------------|
| 조건별 검색 사업자등<br>출력할 곗수 10 🗸     | 변호 💙 000800000        | 1      | Q            | 섬색             | → 조건별 검색<br>→ 출력할 곗수 | 사업자등록번호 ·        | 000800000            | ]             |           | <b>Q</b> 검색      |
| 📙 अस्तात्र कंग 🔝 धार्ष्रश्च अस | 1 등록 🤫 국세청 미신고 거래처 추가 |        |              | [              | 🔒 भयात्र कंभ         | b ॥ जेरी गयम हब् | 🤁 국체청 미신고 거래처 추가     |               |           |                  |
| □ 상호                           | 사업자번호                 | 대표자 담당 | 당자명 부서명      | 5              | Г                    | 삼호               | 사업자번호                | 대표자           | 담당자명      | 부서명              |
| □ 1006                         | 007-80-00000          | 1006   | 00 100       | 16             | 🗆 t006               |                  | 000-80-00000         | 1006          | 이정        | t006             |
| □ t006                         | 00-80-0000            | 1006 저 | 글링(1006) 100 | 16             | 106                  |                  | Microsoft Internet E | xplorer 🔀     | 저글링(1006) | 1006             |
| ☐ 006                          | 00-49-0000            | 05     | 생혀 100       | 16             | 105                  |                  | 추가되었습니           확인  | ∴<br>]<br>(3) | 생혀        | 1006             |
| <b>총 곗수</b> :3                 | 1                     |        | Š I          | <b>ION</b> 수:1 | <b>총 갯수</b> :8       |                  | 1                    |               |           | 총 <b>페이지수</b> :1 |

5. 검색조건 입력 후 [검색]을 클릭합니다. ① 6. 검색된 거래처 선택 후 [거래처 추가]를 클릭합니다. ② 8. [확인]을 클릭합니다.③

| No              | 10                                  | 대분류                                | 세금계산서             | <b> </b> 작성         |         | 소분류          | 거래처 추기   | )}    |       |
|-----------------|-------------------------------------|------------------------------------|-------------------|---------------------|---------|--------------|----------|-------|-------|
| 거<br>· 조<br>· 출 | 래처 조호<br>2건별 검색<br>2역할 것=<br>개리처 추가 | 백 사업기<br>수 10<br>[10<br>[10]<br>신호 | 자등록번호 🔹           | · 국세청 미신고 거리<br>사업자 | 비회원 거래처 | 등록<br>NBM 감식 | 체 추가<br> | 창단기 > | 향닫기 X |
| 1.거리            | 배처가 검                               | 색 되지 않는                            | 는 경우에는 비 <u>례</u> | 회원거래처등록             | 을 합니[   | 구.           |          |       |       |

2.거래처의 정보를 입력 후 등록 버튼을 누릅니다.

| 김혜만 님                                          | 홉>세금계산서작성      |              |          |            |               |                  |
|------------------------------------------------|----------------|--------------|----------|------------|---------------|------------------|
| 응 문 글 관광합니다.<br>로그아웃 ▶ 관리자정보변경 ▶               | ○ 세금계산서        |              |          |            |               |                  |
| •요금제 : 기본요금<br>•충전액 : 900,000원                 | 기업대상 개인        | 대상 위수탁       | 역발행 외부(  | 세금)계산서(매출) | 외부(세금)계산서(매입) |                  |
| · 신물공신 · · 사용배역                                | → 조회모드         | ⓒ 회사거래처 (    | )개인거래처   |            |               |                  |
|                                                | ▶조건별 검색        | 전체조회 🖌 사     | 업자등록번호 🔽 |            |               | <b>Q</b> , 검색    |
| 제금계산지식성                                        | → 출력할 갯수       | 10 🗸         |          |            |               |                  |
| 세금계산서 >>                                       |                |              |          |            |               |                  |
| 거래명세서 🕖                                        | 🔊 거래처 추가       | > 거리서 삭제     | 2)       |            |               |                  |
| 정기발행 >                                         | □ 상호           | 사업자번호        | 대표자      | 담당자명       | 국세청신고①        | 작성할 문서           |
|                                                | t0051          | 000-00-00029 | 김혜민      | 홍길동        | 신고대상          | ▶ 세금계산서 📄 ▶ 계산서  |
| Customer                                       | 🗖 t006         | 000-80-00000 | 1006     | t008       | 신고대상          | ▶ 세금계산서          |
| · 인증서 사용안내 :1577-7670<br>· LG전자 인증서 :1577-8787 | 🔒 거래처 추가       | 거래서 삭제       |          |            |               |                  |
| • 가입 / 사용법 : 02-6363-7110                      | <b>총 곗수</b> :2 |              |          | 1          |               | <b>총 페이지수</b> :1 |
|                                                |                |              |          |            |               |                  |

3.[세금계산서/계산서] 버튼을 통해 세금계산서/계산서 작성이 가능합니다. ①

4.등록되어있는 거래처의 삭제는 체크박스를 클릭 후 삭제 가능합니다.②

| No 5 대분류 세금계산서작성 소분류 거래처 추가 |
|-----------------------------|
|-----------------------------|

| 영문을 환영합니다.<br>로그아웃 > 관리자정보변경 >             | ○ 세금계산서                 |              |          |           |               |                 |
|--------------------------------------------|-------------------------|--------------|----------|-----------|---------------|-----------------|
| 요금제 : 기본요금<br>충전액 : 900,000원               | 기업대상 개인                 | 대상 위수탁       | 역발행 외부(세 | 금)계산서(매출) | 외부(세금)계산서(매입) |                 |
| ·····································      | ▶조회모드                   | ⓒ 회사거래처 (    | ) 개인거래처  |           |               |                 |
|                                            | ▶조건별 검색                 | 전체조회 🖌 사     | 업자등록번호 🔽 |           |               | <b>Q</b> 검색     |
| 제금계산서작성                                    | → 출력할 갯수                | 10 💌         |          |           |               |                 |
| 예금계산서 >>                                   |                         |              |          |           |               |                 |
| 거래명세서 >>                                   | 🔊 거래처 추가                | 👌 거리서 삭제     |          |           |               |                 |
| 정기발행 >                                     | <ul> <li>상호①</li> </ul> | 사업자번호        | 대표자      | 담당자명      | 국세청신고         | 작성할 문서          |
|                                            | [ (주)테스트<br>(비)         | 111-11-11111 | 홍길동      | 이몽룡       | 신고대상          | ▶ 세금계산서 📄 ▶ 계산사 |
| Customer                                   | t0051                   | 000-00-00029 | 김혜민      | 홍길동       | 신고대상          | ▶ 세금계산서 📄 ▶ 계산서 |
| 인증서 사용안내 :1577-7670<br>LG전자 인증서 :1577-8787 | □ t006                  | 000-80-00000 | t006     | t008      | 신고대상          | ▶ 세금계산서 📄 ▶ 계산자 |
| 가입 / 사용법 : 02-6363-7110                    | 👼 거리처 추가 🗍              | 👌 거래서 삭제     |          |           |               |                 |
|                                            | <b>총 곗수</b> : 3         |              |          | 1         |               | 총 페이지수          |
|                                            |                         |              |          |           |               |                 |

| 거래처조회 상/                           | 4                                                                                                    |                                                                 | 창닫기 X                                                | 거래처조회 수                                     | 정                                                                                                    |         | 참닫기 X                                                                                     |
|------------------------------------|----------------------------------------------------------------------------------------------------|-----------------------------------------------------------------|------------------------------------------------------|---------------------------------------------|----------------------------------------------------------------------------------------------------|---------|-------------------------------------------------------------------------------------------|
| 🔅 수정 💧 딤                           | छिप्र न्द्रेग 🔒 अस्त्रे अस्त्र                                                                                     |                                                                 |                                                      | 🔚 제장 🖛 위                                    | E                                                                                                    |         |                                                                                           |
| ∲ 48             ↓             ∫   | 당재 추가                                                                                                    | 국서청신고<br>대표자명<br>입종<br>[당자<br>국책<br>실 수 있습니다.)<br>국서청신고<br>대표자명 | 신고대상<br>홍골동<br>서비스<br>이문룡<br>대리<br>전<br>고대상<br>왕같기 × | 관리     ···································· | (유) 비 - 11 - 1111<br>15 - 78 - 우원번호)가<br>서울 권각가산동<br>서비스<br>권리부<br>UCESSG에에gens.com<br>(오-6539-7110) (휴대폰번호 입력시 SM<br>정을 클릭 후 내용을<br>용을 수정 후 저장을<br>로를 클릭하면 이전호<br>당자 추가를 클릭합니<br>요인 런 호 저장을 클릭 | 지 사용 신고 | 신고때상 ♥<br>홍길동<br>ANÌ<br>제비스<br>이동동<br>대리<br>: 있습니다.)<br>니다. ①<br>니다.④<br>음 복귀합니다.⑤<br>다.⑥ |
| *시입장주소<br>*입테<br>부처<br>*이메일<br>면락처 | 153 - 733         • 유민변호회기         Microsoft In           서름 금친구 가산동         · · · · · · · · · · · · · · · · · · · | ternet Explo<br>당되었습니다.<br>확인<br>민아<br>지책<br>전송을 선택하실 4         | rer 🔀                                                | 8. 대<br>9. 확<br>10.거                        | 8급득 후 지영을 볼<br>인을 클릭합니다.⑦<br>래처를 삭제합니다.(                                                                                                    | 3)      | л. ©                                                                                      |

| No | 5 | 대분류 | 세금계산서작성 | 소분류 | (세금)계산서 |
|----|---|-----|---------|-----|---------|
|----|---|-----|---------|-----|---------|

○ 세금계산서

| 기업대상 개인         | 인대상 위수탁      | 역발행 외부(  | 세금)계산서(매출) | 외부(세금)계산서(매입) |                    |
|-----------------|--------------|----------|------------|---------------|--------------------|
| ▶조회모드           | ⓒ 회사거래처 (    | )개인거래처   |            |               |                    |
| ▶조건별 검색         | 전체조회 🖌 사     | 업자등록번호 🔽 |            |               | <b>Q</b> 검색        |
| ▶ 출력할 깃수        | 10 💌         |          |            |               |                    |
| 🔊 거리치 추가        | 🔒 거래서 삭제     |          |            |               |                    |
| □ 상호            | 사업자번호        | 대표자      | 담당자명       | 국세청신고         | 작성할 문서             |
| □ (주)테스트<br>(비) | 111-11-11111 | 홍길동      | 이몽룡        | 신고대상          | ▶ 세금계산서 📄 ▶ 계산서    |
| 🗖 t0051         | 000-00-00029 | 김혜민      | 홍길동        | 신고대상          | ▶ 세금계산서 📄 ▶ 계산서    |
| 🗖 t006          | 000-80-00000 | t006     | t008       | 신고대상          | ▶ 세금계산서 📄 ▶ 계산서    |
| 👼 거래처 추가        | 🚡 거리서 삭제     |          |            |               |                    |
| <b>총 곗수</b> :3  |              |          | 1          |               | 총 <b>페이지</b> 수 : 1 |

1.세금계산서작성-세금계산서 선택 후 해당거래처의 [세금계산서]를 클릭합니다.

\* 세금계산서 발행 종류에 따라 기업대상, 개인대상, 위수탁, 역발행, 외부자료 등을 선택합니다.

| 세금계산서 작품  | 성                      |                 |    |                       |              |                         |            | 청        | 닫기 ×     |
|-----------|------------------------|-----------------|----|-----------------------|--------------|-------------------------|------------|----------|----------|
| 🔜 저장 및 전송 | 🔚 저장 🤣 초기화             |                 |    |                       |              |                         |            |          |          |
| 문서분류코드    | 선택                     |                 | ~  | 문서검색                  | 백태그          |                         |            |          |          |
| 권번호       |                        | 호번호             |    |                       |              | 9                       | 일련번호       |          |          |
|           | 공급자 정보                 |                 |    | te te                 |              | 공급                      | 받는자 정보     |          |          |
| 사업자번호     |                        |                 |    | 사업지                   | 번호           | 111 - 11 -              | 11111      |          |          |
| 종사업장      |                        |                 |    | 종사업장                  |              |                         |            |          |          |
| 상호(법인명)   | (주)김혜민                 |                 |    | 상호(법인명) (주)테스트        |              |                         |            |          |          |
| 성명(대표자)   | 김혜민                    |                 | -  | 성명(대                  | 표자)          | 홍길동                     |            |          |          |
| 사업장 주소    | 경기 수원시 권선구 세류3동        | 상세주소 입니다. 100-2 | 22 | 사업장                   | 주소           | 서울 금천구 가산동 월드메르디앙2차 90호 |            |          |          |
| 업태        | 업태                     |                 | 업태 | Ħ                     | 서비스          |                         |            |          |          |
| 종목        | 업종                     |                 | 종목 | 목                     | 서비스          |                         |            |          |          |
| 부서        | 부서                     |                 | 부/ | ч                     | 관리부          |                         |            |          |          |
| 담당자       | 김혜민                    |                 | 담당 | 자                     | 이몽룡          |                         |            |          |          |
| 연락치       | 031-2222-0000          |                 | 연리 | 치                     | 02-6363-7110 |                         |            |          |          |
| 이메일       | whhm312@netmania.co.kr |                 |    | 이메일 ucessdi@lgcns.com |              |                         |            |          |          |
| 비고        |                        |                 |    |                       |              |                         |            |          |          |
| 과세형태      | • 과세                   | 불공제             |    | 계산방식 ⓒ 자동 입력 ○ 수기 입력  |              |                         |            |          |          |
| 세율계산 박식   | - 이전사 - 이전상 반올림        |                 |    | 수정기                   |              | 수전세근계산                  | 서 작성의 설택 🚽 |          |          |
| 작성일       | 2009-09-17             | 공급가액            |    |                       |              | 서                       | 역          |          |          |
| No 거래일자   |                        | 목               |    | 규격                    | 수량           | 단가                      | 공급가역       | 세액       | <b>-</b> |
| 1         |                        |                 |    |                       |              |                         |            |          | <b>-</b> |
|           |                        |                 |    |                       |              |                         |            |          |          |
|           |                        |                 |    |                       |              |                         |            |          |          |
|           |                        |                 |    |                       |              | -                       |            | -        | $\odot$  |
| 합게금액      | 헌금                     | 수표              |    |                       | 어음           |                         | 외상미수금      |          |          |
|           |                        | 위 금액을 (         | 영수 | · 성구                  | 합니다.         |                         |            |          |          |
| 파일첨부      |                        |                 |    |                       |              |                         | ш          | 일첨부 🧔 主기 | 2        |
|           |                        |                 |    |                       |              |                         |            |          |          |
|           |                        |                 | _  |                       |              |                         |            |          |          |

2.① 부분에 내용입력 후 [저장] 혹은 [저장및전송]을 클릭합니다.

3.[초기화]는 입력한 정보를 지우는 기능입니다.

| No | 5 | 대분류 | 세금계산서작성 | 소분류 | (세금)계산서 |
|----|---|-----|---------|-----|---------|
|----|---|-----|---------|-----|---------|

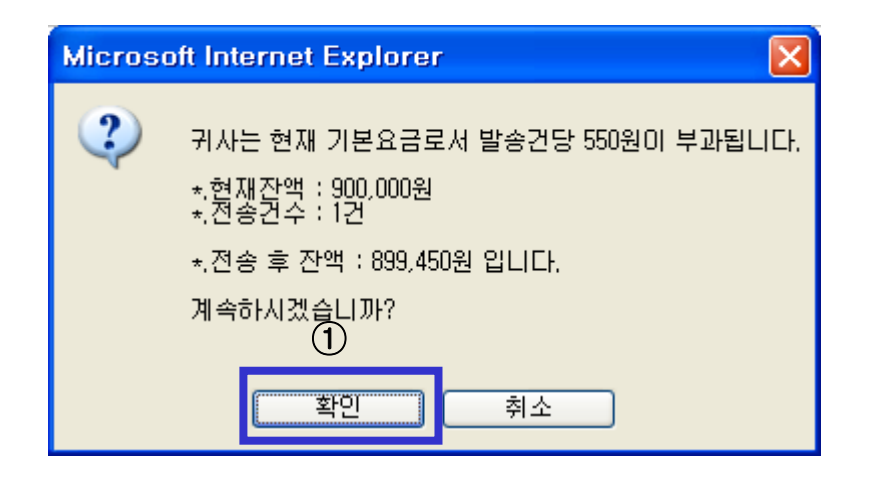

| No 5   내문류   세금계산서작성   소문류   개인배출(세금)계산서 |
|------------------------------------------|
|------------------------------------------|

홈>세금계산서작성><mark>세금계</mark>산서

○ 세금계산서

| 기업대상 개인대상 위수탁 역                                 | 1발행 외부(세금)계산서(매출) | 외부(세금)계산서(매입) |                   |  |  |  |  |  |  |  |  |  |  |
|-------------------------------------------------|-------------------|---------------|-------------------|--|--|--|--|--|--|--|--|--|--|
| >조회모드 ⊙ 회사거래처 ○ 개                               | 인거래처              |               |                   |  |  |  |  |  |  |  |  |  |  |
| > 조건별 검색 주민등록번호 ▼                               |                   |               | D Q 검색            |  |  |  |  |  |  |  |  |  |  |
| > 출력할 것수 10 ▼                                   |                   |               |                   |  |  |  |  |  |  |  |  |  |  |
| 🔊 거리치 추가 🔒 거리시 삭제                               |                   |               |                   |  |  |  |  |  |  |  |  |  |  |
| 🗖 성명 주민등록번호                                     | 연락처 이메일           | 국세청신고         | 작성할 문서            |  |  |  |  |  |  |  |  |  |  |
|                                                 | 등록된 내용이 없습니다      |               |                   |  |  |  |  |  |  |  |  |  |  |
| 🔝 거리치 추가 💼 거리치 삭제                               |                   |               |                   |  |  |  |  |  |  |  |  |  |  |
| 총 곗수:0                                          |                   |               | 총 <b>페이지</b> 수: 0 |  |  |  |  |  |  |  |  |  |  |
| 1.세금계산서작성-세금계산서-개인대                             | 상을 선택합니다.         |               |                   |  |  |  |  |  |  |  |  |  |  |
| 2.김찍조건 입역 후 [김찍]를 걸먹합[<br>3.거래처가 없는 경우 거래처를 추가[ | 니다.(U)<br>합니다.(2) |               |                   |  |  |  |  |  |  |  |  |  |  |
| 비회원 거래처 등록                                      |                   |               | 창닫기 X             |  |  |  |  |  |  |  |  |  |  |

🧭 등록 🛛 🚊 거래처 검색 🛛 🔫 국세청 미신고 거래처 추가

| <b>∗</b> 상호(법인명) | 거국상사               |                   |               |           |  |  |  |  |  |  |
|------------------|--------------------|-------------------|---------------|-----------|--|--|--|--|--|--|
| *사업자등록번호         | 000 - 00 - 00002   |                   | ᆊ표자면          | 김거룩       |  |  |  |  |  |  |
| <b>*</b> 사업장주소   | 152 - 050 • 우편번호찾기 | Microsoft Interne | et Explorer 🔛 |           |  |  |  |  |  |  |
|                  | 서울 구로구 구로동         | 추가되었;             | 습니다           | <u>\$</u> |  |  |  |  |  |  |
| <b>*</b> 업태      | 서비스                | <br>              |               | 서비스       |  |  |  |  |  |  |
| 부서               | 관리부                |                   |               | 김계륵       |  |  |  |  |  |  |
| * 이메일            | ucessdi@lgcns.com  |                   | 직책            | 과장        |  |  |  |  |  |  |
| 연락처              | 02-6363-7110 (幕    | 대폰번호 입력시 SMS      | 3 전송을 선택하실 수  | 위있습니다.)   |  |  |  |  |  |  |

3. 내용입력 후 [등록]을 클릭합니다.

4. 등록을 확인합니다.

| No | 5 | 대분류 | 세금계산서작성 | 소분류 | 개인매출(세금)계산서 |
|----|---|-----|---------|-----|-------------|
|----|---|-----|---------|-----|-------------|

○ 세금계산서

| 기업대상 개인           | 대상 위수탁         | 역발행 외부       | (세금)계산서(매출)       | 외부(세금)계산서(매입) |                    |  |  |  |  |
|-------------------|----------------|--------------|-------------------|---------------|--------------------|--|--|--|--|
| ▶조회모드             | ⊙ 회사거래처 _ C    | 개인거래처        |                   |               |                    |  |  |  |  |
| ▶조건별 검색           | 주민등록번호 💉       |              |                   |               | <b>오</b> 검색        |  |  |  |  |
| ▶ 출력할 깃수          | 10 🖌           |              |                   |               |                    |  |  |  |  |
| 🔒 개리치 추가          | ) 거래서 삭제       |              |                   |               |                    |  |  |  |  |
| □ 성명              | 주민등록번호         | 연락처          | 이메일               | 국세청신고         | 작성할 문서             |  |  |  |  |
| 🔲 이몽룡             | 860312-1111111 | 02-6363-7110 | ucessdi@lgcns.com | 신고대상          | ▶ 세금계산서            |  |  |  |  |
| 🔲 홍길동             | 860312-1111111 | 02-6363-7110 | ucessdi@lgcns.com | 신고대상          | ▶ 세금계산서 📄 → 계산서    |  |  |  |  |
| 🔜 거래처 추가 💼 거래서 삭제 |                |              |                   |               |                    |  |  |  |  |
| <b>총 곗수</b> : 2   |                |              | 1                 |               | 총 <b>페이지</b> 수 : 1 |  |  |  |  |
|                   |                |              |                   |               |                    |  |  |  |  |

1. 세금계산서작성-세금계산서-개인대상 선택 후 해당 거래처의 세금계산서를 클릭합니다.

| 개인 매출 세금  | 계산서 작성                 |                 |              |           |                   |            | 창담          | 같기 ×     |  |
|-----------|------------------------|-----------------|--------------|-----------|-------------------|------------|-------------|----------|--|
| 📑 치상 및 선동 | 🔚 제장 🤣 포기와             |                 |              |           |                   |            |             |          |  |
| 문서분류코드    | 선택                     |                 | 문서검식         | 빅태그       |                   |            |             |          |  |
| 권번호       |                        | 호번호             |              |           | 2                 | 련번호        |             |          |  |
|           | 공급자 정보                 |                 | 공급받는자 정보     |           |                   |            |             |          |  |
| 사업자번호     |                        |                 | 주민등록         | 록번호       | 860312 - 111      | 1111       |             |          |  |
| 종사업장      |                        |                 | 종사업          | <b>갑장</b> |                   |            |             |          |  |
| 상호(법인명)   | (주)김혜민                 |                 | 상호(법         | 인명)       |                   |            |             |          |  |
| 성명(대표자)   | 김혜민                    |                 | 성명(대         | 표자)       | 이몽룡               |            |             |          |  |
| 사업장 주소    | 경기 수원시 권선구 세류3동 상      | 세주소 입니다. 100-22 | 2 <b>사업장</b> | 주소        | 서울 구로구 신          | 도림동 e편한세상대 | 버림1차아파트 903 | <u>Ż</u> |  |
| 업태        | 업태                     |                 | 업티           | H         |                   |            |             |          |  |
| 종목        | 업종                     |                 | 종득           | 루         |                   |            |             |          |  |
| 부서        | 부서                     |                 | 부서           | d         |                   |            |             |          |  |
| 담당자       | 김혜민                    |                 | 담당           | 자         | 이몽룡               |            |             |          |  |
| 연락처       | 031-2222-0000          |                 | 연락           | 치         | 02-6363-7110      |            |             |          |  |
| 이메일       | whhm312@netmania.co.kr |                 | 0 0          | 일         | ucessdi@lgcns.com |            |             |          |  |
| 비고        |                        |                 |              |           |                   |            |             |          |  |
| 과세형태      | ⊙과세 ○영세 ○매입세액불공        | 공제              | 계산병          | 방식        | ⊙자동 입력 C          | )수기 입력     |             |          |  |
| 세율계산 방식   | ⊙절사 C절상 C반올림           |                 | 수정사          | ላቶ        | 수정세금계산서           | 1 작성시 선택 🔽 |             |          |  |
| 작성일       | 2009-09-18             | 공급가역            |              |           |                   | 세역         |             |          |  |
| No 거래일자   | 품목                     |                 | 규격           | 수량        | 단가                | 공급가액       | 세액          |          |  |
| 1         |                        |                 |              |           |                   |            |             |          |  |
| 1         |                        |                 |              |           |                   |            | 1           |          |  |
| 합계금액      | 현금                     | 수표              |              | 어음        |                   | 외상미수금      |             |          |  |
|           |                        | 위 금액을 🕜         | 영수 ⓒ청구       | 합니다.      |                   |            |             |          |  |
| 3. ① 부분을  | 입력 후 [저장및전송]           | 혹은 [저장]을        | 클릭합니[        | 가.        |                   |            |             |          |  |

4. [저장및전송] 시 요금확인, 인증서 암호 입력으로 전송을 확인합니다.

| No | 5 | 대분류 | 세금계산서작성 | 소분류 | 위수탁(세금)계산서 |
|----|---|-----|---------|-----|------------|
|----|---|-----|---------|-----|------------|

○ 세금계산서

| 기업대상 개인           | 대상 위수탁                                     | 역발행 오     | 니부(세금)계산서(매출) | 외부(세금)계산서(매입) |                  |  |  |  |  |  |  |
|-------------------|--------------------------------------------|-----------|---------------|---------------|------------------|--|--|--|--|--|--|
| ▶조회모드<br>▶조건별 검색  | <ul> <li>회사거래처</li> <li>사업자등록번호</li> </ul> | 개인거래처     |               |               | Q 검색             |  |  |  |  |  |  |
| ▶ 출력할 갯수          | 10 💌                                       |           |               |               |                  |  |  |  |  |  |  |
| 🔜 거래처 추가 🔝 거래서 삭제 |                                            |           |               |               |                  |  |  |  |  |  |  |
| 🗖 공급자 상호          | 사업자번호                                      | 대표자       | 담당자명          | 국세청신고         | 공급자선택            |  |  |  |  |  |  |
| E 10051           | 000-00-00029                               | 김혜민       | 홍길동           | 신고대상          | ▶ 공급지선택          |  |  |  |  |  |  |
| 🗖 t006            | 000-80-00000                               | t006      | t008          | 신고대상          | ▶ 공급자선택          |  |  |  |  |  |  |
| 🔊 거래처 추가 💼 거래서 삭제 |                                            |           |               |               |                  |  |  |  |  |  |  |
| <b>총 곗수</b> :2    |                                            |           | 1             |               | 총 <b>페이지수</b> :1 |  |  |  |  |  |  |
| 1. 세금계산서작:        | 성-세금계산서-위=                                 | 수탁 선택 후 혀 | 해당거래처에서 [공    | 급자 선택]을 클릭합   | 니다.              |  |  |  |  |  |  |

홉>세금계산서작성>세금계산서

## ○ 세금계산서

| 기업대상 개인        | 대상 위수탁          | 역발행 외북        | 부(세금)계산서(매출)   | 외부(세금)계산서(매입)   |                   |  |  |  |
|----------------|-----------------|---------------|----------------|-----------------|-------------------|--|--|--|
| → 조회모드         | ⓒ 회사거래처 (       | )개인거래처        |                |                 |                   |  |  |  |
| ▶조건별 검색        | 전체조회 🖌 사        | 업자등록번호 🔽      |                |                 | <b>Q</b> , 검색     |  |  |  |
| → 출력할 갯수       | 10 🖌            |               |                |                 |                   |  |  |  |
| →공급자정보         | 상호명 : t0051   사 | 업자등록번호 : 000- | -00-00029ㅣ대표자: | 김혜민   담당자 : 홍길동 |                   |  |  |  |
| 📠 거래처 추가 🗧     | • 뒤로            |               |                |                 |                   |  |  |  |
| □ 공급받는자<br>상호  | 사업자번호           | 대표자           | 담당자명           | 국세청신고           | 작성할 문서            |  |  |  |
| 🗖 t006         | 000-80-00000    | t006          | t008           | 신고대상            | ▶ 세금계산서 📄 기산서     |  |  |  |
| 🗟 거래처 추가 🖛 뒤로  |                 |               |                |                 |                   |  |  |  |
| <b>총 곗수</b> :1 |                 |               | 1              |                 | <b>총 페이지수</b> : 1 |  |  |  |
| 2.해당공급자를 성     | 상단에서 확인하고       | 1, 공급받는 자의    | ↓[세금계산서] ё     | 혹은 [계산서]를 클릭    | 합니다.              |  |  |  |

| No     | 5          | 대분류            |                 |               | 소분    | ·류 위수탁(세금)계산서 |               |                           |              |         |       |  |
|--------|------------|----------------|-----------------|---------------|-------|---------------|---------------|---------------------------|--------------|---------|-------|--|
| 위수트    | 탁 세금계신     | 난서 작성          |                 |               |       |               |               |                           |              | ż       | 참닫기 × |  |
| 📑 মন্ত | 방 및 전송     | 🔚 저장 🛛 🦻       | 초기화             |               |       |               |               |                           |              |         |       |  |
| 문서분    |            | 선택             |                 |               | ~     | 문서검식          | 벽태그           |                           |              |         |       |  |
|        | 권번호        |                |                 | 호번호           |       |               |               |                           | 일련번호         |         |       |  |
|        |            | 공급             | 다 정보            |               |       |               |               | 공급                        | 받는자 정보       |         |       |  |
| 사업기    | 자번호        | 000 - 00 -     | 00029           |               |       | 사업지           | 번호            | 000 - 80 -                | 00000        |         |       |  |
| 종시     | 법장         | 선택             | 1               | -             |       | 종사업           | <b>겈</b> 장    |                           |              |         |       |  |
| 상호(    | 법인명)       | t0051          |                 |               |       | 상호(법          | 인명)           | t006                      |              |         |       |  |
| 성명(    | 대표자)       | 김혜민            |                 |               |       | 성명(대          | 표자)           | t006                      |              |         |       |  |
| 사업경    | 당 주소       | 서울 금천구 가신      | 산동 월드메르다        | 양2차 9000002호  |       | 사업장           | 주소            | 서울특별시 강남구 역삼동 오렌지빌딩123456 |              |         |       |  |
| 업      | ! <b>म</b> | 여행             |                 |               |       | 업태            | Ħ             | 테스트                       |              |         |       |  |
| 콜      | 등목         | 서비스            |                 |               |       | 종목            | 록             | 테스트종목                     |              |         |       |  |
| 부      | 서          | t0051          |                 |               |       | 부/            | d             | 1006                      |              |         |       |  |
| 남      | 당자         | 홍길동            |                 |               |       | 남당            | 자             | 1008                      |              |         |       |  |
| 면      | 억지         | 12155-4548     |                 |               |       | 면덕            | 저             | 11-111-1111               |              |         |       |  |
|        | 메일         | likjeess@naver | r.com           |               |       | Olu           | 12            | aaa@bbb.co                | n            |         |       |  |
|        | 교정머        | 스타지 드로버져       | t · 104_00_0774 | 이 사중 · (조)기체미 | 11012 |               | 기 주의지         | 귀서그 네르?5                  | 트샤네 조소 이니 FL | 100-222 |       |  |
| 구크     | 여태         | 우리자 공폭권로       | ○매인네앵분:         | 교제            | ~10)  | 3 구요ㆍ3        | 가 구권지         | · 권전부 제품38                | 이스가 안려.      | 100-222 |       |  |
| 세율계    | 8년<br>사 방식 | · 이적사 · 이적산    | 이반올림            | 841           |       | · 제근 (<br>수정) | <u></u><br>나유 | · 순정제금계산                  | 서 작성지 선택 🔽   | 1       | -(1)  |  |
| 작      | 성일         | 2009-09-       | -17             | 공급가액          |       | 10            |               |                           | 세액           | 1       |       |  |
| No     | 거래일자       |                | 품목              |               |       | 규격            | 수량            | 단가                        | 공급가역         | 세액      |       |  |
| 1      | 88         |                |                 |               |       |               |               |                           |              |         | - E-  |  |
| I      |            |                |                 |               |       |               |               |                           | •            | •       |       |  |
|        |            |                |                 |               |       |               |               |                           |              |         |       |  |
| 합계금역   | <u>H</u>   | 현금             | 3               | 수표            |       |               | 어음            |                           | 외상미수금        |         |       |  |
|        |            |                |                 | 위 금액을 (       | 이 영국  | ት ⊙청구         | 합니다.          |                           |              |         |       |  |

3.①부분에 내용입력 후 [저장]혹은[저장및전송]을 클릭합니다. (Tab 키 혹은 Enter 키로 이동 가능합니다.) 4. [초기화]는 입력한 내용을 지우는 기능입니다.

| 위수탁 세금계4   | 산서 작성                                                                                                    |                                       |              |                            |              | 창닫기 x    | 민증서                                   |            |             |                 | ×   |
|------------|----------------------------------------------------------------------------------------------------|---------------------------------------|--------------|----------------------------|--------------|----------|---------------------------------------|------------|-------------|-----------------|-----|
| 🔒 저장 및 전송  |                                                                                                    |                                       |              |                            |              |          |                                       |            |             |                 |     |
| 문서분류코드     | 선택                                                                                                    | *                                     | 문서검색태그       |                            |              |          |                                       |            |             |                 |     |
| 권번호        |                                                                                                    | 호번호                                   |              | 1                          | 일련번호         |          |                                       |            |             |                 |     |
|            | 공급자 정보 공급받는자 정보                                                                                                    |                                       |              |                            |              |          |                                       | Lani C:    | 대표인증브랜드     |                 |     |
| 사업자번호      | 000 - 00 - 00029                                                                                                    | 0 - 00 - 00023 사업자번호 000 - 80 - 00000 |              |                            |              |          |                                       |            | verisi      | gII" 한국 등 전자인   | ð   |
| 종사업장       | 서울 💟                                                                                                    |                                       | 종사업장         | 중사업장 지 자네비 제 서 태           |              |          |                                       |            |             |                 |     |
| 상호(법인명)    | t0051                                                                                                    |                                       | 상호(법인명)      | 상호(법인명) 1006               |              |          | 지장배제전력                                |            |             |                 |     |
| 성명(대표자)    | 대표자) 김혜민 Microsoft Internet Explorer 🔀 106                                                                                                    |                                       |              |                            |              | A COLOR  |                                       |            |             |                 |     |
| 사업장 주소     | Microsoft Internet Explorer         Microsoft Internet Explorer         №           사업장 주소         서울 급천구 가산동 월드메르디앙2차         ▲         ▲         ▲         ▲         ▲         ▲         ▲         ▲         ▲         ▲         ▲         ▲         ▲         ▲         ▲         ▲         ▲         ▲         ▲         ▲         ▲         ▲         ▲         ▲         ▲         ▲         ▲         ▲         ▲         ▲         ▲         ▲         ▲         ▲         ▲         ▲         ▲         ▲         ▲         ▲         ▲         ▲         ▲         ▲         ▲         ▲         ▲         ▲         ▲         ▲         ▲         ▲         ▲         ▲         ▲         ▲         ▲         ▲         ▲         ▲         ▲         ▲         ▲         ▲         ▲         ▲         ▲         ▲         ▲         ▲         ▲         ▲         ▲         ▲         ▲         ▲         ▲         ▲         ▲         ▲         ▲         ▲         ▲         ▲         ▲         ▲         ▲         ▲         ▲         ▲         ▲         ▲         ▲         ▲         ▲         ▲         ▲ |                                       |              |                            | 빌딩 123456    |          |                                       | · · ·      |             |                 |     |
| 업태         | 여행                                                                                                    | 전송하                                   | 난사겠습니까?      | 레스트                        |              |          |                                       |            |             |                 | 1   |
| 종목         | 서비스                                                                                                    | -                                     |              | 비스트종목                      |              |          | orelice                               | 미공역니스크     | 지경도근 모      | 한도근 유대폰         |     |
| 부서         | t0051                                                                                                    | 목인                                    | <u> </u>     | 006                        |              |          | [바크 [비사                               | FLOI       | 바그고         |                 | DFi |
| 담당자        | 홍길동                                                                                                    |                                       | 엄영사          | 1008                       |              |          |                                       | 그매조사       |             |                 |     |
| 연락처        | 12155-4548                                                                                                    |                                       | 연락처          | 11-111-1111                |              |          | 🔤 용도세한용                               | 구매수석       | 한국전사인증      | 2010-03-03 23:5 | #1  |
| 이메일        | likjeess@naver.com                                                                                                    |                                       | 이메일          | olm2 aaa@bbb.com           |              |          | 🔛 용도제한용                               | 판매주식       | 한국전자민증      | 2010-07-20 23:5 | 유:  |
| 비고         |                                                                                                    |                                       |              |                            |              |          |                                       |            |             |                 |     |
| 수탁자정보      | 수탁자 등록번호 : 134-09-67743, 싱                                                                                                    | ·호 : (주)김혜민, 사업                       | 장 주소 : 경기 수원 | 시 권선구 세류3동                 | 상세주소 입니다. 10 | 30-222   |                                       |            |             |                 |     |
| 과세형태       | ⊙과세 C영세 C매입세액불공제                                                                                                    |                                       | 계산방식         | <ul> <li>자동입력 (</li> </ul> | 이수가 입력       |          |                                       |            |             |                 |     |
| 세율계산 방식    | ●절사 C절상 C반돌림                                                                                                    |                                       | 수정사유         | 수정세금계산                     | 서 작성시 선택 🔽   |          | (ma) (ma)                             |            |             |                 |     |
| 작성일        | 2009-09-17                                                                                                    | 공급가액                                  |              | 687000                     | 세액           | 68700    |                                       |            |             |                 | >   |
| No 거래일자    | 품목                                                                                                    |                                       | 규격 수량        | 단가                         | 공급가역         | 세약 📑     |                                       |            |             |                 |     |
| 1 20090917 | UcessDI테스트                                                                                                    |                                       |              |                            | 687000       | 68700 🕞  | 이주서차7                                 | 1 비밀버호     | *******     | 화이              | 1 L |
|            |                                                                                                    |                                       |              |                            |              |          |                                       |            | • ]         | =2              | J   |
|            |                                                                                                    |                                       |              |                            |              |          |                                       |            |             | (               |     |
| 함계금액       | 755700 현금                                                                                                    | 수표                                    | 어음           |                            | 외상미수금        | <b>•</b> | 민증서 같                                 | 금승   인증서 도 | ·기 · 민증서 관리 | 송료              |     |
|            |                                                                                                    |                                       |              |                            |              |          |                                       |            |             |                 |     |
|            |                                                                                                    |                                       |              | _                          |              |          |                                       |            |             |                 |     |
|            | Micro                                                                                                    | soft Internet                         | Explorer     | X                          |              |          |                                       |            |             |                 |     |
|            |                                                                                                    |                                       |              |                            |              |          | ※ 저소티 비                               |            |             | ᆘᄎᄇ고ᅝᅛᆘᄼ        |     |
|            |                                                                                                    | 저장 및 전송                               | 속 되었습니다.     |                            |              |          | ※ 신승편 제                               | ᆷ게깐지는      | : 승급사는 비    | 배울모편암에서         |     |
|            |                                                                                                    | , NO Z L                              |              |                            |              |          | 고그바느                                  | 자느 메이너     | ㅋ 과 화 에 서 🗌 | 스타자느            |     |
|            |                                                                                                    |                                       |              |                            |              |          | ,000.                                 | 시는 비법-     |             | エコベニ            |     |
|            |                                                                                                    | 확인                                    |              |                            |              |          | 위수탁 보                                 | 관함에서 두     | 각각 확인합니     | 니다.             |     |
|            |                                                                                                    |                                       |              |                            |              |          | · · · · · · · · · · · · · · · · · · · |            |             | . =             |     |
|            |                                                                                                    |                                       |              |                            |              |          |                                       |            |             |                 |     |

4.[저장및전송] 시 요금확인, 인증서 암호 입력으로 전송을 확인합니다.

| No | 5 | 대분류 | 세금계산서작성 | 소분류 | 역발행(세금)계산서 |
|----|---|-----|---------|-----|------------|
|----|---|-----|---------|-----|------------|

○ 세금계산서

| 기업대상                                                                                                    | 개인대상 위수탁                                                                                                    | 역발행                                                                   | 외부(세금)계                               | l산서(매출)                                                                                            | 2                                                                                                    | 부(세금)계산서(매                                                                                                    | 입)                                                                                |                              |
|----------------------------------------------------------------------------------------------------|----------------------------------------------------------------------------------------------------|-----------------------------------------------------------------------|---------------------------------------|----------------------------------------------------------------------------------------------------|----------------------------------------------------------------------------------------------------|----------------------------------------------------------------------------------------------------|-----------------------------------------------------------------------------------|------------------------------|
| → 조회모드<br>→ 조건별 검색<br>→ 출력할 갯수                                                                                                    | <ul> <li>회사거래처</li> <li>사업자등록번호</li> <li>10</li> </ul>                                                                                                    | ○ 개인거래처<br>▼                                                          |                                       |                                                                                                    |                                                                                                    |                                                                                                    |                                                                                   | <b>Q</b> 검색                  |
| 📠 거래처 추가                                                                                                    | 🔒 거리서 삭제                                                                                                    |                                                                       |                                       |                                                                                                    |                                                                                                    |                                                                                                    |                                                                                   |                              |
|                                                                                                    | 상호                                                                                                    | 사업자번                                                                  | र्छ                                   | 대표자                                                                                                | 1                                                                                                    | 담당자명                                                                                                    | · · · · · · · · · · · · · · · · · · ·                                             | 남성할 문서                       |
| □ t0051                                                                                                    |                                                                                                    | 000-00-000                                                            | 29                                    | 김혜민                                                                                                |                                                                                                    | 홍길동                                                                                                    | ▶ 세금계                                                                             | 산서   ▶ 계산서                   |
| 🗖 t006                                                                                                    |                                                                                                    | 000-80-000                                                            | 00                                    | t006                                                                                               |                                                                                                    | t008                                                                                                    | ▶ 세금계                                                                             | N산서 · 계산서                    |
| ▶ 개리처 추가 총 갯수:2                                                                                                    | · 자성 비구게사내 이                                                                                                    | · · · · · · · · · · · · · · · · · · ·                                 | 공급받는 기<br>으로 공급기                      | 자가 공급자<br>자의 매출되                                                                                   | 다에기<br>본관형                                                                                                    | 베 매입세금겨<br>함에 "(역)"라                                                                                                    | ┃산서를 발송<br>·고 표시됩니(                                                               | 할 수 있는 기능<br>가<br>승리에지수 ···  |
|                                                                                                    |                                                                                                    |                                                                       |                                       |                                                                                                    |                                                                                                    |                                                                                                    |                                                                                   |                              |
| 제금계산지 작<br>저장 및 전송<br>문서분류코드<br>권번호                                                                                                    | 8<br><b>2 초기와</b><br>선택                                                                                                    | 호변                                                                    | <u>▼</u>                              | 문서검색타                                                                                              | 12                                                                                                    | 일                                                                                                    | 련번호                                                                               | 창닫기                          |
| 지금계산지 식<br>지장 및 전송<br>문서분류코드<br>권번호<br>사업자번호                                                                                                    | 8<br><b>2 초기와</b><br>선택<br>공급자·정보<br>000 - 80 - 00000                                                                                                    | 호반                                                                    | <b>▼</b><br>1호                        | 문서검색태                                                                                              | 1-1<br>2                                                                                                    | 일<br>공급법                                                                                                    | 련번호<br>같는자 정보                                                                     | 창닫기                          |
| 지금계산지 식<br>저장 및 전송<br>문서분류코드<br>권번호<br>사업자번호<br>종사업장<br>상호(법인명)                                                                                                    | 장                                                                                                    | 호반                                                                    | · · · · · · · · · · · · · · · · · · · | 문서검색타<br>사업자변:<br>종사업점<br>상호(법인당                                                                   | 년그<br>호<br>당<br>명)                                                                                                    | 일<br>공급범<br>(주)김혜민                                                                                                    | 련번호 [                                                                             | 창닫7                          |
| 지금기산지 식<br>제장 및 전송<br>문서분류코드<br>권번호<br>사업자번호<br>종사업장<br>상호(법인명)<br>성명(대표자)                                                                                                    | 8<br>2     초기와       선택     -       8급자 정보     000 - 80 - 00000       1006     1006                                                                                                    | 2t                                                                    | ·<br>1호                               | 문서검색타<br>사업자변의<br>종사업장<br>상호(법인당<br>성명(대표2                                                         | 1그<br>호<br>망<br>명)<br>자)                                                                                                | (주)김혜민<br>김혜민                                                                                                    | 련번호<br>같는자 정보                                                                     | 창닫기                          |
| 지금기산지 식<br>저장 및 전송<br>문서분류코드<br>권번호<br>사업자번호<br>종사업장<br>상호(법인명)<br>성명(대표자)<br>사업장 주소<br>위태                                                                                               | 8                                                                                                    | <u>호</u> 번<br>오렌지빌딩123456                                             | ⊻<br>12<br>                           | 문서검색태<br>사업자변<br>종사업질<br>상호(범인<br>성명(대표<br>사업장 여태                                                  | 년그<br>호<br>당<br>명)<br>자)<br>소                                                                                           | (주)김혜민<br>김혜민<br>경기 수원시 권선                                                                                                    | <b>련번호</b><br>같는자 정보<br>                                                          | <b>창닫7</b><br>주소 입니다. 100-22 |
| 지금기(간지 식)<br>저장 및 전송<br>문서분류코드<br>권번호<br>사업자번호<br>종사업장<br>상호(법인명)<br>성명(대표자)<br>사업장 주소<br>업태<br>종목                                                                                       | 8<br>2     초기화       선택     -       ····································                                                                                                    | 호번<br>오렌지빌딩 123456                                                    | ▼<br>1호                               | 문서검색태<br>사업자변<br>종사업진<br>상호(법인)<br>성명(대표<br>사업장<br>입태<br>종목                                        | 년그<br>호<br>명)<br>자)<br>소                                                                                                | (주)김혜민<br>김혜민<br>경희민<br>경태<br>업태<br>업종                                                                                                    | <b>련번호</b><br><b>*는자 정보</b><br>                                                   | <b>창닫7</b><br>주소 입니다. 100-22 |
| 지금기산지 식<br>지장 및 전송<br>문서분류코드<br>권번호<br>사업자번호<br>종사업장<br>상호(법인명)<br>성명(대표자)<br>사업장 주소<br>입태<br>종목<br>부서                                                                                   | 8<br>2     초기화       선택     -       -       000 - 80 - 00000       1006       1006       테스트       테스트종목       1006                                                                                                    | 오렌지빌딩 123456                                                          | ▼<br>1호                               | 문서검색태<br>사업자변:<br>종사업징<br>상호(법인)<br>성명(대표<br>사업장<br>기<br>업태<br>종목<br>부서                            | 1그<br>호<br>양<br>망)<br>자)<br>소                                                                                           | (주)김혜민<br>김혜민<br>경기 수원시 권선<br>업태<br>업종<br>부서                                                                                                    | 련번호<br><b>*는자 정보</b><br>선구 세류3동 상세:                                               | <b>창닫7</b><br>주소 입니다. 100-22 |
| 지금계신서 식<br>체금계신서 식<br>문서분류코드<br>권번호<br>사업자번호<br>종사업장<br>상명(대표자)<br>사업장 주소<br>업태<br>종목<br>부서<br>담당자                                                                                       | 8<br>* 초기와<br>선택<br>* 공급자 정보<br>000 - 80 - 00000<br>1006<br>1006<br>서울특별시 강남구 역삼동<br>테스트<br>테스트<br>테스트종목<br>1006<br>1000                                                                                                    | 오렌지빌딩 123456                                                          | <u>▼</u><br>1 <u>2</u>                | 문서검색태<br>사업자변:<br>종사업장<br>상호(법인명<br>성명(대표)<br>사업장 주.<br>업태<br>종목<br>부서<br>담당자                      | 년그<br>호<br>당<br>명)<br>자)<br>소                                                                                           | 일           공급별           (주)김혜민           김혜민           경기 수원시 권선           업태           업종           부서           김혜민                                                | <b>련번호</b><br><b>*는자 정보</b><br>선구 세류3동 상세·                                        | <b>창닫7</b><br>주소 입니다. 100-22 |
| 지금기신지 식<br>지경 및 전송<br>문서분류코드<br>권번호<br>사업자번호<br>종사업장<br>상호(법인명)<br>성명(대표자)<br>사업장 주소<br>업태<br>종목<br>무서<br>담당자<br>연락처<br>이메르의                                                             | 8                                                                                                    | 오렌지빌딩123456                                                           | <u>1호</u>                             | 문서검색타<br>사업자변:<br>종사업정<br>상호(법인원<br>성명(대표)<br>사업장 주<br>입태<br>종목<br>부서<br>담당자<br>연락처<br>이메의 의       | 1그<br>호<br>방<br>망)<br>자)<br>소                                                                                           | 일           공급별           (주)김혜민           김혜민           경기 수원시 권서           업태           업종           부서           김혜민           031-2222-0000           wbbm312@peet | <b>경변호</b><br><b>가정보</b><br>선구 세류3동 상세·                                           | <b>창닫7</b><br>주소 입니다. 100-22 |
| 지금기신서 식<br>지금기신서 식<br>문서분류코드<br>권번호<br>사업자번호<br>종사업장<br>상호(법인장)<br>성명(대표자)<br>사업장 주소<br>업태<br>종목<br>무서<br>담당자<br>연락처<br>이메일<br>비고                                                        | 8                                                                                                    | 오렌지빌딩 123456                                                          | <u>1호</u>                             | 문서검색태<br>사업자변<br>종사업정<br>상호(법인명<br>성명(대표<br>사업장 주<br>입태<br>종목<br>부서<br>담당자<br>연락체<br>이메일           | i그<br>호<br>방<br>망)<br>자)<br>소                                                                                           | 일           공급범           (주)김혜민           김혜민           경기 수원시 권선           업태           업종           부서           김혜민           이치-2222-0000           whhm312@netre | <mark>련번호 [<br/>I는자 정보</mark><br>선구 세류3동 상세·<br>nania.co.kr                       | <b>창닫7</b><br>주소 입니다. 100-22 |
| 지금기신서 식<br>지금기신서 식<br>문서분류코드<br>권번호<br>사업자번호<br>종사업장<br>성명(대표자)<br>신명장 주소<br>입태<br>종목<br>특서<br>담당자<br>연락처<br>이메일<br>비고<br>과세형태                                                           | 8                                                                                                    | 오렌지빌딩 123456<br>억불공제                                                  | <u>1호</u>                             | 문서검색타<br>사업자변<br>종사업정<br>상호(법인동<br>성명(대표)<br>사업장 주<br>업태<br>종목<br>부서<br>담당자<br>연락처<br>이메일          | 년                                                                                                    | 일           공급별           (주)김혜민           김혜민           경기 수원시 권서           업태           업종           부서           김혜민           031-2222-0000           whhm312@netr | <mark>결번호 전보</mark><br><b>I는자 정보</b><br>전구 세류3동 상세·<br>nania.co.kr                | <b>창닫7</b><br>주소 입니다. 100-22 |
| 지금기신지 식<br>지경 및 전송<br>로서분류코드<br>기번호<br>사업자번호<br>용사업 양<br>상호(법인장)<br>성명(대표자)<br>시업장 주소<br>입태<br>종목<br>입태<br>종목<br>부서<br>담당자<br>연락처<br>이메일<br>비고<br>과세형태<br>세울계산 방식                        | 8                                                                                                    | 오렌지빌딩 123456<br>억불공제                                                  | <u>1호</u>                             | 문서검색태<br>사업지번<br>종사업정<br>상호(법인동<br>성명(대표)<br>사업장 주<br>입태<br>종목<br>부서<br>담당자<br>연락처<br>이메일<br>기산방식  | 호<br>호<br>()<br>()<br>()<br>()<br>()<br>()<br>()<br>()<br>()<br>()<br>()<br>()<br>()                                    | (주)김혜민<br>김혜민<br>김혜민<br>경기 수원시 권선<br>업태<br>업종<br>부서<br>김혜민<br>031-2222-0000<br>whhm312@netr                                                                            | <mark>련번호<br/>/는자 정보</mark><br>선구 세류3동 상세-<br>nania.co.kr                         | <b>창닫7</b><br>주소 입니다. 100-22 |
| 지금기신지 식<br>지정 및 전송<br>로서분류코드<br>기번호<br>사업자번호<br>용사업장<br>상호(법인장)<br>성명(대표자)<br>사업장 주소<br>업태<br>종목<br>입태<br>종목<br>부서<br>답당자<br>연락처<br>이메일<br>비고<br>과서형태<br>세울계산 방식                         | 8                                                                                                    | 오렌지빌딩123456<br>억불공제<br>공급기역                                           |                                       | 문서검색태<br>사업지변3<br>종사업정<br>상호(법인5<br>성명(대표7<br>사업장 주<br>업태<br>종목<br>부서<br>담당자<br>연락처<br>이메일<br>기산방식 | 1그<br>호<br>()<br>()<br>()<br>()<br>()<br>()<br>()<br>()<br>()<br>()<br>()<br>()<br>()                                   | (주)김혜민<br>김혜민<br>김혜민<br>경기 수원시 권선<br>업태<br>업종<br>부서<br>김혜민<br>031-2222-0000<br>whhm312@netr                                                                            | <mark>련번호 (<br/>)</mark>                                                          | <b>창닫7</b><br>주소 입니다. 100-22 |
| 지금기신지 식<br>지금기신지 식<br>가지 및 전송<br>코번호 류코드<br>고번호<br>상고(법인정)<br>성명(대표자)<br>사업자번호<br>성명(대표자)<br>사업장 주소<br>업태<br>종목<br>부서<br>담당자<br>연락처<br>이메일<br>비고<br>고체형태<br>세글기산 방식<br>작성일<br>성용<br>기례일자 | 8                                                                                                    | 오렌지빌딩123456<br>액불공제<br>쪽목                                             |                                       | 문서검색타<br>사업지번:<br>종사입정<br>상호(법인<br>성명(대표<br>사업장 주<br>입태<br>중목<br>가사<br>답당자<br>연락처<br>이미일<br>계산방식   | 1그<br>호<br>()<br>명)<br>자<br>가<br>)<br>소<br>소<br>                                                                        | 역<br>공급별<br>(주)김혜민<br>김혜민<br>경기 수원시 권선<br>업태<br>업종<br>부서<br>김혜민<br>031-2222-0000<br>whhm312@netr                                                                       | <mark>련번호 (고자 정보)</mark><br><b>가는자 정보</b><br>선구 세류3동 상세-<br>이 입력<br>서역<br>공급가역    | 장닫기<br>주소 입니다. 100-22        |
| NICAI (2) (2) (2) (2) (2) (2) (2) (2) (2) (2)                                                                                                    | 2       초기와         선택       -         000 - 80 - 00000         1006         1006         1006         1006         1006         1006         1006         1006         1006         1006         1000         11-111-1111         aaa@bbb.com         ⓒ 관세 C 영생 C 반돌림         2009-09-17         값         전금                                            | 오렌지빌딩123456<br>억불공제<br>똑목                                             |                                       | 문서검색태<br>종사업공<br>상호(법인)<br>성명(대표2<br>사업장 주<br>억태<br>종목<br>부서<br>담당자<br>연락처<br>이메일<br>계산방식          | 1그<br>호<br>()<br>()<br>()<br>()<br>()<br>()<br>()<br>()<br>()<br>()<br>()<br>()<br>()                                   | 일<br>공급병<br>(주)김혜민<br>김혜민<br>경기 수원시 권선<br>업평<br>북서<br>김혜민<br>031-2222-0000<br>whhm312@netr                                                                             | <mark>련번호 (<br/>) *는자 정보</mark><br>선구 세류3동 상세<br>nania.co.kr<br>* 수기 입력<br>용급가역 - | 장달기<br>주소 입니다. 100-22        |
| 지공 및 전송       고성 및 전송       고번호       고번호       ····································                                                                                                    | 2       초기와         선택       -         000 - 80 - 00000       -         1006       -         1006       -         네스트       -         테스트       -         테스트       -         1006       -         * 과세 C 영세 C 매입세?         * 관세 C 영세 C 매입세?         * 관세 C 영세 C 매입세?         * 2009-09-17         * 2009-09-17         * 2009-09-17         * 2009-09-17 | 오렌지빌딩 123456<br>역불공제<br>응목<br>우 감 가 감 가 가 가 가 가 가 가 가 가 가 가 가 가 가 가 가 |                                       | 문서검색태<br>종사업공<br>성양(대포<br>사업장학(법<br>사업장<br>사업장<br>지산방자<br>연락처<br>이메일<br>개산방사                       | 니그<br>호<br>명<br>명<br>가자)<br>소<br>소<br>·<br>·<br>·<br>·<br>·<br>·<br>·<br>·<br>·<br>·<br>·<br>·<br>·<br>·<br>·<br>·<br>· | (주)김혜민<br>김혜민<br>김혜민<br>경기 수원시 권선<br>업语<br>덕점<br>부서<br>김혜민<br>031-2222-0000<br>whhm312@netr                                                                            | <mark>견번호 (<br/>)</mark>                                                          | 장단기<br>주소 입니다. 100-22        |
| 지경 및 전송       고성 및 전송       고변호       고변호       고변호       ····································                                                                                           | 8                                                                                                    | 오렌지빌딩 123456<br>역블공제<br>쪽목<br>우 구 가 감                                 |                                       | 문서검색태<br>종사업장<br>상호(법인)<br>성명(대표<br>시업장주<br>기산방식<br>대격<br>기산방식                                     | 1그<br>호<br>명)<br>정)<br>자<br>자<br>·<br>·<br>·<br>·<br>·<br>·<br>·<br>·<br>·<br>·<br>·<br>·<br>·<br>·<br>·<br>·<br>·      | (주)김혜민<br>김혜민<br>김혜민<br>경기 수원시 권선<br>업태<br>업종<br>부서<br>김혜민<br>031-2222-0000<br>Whhm312@netr                                                                            | <mark>겉번호 (<br/></mark>                                                           | 장단기<br>주소 입니다. 100-22        |

| No | 5 | 대분류 | 세금계산서작성 | 소분류 | 외부매출(세금)계산서 |
|----|---|-----|---------|-----|-------------|
|----|---|-----|---------|-----|-------------|

○ 세금계산서

| 기업대상                                                                                                    | 개인대상 위수탁                                                                                                    | 역발행 외부(세금)                                                                                                    | 계산서(매출)                                                                                                    | 외부(세금)계산서(매입)                                                                                                    |                                                                                                    |                                                                                                    |                    |                                       |                                                                                                    |                                                                                                    |                                     |                                                                                                    |                          |                                       |                                                                                                    |                                                                                                    |                                     |                                                                                                    |                                                                                                    |                                 |                                                                                                    |                                                                                                    |                                                                                                    |                                                     |                                                                                                    |                                 |                                                                                                    |                                                                                                    |                                                                                                    |                                                     |                                                                                                    |                                 |                                                                                                    |                                                                                                    |                                                                                                    |          |                                                                                                    |                                        |                                                                                                    |                                                                                                    |                                                                                                    |                                         |                                                                                                    |                                        |                                                                                                    |                                                                                                    |                                                                                                    |                                         |                           |                                            |                                                                                                    |                                                                                                    |                                                                                                    |                               |                  |                                            |                                                                                                    |                                                                                                    |                                                                                            |
|----------------------------------------------------------------------------------------------------|----------------------------------------------------------------------------------------------------|----------------------------------------------------------------------------------------------------|----------------------------------------------------------------------------------------------------|----------------------------------------------------------------------------------------------------|----------------------------------------------------------------------------------------------------|----------------------------------------------------------------------------------------------------|--------------------|---------------------------------------|----------------------------------------------------------------------------------------------------|----------------------------------------------------------------------------------------------------|-------------------------------------|----------------------------------------------------------------------------------------------------|--------------------------|---------------------------------------|----------------------------------------------------------------------------------------------------|----------------------------------------------------------------------------------------------------|-------------------------------------|----------------------------------------------------------------------------------------------------|----------------------------------------------------------------------------------------------------|---------------------------------|----------------------------------------------------------------------------------------------------|----------------------------------------------------------------------------------------------------|----------------------------------------------------------------------------------------------------|-----------------------------------------------------|----------------------------------------------------------------------------------------------------|---------------------------------|----------------------------------------------------------------------------------------------------|----------------------------------------------------------------------------------------------------|----------------------------------------------------------------------------------------------------|-----------------------------------------------------|----------------------------------------------------------------------------------------------------|---------------------------------|----------------------------------------------------------------------------------------------------|----------------------------------------------------------------------------------------------------|----------------------------------------------------------------------------------------------------|----------|----------------------------------------------------------------------------------------------------|----------------------------------------|----------------------------------------------------------------------------------------------------|----------------------------------------------------------------------------------------------------|----------------------------------------------------------------------------------------------------|-----------------------------------------|----------------------------------------------------------------------------------------------------|----------------------------------------|----------------------------------------------------------------------------------------------------|----------------------------------------------------------------------------------------------------|----------------------------------------------------------------------------------------------------|-----------------------------------------|---------------------------|--------------------------------------------|----------------------------------------------------------------------------------------------------|----------------------------------------------------------------------------------------------------|----------------------------------------------------------------------------------------------------|-------------------------------|------------------|--------------------------------------------|----------------------------------------------------------------------------------------------------|----------------------------------------------------------------------------------------------------|--------------------------------------------------------------------------------------------|
| ▶ 조회모드                                                                                                    | ● 회사거래처 ●                                                                                                    | 개이거래처                                                                                                    |                                                                                                    |                                                                                                    |                                                                                                    |                                                                                                    |                    |                                       |                                                                                                    |                                                                                                    |                                     |                                                                                                    |                          |                                       |                                                                                                    |                                                                                                    |                                     |                                                                                                    |                                                                                                    |                                 |                                                                                                    |                                                                                                    |                                                                                                    |                                                     |                                                                                                    |                                 |                                                                                                    |                                                                                                    |                                                                                                    |                                                     |                                                                                                    |                                 |                                                                                                    |                                                                                                    |                                                                                                    |          |                                                                                                    |                                        |                                                                                                    |                                                                                                    |                                                                                                    |                                         |                                                                                                    |                                        |                                                                                                    |                                                                                                    |                                                                                                    |                                         |                           |                                            |                                                                                                    |                                                                                                    |                                                                                                    |                               |                  |                                            |                                                                                                    |                                                                                                    |                                                                                            |
|                                                                                                    |                                                                                                    |                                                                                                    |                                                                                                    |                                                                                                    | 0 7111                                                                                                    |                                                                                                    |                    |                                       |                                                                                                    |                                                                                                    |                                     |                                                                                                    |                          |                                       |                                                                                                    |                                                                                                    |                                     |                                                                                                    |                                                                                                    |                                 |                                                                                                    |                                                                                                    |                                                                                                    |                                                     |                                                                                                    |                                 |                                                                                                    |                                                                                                    |                                                                                                    |                                                     |                                                                                                    |                                 |                                                                                                    |                                                                                                    |                                                                                                    |          |                                                                                                    |                                        |                                                                                                    |                                                                                                    |                                                                                                    |                                         |                                                                                                    |                                        |                                                                                                    |                                                                                                    |                                                                                                    |                                         |                           |                                            |                                                                                                    |                                                                                                    |                                                                                                    |                               |                  |                                            |                                                                                                    |                                                                                                    |                                                                                            |
| → 소건멀 검색                                                                                                    | 선제소회 💙 사업                                                                                                    | 1사능록민호 🚩                                                                                                    |                                                                                                    |                                                                                                    | 오 검색                                                                                                    |                                                                                                    |                    |                                       |                                                                                                    |                                                                                                    |                                     |                                                                                                    |                          |                                       |                                                                                                    |                                                                                                    |                                     |                                                                                                    |                                                                                                    |                                 |                                                                                                    |                                                                                                    |                                                                                                    |                                                     |                                                                                                    |                                 |                                                                                                    |                                                                                                    |                                                                                                    |                                                     |                                                                                                    |                                 |                                                                                                    |                                                                                                    |                                                                                                    |          |                                                                                                    |                                        |                                                                                                    |                                                                                                    |                                                                                                    |                                         |                                                                                                    |                                        |                                                                                                    |                                                                                                    |                                                                                                    |                                         |                           |                                            |                                                                                                    |                                                                                                    |                                                                                                    |                               |                  |                                            |                                                                                                    |                                                                                                    |                                                                                            |
| → 출력할 갯수                                                                                                    | 10 🗸                                                                                                    |                                                                                                    |                                                                                                    |                                                                                                    |                                                                                                    |                                                                                                    |                    |                                       |                                                                                                    |                                                                                                    |                                     |                                                                                                    |                          |                                       |                                                                                                    |                                                                                                    |                                     |                                                                                                    |                                                                                                    |                                 |                                                                                                    |                                                                                                    |                                                                                                    |                                                     |                                                                                                    |                                 |                                                                                                    |                                                                                                    |                                                                                                    |                                                     |                                                                                                    |                                 |                                                                                                    |                                                                                                    |                                                                                                    |          |                                                                                                    |                                        |                                                                                                    |                                                                                                    |                                                                                                    |                                         |                                                                                                    |                                        |                                                                                                    |                                                                                                    |                                                                                                    |                                         |                           |                                            |                                                                                                    |                                                                                                    |                                                                                                    |                               |                  |                                            |                                                                                                    |                                                                                                    |                                                                                            |
|                                                                                                    |                                                                                                    |                                                                                                    |                                                                                                    |                                                                                                    |                                                                                                    |                                                                                                    |                    |                                       |                                                                                                    |                                                                                                    |                                     |                                                                                                    |                          |                                       |                                                                                                    |                                                                                                    |                                     |                                                                                                    |                                                                                                    |                                 |                                                                                                    |                                                                                                    |                                                                                                    |                                                     |                                                                                                    |                                 |                                                                                                    |                                                                                                    |                                                                                                    |                                                     |                                                                                                    |                                 |                                                                                                    |                                                                                                    |                                                                                                    |          |                                                                                                    |                                        |                                                                                                    |                                                                                                    |                                                                                                    |                                         |                                                                                                    |                                        |                                                                                                    |                                                                                                    |                                                                                                    |                                         |                           |                                            |                                                                                                    |                                                                                                    |                                                                                                    |                               |                  |                                            |                                                                                                    |                                                                                                    |                                                                                            |
| 🔊 거래처 추가                                                                                                    | 📠 거래서 삭제                                                                                                    |                                                                                                    |                                                                                                    |                                                                                                    |                                                                                                    |                                                                                                    |                    |                                       |                                                                                                    |                                                                                                    |                                     |                                                                                                    |                          |                                       |                                                                                                    |                                                                                                    |                                     |                                                                                                    |                                                                                                    |                                 |                                                                                                    |                                                                                                    |                                                                                                    |                                                     |                                                                                                    |                                 |                                                                                                    |                                                                                                    |                                                                                                    |                                                     |                                                                                                    |                                 |                                                                                                    |                                                                                                    |                                                                                                    |          |                                                                                                    |                                        |                                                                                                    |                                                                                                    |                                                                                                    |                                         |                                                                                                    |                                        |                                                                                                    |                                                                                                    |                                                                                                    |                                         |                           |                                            |                                                                                                    |                                                                                                    |                                                                                                    |                               |                  |                                            |                                                                                                    |                                                                                                    |                                                                                            |
|                                                                                                    | 상호                                                                                                    | 사업자번호                                                                                                    | 대표자                                                                                                    | 담당자명                                                                                                    | 작성할 문서                                                                                                    |                                                                                                    |                    |                                       |                                                                                                    |                                                                                                    |                                     |                                                                                                    |                          |                                       |                                                                                                    |                                                                                                    |                                     |                                                                                                    |                                                                                                    |                                 |                                                                                                    |                                                                                                    |                                                                                                    |                                                     |                                                                                                    |                                 |                                                                                                    |                                                                                                    |                                                                                                    |                                                     |                                                                                                    |                                 |                                                                                                    |                                                                                                    |                                                                                                    |          |                                                                                                    |                                        |                                                                                                    |                                                                                                    |                                                                                                    |                                         |                                                                                                    |                                        |                                                                                                    |                                                                                                    |                                                                                                    |                                         |                           |                                            |                                                                                                    |                                                                                                    |                                                                                                    |                               |                  |                                            |                                                                                                    |                                                                                                    |                                                                                            |
| 🗌 (주)테스                                                                                                    | 트(H)                                                                                                    | 111-11-11111                                                                                                    | 홍길동                                                                                                    | 이몽룡                                                                                                    | <ul> <li>▶ 세금계산서</li> <li>▶ 계산서</li> </ul>                                                                                                    |                                                                                                    |                    |                                       |                                                                                                    |                                                                                                    |                                     |                                                                                                    |                          |                                       |                                                                                                    |                                                                                                    |                                     |                                                                                                    |                                                                                                    |                                 |                                                                                                    |                                                                                                    |                                                                                                    |                                                     |                                                                                                    |                                 |                                                                                                    |                                                                                                    |                                                                                                    |                                                     |                                                                                                    |                                 |                                                                                                    |                                                                                                    |                                                                                                    |          |                                                                                                    |                                        |                                                                                                    |                                                                                                    |                                                                                                    |                                         |                                                                                                    |                                        |                                                                                                    |                                                                                                    |                                                                                                    |                                         |                           |                                            |                                                                                                    |                                                                                                    |                                                                                                    |                               |                  |                                            |                                                                                                    |                                                                                                    |                                                                                            |
| t0051                                                                                                    |                                                                                                    | 000-00-0029                                                                                                    | 김혜민                                                                                                    | 홍길동                                                                                                    | ▶ 세금계산서 📄 ▶ 계산서                                                                                                    |                                                                                                    |                    |                                       |                                                                                                    |                                                                                                    |                                     |                                                                                                    |                          |                                       |                                                                                                    |                                                                                                    |                                     |                                                                                                    |                                                                                                    |                                 |                                                                                                    |                                                                                                    |                                                                                                    |                                                     |                                                                                                    |                                 |                                                                                                    |                                                                                                    |                                                                                                    |                                                     |                                                                                                    |                                 |                                                                                                    |                                                                                                    |                                                                                                    |          |                                                                                                    |                                        |                                                                                                    |                                                                                                    |                                                                                                    |                                         |                                                                                                    |                                        |                                                                                                    |                                                                                                    |                                                                                                    |                                         |                           |                                            |                                                                                                    |                                                                                                    |                                                                                                    |                               |                  |                                            |                                                                                                    |                                                                                                    |                                                                                            |
| t006                                                                                                    |                                                                                                    | 000-80-00000                                                                                                    | t006                                                                                                    | t008                                                                                                    | ▶ 세금계산서 📄 ▶ 계산서                                                                                                    |                                                                                                    |                    |                                       |                                                                                                    |                                                                                                    |                                     |                                                                                                    |                          |                                       |                                                                                                    |                                                                                                    |                                     |                                                                                                    |                                                                                                    |                                 |                                                                                                    |                                                                                                    |                                                                                                    |                                                     |                                                                                                    |                                 |                                                                                                    |                                                                                                    |                                                                                                    |                                                     |                                                                                                    |                                 |                                                                                                    |                                                                                                    |                                                                                                    |          |                                                                                                    |                                        |                                                                                                    |                                                                                                    |                                                                                                    |                                         |                                                                                                    |                                        |                                                                                                    |                                                                                                    |                                                                                                    |                                         |                           |                                            |                                                                                                    |                                                                                                    |                                                                                                    |                               |                  |                                            |                                                                                                    |                                                                                                    |                                                                                            |
| 📠 거래처 추가                                                                                                    | 🔒 거래서 삭제                                                                                                    |                                                                                                    |                                                                                                    |                                                                                                    |                                                                                                    |                                                                                                    |                    |                                       |                                                                                                    |                                                                                                    |                                     |                                                                                                    |                          |                                       |                                                                                                    |                                                                                                    |                                     |                                                                                                    |                                                                                                    |                                 |                                                                                                    |                                                                                                    |                                                                                                    |                                                     |                                                                                                    |                                 |                                                                                                    |                                                                                                    |                                                                                                    |                                                     |                                                                                                    |                                 |                                                                                                    |                                                                                                    |                                                                                                    |          |                                                                                                    |                                        |                                                                                                    |                                                                                                    |                                                                                                    |                                         |                                                                                                    |                                        |                                                                                                    |                                                                                                    |                                                                                                    |                                         |                           |                                            |                                                                                                    |                                                                                                    |                                                                                                    |                               |                  |                                            |                                                                                                    |                                                                                                    |                                                                                            |
| <b>총 곗수</b> :3                                                                                                    |                                                                                                    | 1                                                                                                    |                                                                                                    |                                                                                                    | 총 <b>페이지수</b> : 1                                                                                                    |                                                                                                    |                    |                                       |                                                                                                    |                                                                                                    |                                     |                                                                                                    |                          |                                       |                                                                                                    |                                                                                                    |                                     |                                                                                                    |                                                                                                    |                                 |                                                                                                    |                                                                                                    |                                                                                                    |                                                     |                                                                                                    |                                 |                                                                                                    |                                                                                                    |                                                                                                    |                                                     |                                                                                                    |                                 |                                                                                                    |                                                                                                    |                                                                                                    |          |                                                                                                    |                                        |                                                                                                    |                                                                                                    |                                                                                                    |                                         |                                                                                                    |                                        |                                                                                                    |                                                                                                    |                                                                                                    |                                         |                           |                                            |                                                                                                    |                                                                                                    |                                                                                                    |                               |                  |                                            |                                                                                                    |                                                                                                    |                                                                                            |
|                                                                                                    |                                                                                                    |                                                                                                    |                                                                                                    |                                                                                                    |                                                                                                    |                                                                                                    |                    |                                       |                                                                                                    |                                                                                                    |                                     |                                                                                                    |                          |                                       |                                                                                                    |                                                                                                    |                                     |                                                                                                    |                                                                                                    |                                 |                                                                                                    |                                                                                                    |                                                                                                    |                                                     |                                                                                                    |                                 |                                                                                                    |                                                                                                    |                                                                                                    |                                                     |                                                                                                    |                                 |                                                                                                    |                                                                                                    |                                                                                                    |          |                                                                                                    |                                        |                                                                                                    |                                                                                                    |                                                                                                    |                                         |                                                                                                    |                                        |                                                                                                    |                                                                                                    |                                                                                                    |                                         |                           |                                            |                                                                                                    |                                                                                                    |                                                                                                    |                               |                  |                                            |                                                                                                    |                                                                                                    |                                                                                            |
| 클릭합니다.                                                                                                    |                                                                                                    |                                                                                                    |                                                                                                    |                                                                                                    |                                                                                                    |                                                                                                    |                    |                                       |                                                                                                    |                                                                                                    |                                     |                                                                                                    |                          |                                       |                                                                                                    |                                                                                                    |                                     |                                                                                                    |                                                                                                    |                                 |                                                                                                    |                                                                                                    |                                                                                                    |                                                     |                                                                                                    |                                 |                                                                                                    |                                                                                                    |                                                                                                    |                                                     |                                                                                                    |                                 |                                                                                                    |                                                                                                    |                                                                                                    |          |                                                                                                    |                                        |                                                                                                    |                                                                                                    |                                                                                                    |                                         |                                                                                                    |                                        |                                                                                                    |                                                                                                    |                                                                                                    |                                         |                           |                                            |                                                                                                    |                                                                                                    |                                                                                                    |                               |                  |                                            |                                                                                                    |                                                                                                    |                                                                                            |
| 외부 매출 세금                                                                                                    | 계산서 작성                                                                                                    |                                                                                                    |                                                                                                    |                                                                                                    | 창닫기 ×                                                                                                    |                                                                                                    |                    |                                       |                                                                                                    |                                                                                                    |                                     |                                                                                                    |                          |                                       |                                                                                                    |                                                                                                    |                                     |                                                                                                    |                                                                                                    |                                 |                                                                                                    |                                                                                                    |                                                                                                    |                                                     |                                                                                                    |                                 |                                                                                                    |                                                                                                    |                                                                                                    |                                                     |                                                                                                    |                                 |                                                                                                    |                                                                                                    |                                                                                                    |          |                                                                                                    |                                        |                                                                                                    |                                                                                                    |                                                                                                    |                                         |                                                                                                    |                                        |                                                                                                    |                                                                                                    |                                                                                                    |                                         |                           |                                            |                                                                                                    |                                                                                                    |                                                                                                    |                               |                  |                                            |                                                                                                    |                                                                                                    |                                                                                            |
| 외부 매출 세금<br>🔚 저장 👂 초                                                                                                    | 계산서 작성                                                                                                    |                                                                                                    |                                                                                                    |                                                                                                    | 창닫기 ×                                                                                                    |                                                                                                    |                    |                                       |                                                                                                    |                                                                                                    |                                     |                                                                                                    |                          |                                       |                                                                                                    |                                                                                                    |                                     |                                                                                                    |                                                                                                    |                                 |                                                                                                    |                                                                                                    |                                                                                                    |                                                     |                                                                                                    |                                 |                                                                                                    |                                                                                                    |                                                                                                    |                                                     |                                                                                                    |                                 |                                                                                                    |                                                                                                    |                                                                                                    |          |                                                                                                    |                                        |                                                                                                    |                                                                                                    |                                                                                                    |                                         |                                                                                                    |                                        |                                                                                                    |                                                                                                    |                                                                                                    |                                         |                           |                                            |                                                                                                    |                                                                                                    |                                                                                                    |                               |                  |                                            |                                                                                                    |                                                                                                    |                                                                                            |
| 외부 매출 세금<br>정장 ② 초<br>문서분류코드                                                                                                    | 계산서 작성<br>기화<br>선택                                                                                                    |                                                                                                    | 문서검색태그                                                                                                    |                                                                                                    | 창닫기 ×                                                                                                    |                                                                                                    |                    |                                       |                                                                                                    |                                                                                                    |                                     |                                                                                                    |                          |                                       |                                                                                                    |                                                                                                    |                                     |                                                                                                    |                                                                                                    |                                 |                                                                                                    |                                                                                                    |                                                                                                    |                                                     |                                                                                                    |                                 |                                                                                                    |                                                                                                    |                                                                                                    |                                                     |                                                                                                    |                                 |                                                                                                    |                                                                                                    |                                                                                                    |          |                                                                                                    |                                        |                                                                                                    |                                                                                                    |                                                                                                    |                                         |                                                                                                    |                                        |                                                                                                    |                                                                                                    |                                                                                                    |                                         |                           |                                            |                                                                                                    |                                                                                                    |                                                                                                    |                               |                  |                                            |                                                                                                    |                                                                                                    |                                                                                            |
| 외부 매출 세금<br>편 저장 👂 초<br>문서분류코드<br>권번호                                                                                                    | 계산서 작성<br>기화<br>선택                                                                                                    | ·<br>호번호                                                                                                    | 문서검색태그                                                                                                    | 일련번호                                                                                                    | 창닫기 ×                                                                                                    |                                                                                                    |                    |                                       |                                                                                                    |                                                                                                    |                                     |                                                                                                    |                          |                                       |                                                                                                    |                                                                                                    |                                     |                                                                                                    |                                                                                                    |                                 |                                                                                                    |                                                                                                    |                                                                                                    |                                                     |                                                                                                    |                                 |                                                                                                    |                                                                                                    |                                                                                                    |                                                     |                                                                                                    |                                 |                                                                                                    |                                                                                                    |                                                                                                    |          |                                                                                                    |                                        |                                                                                                    |                                                                                                    |                                                                                                    |                                         |                                                                                                    |                                        |                                                                                                    |                                                                                                    |                                                                                                    |                                         |                           |                                            |                                                                                                    |                                                                                                    |                                                                                                    |                               |                  |                                            |                                                                                                    |                                                                                                    |                                                                                            |
| 외부 매출 세금<br>응 제장<br>문서분류코드<br>권번호                                                                                                    | 계산서 작성<br>기호<br>전택<br>공급자 정보                                                                                                    | 호번호                                                                                                    | 문서검색태그                                                                                                    | 일견번호<br>공급받는자 정                                                                                                    | 창닫기 ×                                                                                                    |                                                                                                    |                    |                                       |                                                                                                    |                                                                                                    |                                     |                                                                                                    |                          |                                       |                                                                                                    |                                                                                                    |                                     |                                                                                                    |                                                                                                    |                                 |                                                                                                    |                                                                                                    |                                                                                                    |                                                     |                                                                                                    |                                 |                                                                                                    |                                                                                                    |                                                                                                    |                                                     |                                                                                                    |                                 |                                                                                                    |                                                                                                    |                                                                                                    |          |                                                                                                    |                                        |                                                                                                    |                                                                                                    |                                                                                                    |                                         |                                                                                                    |                                        |                                                                                                    |                                                                                                    |                                                                                                    |                                         |                           |                                            |                                                                                                    |                                                                                                    |                                                                                                    |                               |                  |                                            |                                                                                                    |                                                                                                    |                                                                                            |
| 외부 매출 세금<br>편 저장 2 초<br>문서분류코드<br>권번호<br>사업자번호<br>출사업장                                                                                                    | 계산서 작성<br>기호<br>전택<br>공급자 정보                                                                                                    | 호번호                                                                                                    | 문서검색태그<br>사업자번호<br>종사업장                                                                                                    | <mark>일견번호<br/>공급받는자 정</mark><br>000 - 00 - 00029<br>시서울                                                                                                    | 황닫기 ×<br>보<br>V                                                                                                    |                                                                                                    |                    |                                       |                                                                                                    |                                                                                                    |                                     |                                                                                                    |                          |                                       |                                                                                                    |                                                                                                    |                                     |                                                                                                    |                                                                                                    |                                 |                                                                                                    |                                                                                                    |                                                                                                    |                                                     |                                                                                                    |                                 |                                                                                                    |                                                                                                    |                                                                                                    |                                                     |                                                                                                    |                                 |                                                                                                    |                                                                                                    |                                                                                                    |          |                                                                                                    |                                        |                                                                                                    |                                                                                                    |                                                                                                    |                                         |                                                                                                    |                                        |                                                                                                    |                                                                                                    |                                                                                                    |                                         |                           |                                            |                                                                                                    |                                                                                                    |                                                                                                    |                               |                  |                                            |                                                                                                    |                                                                                                    |                                                                                            |
| 외부 매출 세금<br>문서분류코드<br>권번호<br>사업자번호<br>종사업장<br>상호(법인명)                                                                                                    | 계산서 작성<br>기호<br>선택<br>공급자 정보<br>(주)김혜민                                                                                                    | <u>호번호</u>                                                                                                    | 문서검색태그       ·       ·       ·       ·       ·       ·       ·       ·       ·       ·       ·       ·       ·       ·       ·       ·       ·       ·       ·       ·       ·       ·       ·       ·       ·       ·       ·       ·       ·       ·       ·       ·       ·       ·       ·       ·       ·       ·       ·       ·       ·       ·       ·       ·       ·       ·       ·       ·       ·       ·       ·       ·       ·       ·       ·       ·       ·       ·       ·       ·       ·       ·       ·       ·       ·       ·       · <th>일련번호           공급받는자 정           000 - 00 - 00029           서울           t0051</th> <th>창닫기 ×<br/>보<br/>▼</th>                                                                                                    | 일련번호           공급받는자 정           000 - 00 - 00029           서울           t0051                                                                                                    | 창닫기 ×<br>보<br>▼                                                                                                    |                                                                                                    |                    |                                       |                                                                                                    |                                                                                                    |                                     |                                                                                                    |                          |                                       |                                                                                                    |                                                                                                    |                                     |                                                                                                    |                                                                                                    |                                 |                                                                                                    |                                                                                                    |                                                                                                    |                                                     |                                                                                                    |                                 |                                                                                                    |                                                                                                    |                                                                                                    |                                                     |                                                                                                    |                                 |                                                                                                    |                                                                                                    |                                                                                                    |          |                                                                                                    |                                        |                                                                                                    |                                                                                                    |                                                                                                    |                                         |                                                                                                    |                                        |                                                                                                    |                                                                                                    |                                                                                                    |                                         |                           |                                            |                                                                                                    |                                                                                                    |                                                                                                    |                               |                  |                                            |                                                                                                    |                                                                                                    |                                                                                            |
| 외부 매출 세금                                                                                                    | 계산서 작성<br>기화<br>선택<br>공급자 정보<br>(주)김혜민<br>김혜민                                                                                                    | <u>호변호</u>                                                                                                    | 문서검색태그<br>                                                                                                    | 일련번호           공급받는자 정           000 - 00 - 00023           서울           10051           김혜민                                                                                                    | 창닫기 ×<br>                                                                                                    |                                                                                                    |                    |                                       |                                                                                                    |                                                                                                    |                                     |                                                                                                    |                          |                                       |                                                                                                    |                                                                                                    |                                     |                                                                                                    |                                                                                                    |                                 |                                                                                                    |                                                                                                    |                                                                                                    |                                                     |                                                                                                    |                                 |                                                                                                    |                                                                                                    |                                                                                                    |                                                     |                                                                                                    |                                 |                                                                                                    |                                                                                                    |                                                                                                    |          |                                                                                                    |                                        |                                                                                                    |                                                                                                    |                                                                                                    |                                         |                                                                                                    |                                        |                                                                                                    |                                                                                                    |                                                                                                    |                                         |                           |                                            |                                                                                                    |                                                                                                    |                                                                                                    |                               |                  |                                            |                                                                                                    |                                                                                                    |                                                                                            |
| 외부 매출 세금<br>전체 2 표<br>문서분류코드<br>전번호<br>사업자번호<br>종사업장<br>상호(법인명)<br>성명(대표자)<br>사업장 주소                                                                            | 계산서 작성<br>//화<br>선택<br>                                                                                                    | <b>호번호</b> ◇ ◇ </th <th>문서검색태그       사업자번호       종사업장       상호(법인명)       성명(대표자)       사업장 주소</th> <th>일련번호           공급받는자 정           000 - 00 - 00029           서울           10051           길헤민           서울 금천구 가산동 활드</th> <th>창닫기 ×<br/>보<br/>■<br/>■<br/>■ = 대양2차 9000002호</th> | 문서검색태그       사업자번호       종사업장       상호(법인명)       성명(대표자)       사업장 주소                                                                                                    | 일련번호           공급받는자 정           000 - 00 - 00029           서울           10051           길헤민           서울 금천구 가산동 활드                                                                                                    | 창닫기 ×<br>보<br>■<br>■<br>■ = 대양2차 9000002호                                                                                                    |                                                                                                    |                    |                                       |                                                                                                    |                                                                                                    |                                     |                                                                                                    |                          |                                       |                                                                                                    |                                                                                                    |                                     |                                                                                                    |                                                                                                    |                                 |                                                                                                    |                                                                                                    |                                                                                                    |                                                     |                                                                                                    |                                 |                                                                                                    |                                                                                                    |                                                                                                    |                                                     |                                                                                                    |                                 |                                                                                                    |                                                                                                    |                                                                                                    |          |                                                                                                    |                                        |                                                                                                    |                                                                                                    |                                                                                                    |                                         |                                                                                                    |                                        |                                                                                                    |                                                                                                    |                                                                                                    |                                         |                           |                                            |                                                                                                    |                                                                                                    |                                                                                                    |                               |                  |                                            |                                                                                                    |                                                                                                    |                                                                                            |
| 외부 매출 세금<br>전체 2 호<br>문서분류코드<br>전번호<br>사업자번호<br>종사업장<br>상호(법인명)<br>성명(대표자)<br>사업장 주소<br>업태<br>종명                                                                | 계산서 작성<br>/호<br>전력<br>                                                                                                    |                                                                                                    | 문서검색태그       시업지번호       동사업장       상호(법인명)       성명(대표자)       사업장 주소       업태                                                                                                    | 일련번호           공급받는자 정           000 - 00 - 00029           서울           10051           김혜민           서울 금천구 가산동 월드           여번                                                                                                    | 창닫기 ×<br>보<br>■<br>■ ■ = 다양2차 9000002호                                                                                                    |                                                                                                    |                    |                                       |                                                                                                    |                                                                                                    |                                     |                                                                                                    |                          |                                       |                                                                                                    |                                                                                                    |                                     |                                                                                                    |                                                                                                    |                                 |                                                                                                    |                                                                                                    |                                                                                                    |                                                     |                                                                                                    |                                 |                                                                                                    |                                                                                                    |                                                                                                    |                                                     |                                                                                                    |                                 |                                                                                                    |                                                                                                    |                                                                                                    |          |                                                                                                    |                                        |                                                                                                    |                                                                                                    |                                                                                                    |                                         |                                                                                                    |                                        |                                                                                                    |                                                                                                    |                                                                                                    |                                         |                           |                                            |                                                                                                    |                                                                                                    |                                                                                                    |                               |                  |                                            |                                                                                                    |                                                                                                    |                                                                                            |
| 외부 매출 세금<br>전체 2 호<br>문서분류코드<br>권번호<br>전번호<br>주산업장<br>상호(법인명)<br>성명(대표자)<br>사업장 주소<br>입태<br>종목<br>부서                                                            | 계산서 작성<br>/호<br>/ 선택<br>                                                                                                    | 호번호           상세주소 입니다. 100-222                                                                                                    | 문서검색태그           ·           ·           ·           ·           ·           ·           ·           ·           ·           ·           ·           ·           ·           ·           ·           ·           ·           ·           ·           ·           ·           ·           ·           ·           ·           ·           ·           ·           ·           ·           ·           ·           ·           ·           ·           ·           ·           ·           ·           ·           ·           ·           ·           ·           ·           ·           ·           ·           ·           ·           ·           ·           · </th <th>일련번호           공급받는자 정           000 - 00 - 00029           서울           10051           김혜민           서울 금천구 가산동 월드           여행           서비스           10051</th> <th>창닫기 ×<br/>보<br/>▼<br/>=메르디양2차 9000002호</th>                                                                                                    | 일련번호           공급받는자 정           000 - 00 - 00029           서울           10051           김혜민           서울 금천구 가산동 월드           여행           서비스           10051                                                                                                    | 창닫기 ×<br>보<br>▼<br>=메르디양2차 9000002호                                                                                                    |                                                                                                    |                    |                                       |                                                                                                    |                                                                                                    |                                     |                                                                                                    |                          |                                       |                                                                                                    |                                                                                                    |                                     |                                                                                                    |                                                                                                    |                                 |                                                                                                    |                                                                                                    |                                                                                                    |                                                     |                                                                                                    |                                 |                                                                                                    |                                                                                                    |                                                                                                    |                                                     |                                                                                                    |                                 |                                                                                                    |                                                                                                    |                                                                                                    |          |                                                                                                    |                                        |                                                                                                    |                                                                                                    |                                                                                                    |                                         |                                                                                                    |                                        |                                                                                                    |                                                                                                    |                                                                                                    |                                         |                           |                                            |                                                                                                    |                                                                                                    |                                                                                                    |                               |                  |                                            |                                                                                                    |                                                                                                    |                                                                                            |
| 외부 매출 세금<br>문서분류코드<br>7번호<br>7번호<br>4번호<br>(1107)<br>성명(대표자)<br>4명(대표자)<br>4명(대표자)<br>4명(대표자)<br>4명(대표자)<br>4명(대표자)<br>4명(대표자)<br>4명(대표자)<br>4명(대표자)<br>4명(대표자) | 계산서 작성<br>/호<br>/ 선택<br>                                                                                                    | ▼<br>호번호<br>상세주소 입니다. 100-222                                                                                                    | 문서검색태그           ·           ·           ·           ·           ·           ·           ·           ·           ·           ·           ·           ·           ·           ·           ·           ·           ·           ·           ·           ·           ·           ·           ·           ·           ·           ·           ·           ·           ·           ·           ·           ·           ·           ·           ·           ·           ·           ·           ·           ·           ·           ·           ·           ·           ·           ·           ·           ·           ·           ·           ·      ·          · <tr <="" th=""><th>입련번호           공급받는자 정           000 - 00 - 00029           서울           10051           경례민           서비스           10051           홍길동</th><th>황닫기 ×<br/>보<br/>■<br/>■ 트디앙2차 9000002호</th></tr> <tr><th>외부 매출 세금<br/>문서분류코드<br/>코번호<br/>7월번호<br/>3월번호<br/>3월(대표자)<br/>서업자번호<br/>중사업호<br/>(합민명)<br/>성명(대표자)<br/>시업장 구소<br/>입태<br/>종목<br/>구서<br/>담당자<br/>면락처</th><th>계산서 작성<br/>/ 전택<br/></th><th>▼<br/>호번호<br/>상세주소 입니다. 100-222</th><th>문서검색태그           ·           ·           ·           ·           ·           ·           ·           ·           ·           ·           ·           ·           ·           ·           ·           ·           ·           ·           ·           ·           ·           ·           ·           ·           ·           ·           ·           ·           ·           ·           ·           ·           ·           ·           ·           ·           ·           ·           ·           ·           ·           ·           ·           ·           ·           ·           ·           ·           ·           ·           ·      ·          ·      <tr <="" th=""><th>일련번호           응급받는자 성           000 - 00 - 00029           서울           10051           2 여행           서비스           10051           홍길동           12155-4548</th><th>황닫기 ×<br/>보<br/>■<br/>■ 르다양2차 9000002호</th></tr><tr><th>외부 매출 세금<br/>문서분류코드<br/>72번호<br/>72번호<br/>32번호<br/>32번호<br/>32번호<br/>32번호<br/>32번호<br/>32번호<br/>32번호<br/>3</th><th>계산서 작성<br/>/ 선택<br/></th><th><mark>호번호</mark><br/>상세주소 입니다. 100-222</th><th>문서검색태그                                                                                                    &lt;</th><th>일견번호           응급받는자 성           000 - 00 - 00029           서울           10051           김혜민           서비스           10051           홍길동           12155-4548           likjeess@naver.com</th><th>황닫기 ×<br/>보<br/>■<br/>■ 르다양2차 9000002호</th></tr><tr><th>외부 매출 세금<br/>전체 2 호<br/>문서분류코드<br/>전번호<br/>전번호<br/>정방 전<br/>상호(법인명)<br/>성명(대표자)<br/>시업장 주소<br/>입태<br/>종목<br/>다서<br/>다당자<br/>면덕처<br/>이메일<br/>비고</th><th>계산서 작성<br/>/호<br/>/ 선택<br/></th><th>호변호<br/>호변호<br/>상세주소 입니다. 100-222</th><th>문서검색태그       시입자번호       종시입장       성호(대포자)       시입장 주소       입태       종목       부서       담당자       연락처       이메일</th><th>일견번호           응급받는자 성           000 - 00 - 00029           서울           10051           김해민           서법 금 러친구 가산동 활드           여행           서비스           10051           홍길동           12155-4548           likjeess@naver.com</th><th>황닫기 ×<br/>보<br/>■<br/>■ 르디양2차 9000002호</th></tr><tr><th>외부 매출 세금</th><th>계산서 작성<br/>//호<br/>/ 선택<br/>공급자 청보<br/>/<br/>(주)김혜민<br/>김혜민<br/>김혜민<br/>경기 수원시 권선구 세류3동<br/>업태<br/>업종<br/>부서<br/>김혜민<br/>031-2222-0000<br/>(whhm312@netmania.co.kr</th><th>호변호<br/>호변호<br/>상세주소 입니다. 100-222</th><th>문서검색태그       시업자번호       종사업장       생호(법인명)       성명(대표자)       시업장 주소       입태       종목       부서       담당자       연락처       이미일</th><th>일견번호           응급받는자 정           000 - 00 - 00029           서울           10051           김혜민           서울 금천구 가산동 활드           여행           서비스           10051           홍글동           12155-4548           likjeess@naver.com</th><th>황닫기 ×<br/>보<br/>■<br/>■<br/>■<br/>=<br/>메르다양2차 9000002호<br/>=<br/>=<br/>=<br/>=<br/>=<br/>=<br/>=<br/>=<br/>=<br/>=<br/>=<br/>=<br/>=</th></tr><tr><th>외부 매출 세금<br/>전 1 1 2 2 2 2 2 2 2 2 2 2 2 2 2 2 2 2 2</th><th>계산서 작성<br/>//호<br/>/ 선택<br/>공급자 청보<br/>/<br/>(주)김혜민<br/>김혜민<br/>경기 수원시 권선구 세류3동<br/>업태<br/>업종<br/>부서<br/>김혜민<br/>031-2222-0000<br/>whhm312@netmania.co.kr</th><th>호변호<br/>호변호<br/>상세주소 입니다. 100-222</th><th>문서검색태그       시입자번호       동시입장       성호(법인명)       성명(대표자)       시입장 주소       입태       종목       부서       담당자       연락처       이메일</th><th>일견번호           응급받는자 정           000 - 00 - 00029           서울           10051           김해민           서울 금천구 가산동 활드           여행           서비스           10051           홍글동           12155-4548           likjeess@naver.com</th><th>창단기 ×         보         ■         ■         ■         ■         ■         ■         ■         ■         ■         ■         ■         ■         ■         ■         ■         ■         ■         ■         ■         ■         ■         ■         ■         ■         ■         ■         ■         ■         ■         ■         ■         ■         ■         ■         ■         ■         ■         ■         ■         ■         ■         ■         ■         ■         ■         ■         ■         ■         ■         ■         ■         ■         ■         ■</th></tr><tr><th>외부 매출 세금</th><td>계산서 작성<br/>//호<br/>/ 선택<br/>공급자 청보<br/>(주)김혜민<br/>김혜민<br/>경기 수원시 권선구 세류3동<br/>업태<br/>업종<br/>부서<br/>김혜민<br/>031-2222-0000<br/>Whhm312@netmania.co.kr<br/>(· 과세 C 영세 C 매입세액별<br/>(· 절사 C 절상 C 반올림<br/>2009-09-17. </td><td>호변호<br/>호변호<br/>상세주소 입니다. 100-222</td><td>문서검색태그       시업자번호       종사업장       상호(법인명)       성명(대표자)       시업장 주소       업태       종목       부서       담당자       연락처       이메일</td><td>일련번호           공급받는자 정           000 - 00 - 00029           서울           10051           길레민           서울 금천구 가산동 월드           여행           서비스           10051           홍글동           12155-4548           Ilkjeess@naver.com              · 자동 입력 C 수기 입           · · · · · · · · · · · · · · · · · · ·</td><td>강단기 ×         보         ■         ■         ■         ■         ●         ■         ●         ■         ●         ●         ●         ●         ●         ●         ●         ●         ●         ●         ●         ●         ●         ●         ●         ●         ●         ●         ●         ●         ●         ●         ●         ●         ●         ●         ●         ●         ●         ●         ●         ●         ●         ●         ●         ●         ●         ●         ●         ●         ●         ●         ●         ●         ●         ●</td></tr><tr><th>외부 매출 세금</th><td>계산서 작성<br/>//호<br/>/ 선택<br/>공급자 청보<br/>(주)김혜민<br/>김혜민<br/>경기 수원시 권선구 세류3동<br/>업태<br/>업종<br/>부서<br/>김혜민<br/>031-2222-0000<br/>Whhm312@netmania.co.kr<br/>( 과세 C 영세 C 매입세액별<br/>( 호상 C 반올림<br/>2009-09-17 ( ) ) ) ) ) ) ) ) ) ) ) ) ) ) ) ) ) )</td><td>호변호<br/>호변호<br/>상세주소 입니다. 100-222<br/>통공제</td><td>문서검색태그       시업자번호       종사업장       상호(법인명)       성명(대표자)       시업장 주소       입태       종목       1       전감       중목       이미       기산방식       규격     수량</td><td>일련번호           공급받는자 정           000 - 00 - 00029           서울           10051           길레민           서울 금천구 가산동 월드           여행           서울 금천구 가산동 월드           여행           서울 금천구 가산동 월드           여행           서비스           10051           홍길동           12155-4548           11kjøessønaver.com</td><td>황단기 ×<br/>보<br/>로메르다양2차 9000002호<br/>레르다양2차 9000002호<br/>역<br/>도 6,540<br/>2가역 세역 달<br/>55,400 6,540 문</td></tr><tr><th>외부 매출 세금<br/>문서분류코드<br/>문서분류코드<br/>전번호<br/></th><td>계산서 작성<br/>//호<br/>/ 선택<br/></td><td>호변호<br/>호변호<br/>상세주소 입니다. 100-222</td><td>문서검색태그       시업지번호       종시업장       성호(법민명)       성명(대표자)       시업장 주소       1       지업당       1       지업장       1       1       1       1       1       1       1       1       1       1       1       1       1       1       1       1       1       1       1       1       1       1       1       1       1       1       1       1       1       1       1       1       1       1       1       1       1       1       1       1       1       1       1       1       1       1       1       1       1       1       1       1       1       1       1       1       1</td><td>Bill       Bill       Bill       Bill       Image: Selection of the selection of the selec</td><td>황단기 ×<br/>보<br/>로메르다양2차 9000002호<br/>르메르다양2차 9000002호<br/>르메르다양2차 9000002호<br/>르메르다양2차 9000002호<br/>드 6, 540<br/>65, 400<br/>6, 540<br/>章</td></tr><tr><th>외부 매출 세금<br/>문서분류코드<br/>전변호<br/></th><td>계산서 작성<br/>기호<br/></td><td>호번호<br/>호번호<br/>상세주소 입니다. 100-222<br/>활공제<br/></td><td>문서검색태그       시입지번호       종시입장       성호(법∪명)       성명(대표자)       시입장 주소       1       지업당       지입장       지입장       지상 전망(대표자)       시입장 주소       1       지당       지상 전망(대표자)       지상 전망(대표자)       지상 전망(대표자)       지상 전망(대표자)       지상 전망(대표자)       지상 전망(대표자)       지상 전망(대표자)       지상 전망(대표자)       지상 전망(대표자)       지상 전망(대표자)       지상 전망(대표자)       지 사업 전망(대표자)       지 사업 전망(대표자)   &lt;</td><td>Bit Distance       Bit Distance       Bit Distance       Art B       Constraint       Art B       Constraint       Art B       Constraint       Art B       Constraint       Art B       Constraint       Bit B       Bit B       B       Constraint       B       B</td><td>황단기 ×<br/>보<br/>에르다양2차 900002호<br/>에르다양2차 900002호<br/>역<br/>도 6,540<br/>65,400<br/>6,540<br/>한 1수금</td></tr></th></tr> | 입련번호           공급받는자 정           000 - 00 - 00029           서울           10051           경례민           서비스           10051           홍길동                                                                                                    | 황닫기 ×<br>보<br>■<br>■ 트디앙2차 9000002호                                                                                                    | 외부 매출 세금<br>문서분류코드<br>코번호<br>7월번호<br>3월번호<br>3월(대표자)<br>서업자번호<br>중사업호<br>(합민명)<br>성명(대표자)<br>시업장 구소<br>입태<br>종목<br>구서<br>담당자<br>면락처 | 계산서 작성<br>/ 전택<br> | ▼<br>호번호<br>상세주소 입니다. 100-222         | 문서검색태그           ·           ·           ·           ·           ·           ·           ·           ·           ·           ·           ·           ·           ·           ·           ·           ·           ·           ·           ·           ·           ·           ·           ·           ·           ·           ·           ·           ·           ·           ·           ·           ·           ·           ·           ·           ·           ·           ·           ·           ·           ·           ·           ·           ·           ·           ·           ·           ·           ·           ·           ·      ·          · <tr <="" th=""><th>일련번호           응급받는자 성           000 - 00 - 00029           서울           10051           2 여행           서비스           10051           홍길동           12155-4548</th><th>황닫기 ×<br/>보<br/>■<br/>■ 르다양2차 9000002호</th></tr> <tr><th>외부 매출 세금<br/>문서분류코드<br/>72번호<br/>72번호<br/>32번호<br/>32번호<br/>32번호<br/>32번호<br/>32번호<br/>32번호<br/>32번호<br/>3</th><th>계산서 작성<br/>/ 선택<br/></th><th><mark>호번호</mark><br/>상세주소 입니다. 100-222</th><th>문서검색태그                                                                                                    &lt;</th><th>일견번호           응급받는자 성           000 - 00 - 00029           서울           10051           김혜민           서비스           10051           홍길동           12155-4548           likjeess@naver.com</th><th>황닫기 ×<br/>보<br/>■<br/>■ 르다양2차 9000002호</th></tr> <tr><th>외부 매출 세금<br/>전체 2 호<br/>문서분류코드<br/>전번호<br/>전번호<br/>정방 전<br/>상호(법인명)<br/>성명(대표자)<br/>시업장 주소<br/>입태<br/>종목<br/>다서<br/>다당자<br/>면덕처<br/>이메일<br/>비고</th><th>계산서 작성<br/>/호<br/>/ 선택<br/></th><th>호변호<br/>호변호<br/>상세주소 입니다. 100-222</th><th>문서검색태그       시입자번호       종시입장       성호(대포자)       시입장 주소       입태       종목       부서       담당자       연락처       이메일</th><th>일견번호           응급받는자 성           000 - 00 - 00029           서울           10051           김해민           서법 금 러친구 가산동 활드           여행           서비스           10051           홍길동           12155-4548           likjeess@naver.com</th><th>황닫기 ×<br/>보<br/>■<br/>■ 르디양2차 9000002호</th></tr> <tr><th>외부 매출 세금</th><th>계산서 작성<br/>//호<br/>/ 선택<br/>공급자 청보<br/>/<br/>(주)김혜민<br/>김혜민<br/>김혜민<br/>경기 수원시 권선구 세류3동<br/>업태<br/>업종<br/>부서<br/>김혜민<br/>031-2222-0000<br/>(whhm312@netmania.co.kr</th><th>호변호<br/>호변호<br/>상세주소 입니다. 100-222</th><th>문서검색태그       시업자번호       종사업장       생호(법인명)       성명(대표자)       시업장 주소       입태       종목       부서       담당자       연락처       이미일</th><th>일견번호           응급받는자 정           000 - 00 - 00029           서울           10051           김혜민           서울 금천구 가산동 활드           여행           서비스           10051           홍글동           12155-4548           likjeess@naver.com</th><th>황닫기 ×<br/>보<br/>■<br/>■<br/>■<br/>=<br/>메르다양2차 9000002호<br/>=<br/>=<br/>=<br/>=<br/>=<br/>=<br/>=<br/>=<br/>=<br/>=<br/>=<br/>=<br/>=</th></tr> <tr><th>외부 매출 세금<br/>전 1 1 2 2 2 2 2 2 2 2 2 2 2 2 2 2 2 2 2</th><th>계산서 작성<br/>//호<br/>/ 선택<br/>공급자 청보<br/>/<br/>(주)김혜민<br/>김혜민<br/>경기 수원시 권선구 세류3동<br/>업태<br/>업종<br/>부서<br/>김혜민<br/>031-2222-0000<br/>whhm312@netmania.co.kr</th><th>호변호<br/>호변호<br/>상세주소 입니다. 100-222</th><th>문서검색태그       시입자번호       동시입장       성호(법인명)       성명(대표자)       시입장 주소       입태       종목       부서       담당자       연락처       이메일</th><th>일견번호           응급받는자 정           000 - 00 - 00029           서울           10051           김해민           서울 금천구 가산동 활드           여행           서비스           10051           홍글동           12155-4548           likjeess@naver.com</th><th>창단기 ×         보         ■         ■         ■         ■         ■         ■         ■         ■         ■         ■         ■         ■         ■         ■         ■         ■         ■         ■         ■         ■         ■         ■         ■         ■         ■         ■         ■         ■         ■         ■         ■         ■         ■         ■         ■         ■         ■         ■         ■         ■         ■         ■         ■         ■         ■         ■         ■         ■         ■         ■         ■         ■         ■         ■</th></tr> <tr><th>외부 매출 세금</th><td>계산서 작성<br/>//호<br/>/ 선택<br/>공급자 청보<br/>(주)김혜민<br/>김혜민<br/>경기 수원시 권선구 세류3동<br/>업태<br/>업종<br/>부서<br/>김혜민<br/>031-2222-0000<br/>Whhm312@netmania.co.kr<br/>(· 과세 C 영세 C 매입세액별<br/>(· 절사 C 절상 C 반올림<br/>2009-09-17. </td><td>호변호<br/>호변호<br/>상세주소 입니다. 100-222</td><td>문서검색태그       시업자번호       종사업장       상호(법인명)       성명(대표자)       시업장 주소       업태       종목       부서       담당자       연락처       이메일</td><td>일련번호           공급받는자 정           000 - 00 - 00029           서울           10051           길레민           서울 금천구 가산동 월드           여행           서비스           10051           홍글동           12155-4548           Ilkjeess@naver.com              · 자동 입력 C 수기 입           · · · · · · · · · · · · · · · · · · ·</td><td>강단기 ×         보         ■         ■         ■         ■         ●         ■         ●         ■         ●         ●         ●         ●         ●         ●         ●         ●         ●         ●         ●         ●         ●         ●         ●         ●         ●         ●         ●         ●         ●         ●         ●         ●         ●         ●         ●         ●         ●         ●         ●         ●         ●         ●         ●         ●         ●         ●         ●         ●         ●         ●         ●         ●         ●         ●</td></tr> <tr><th>외부 매출 세금</th><td>계산서 작성<br/>//호<br/>/ 선택<br/>공급자 청보<br/>(주)김혜민<br/>김혜민<br/>경기 수원시 권선구 세류3동<br/>업태<br/>업종<br/>부서<br/>김혜민<br/>031-2222-0000<br/>Whhm312@netmania.co.kr<br/>( 과세 C 영세 C 매입세액별<br/>( 호상 C 반올림<br/>2009-09-17 ( ) ) ) ) ) ) ) ) ) ) ) ) ) ) ) ) ) )</td><td>호변호<br/>호변호<br/>상세주소 입니다. 100-222<br/>통공제</td><td>문서검색태그       시업자번호       종사업장       상호(법인명)       성명(대표자)       시업장 주소       입태       종목       1       전감       중목       이미       기산방식       규격     수량</td><td>일련번호           공급받는자 정           000 - 00 - 00029           서울           10051           길레민           서울 금천구 가산동 월드           여행           서울 금천구 가산동 월드           여행           서울 금천구 가산동 월드           여행           서비스           10051           홍길동           12155-4548           11kjøessønaver.com</td><td>황단기 ×<br/>보<br/>로메르다양2차 9000002호<br/>레르다양2차 9000002호<br/>역<br/>도 6,540<br/>2가역 세역 달<br/>55,400 6,540 문</td></tr> <tr><th>외부 매출 세금<br/>문서분류코드<br/>문서분류코드<br/>전번호<br/></th><td>계산서 작성<br/>//호<br/>/ 선택<br/></td><td>호변호<br/>호변호<br/>상세주소 입니다. 100-222</td><td>문서검색태그       시업지번호       종시업장       성호(법민명)       성명(대표자)       시업장 주소       1       지업당       1       지업장       1       1       1       1       1       1       1       1       1       1       1       1       1       1       1       1       1       1       1       1       1       1       1       1       1       1       1       1       1       1       1       1       1       1       1       1       1       1       1       1       1       1       1       1       1       1       1       1       1       1       1       1       1       1       1       1       1</td><td>Bill       Bill       Bill       Bill       Image: Selection of the selection of the selec</td><td>황단기 ×<br/>보<br/>로메르다양2차 9000002호<br/>르메르다양2차 9000002호<br/>르메르다양2차 9000002호<br/>르메르다양2차 9000002호<br/>드 6, 540<br/>65, 400<br/>6, 540<br/>章</td></tr> <tr><th>외부 매출 세금<br/>문서분류코드<br/>전변호<br/></th><td>계산서 작성<br/>기호<br/></td><td>호번호<br/>호번호<br/>상세주소 입니다. 100-222<br/>활공제<br/></td><td>문서검색태그       시입지번호       종시입장       성호(법∪명)       성명(대표자)       시입장 주소       1       지업당       지입장       지입장       지상 전망(대표자)       시입장 주소       1       지당       지상 전망(대표자)       지상 전망(대표자)       지상 전망(대표자)       지상 전망(대표자)       지상 전망(대표자)       지상 전망(대표자)       지상 전망(대표자)       지상 전망(대표자)       지상 전망(대표자)       지상 전망(대표자)       지상 전망(대표자)       지 사업 전망(대표자)       지 사업 전망(대표자)   &lt;</td><td>Bit Distance       Bit Distance       Bit Distance       Art B       Constraint       Art B       Constraint       Art B       Constraint       Art B       Constraint       Art B       Constraint       Bit B       Bit B       B       Constraint       B       B</td><td>황단기 ×<br/>보<br/>에르다양2차 900002호<br/>에르다양2차 900002호<br/>역<br/>도 6,540<br/>65,400<br/>6,540<br/>한 1수금</td></tr> | 일련번호           응급받는자 성           000 - 00 - 00029           서울           10051           2 여행           서비스           10051           홍길동           12155-4548                             | 황닫기 ×<br>보<br>■<br>■ 르다양2차 9000002호 | 외부 매출 세금<br>문서분류코드<br>72번호<br>72번호<br>32번호<br>32번호<br>32번호<br>32번호<br>32번호<br>32번호<br>32번호<br>3                                 | 계산서 작성<br>/ 선택<br>       | <mark>호번호</mark><br>상세주소 입니다. 100-222 | 문서검색태그                                                                                                    < | 일견번호           응급받는자 성           000 - 00 - 00029           서울           10051           김혜민           서비스           10051           홍길동           12155-4548           likjeess@naver.com                                        | 황닫기 ×<br>보<br>■<br>■ 르다양2차 9000002호 | 외부 매출 세금<br>전체 2 호<br>문서분류코드<br>전번호<br>전번호<br>정방 전<br>상호(법인명)<br>성명(대표자)<br>시업장 주소<br>입태<br>종목<br>다서<br>다당자<br>면덕처<br>이메일<br>비고 | 계산서 작성<br>/호<br>/ 선택<br>                                                                                                    | 호변호<br>호변호<br>상세주소 입니다. 100-222 | 문서검색태그       시입자번호       종시입장       성호(대포자)       시입장 주소       입태       종목       부서       담당자       연락처       이메일               | 일견번호           응급받는자 성           000 - 00 - 00029           서울           10051           김해민           서법 금 러친구 가산동 활드           여행           서비스           10051           홍길동           12155-4548           likjeess@naver.com | 황닫기 ×<br>보<br>■<br>■ 르디양2차 9000002호                                                                                | 외부 매출 세금                                            | 계산서 작성<br>//호<br>/ 선택<br>공급자 청보<br>/<br>(주)김혜민<br>김혜민<br>김혜민<br>경기 수원시 권선구 세류3동<br>업태<br>업종<br>부서<br>김혜민<br>031-2222-0000<br>(whhm312@netmania.co.kr | 호변호<br>호변호<br>상세주소 입니다. 100-222 | 문서검색태그       시업자번호       종사업장       생호(법인명)       성명(대표자)       시업장 주소       입태       종목       부서       담당자       연락처       이미일 | 일견번호           응급받는자 정           000 - 00 - 00029           서울           10051           김혜민           서울 금천구 가산동 활드           여행           서비스           10051           홍글동           12155-4548           likjeess@naver.com | 황닫기 ×<br>보<br>■<br>■<br>■<br>=<br>메르다양2차 9000002호<br>=<br>=<br>=<br>=<br>=<br>=<br>=<br>=<br>=<br>=<br>=<br>=<br>=                                                                                                    | 외부 매출 세금<br>전 1 1 2 2 2 2 2 2 2 2 2 2 2 2 2 2 2 2 2 | 계산서 작성<br>//호<br>/ 선택<br>공급자 청보<br>/<br>(주)김혜민<br>김혜민<br>경기 수원시 권선구 세류3동<br>업태<br>업종<br>부서<br>김혜민<br>031-2222-0000<br>whhm312@netmania.co.kr                                                     | 호변호<br>호변호<br>상세주소 입니다. 100-222 | 문서검색태그       시입자번호       동시입장       성호(법인명)       성명(대표자)       시입장 주소       입태       종목       부서       담당자       연락처       이메일 | 일견번호           응급받는자 정           000 - 00 - 00029           서울           10051           김해민           서울 금천구 가산동 활드           여행           서비스           10051           홍글동           12155-4548           likjeess@naver.com                                                                             | 창단기 ×         보         ■         ■         ■         ■         ■         ■         ■         ■         ■         ■         ■         ■         ■         ■         ■         ■         ■         ■         ■         ■         ■         ■         ■         ■         ■         ■         ■         ■         ■         ■         ■         ■         ■         ■         ■         ■         ■         ■         ■         ■         ■         ■         ■         ■         ■         ■         ■         ■         ■         ■         ■         ■         ■         ■ | 외부 매출 세금 | 계산서 작성<br>//호<br>/ 선택<br>공급자 청보<br>(주)김혜민<br>김혜민<br>경기 수원시 권선구 세류3동<br>업태<br>업종<br>부서<br>김혜민<br>031-2222-0000<br>Whhm312@netmania.co.kr<br>(· 과세 C 영세 C 매입세액별<br>(· 절사 C 절상 C 반올림<br>2009-09-17.                               | 호변호<br>호변호<br>상세주소 입니다. 100-222        | 문서검색태그       시업자번호       종사업장       상호(법인명)       성명(대표자)       시업장 주소       업태       종목       부서       담당자       연락처       이메일                        | 일련번호           공급받는자 정           000 - 00 - 00029           서울           10051           길레민           서울 금천구 가산동 월드           여행           서비스           10051           홍글동           12155-4548           Ilkjeess@naver.com              · 자동 입력 C 수기 입           · · · · · · · · · · · · · · · · · · · | 강단기 ×         보         ■         ■         ■         ■         ●         ■         ●         ■         ●         ●         ●         ●         ●         ●         ●         ●         ●         ●         ●         ●         ●         ●         ●         ●         ●         ●         ●         ●         ●         ●         ●         ●         ●         ●         ●         ●         ●         ●         ●         ●         ●         ●         ●         ●         ●         ●         ●         ●         ●         ●         ●         ●         ●         ● | 외부 매출 세금                                | 계산서 작성<br>//호<br>/ 선택<br>공급자 청보<br>(주)김혜민<br>김혜민<br>경기 수원시 권선구 세류3동<br>업태<br>업종<br>부서<br>김혜민<br>031-2222-0000<br>Whhm312@netmania.co.kr<br>( 과세 C 영세 C 매입세액별<br>( 호상 C 반올림<br>2009-09-17 ( ) ) ) ) ) ) ) ) ) ) ) ) ) ) ) ) ) ) | 호변호<br>호변호<br>상세주소 입니다. 100-222<br>통공제 | 문서검색태그       시업자번호       종사업장       상호(법인명)       성명(대표자)       시업장 주소       입태       종목       1       전감       중목       이미       기산방식       규격     수량                                                                                                    | 일련번호           공급받는자 정           000 - 00 - 00029           서울           10051           길레민           서울 금천구 가산동 월드           여행           서울 금천구 가산동 월드           여행           서울 금천구 가산동 월드           여행           서비스           10051           홍길동           12155-4548           11kjøessønaver.com                                                                                                    | 황단기 ×<br>보<br>로메르다양2차 9000002호<br>레르다양2차 9000002호<br>역<br>도 6,540<br>2가역 세역 달<br>55,400 6,540 문                                  | 외부 매출 세금<br>문서분류코드<br>문서분류코드<br>전번호<br> | 계산서 작성<br>//호<br>/ 선택<br> | 호변호<br>호변호<br>상세주소 입니다. 100-222            | 문서검색태그       시업지번호       종시업장       성호(법민명)       성명(대표자)       시업장 주소       1       지업당       1       지업장       1       1       1       1       1       1       1       1       1       1       1       1       1       1       1       1       1       1       1       1       1       1       1       1       1       1       1       1       1       1       1       1       1       1       1       1       1       1       1       1       1       1       1       1       1       1       1       1       1       1       1       1       1       1       1       1       1                                                                                                    | Bill       Bill       Bill       Bill       Image: Selection of the selection of the selec | 황단기 ×<br>보<br>로메르다양2차 9000002호<br>르메르다양2차 9000002호<br>르메르다양2차 9000002호<br>르메르다양2차 9000002호<br>드 6, 540<br>65, 400<br>6, 540<br>章 | 외부 매출 세금<br>문서분류코드<br>전변호<br> | 계산서 작성<br>기호<br> | 호번호<br>호번호<br>상세주소 입니다. 100-222<br>활공제<br> | 문서검색태그       시입지번호       종시입장       성호(법∪명)       성명(대표자)       시입장 주소       1       지업당       지입장       지입장       지상 전망(대표자)       시입장 주소       1       지당       지상 전망(대표자)       지상 전망(대표자)       지상 전망(대표자)       지상 전망(대표자)       지상 전망(대표자)       지상 전망(대표자)       지상 전망(대표자)       지상 전망(대표자)       지상 전망(대표자)       지상 전망(대표자)       지상 전망(대표자)       지 사업 전망(대표자)       지 사업 전망(대표자)   < | Bit Distance       Bit Distance       Bit Distance       Art B       Constraint       Art B       Constraint       Art B       Constraint       Art B       Constraint       Art B       Constraint       Bit B       Bit B       B       Constraint       B       B | 황단기 ×<br>보<br>에르다양2차 900002호<br>에르다양2차 900002호<br>역<br>도 6,540<br>65,400<br>6,540<br>한 1수금 |
| 입련번호           공급받는자 정           000 - 00 - 00029           서울           10051           경례민           서비스           10051           홍길동                        | 황닫기 ×<br>보<br>■<br>■ 트디앙2차 9000002호                                                                                                    |                                                                                                    |                                                                                                    |                                                                                                    |                                                                                                    |                                                                                                    |                    |                                       |                                                                                                    |                                                                                                    |                                     |                                                                                                    |                          |                                       |                                                                                                    |                                                                                                    |                                     |                                                                                                    |                                                                                                    |                                 |                                                                                                    |                                                                                                    |                                                                                                    |                                                     |                                                                                                    |                                 |                                                                                                    |                                                                                                    |                                                                                                    |                                                     |                                                                                                    |                                 |                                                                                                    |                                                                                                    |                                                                                                    |          |                                                                                                    |                                        |                                                                                                    |                                                                                                    |                                                                                                    |                                         |                                                                                                    |                                        |                                                                                                    |                                                                                                    |                                                                                                    |                                         |                           |                                            |                                                                                                    |                                                                                                    |                                                                                                    |                               |                  |                                            |                                                                                                    |                                                                                                    |                                                                                            |
| 외부 매출 세금<br>문서분류코드<br>코번호<br>7월번호<br>3월번호<br>3월(대표자)<br>서업자번호<br>중사업호<br>(합민명)<br>성명(대표자)<br>시업장 구소<br>입태<br>종목<br>구서<br>담당자<br>면락처                             | 계산서 작성<br>/ 전택<br>                                                                                                    | ▼<br>호번호<br>상세주소 입니다. 100-222                                                                                                    | 문서검색태그           ·           ·           ·           ·           ·           ·           ·           ·           ·           ·           ·           ·           ·           ·           ·           ·           ·           ·           ·           ·           ·           ·           ·           ·           ·           ·           ·           ·           ·           ·           ·           ·           ·           ·           ·           ·           ·           ·           ·           ·           ·           ·           ·           ·           ·           ·           ·           ·           ·           ·           ·      ·          · <tr <="" th=""><th>일련번호           응급받는자 성           000 - 00 - 00029           서울           10051           2 여행           서비스           10051           홍길동           12155-4548</th><th>황닫기 ×<br/>보<br/>■<br/>■ 르다양2차 9000002호</th></tr> <tr><th>외부 매출 세금<br/>문서분류코드<br/>72번호<br/>72번호<br/>32번호<br/>32번호<br/>32번호<br/>32번호<br/>32번호<br/>32번호<br/>32번호<br/>3</th><th>계산서 작성<br/>/ 선택<br/></th><th><mark>호번호</mark><br/>상세주소 입니다. 100-222</th><th>문서검색태그                                                                                                    &lt;</th><th>일견번호           응급받는자 성           000 - 00 - 00029           서울           10051           김혜민           서비스           10051           홍길동           12155-4548           likjeess@naver.com</th><th>황닫기 ×<br/>보<br/>■<br/>■ 르다양2차 9000002호</th></tr> <tr><th>외부 매출 세금<br/>전체 2 호<br/>문서분류코드<br/>전번호<br/>전번호<br/>정방 전<br/>상호(법인명)<br/>성명(대표자)<br/>시업장 주소<br/>입태<br/>종목<br/>다서<br/>다당자<br/>면덕처<br/>이메일<br/>비고</th><th>계산서 작성<br/>/호<br/>/ 선택<br/></th><th>호변호<br/>호변호<br/>상세주소 입니다. 100-222</th><th>문서검색태그       시입자번호       종시입장       성호(대포자)       시입장 주소       입태       종목       부서       담당자       연락처       이메일</th><th>일견번호           응급받는자 성           000 - 00 - 00029           서울           10051           김해민           서법 금 러친구 가산동 활드           여행           서비스           10051           홍길동           12155-4548           likjeess@naver.com</th><th>황닫기 ×<br/>보<br/>■<br/>■ 르디양2차 9000002호</th></tr> <tr><th>외부 매출 세금</th><th>계산서 작성<br/>//호<br/>/ 선택<br/>공급자 청보<br/>/<br/>(주)김혜민<br/>김혜민<br/>김혜민<br/>경기 수원시 권선구 세류3동<br/>업태<br/>업종<br/>부서<br/>김혜민<br/>031-2222-0000<br/>(whhm312@netmania.co.kr</th><th>호변호<br/>호변호<br/>상세주소 입니다. 100-222</th><th>문서검색태그       시업자번호       종사업장       생호(법인명)       성명(대표자)       시업장 주소       입태       종목       부서       담당자       연락처       이미일</th><th>일견번호           응급받는자 정           000 - 00 - 00029           서울           10051           김혜민           서울 금천구 가산동 활드           여행           서비스           10051           홍글동           12155-4548           likjeess@naver.com</th><th>황닫기 ×<br/>보<br/>■<br/>■<br/>■<br/>=<br/>메르다양2차 9000002호<br/>=<br/>=<br/>=<br/>=<br/>=<br/>=<br/>=<br/>=<br/>=<br/>=<br/>=<br/>=<br/>=</th></tr> <tr><th>외부 매출 세금<br/>전 1 1 2 2 2 2 2 2 2 2 2 2 2 2 2 2 2 2 2</th><th>계산서 작성<br/>//호<br/>/ 선택<br/>공급자 청보<br/>/<br/>(주)김혜민<br/>김혜민<br/>경기 수원시 권선구 세류3동<br/>업태<br/>업종<br/>부서<br/>김혜민<br/>031-2222-0000<br/>whhm312@netmania.co.kr</th><th>호변호<br/>호변호<br/>상세주소 입니다. 100-222</th><th>문서검색태그       시입자번호       동시입장       성호(법인명)       성명(대표자)       시입장 주소       입태       종목       부서       담당자       연락처       이메일</th><th>일견번호           응급받는자 정           000 - 00 - 00029           서울           10051           김해민           서울 금천구 가산동 활드           여행           서비스           10051           홍글동           12155-4548           likjeess@naver.com</th><th>창단기 ×         보         ■         ■         ■         ■         ■         ■         ■         ■         ■         ■         ■         ■         ■         ■         ■         ■         ■         ■         ■         ■         ■         ■         ■         ■         ■         ■         ■         ■         ■         ■         ■         ■         ■         ■         ■         ■         ■         ■         ■         ■         ■         ■         ■         ■         ■         ■         ■         ■         ■         ■         ■         ■         ■         ■</th></tr> <tr><th>외부 매출 세금</th><td>계산서 작성<br/>//호<br/>/ 선택<br/>공급자 청보<br/>(주)김혜민<br/>김혜민<br/>경기 수원시 권선구 세류3동<br/>업태<br/>업종<br/>부서<br/>김혜민<br/>031-2222-0000<br/>Whhm312@netmania.co.kr<br/>(· 과세 C 영세 C 매입세액별<br/>(· 절사 C 절상 C 반올림<br/>2009-09-17. </td><td>호변호<br/>호변호<br/>상세주소 입니다. 100-222</td><td>문서검색태그       시업자번호       종사업장       상호(법인명)       성명(대표자)       시업장 주소       업태       종목       부서       담당자       연락처       이메일</td><td>일련번호           공급받는자 정           000 - 00 - 00029           서울           10051           길레민           서울 금천구 가산동 월드           여행           서비스           10051           홍글동           12155-4548           Ilkjeess@naver.com              · 자동 입력 C 수기 입           · · · · · · · · · · · · · · · · · · ·</td><td>강단기 ×         보         ■         ■         ■         ■         ●         ■         ●         ■         ●         ●         ●         ●         ●         ●         ●         ●         ●         ●         ●         ●         ●         ●         ●         ●         ●         ●         ●         ●         ●         ●         ●         ●         ●         ●         ●         ●         ●         ●         ●         ●         ●         ●         ●         ●         ●         ●         ●         ●         ●         ●         ●         ●         ●         ●</td></tr> <tr><th>외부 매출 세금</th><td>계산서 작성<br/>//호<br/>/ 선택<br/>공급자 청보<br/>(주)김혜민<br/>김혜민<br/>경기 수원시 권선구 세류3동<br/>업태<br/>업종<br/>부서<br/>김혜민<br/>031-2222-0000<br/>Whhm312@netmania.co.kr<br/>( 과세 C 영세 C 매입세액별<br/>( 호상 C 반올림<br/>2009-09-17 ( ) ) ) ) ) ) ) ) ) ) ) ) ) ) ) ) ) )</td><td>호변호<br/>호변호<br/>상세주소 입니다. 100-222<br/>통공제</td><td>문서검색태그       시업자번호       종사업장       상호(법인명)       성명(대표자)       시업장 주소       입태       종목       1       전감       중목       이미       기산방식       규격     수량</td><td>일련번호           공급받는자 정           000 - 00 - 00029           서울           10051           길레민           서울 금천구 가산동 월드           여행           서울 금천구 가산동 월드           여행           서울 금천구 가산동 월드           여행           서비스           10051           홍길동           12155-4548           11kjøessønaver.com</td><td>황단기 ×<br/>보<br/>로메르다양2차 9000002호<br/>레르다양2차 9000002호<br/>역<br/>도 6,540<br/>2가역 세역 달<br/>55,400 6,540 문</td></tr> <tr><th>외부 매출 세금<br/>문서분류코드<br/>문서분류코드<br/>전번호<br/></th><td>계산서 작성<br/>//호<br/>/ 선택<br/></td><td>호변호<br/>호변호<br/>상세주소 입니다. 100-222</td><td>문서검색태그       시업지번호       종시업장       성호(법민명)       성명(대표자)       시업장 주소       1       지업당       1       지업장       1       1       1       1       1       1       1       1       1       1       1       1       1       1       1       1       1       1       1       1       1       1       1       1       1       1       1       1       1       1       1       1       1       1       1       1       1       1       1       1       1       1       1       1       1       1       1       1       1       1       1       1       1       1       1       1       1</td><td>Bill       Bill       Bill       Bill       Image: Selection of the selection of the selec</td><td>황단기 ×<br/>보<br/>로메르다양2차 9000002호<br/>르메르다양2차 9000002호<br/>르메르다양2차 9000002호<br/>르메르다양2차 9000002호<br/>드 6, 540<br/>65, 400<br/>6, 540<br/>章</td></tr> <tr><th>외부 매출 세금<br/>문서분류코드<br/>전변호<br/></th><td>계산서 작성<br/>기호<br/></td><td>호번호<br/>호번호<br/>상세주소 입니다. 100-222<br/>활공제<br/></td><td>문서검색태그       시입지번호       종시입장       성호(법∪명)       성명(대표자)       시입장 주소       1       지업당       지입장       지입장       지상 전망(대표자)       시입장 주소       1       지당       지상 전망(대표자)       지상 전망(대표자)       지상 전망(대표자)       지상 전망(대표자)       지상 전망(대표자)       지상 전망(대표자)       지상 전망(대표자)       지상 전망(대표자)       지상 전망(대표자)       지상 전망(대표자)       지상 전망(대표자)       지 사업 전망(대표자)       지 사업 전망(대표자)   &lt;</td><td>Bit Distance       Bit Distance       Bit Distance       Art B       Constraint       Art B       Constraint       Art B       Constraint       Art B       Constraint       Art B       Constraint       Bit B       Bit B       B       Constraint       B       B</td><td>황단기 ×<br/>보<br/>에르다양2차 900002호<br/>에르다양2차 900002호<br/>역<br/>도 6,540<br/>65,400<br/>6,540<br/>한 1수금</td></tr>                                                                                                    | 일련번호           응급받는자 성           000 - 00 - 00029           서울           10051           2 여행           서비스           10051           홍길동           12155-4548                                                                                                    | 황닫기 ×<br>보<br>■<br>■ 르다양2차 9000002호                                                                                                    | 외부 매출 세금<br>문서분류코드<br>72번호<br>72번호<br>32번호<br>32번호<br>32번호<br>32번호<br>32번호<br>32번호<br>32번호<br>3                                     | 계산서 작성<br>/ 선택<br> | <mark>호번호</mark><br>상세주소 입니다. 100-222 | 문서검색태그                                                                                                    <                                                                                                    | 일견번호           응급받는자 성           000 - 00 - 00029           서울           10051           김혜민           서비스           10051           홍길동           12155-4548           likjeess@naver.com | 황닫기 ×<br>보<br>■<br>■ 르다양2차 9000002호 | 외부 매출 세금<br>전체 2 호<br>문서분류코드<br>전번호<br>전번호<br>정방 전<br>상호(법인명)<br>성명(대표자)<br>시업장 주소<br>입태<br>종목<br>다서<br>다당자<br>면덕처<br>이메일<br>비고 | 계산서 작성<br>/호<br>/ 선택<br> | 호변호<br>호변호<br>상세주소 입니다. 100-222       | 문서검색태그       시입자번호       종시입장       성호(대포자)       시입장 주소       입태       종목       부서       담당자       연락처       이메일                                                                                                    | 일견번호           응급받는자 성           000 - 00 - 00029           서울           10051           김해민           서법 금 러친구 가산동 활드           여행           서비스           10051           홍길동           12155-4548           likjeess@naver.com | 황닫기 ×<br>보<br>■<br>■ 르디양2차 9000002호 | 외부 매출 세금                                                                                                    | 계산서 작성<br>//호<br>/ 선택<br>공급자 청보<br>/<br>(주)김혜민<br>김혜민<br>김혜민<br>경기 수원시 권선구 세류3동<br>업태<br>업종<br>부서<br>김혜민<br>031-2222-0000<br>(whhm312@netmania.co.kr | 호변호<br>호변호<br>상세주소 입니다. 100-222 | 문서검색태그       시업자번호       종사업장       생호(법인명)       성명(대표자)       시업장 주소       입태       종목       부서       담당자       연락처       이미일 | 일견번호           응급받는자 정           000 - 00 - 00029           서울           10051           김혜민           서울 금천구 가산동 활드           여행           서비스           10051           홍글동           12155-4548           likjeess@naver.com   | 황닫기 ×<br>보<br>■<br>■<br>■<br>=<br>메르다양2차 9000002호<br>=<br>=<br>=<br>=<br>=<br>=<br>=<br>=<br>=<br>=<br>=<br>=<br>= | 외부 매출 세금<br>전 1 1 2 2 2 2 2 2 2 2 2 2 2 2 2 2 2 2 2 | 계산서 작성<br>//호<br>/ 선택<br>공급자 청보<br>/<br>(주)김혜민<br>김혜민<br>경기 수원시 권선구 세류3동<br>업태<br>업종<br>부서<br>김혜민<br>031-2222-0000<br>whhm312@netmania.co.kr         | 호변호<br>호변호<br>상세주소 입니다. 100-222 | 문서검색태그       시입자번호       동시입장       성호(법인명)       성명(대표자)       시입장 주소       입태       종목       부서       담당자       연락처       이메일 | 일견번호           응급받는자 정           000 - 00 - 00029           서울           10051           김해민           서울 금천구 가산동 활드           여행           서비스           10051           홍글동           12155-4548           likjeess@naver.com | 창단기 ×         보         ■         ■         ■         ■         ■         ■         ■         ■         ■         ■         ■         ■         ■         ■         ■         ■         ■         ■         ■         ■         ■         ■         ■         ■         ■         ■         ■         ■         ■         ■         ■         ■         ■         ■         ■         ■         ■         ■         ■         ■         ■         ■         ■         ■         ■         ■         ■         ■         ■         ■         ■         ■         ■         ■ | 외부 매출 세금                                            | 계산서 작성<br>//호<br>/ 선택<br>공급자 청보<br>(주)김혜민<br>김혜민<br>경기 수원시 권선구 세류3동<br>업태<br>업종<br>부서<br>김혜민<br>031-2222-0000<br>Whhm312@netmania.co.kr<br>(· 과세 C 영세 C 매입세액별<br>(· 절사 C 절상 C 반올림<br>2009-09-17. | 호변호<br>호변호<br>상세주소 입니다. 100-222 | 문서검색태그       시업자번호       종사업장       상호(법인명)       성명(대표자)       시업장 주소       업태       종목       부서       담당자       연락처       이메일 | 일련번호           공급받는자 정           000 - 00 - 00029           서울           10051           길레민           서울 금천구 가산동 월드           여행           서비스           10051           홍글동           12155-4548           Ilkjeess@naver.com              · 자동 입력 C 수기 입           · · · · · · · · · · · · · · · · · · · | 강단기 ×         보         ■         ■         ■         ■         ●         ■         ●         ■         ●         ●         ●         ●         ●         ●         ●         ●         ●         ●         ●         ●         ●         ●         ●         ●         ●         ●         ●         ●         ●         ●         ●         ●         ●         ●         ●         ●         ●         ●         ●         ●         ●         ●         ●         ●         ●         ●         ●         ●         ●         ●         ●         ●         ●         ● | 외부 매출 세금 | 계산서 작성<br>//호<br>/ 선택<br>공급자 청보<br>(주)김혜민<br>김혜민<br>경기 수원시 권선구 세류3동<br>업태<br>업종<br>부서<br>김혜민<br>031-2222-0000<br>Whhm312@netmania.co.kr<br>( 과세 C 영세 C 매입세액별<br>( 호상 C 반올림<br>2009-09-17 ( ) ) ) ) ) ) ) ) ) ) ) ) ) ) ) ) ) ) | 호변호<br>호변호<br>상세주소 입니다. 100-222<br>통공제 | 문서검색태그       시업자번호       종사업장       상호(법인명)       성명(대표자)       시업장 주소       입태       종목       1       전감       중목       이미       기산방식       규격     수량 | 일련번호           공급받는자 정           000 - 00 - 00029           서울           10051           길레민           서울 금천구 가산동 월드           여행           서울 금천구 가산동 월드           여행           서울 금천구 가산동 월드           여행           서비스           10051           홍길동           12155-4548           11kjøessønaver.com   | 황단기 ×<br>보<br>로메르다양2차 9000002호<br>레르다양2차 9000002호<br>역<br>도 6,540<br>2가역 세역 달<br>55,400 6,540 문                                                                                                    | 외부 매출 세금<br>문서분류코드<br>문서분류코드<br>전번호<br> | 계산서 작성<br>//호<br>/ 선택<br>                                                                                                    | 호변호<br>호변호<br>상세주소 입니다. 100-222        | 문서검색태그       시업지번호       종시업장       성호(법민명)       성명(대표자)       시업장 주소       1       지업당       1       지업장       1       1       1       1       1       1       1       1       1       1       1       1       1       1       1       1       1       1       1       1       1       1       1       1       1       1       1       1       1       1       1       1       1       1       1       1       1       1       1       1       1       1       1       1       1       1       1       1       1       1       1       1       1       1       1       1       1 | Bill       Bill       Bill       Bill       Image: Selection of the selection of the selec | 황단기 ×<br>보<br>로메르다양2차 9000002호<br>르메르다양2차 9000002호<br>르메르다양2차 9000002호<br>르메르다양2차 9000002호<br>드 6, 540<br>65, 400<br>6, 540<br>章 | 외부 매출 세금<br>문서분류코드<br>전변호<br>           | 계산서 작성<br>기호<br>          | 호번호<br>호번호<br>상세주소 입니다. 100-222<br>활공제<br> | 문서검색태그       시입지번호       종시입장       성호(법∪명)       성명(대표자)       시입장 주소       1       지업당       지입장       지입장       지상 전망(대표자)       시입장 주소       1       지당       지상 전망(대표자)       지상 전망(대표자)       지상 전망(대표자)       지상 전망(대표자)       지상 전망(대표자)       지상 전망(대표자)       지상 전망(대표자)       지상 전망(대표자)       지상 전망(대표자)       지상 전망(대표자)       지상 전망(대표자)       지 사업 전망(대표자)       지 사업 전망(대표자)   < | Bit Distance       Bit Distance       Bit Distance       Art B       Constraint       Art B       Constraint       Art B       Constraint       Art B       Constraint       Art B       Constraint       Bit B       Bit B       B       Constraint       B       B                                                                                                    | 황단기 ×<br>보<br>에르다양2차 900002호<br>에르다양2차 900002호<br>역<br>도 6,540<br>65,400<br>6,540<br>한 1수금                                       |                               |                  |                                            |                                                                                                    |                                                                                                    |                                                                                            |
| 일련번호           응급받는자 성           000 - 00 - 00029           서울           10051           2 여행           서비스           10051           홍길동           12155-4548  | 황닫기 ×<br>보<br>■<br>■ 르다양2차 9000002호                                                                                                    |                                                                                                    |                                                                                                    |                                                                                                    |                                                                                                    |                                                                                                    |                    |                                       |                                                                                                    |                                                                                                    |                                     |                                                                                                    |                          |                                       |                                                                                                    |                                                                                                    |                                     |                                                                                                    |                                                                                                    |                                 |                                                                                                    |                                                                                                    |                                                                                                    |                                                     |                                                                                                    |                                 |                                                                                                    |                                                                                                    |                                                                                                    |                                                     |                                                                                                    |                                 |                                                                                                    |                                                                                                    |                                                                                                    |          |                                                                                                    |                                        |                                                                                                    |                                                                                                    |                                                                                                    |                                         |                                                                                                    |                                        |                                                                                                    |                                                                                                    |                                                                                                    |                                         |                           |                                            |                                                                                                    |                                                                                                    |                                                                                                    |                               |                  |                                            |                                                                                                    |                                                                                                    |                                                                                            |
| 외부 매출 세금<br>문서분류코드<br>72번호<br>72번호<br>32번호<br>32번호<br>32번호<br>32번호<br>32번호<br>32번호<br>32번호<br>3                                                                 | 계산서 작성<br>/ 선택<br>                                                                                                    | <mark>호번호</mark><br>상세주소 입니다. 100-222                                                                                                    | 문서검색태그                                                                                                    <                                                                                                    | 일견번호           응급받는자 성           000 - 00 - 00029           서울           10051           김혜민           서비스           10051           홍길동           12155-4548           likjeess@naver.com                                                                                                    | 황닫기 ×<br>보<br>■<br>■ 르다양2차 9000002호                                                                                                    |                                                                                                    |                    |                                       |                                                                                                    |                                                                                                    |                                     |                                                                                                    |                          |                                       |                                                                                                    |                                                                                                    |                                     |                                                                                                    |                                                                                                    |                                 |                                                                                                    |                                                                                                    |                                                                                                    |                                                     |                                                                                                    |                                 |                                                                                                    |                                                                                                    |                                                                                                    |                                                     |                                                                                                    |                                 |                                                                                                    |                                                                                                    |                                                                                                    |          |                                                                                                    |                                        |                                                                                                    |                                                                                                    |                                                                                                    |                                         |                                                                                                    |                                        |                                                                                                    |                                                                                                    |                                                                                                    |                                         |                           |                                            |                                                                                                    |                                                                                                    |                                                                                                    |                               |                  |                                            |                                                                                                    |                                                                                                    |                                                                                            |
| 외부 매출 세금<br>전체 2 호<br>문서분류코드<br>전번호<br>전번호<br>정방 전<br>상호(법인명)<br>성명(대표자)<br>시업장 주소<br>입태<br>종목<br>다서<br>다당자<br>면덕처<br>이메일<br>비고                                 | 계산서 작성<br>/호<br>/ 선택<br>                                                                                                    | 호변호<br>호변호<br>상세주소 입니다. 100-222                                                                                                    | 문서검색태그       시입자번호       종시입장       성호(대포자)       시입장 주소       입태       종목       부서       담당자       연락처       이메일                                                                                                    | 일견번호           응급받는자 성           000 - 00 - 00029           서울           10051           김해민           서법 금 러친구 가산동 활드           여행           서비스           10051           홍길동           12155-4548           likjeess@naver.com                                                                                                    | 황닫기 ×<br>보<br>■<br>■ 르디양2차 9000002호                                                                                                    |                                                                                                    |                    |                                       |                                                                                                    |                                                                                                    |                                     |                                                                                                    |                          |                                       |                                                                                                    |                                                                                                    |                                     |                                                                                                    |                                                                                                    |                                 |                                                                                                    |                                                                                                    |                                                                                                    |                                                     |                                                                                                    |                                 |                                                                                                    |                                                                                                    |                                                                                                    |                                                     |                                                                                                    |                                 |                                                                                                    |                                                                                                    |                                                                                                    |          |                                                                                                    |                                        |                                                                                                    |                                                                                                    |                                                                                                    |                                         |                                                                                                    |                                        |                                                                                                    |                                                                                                    |                                                                                                    |                                         |                           |                                            |                                                                                                    |                                                                                                    |                                                                                                    |                               |                  |                                            |                                                                                                    |                                                                                                    |                                                                                            |
| 외부 매출 세금                                                                                                    | 계산서 작성<br>//호<br>/ 선택<br>공급자 청보<br>/<br>(주)김혜민<br>김혜민<br>김혜민<br>경기 수원시 권선구 세류3동<br>업태<br>업종<br>부서<br>김혜민<br>031-2222-0000<br>(whhm312@netmania.co.kr                                                                           | 호변호<br>호변호<br>상세주소 입니다. 100-222                                                                                                    | 문서검색태그       시업자번호       종사업장       생호(법인명)       성명(대표자)       시업장 주소       입태       종목       부서       담당자       연락처       이미일                                                                                                    | 일견번호           응급받는자 정           000 - 00 - 00029           서울           10051           김혜민           서울 금천구 가산동 활드           여행           서비스           10051           홍글동           12155-4548           likjeess@naver.com                                                                                                    | 황닫기 ×<br>보<br>■<br>■<br>■<br>=<br>메르다양2차 9000002호<br>=<br>=<br>=<br>=<br>=<br>=<br>=<br>=<br>=<br>=<br>=<br>=<br>=                                                                                                    |                                                                                                    |                    |                                       |                                                                                                    |                                                                                                    |                                     |                                                                                                    |                          |                                       |                                                                                                    |                                                                                                    |                                     |                                                                                                    |                                                                                                    |                                 |                                                                                                    |                                                                                                    |                                                                                                    |                                                     |                                                                                                    |                                 |                                                                                                    |                                                                                                    |                                                                                                    |                                                     |                                                                                                    |                                 |                                                                                                    |                                                                                                    |                                                                                                    |          |                                                                                                    |                                        |                                                                                                    |                                                                                                    |                                                                                                    |                                         |                                                                                                    |                                        |                                                                                                    |                                                                                                    |                                                                                                    |                                         |                           |                                            |                                                                                                    |                                                                                                    |                                                                                                    |                               |                  |                                            |                                                                                                    |                                                                                                    |                                                                                            |
| 외부 매출 세금<br>전 1 1 2 2 2 2 2 2 2 2 2 2 2 2 2 2 2 2 2                                                                                                    | 계산서 작성<br>//호<br>/ 선택<br>공급자 청보<br>/<br>(주)김혜민<br>김혜민<br>경기 수원시 권선구 세류3동<br>업태<br>업종<br>부서<br>김혜민<br>031-2222-0000<br>whhm312@netmania.co.kr                                                                                   | 호변호<br>호변호<br>상세주소 입니다. 100-222                                                                                                    | 문서검색태그       시입자번호       동시입장       성호(법인명)       성명(대표자)       시입장 주소       입태       종목       부서       담당자       연락처       이메일                                                                                                    | 일견번호           응급받는자 정           000 - 00 - 00029           서울           10051           김해민           서울 금천구 가산동 활드           여행           서비스           10051           홍글동           12155-4548           likjeess@naver.com                                                                                                    | 창단기 ×         보         ■         ■         ■         ■         ■         ■         ■         ■         ■         ■         ■         ■         ■         ■         ■         ■         ■         ■         ■         ■         ■         ■         ■         ■         ■         ■         ■         ■         ■         ■         ■         ■         ■         ■         ■         ■         ■         ■         ■         ■         ■         ■         ■         ■         ■         ■         ■         ■         ■         ■         ■         ■         ■         ■ |                                                                                                    |                    |                                       |                                                                                                    |                                                                                                    |                                     |                                                                                                    |                          |                                       |                                                                                                    |                                                                                                    |                                     |                                                                                                    |                                                                                                    |                                 |                                                                                                    |                                                                                                    |                                                                                                    |                                                     |                                                                                                    |                                 |                                                                                                    |                                                                                                    |                                                                                                    |                                                     |                                                                                                    |                                 |                                                                                                    |                                                                                                    |                                                                                                    |          |                                                                                                    |                                        |                                                                                                    |                                                                                                    |                                                                                                    |                                         |                                                                                                    |                                        |                                                                                                    |                                                                                                    |                                                                                                    |                                         |                           |                                            |                                                                                                    |                                                                                                    |                                                                                                    |                               |                  |                                            |                                                                                                    |                                                                                                    |                                                                                            |
| 외부 매출 세금                                                                                                    | 계산서 작성<br>//호<br>/ 선택<br>공급자 청보<br>(주)김혜민<br>김혜민<br>경기 수원시 권선구 세류3동<br>업태<br>업종<br>부서<br>김혜민<br>031-2222-0000<br>Whhm312@netmania.co.kr<br>(· 과세 C 영세 C 매입세액별<br>(· 절사 C 절상 C 반올림<br>2009-09-17.                               | 호변호<br>호변호<br>상세주소 입니다. 100-222                                                                                                    | 문서검색태그       시업자번호       종사업장       상호(법인명)       성명(대표자)       시업장 주소       업태       종목       부서       담당자       연락처       이메일                                                                                                    | 일련번호           공급받는자 정           000 - 00 - 00029           서울           10051           길레민           서울 금천구 가산동 월드           여행           서비스           10051           홍글동           12155-4548           Ilkjeess@naver.com              · 자동 입력 C 수기 입           · · · · · · · · · · · · · · · · · · ·                                                                                                    | 강단기 ×         보         ■         ■         ■         ■         ●         ■         ●         ■         ●         ●         ●         ●         ●         ●         ●         ●         ●         ●         ●         ●         ●         ●         ●         ●         ●         ●         ●         ●         ●         ●         ●         ●         ●         ●         ●         ●         ●         ●         ●         ●         ●         ●         ●         ●         ●         ●         ●         ●         ●         ●         ●         ●         ●         ● |                                                                                                    |                    |                                       |                                                                                                    |                                                                                                    |                                     |                                                                                                    |                          |                                       |                                                                                                    |                                                                                                    |                                     |                                                                                                    |                                                                                                    |                                 |                                                                                                    |                                                                                                    |                                                                                                    |                                                     |                                                                                                    |                                 |                                                                                                    |                                                                                                    |                                                                                                    |                                                     |                                                                                                    |                                 |                                                                                                    |                                                                                                    |                                                                                                    |          |                                                                                                    |                                        |                                                                                                    |                                                                                                    |                                                                                                    |                                         |                                                                                                    |                                        |                                                                                                    |                                                                                                    |                                                                                                    |                                         |                           |                                            |                                                                                                    |                                                                                                    |                                                                                                    |                               |                  |                                            |                                                                                                    |                                                                                                    |                                                                                            |
| 외부 매출 세금                                                                                                    | 계산서 작성<br>//호<br>/ 선택<br>공급자 청보<br>(주)김혜민<br>김혜민<br>경기 수원시 권선구 세류3동<br>업태<br>업종<br>부서<br>김혜민<br>031-2222-0000<br>Whhm312@netmania.co.kr<br>( 과세 C 영세 C 매입세액별<br>( 호상 C 반올림<br>2009-09-17 ( ) ) ) ) ) ) ) ) ) ) ) ) ) ) ) ) ) ) | 호변호<br>호변호<br>상세주소 입니다. 100-222<br>통공제                                                                                                    | 문서검색태그       시업자번호       종사업장       상호(법인명)       성명(대표자)       시업장 주소       입태       종목       1       전감       중목       이미       기산방식       규격     수량                                                                                                    | 일련번호           공급받는자 정           000 - 00 - 00029           서울           10051           길레민           서울 금천구 가산동 월드           여행           서울 금천구 가산동 월드           여행           서울 금천구 가산동 월드           여행           서비스           10051           홍길동           12155-4548           11kjøessønaver.com                                                                                                    | 황단기 ×<br>보<br>로메르다양2차 9000002호<br>레르다양2차 9000002호<br>역<br>도 6,540<br>2가역 세역 달<br>55,400 6,540 문                                                                                                    |                                                                                                    |                    |                                       |                                                                                                    |                                                                                                    |                                     |                                                                                                    |                          |                                       |                                                                                                    |                                                                                                    |                                     |                                                                                                    |                                                                                                    |                                 |                                                                                                    |                                                                                                    |                                                                                                    |                                                     |                                                                                                    |                                 |                                                                                                    |                                                                                                    |                                                                                                    |                                                     |                                                                                                    |                                 |                                                                                                    |                                                                                                    |                                                                                                    |          |                                                                                                    |                                        |                                                                                                    |                                                                                                    |                                                                                                    |                                         |                                                                                                    |                                        |                                                                                                    |                                                                                                    |                                                                                                    |                                         |                           |                                            |                                                                                                    |                                                                                                    |                                                                                                    |                               |                  |                                            |                                                                                                    |                                                                                                    |                                                                                            |
| 외부 매출 세금<br>문서분류코드<br>문서분류코드<br>전번호<br>                                                                                                    | 계산서 작성<br>//호<br>/ 선택<br>                                                                                                    | 호변호<br>호변호<br>상세주소 입니다. 100-222                                                                                                    | 문서검색태그       시업지번호       종시업장       성호(법민명)       성명(대표자)       시업장 주소       1       지업당       1       지업장       1       1       1       1       1       1       1       1       1       1       1       1       1       1       1       1       1       1       1       1       1       1       1       1       1       1       1       1       1       1       1       1       1       1       1       1       1       1       1       1       1       1       1       1       1       1       1       1       1       1       1       1       1       1       1       1       1                                                                                                    | Bill       Bill       Bill       Bill       Image: Selection of the selection of the selec | 황단기 ×<br>보<br>로메르다양2차 9000002호<br>르메르다양2차 9000002호<br>르메르다양2차 9000002호<br>르메르다양2차 9000002호<br>드 6, 540<br>65, 400<br>6, 540<br>章                                                                                                    |                                                                                                    |                    |                                       |                                                                                                    |                                                                                                    |                                     |                                                                                                    |                          |                                       |                                                                                                    |                                                                                                    |                                     |                                                                                                    |                                                                                                    |                                 |                                                                                                    |                                                                                                    |                                                                                                    |                                                     |                                                                                                    |                                 |                                                                                                    |                                                                                                    |                                                                                                    |                                                     |                                                                                                    |                                 |                                                                                                    |                                                                                                    |                                                                                                    |          |                                                                                                    |                                        |                                                                                                    |                                                                                                    |                                                                                                    |                                         |                                                                                                    |                                        |                                                                                                    |                                                                                                    |                                                                                                    |                                         |                           |                                            |                                                                                                    |                                                                                                    |                                                                                                    |                               |                  |                                            |                                                                                                    |                                                                                                    |                                                                                            |
| 외부 매출 세금<br>문서분류코드<br>전변호<br>                                                                                                    | 계산서 작성<br>기호<br>                                                                                                    | 호번호<br>호번호<br>상세주소 입니다. 100-222<br>활공제<br>                                                                                                    | 문서검색태그       시입지번호       종시입장       성호(법∪명)       성명(대표자)       시입장 주소       1       지업당       지입장       지입장       지상 전망(대표자)       시입장 주소       1       지당       지상 전망(대표자)       지상 전망(대표자)       지상 전망(대표자)       지상 전망(대표자)       지상 전망(대표자)       지상 전망(대표자)       지상 전망(대표자)       지상 전망(대표자)       지상 전망(대표자)       지상 전망(대표자)       지상 전망(대표자)       지 사업 전망(대표자)       지 사업 전망(대표자)   <                                                                                                    | Bit Distance       Bit Distance       Bit Distance       Art B       Constraint       Art B       Constraint       Art B       Constraint       Art B       Constraint       Art B       Constraint       Bit B       Bit B       B       Constraint       B       B                                                                                                    | 황단기 ×<br>보<br>에르다양2차 900002호<br>에르다양2차 900002호<br>역<br>도 6,540<br>65,400<br>6,540<br>한 1수금                                                                                                    |                                                                                                    |                    |                                       |                                                                                                    |                                                                                                    |                                     |                                                                                                    |                          |                                       |                                                                                                    |                                                                                                    |                                     |                                                                                                    |                                                                                                    |                                 |                                                                                                    |                                                                                                    |                                                                                                    |                                                     |                                                                                                    |                                 |                                                                                                    |                                                                                                    |                                                                                                    |                                                     |                                                                                                    |                                 |                                                                                                    |                                                                                                    |                                                                                                    |          |                                                                                                    |                                        |                                                                                                    |                                                                                                    |                                                                                                    |                                         |                                                                                                    |                                        |                                                                                                    |                                                                                                    |                                                                                                    |                                         |                           |                                            |                                                                                                    |                                                                                                    |                                                                                                    |                               |                  |                                            |                                                                                                    |                                                                                                    |                                                                                            |

| No | 5 | 대분류 | 세금계산서작성 | 소분류 | 외부매입(세금)계산서 |
|----|---|-----|---------|-----|-------------|
|----|---|-----|---------|-----|-------------|

○ 세금계산서

| 기업대상                                                                                                    | 개인대상 위수탁                                                                                                    | 역발행 외부(서                    | 금)계산서(매출)                                                                                        | 외부(세금)계산서(매일                                                                                                    | 1)                                                                                                    |                    |
|----------------------------------------------------------------------------------------------------|----------------------------------------------------------------------------------------------------|-----------------------------|--------------------------------------------------------------------------------------------------|----------------------------------------------------------------------------------------------------|----------------------------------------------------------------------------------------------------|--------------------|
| → 조회모드                                                                                                    | ▲ 회사거래처                                                                                                    | ○ 개이거래처                     |                                                                                                  |                                                                                                    |                                                                                                    |                    |
|                                                                                                    |                                                                                                    |                             |                                                                                                  |                                                                                                    |                                                                                                    |                    |
| → 조건별 검색                                                                                                    | 전체조회 🖌 🗸                                                                                                    | ↓업자등록번호 ⊻                   |                                                                                                  |                                                                                                    |                                                                                                    | <b>Q</b> 검색        |
| → 출력할 갯수                                                                                                    | 10 🗸                                                                                                    |                             |                                                                                                  |                                                                                                    |                                                                                                    |                    |
| A .                                                                                                    |                                                                                                    |                             |                                                                                                  |                                                                                                    |                                                                                                    |                    |
| 🔝 거래치 추가                                                                                                    | 🔒 거리서 삭제                                                                                                    |                             |                                                                                                  |                                                                                                    |                                                                                                    |                    |
|                                                                                                    | 상호                                                                                                    | 사업자번호                       | 대표자                                                                                              | 담당자명                                                                                                    | 2                                                                                                    | 막성할 문서             |
| 🔲 (주)테스                                                                                                    | 트(비)                                                                                                    | 111-11-11111                | 홍길동                                                                                              | 이몽룡                                                                                                    | ▶ 세금:                                                                                                    | 예산서 📔 🍽 계산서        |
| t0051                                                                                                    |                                                                                                    | 000-00-00029                | 김혜민                                                                                              | 홍길동                                                                                                    | ▶ 세금:                                                                                                    | 계산서 • 계산서          |
| □ t006                                                                                                    |                                                                                                    | 000-80-00000                | t006                                                                                             | t008                                                                                                    | ▶ 세금:                                                                                                    | 계산서 기산서            |
| 處 거리처 추가                                                                                                    | 🔒 거리서 삭제                                                                                                    |                             |                                                                                                  | ᅖᅅᄡᇟ                                                                                                    |                                                                                                    |                    |
|                                                                                                    |                                                                                                    | ※외득                         | -에서(송이,우                                                                                         | 편 외) 받은 세금계(                                                                                                    | 안서들 입덕                                                                                                    | 아는 기능              |
| <b>총 곗수</b> :3                                                                                                    |                                                                                                    |                             | 1                                                                                                |                                                                                                    |                                                                                                    | 종 패미지수:1           |
|                                                                                                    |                                                                                                    |                             |                                                                                                  |                                                                                                    |                                                                                                    |                    |
| 1. 세금계산서                                                                                                    | d작성-세금계산서-9                                                                                                    | 리부(세금)계산서(미                 | ∦입) 선택 후                                                                                         | 해당 거래처의 [세                                                                                                    | 금계산서]                                                                                                    | 를 클릭합니다.           |
|                                                                                                    |                                                                                                    |                             |                                                                                                  |                                                                                                    |                                                                                                    |                    |
| 외부 매입 세금                                                                                                    | 계산서 작성                                                                                                    |                             |                                                                                                  |                                                                                                    |                                                                                                    | 창닫기 ×              |
| 🔚 저장 👂 초                                                                                                    | 기화                                                                                                    |                             |                                                                                                  |                                                                                                    |                                                                                                    |                    |
| 문서분류코드                                                                                                    | 선택                                                                                                    |                             | ✓ 문서검색태그                                                                                         | 2                                                                                                    |                                                                                                    |                    |
| 권번호                                                                                                    |                                                                                                    | 호번호                         |                                                                                                  | 일련번                                                                                                    | <u><u></u><u></u><u></u><u></u><u></u><u></u><u></u><u></u><u></u><u></u><u></u><u></u><u></u><u></u><u></u><u></u><u></u><u></u><u></u></u> |                    |
|                                                                                                    | 공급자 정보                                                                                                    |                             |                                                                                                  | 공급받는자                                                                                                    | 정보                                                                                                    |                    |
| 사업자번호                                                                                                    | 000 - 80 - 00000                                                                                                    |                             | 사업자번호                                                                                            |                                                                                                    |                                                                                                    |                    |
| 종사입상<br>사초(배이면)                                                                                                    | 4000                                                                                                    |                             | 종사입상                                                                                             | (不)2(到日)                                                                                                    |                                                                                                    |                    |
| 성명(대표자)                                                                                                    | 1006                                                                                                    |                             | 82(828)                                                                                          | (무/함혜린                                                                                                    |                                                                                                    |                    |
| 사업장 주소                                                                                                    | 니운트병 니 가나기 여사도                                                                                                    |                             | 성명(대표자)                                                                                          | 2.하미                                                                                                    |                                                                                                    |                    |
|                                                                                                    | 시골을들지 않려도 귀엽중                                                                                                    | 오렌지빌딩123456                 | 성명(대표자)                                                                                          | <ul> <li>김혜민</li> <li>경기 수원시 권선구기</li> </ul>                                                                                                    | 네류3동 상세주                                                                                                    | 소 입니다. 100-222     |
| 업태                                                                                                    | 제골목을지 장금구 극점당<br>테스트                                                                                                    | 오렌지빌딩123456                 | 성명(대표자)<br>사업장 주소<br>업태                                                                          | <ul> <li>김혜민</li> <li>경기 수원시 권선구 /</li> <li>업태</li> </ul>                                                                                                | 네류3동 상세주                                                                                                    | 소 입니다. 100-222     |
| 업태<br>종목                                                                                                    | 지골득 글지 8 금구 극점 8<br>테스트<br>테스트종목                                                                                                    | 오렌지빌덩123456                 | 성명(대표자)<br>사업장 주소<br>입태<br>종목                                                                    | 김혜민       경기 수원시 권선구 /       업태       업종                                                                                                    | 네류3동 상세주                                                                                                    | 소 입니다. 100-222     |
| 업태<br>종목<br>부서                                                                                                    | 지 철목 실지 정점부 취점용<br>테 스트<br>테 스트 종목<br>1006                                                                                                    | 오렌지빌딩 123456                | 성명(대표자)<br>사업장 주소<br>입태<br>종목<br>부서                                                              | 김혜민       경기 수원시 권선구 /       업태       업종       부서                                                                                                    | 네류3동 상세주                                                                                                    | 소 입니다. 100-222     |
| 업태<br>종목<br>부서<br>담당자                                                                                                | 지 철목 교지 영심구 국업용<br>테 스트<br>테 스트 종목<br>t006<br>t008                                                                                                    | 오렌지빌딩 123456                | 성명(대표자)<br>사업장 주소<br>입태<br>종목<br>부서<br>담당자                                                       | 김혜민       경기 수원시 권선구 /       업태       업종       부서       김혜민                                                                                              | 네류3동 상세주                                                                                                    | 소 입니다. 100-222     |
| 업태<br>종목<br>부서<br>담당자<br>연락처                                                                                         | 지 말 속 말 지 않 감 수 적 감 등<br>테 스 트<br>테 스 트 종목<br>1006<br>11-111-1111                                                                                                    | 오렌지빌딩 123456                | 성명(대표자)<br>사업장 주소<br>입태<br>종목<br>부서<br>담당자<br>연락처                                                | 김혜민       경기 수원시 권선구 /       업태       업종       부서       김혜민       031-2222-0000                                                                          | 네류3동 상세주                                                                                                    | 소 입니다. 100-222     |
| 업태<br>종목<br>부서<br>담당자<br>연락처<br>이메일<br>비고                                                                            | 지 철목 교지 영감구 국감종<br>테 스트<br>테 스트 종목<br>1006<br>11-111-1111<br>aaa@bbb.com                                                                                               | 오렌지빌딩123456                 | 성명(대표자)<br>사업장 주소<br>입태<br>종목<br>부서<br>담당자<br>연락처<br>이메일                                         | 김혜민       경기 수원시 권선구,       업태       업종       부서       김혜민       031-2222-0000       whhm312@netmania                                                    | 네류3동 상세주<br>co.kr                                                                                                    | 소 입니다. 100-222     |
| 업태<br>종목<br>부서<br>담당자<br>연락처<br>이메일<br>비고<br>과세현태                                                                    | 지 말 속 교시 영감 수 · · · · · · · · · · · · · · · · · ·                                                                                                    | 오렌지빌딩 123456                | 성명(대표자)<br>사업장 주소<br>입태<br>종목<br>부서<br>담당자<br>연락처<br>이메일                                         | 김혜민       경기 수원시 권선구,       업태       업종       부서       김혜민       031-2222-0000       whhm312@netmania                                                    | 네류3동 상세주<br>co.kr                                                                                                    | 소 입니다. 100-222     |
| 업태<br>종목<br>부서<br>담당자<br>연락처<br>이메일<br>비고<br>비고<br>과서형태<br>서울기산 방식                                                   | 지 말 속 교지 영감 구 · · · · · · · · · · · · · · · · · ·                                                                                                    | 오렌지빌딩 123456                | 성명(대표자)<br>사업장 주소<br>입태<br>종목<br>부서<br>당당자<br>연락처<br>이메일<br>                                     | 김혜민       경기 수원시 권선구,       업태       업종       부서       김혜민       031-2222-0000       Whhm312@netmania                                                    | 네류3동 상세주<br>co.kr<br>입력                                                                                                    | 소 입니다. 100-222     |
| 업태<br>종목<br>부서<br>담당자<br>연락처<br>이메일<br>비고<br>과체형태<br>서울계산 방식                                                         | 지 말 속 교시 영감 구 국 감종<br>테 스트<br>테 스트 종목<br>1006<br>11-111-1111<br>aaa@bbb.com<br>ⓒ 과세 C 영세 C 매입세?<br>ⓒ 절사 C 절상 C 반올림                                                     | 오렌지빌딩 123456<br>객불공제        | 성명(대표자)<br>사업장 주소<br>입태<br>종목<br>부서<br>당당자<br>연락처<br>이메일<br>                                     | 김혜민<br>경기 수원시 권선구 ,<br>업태<br>업종<br>부서<br>김혜민<br>031-2222-0000<br>whhm312@netmania                                                                        | 네류3동 상세주<br>a.co.kr<br>입력                                                                                                    | 소 입니다. 100-222     |
| 업태<br>종목<br>부서<br>당당자<br>연락처<br>이메일<br>비고<br>과체형태<br>세울계산 방식<br>조성일<br>No 거래일자                                       | 지 말 속 교시 영감구 국명종<br>테 스트<br>테 스트 종목<br>1006<br>11-111-1111<br>aaa@bbb.com<br>ⓒ 과세 C 영세 C 매입세역<br>ⓒ 절사 C 절상 C 반올림<br>                                                   | 오렌지빌딩 123456<br>"객불공제<br>5목 | 성명(대표자)<br>사업장 주소<br>입태<br>종목<br>부서<br>담당자<br>연락처<br>이메일<br>                                     | 김혜민       경기 수원시 권선구,       업태       업종       부서       김혜민       031-2222-0000       whhm312@netmania                                                    | 네류3동 상세 주<br>co.kr<br>입력<br>용급가역                                                                                                    | 소 입니다. 100-222<br> |
| 업태<br>종목<br>부서<br>당당자<br>연락처<br>이메일<br>비고<br>과세형태<br>세 월계산 방식<br>조성일<br>No<br>거래일자<br>1 2009-09-17                   | 지 말 속 교지 영감 구 국 점 등<br>테 스트<br>테 스트 종목<br>t006<br>t008<br>11-111-1111<br>aaa@bbb.com<br>ⓒ 과제 C 영세 C 매입세역<br>ⓒ 절사 C 절상 C 반올림<br><br>@ 절사 C 절상 C 반올림<br><br>UcessDi 테 스트 | 오렌지빌딩 123456<br>백불공제<br>5목  | 성명(대표자)<br>사업장 구소<br>입태<br>종목<br>부서<br>담당자<br>연락처<br>이메일<br>                                     | 김혜민       경기 수원시 권선구 ,       업태       업종       부서       김혜민       031-2222-0000       whhm312@netmania                                                   | 네류3동 상세주<br>co.kr<br>입력<br><u>최역</u>                                                                                                    | 소 입니다. 100-222<br> |
| 업태<br>종목<br>부서<br>단당자<br>연락처<br>이메일<br>비고<br>과세형태<br>세월계산 방식<br>조성일<br>No 거래일자<br>1 2009-09-17 (중)                   | 지 말 속 교시 영감 구 국 점 중<br>테 스트<br>테 스트 종목<br>1006<br>11-111-1111<br>aaa@bbb.com<br>ⓒ 과세 C 영세 C 매입세역<br>ⓒ 절사 C 절상 C 반올림<br>                                                | 오렌지빌딩 123456<br>백불공제<br>5목  | 성명(대표자)<br>사업장 주소<br>입태<br>중목<br>· 부서<br>· 연락처<br>· 이메일<br>· · · · · · · · · · · · · · · · · · · | 김혜민       경기 수원시 권선구,       업태       업종       부서       김혜민       031-2222-0000       (ⓒ자동 입력 ○수기       99_000       99_000       · 99_000       · 99_000 | 네 류 3동 상세 주<br>co.kr<br>입력<br>용급가역<br>93,000                                                                                                 | 소 입니다. 100-222<br> |
| 업태<br>종목<br>부서<br>당당자<br>연락처<br>이메일<br>비고<br>과세형태<br>서물계산 방식<br>조선일<br>No<br>거래일자<br>1 2009-09-17 (<br>2009-09-17)   | 지 말 속 교시 영감구 국감종<br>테 스트<br>테 스트 종목<br>t006<br>t008<br>11-111-1111<br>aaa@bbb.com<br>ⓒ 과세 C 영세 C 매입세역<br>ⓒ 절사 C 절상 C 반올림<br>UcessDi 테스트                                | 오렌지빌딩 123456<br>객불공제<br>5목  | 성명(대표자)<br>사업장 구소<br>입태<br>종목<br>부서<br>단당자<br>연락처<br>이메일<br>                                     | 김혜민<br>경기 수원시 권선구 ,<br>업태<br>업종<br>부서<br>김혜민<br>031-2222-0000<br>Whhm312@netmania<br>· · · · · · · · · · · · · · · · · · ·                               | 네류3동 상세주<br>co.kr<br>입력<br>용급가역<br>93,000                                                                                                    | 소 입니다. 100-222<br> |
| 업태<br>종목<br>부서<br>당당자<br>연락처<br>이메일<br>비고<br>과세형태<br>서울계산 방식<br><u>작성</u> 일<br>No 거래일자<br>1 [2009-09-17] [<br>[<br>1 | 지 말 속 교지 영감 구 국 점 등<br>테 스트<br>테 스트 등목<br>t006<br>t008<br>11-111-1111<br>aaa@bbb.com<br>ⓒ 과세 C 영세 C 매입세역<br>ⓒ 절사 C 정상 C 반올림                                            | 오렌지빌딩 123456<br>백불공제<br>    | 성명(대표자)<br>시입장 구소<br>입태<br>종목<br>1부서<br>1당3자<br>연락처<br>이메일<br>- 기산방식                             | 김혜민<br>경기 수원시 권선구 ,<br>업태<br>업종<br>부서<br>김혜민<br>031-2222-0000<br>whhm312@netmania<br>···································                                 | 네류3동 상세주<br>co.kr<br>입력<br><u>최액</u><br><u>광3,000</u> [<br>외상미수금                                                                             | 소 입니다. 100-222<br> |

2.①부분을 입력 후 [저장]을 클릭합니다.

| No 5                   | 대분류                                        | 세금계산서작성                               |                   | 소분              | 류 거래           | 명세서       |              |             |
|------------------------|--------------------------------------------|---------------------------------------|-------------------|-----------------|----------------|-----------|--------------|-------------|
| 홉>세금계산서작성              | 성>거래명세서                                    |                                       |                   |                 |                |           |              |             |
| ○ 거래명세서                |                                            |                                       |                   |                 |                |           |              |             |
| → 조회모드                 | <ul> <li>회사기</li> </ul>                    | ⊣래처 ○ 개인거래처                           |                   |                 |                |           |              |             |
| ▶조건별 검색                | 전체조회                                       | ↓ ✔ 사업자등록번호 ✔                         |                   |                 |                |           | Q 검색         |             |
| ∖ 추려한 게스               | 10                                         |                                       |                   |                 |                |           |              |             |
| /252 27                | 10                                         |                                       |                   |                 |                |           |              |             |
| 🔒 거래처 추가               | 🔒 भवात ४७                                  | 8                                     |                   |                 |                |           |              |             |
|                        | 상호                                         | 사업자번호                                 | 대표기               | 4               | 담당자명           | 5         | 작성할 문서       |             |
| □ (주)테스!               | 트(비)                                       | 111-11-11111                          | 홍길등               | 5               | 이몽룡            |           | • 거래명세서      |             |
| 🗖 t0051                |                                            | 000-00-00029                          | 김혜명               |                 | 홍길동            |           | • 거래명세서      |             |
| 🗖 t006                 |                                            | 000-80-00000                          | t006              |                 | t008           |           | ▶ 거래명세서      |             |
| 🔊 거래처 추가               | 🔒 개리서 식)                                   | 8                                     |                   |                 |                |           |              |             |
| <b>총 곗수</b> :3         |                                            |                                       | 1                 |                 |                |           | 총 페이지:       | <b>수</b> :1 |
| 1. 세금계산서               | · 작성-거래명                                   | 세서 선택 후 해당거래처(                        | 에거래명세             | 서를 클            | 릭합니다.          |           |              |             |
| 거래명세서 작성               | 4                                          |                                       |                   |                 |                |           | 착            | 닫기 x        |
| 표 권자 미 전송              | THAN 0 1                                   | 11/4                                  |                   |                 |                |           |              |             |
|                        | 금 치하 🥔 -                                   | ····································· | 1                 |                 | 공급받            | 는자 정보     |              |             |
| 사업자번호                  |                                            |                                       | 사업자               | 변호              | 000 - 00 -     | 00029     |              |             |
| 상호(법인명)                | (주)김혜민                                     |                                       | 상호(법              | [인명)            | t0051          |           |              |             |
| 성명(대표자)                | 김혜민                                        |                                       | 성명(미              | [표자]            | 김혜민            |           |              |             |
| 사업장 주소                 | 경기 수원시 권선                                  | !구 세류3동 상세주소 입니다. 100-22              | 22 <b>사업</b> 장    | *주소             | 서울 금천구 가?      | 산동 윌드메르디' | 앙2차 9000002호 |             |
| 업태                     | 업태                                         |                                       | 업                 | Ħ               | 여행             |           |              |             |
| 종목                     | 업종                                         |                                       | 종                 | 목               | 서비스            |           |              |             |
| 부서                     | 부서                                         |                                       | 부                 | 4               | t0051          |           |              |             |
| 엄당자                    | 김혜빈                                        |                                       | 담당                | 사               | 홍길동            |           |              |             |
| 인덕저                    | 031-2222-0000                              |                                       | 연태                | iA              | 12155-4548     | r.com     |              | 1           |
| 비고                     |                                            | ama.c0.N                              | 010               | 12              | - inveessenave |           |              |             |
| 과세형태                   | ·<br>· · · · · · · · · · · · · · · · · · · |                                       | 입                 |                 |                |           |              |             |
| 세율계산 방식                | ⊙절사 ○수기입                                   | l력 O절상 O반올림                           |                   |                 |                |           |              |             |
| 작성일                    |                                            | 2009-09-17                            | 총 <b>공급가액</b> (부) | 가세 포함)          |                |           |              |             |
| 거래일자                   |                                            | 품목                                    | 규격                | 수량              | 단가             | 공급가액      | 세액           | E-          |
|                        |                                            |                                       |                   |                 |                |           |              |             |
| <br> <br>              |                                            |                                       |                   |                 |                |           | (1           | )           |
|                        |                                            | 합계금액                                  |                   |                 |                |           |              |             |
| 2.① 부분에 L<br>3.[저장] 혹은 | 내용입력 합니<br>[저장 및 전종                        | [다. (Tab 키 혹은 Enter 키<br>송]을 클릭합니다    | I로 이동 가           | <b></b><br>능합니( | 다.)            |           |              |             |

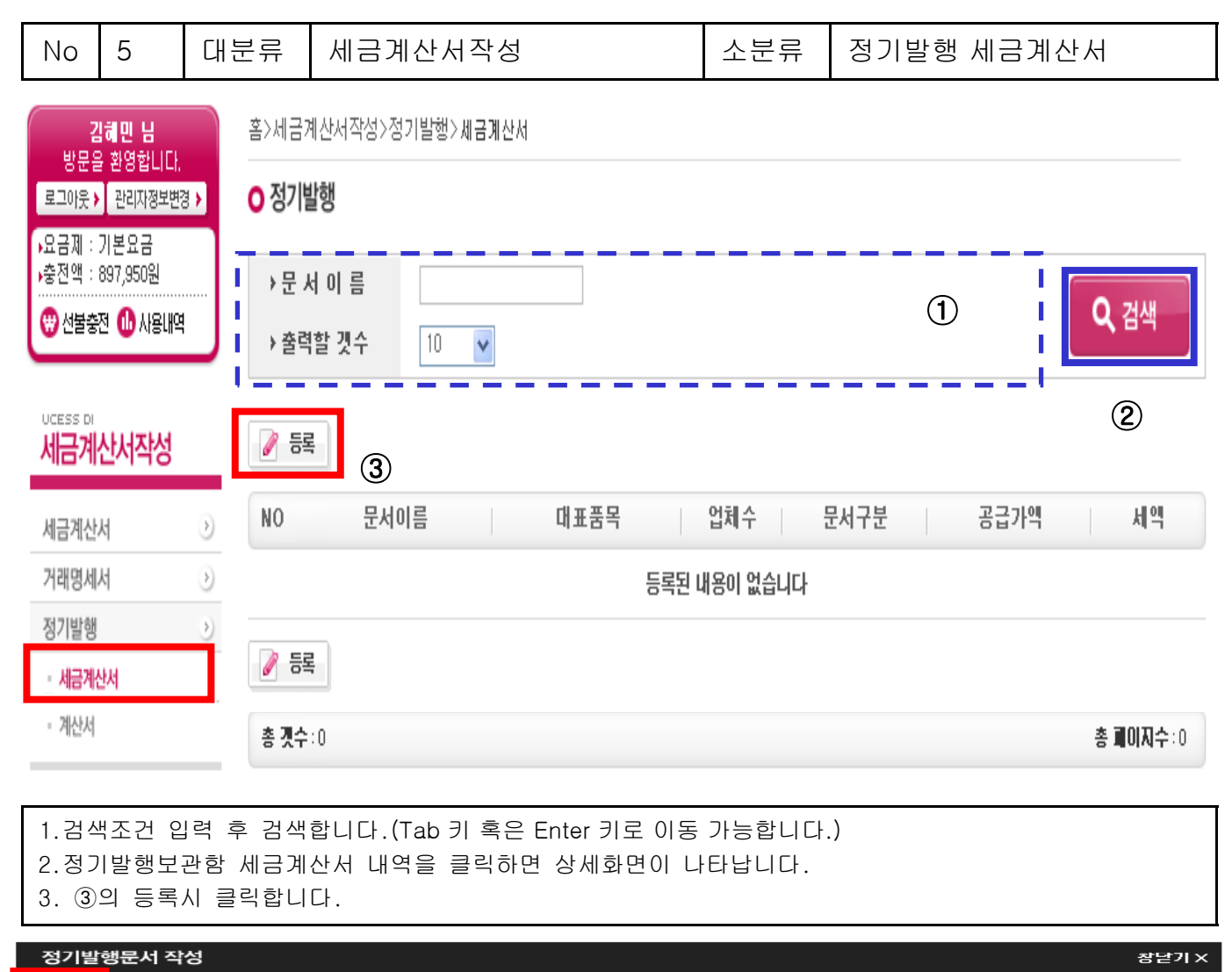

| 📄 저장        | 2          |                              |                |         |            |        |        |           |            |        |
|-------------|------------|------------------------------|----------------|---------|------------|--------|--------|-----------|------------|--------|
| 문서이         | 기름         | UcessDI 정기발행                 |                |         | 작성을        | 2      | 매월     | ~         | 04 일       | ~      |
| 과세형<br>세율계신 | 년대<br>- 방식 | ⓒ과세 C 영세 C 매<br>ⓒ절사 C 절상 C 빈 | f입세액불공제<br>단올림 |         | 계산빙        | ۲<br>۹ | ⓒ 자동 입 | l력 C수기 입력 |            |        |
| No          |            | 품목                           |                | 규격      | 수량         | - 단:   | 가      | 공급가액      | 세액         |        |
| 1 Uces      | SDI TEST   |                              |                |         |            |        |        | 450,000   | 45,00      | 0 🖻    |
| -<br> <br>  |            |                              |                |         | (1)        |        |        |           |            | <br>   |
| 합계금         | 29         |                              | 495,000        | 총공급가액   |            |        | 450,   | ,000 세액   |            | 45,000 |
|             | 2 <b></b>  |                              |                |         |            |        |        |           |            | '      |
|             |            |                              |                | 위금액을 이영 | 수합니다 (· 청· | 구합니다   |        |           |            |        |
| ■발행힐        | : 업체정보     | 업체수:                         | 0   ₹          | 총매출액 :  | 0          |        |        | . 👌 거래처   | 추가 🔝 거래서 🕯 | 삭제     |
|             |            | 상호                           |                | 사업자번호   | 대표자        |        | 담당자명   | 부서명       | S)         | 1      |

| No                    | 5                              | 대분                | <u></u><br>루류      | 세금계산서작              | ·성     |             | 소분류     | 정기발행      | 세금계(            | 산서          |
|-----------------------|--------------------------------|-------------------|--------------------|---------------------|--------|-------------|---------|-----------|-----------------|-------------|
| <b>김</b><br>방문을       | <b>히민 님</b><br>환영합니다.          |                   | 홈>세금7              | ∥산서작성≻거래명세서         |        |             |         |           |                 |             |
| 로그아웃 >                | 관리자정보변경<br>기보으그                | •                 | ○ 거래명              | 령세서                 |        |             |         |           |                 |             |
| ·충전액 : (              | 897,950원                       |                   | →조회                | <b>모드</b> ⓒ 회사거i    | 래처 ㅇ개인 | 거래처         |         |           |                 |             |
|                       | 신 🔟 사용내역                       |                   | →조건                | 별 검색 전체조회           | ✓ 사업자등 | 록번호 💌       |         |           | D               | <b>Q</b> 검색 |
| ucess di<br>세금계       | 산서작성                           |                   | → 쭐력               | 할 것수 10 💌           |        |             |         |           | !_              |             |
| 세금계산/                 | 서                              | >                 | 📙 अव               | 치 추가 🔒 거래서 삭제       |        |             |         |           |                 | (2)         |
| 거래명세/                 | 서                              | ۲                 | Γ                  | 상호                  |        | 나업자번호       | 대표자     | 담당자명      |                 | 작성할 문서      |
| 정기발행                  |                                | $(\mathbf{b})$    | □(4)               | (주)테스트(비)           | 1      | 11-11-11111 | 홍길동     | 이몽룡       |                 | • 거래명세서     |
|                       | 1. L.                          |                   |                    | 1006                | C      | 00-80-0000  | t006    | t008      |                 | • 거래명세서     |
|                       | Custom                         | er<br>ter         |                    | t006                | C      | 00-80-00000 | t006    | 저글링(t006  | ))              | • 거래명세서     |
| • 인증서 사용<br>• LG전자 인증 | 안내 :1577-7670<br>5서 :1577-8787 |                   |                    | 거국상사(비)             | C      | 00-00-0002  | 김거룩     | 김계륵       |                 | • 거래명세서     |
| • 가입 / 사용             | 법 : 02-6363-711                | 10                |                    | 범용테스트주식회사           | C      | 00-00-0029  | 김혜민     | 홍길동       |                 | • 거래명세서     |
| 1.검색<br>2.정기          | 백조건 입<br> 발행보관<br>  등록시        | 력 후<br>관함 서<br>킄릭 | 검색함<br>네금계(<br>합니다 | 합니다.①②<br>산서 내역을 클릭 | 하면 상세  | 화면이 나[      | 타납니다.   |           |                 |             |
| 0.©⊒<br>4.④≣          | 를 선택했                          | 을경우               | 급 의 일<br>2 정 기     | ·<br>발행문서 상세화면      | 변이 나타님 | 입다.         |         |           |                 |             |
| 정기                    | 발행문서 상                         | 상세                |                    |                     |        |             |         |           |                 | 창닫기 X       |
|                       | i저장 📑                          | 문서삭기<br>Uci       | 비 🖪<br>essDi 정     | . 저장 및 전송<br>기발 및   |        | 작성          | 200 200 | 9-09-04   |                 |             |
| 과                     | 형태                             | ⓒ 과서              | 이영세 (              | C 매입세액불공제           |        | 계산방         | 식 ⓒ 자동  | 입력 이수기 입력 | 4               |             |
| 세율계<br>No             | 산 방식<br>거래일자                   | ⓒ절시               | FC절상(              | 한올림<br>품목           |        | 규격          | 수량 단기   | 가 공급:     | 가액              | 세액 📑        |
|                       | 009-09-04                      |                   | cessDI T           | EST                 |        | (1)         | 0       | 0         | 450,000         | 45,000      |
| 50                    | <b></b> 0                      |                   |                    | 495.000             | 27104  |             |         | 150 000   | O II            | 45.000      |
|                       | 12                             | _                 |                    | 93,000 공급           | 역을 구영수 | 합니다 (•청-    | 혐니다     |           |                 | 43,000      |
| 미발형                   | 방할 업체정                         | 보업                | 체수:                | 2   총매출             | 액: 9   | 90,000      |         | <u></u>   | 네치 추가           | 📄 거리서 삭제    |
|                       |                                | 상호                |                    | 사연지배호               | 대표자    | 담당자면        | 부서면     | 국세천신고     | <b>5</b> 018    | ड क्षम 6    |
|                       | 6                              | or                |                    | 000-80-00000        | t006   | t008        | t006    | 신고대상      | <b>상태</b><br>정상 | 일자          |
| t005                  | 51                             |                   |                    | 000-00-00029        | 김혜민    | 홍길동         | t0051   | 신고대상      | 정상              |             |
| (4)                   |                                |                   |                    |                     |        |             |         |           |                 |             |

 $\nabla$ 

1. 2.① 부분에 내용입력 후 [문서저장] 혹은 [저장및전송]을 클릭합니다.(Tab 키 혹은 Enter 키로 이동 가능 합니다.)

| No                 | 5                                         | 다 | 분류                    | 세금계산서작성                    |                  | 소분류 | 정기발행 계산, | КI                 |
|--------------------|-------------------------------------------|---|-----------------------|----------------------------|------------------|-----|----------|--------------------|
| 김<br>방문을<br>로그아웃 > | ( <b>히민님</b><br>환영합니다,<br>관리자정보변경<br>기본요금 | • | 홈>세금계<br><b>이 정기빌</b> | 산서작성>정기발행>계산서<br><b>[행</b> |                  |     |          |                    |
| •충전액 : 8<br>₩ 선불충전 | 897,950원<br>전 🕕 사용내역                      |   | → 문 서<br>→ 출력         | d 이 름<br>할 갯수 10 ▼         |                  |     | 1        | <b>Q</b> 검색        |
| ucess bi<br>세금계(   | 산서작성                                      |   | <b>)</b> 등록           | 3                          |                  |     |          | 2                  |
| 세금계산시              | 서                                         | ۲ | NG                    | 문서이름                       | 대표품목             | 업초  | 비수 문서구분  | 공급가액               |
| 거래명세시              | 셔                                         | Э | 1                     | UcessDI 정기발행 계산서           | UcessDI 정기발행 계산사 | 1   | 3 계산서    | 102,500            |
| 정기발행               |                                           | ۲ |                       |                            |                  |     |          |                    |
| • 세금계신             | 난서                                        | _ | <b>8</b> 54           | 1                          |                  |     |          |                    |
| ▼ 계산서              |                                           |   | 총 곗수                  | :1                         |                  | 1   |          | 총 <b>페이지</b> 수 : 1 |

1.검색조건 입력 후 검색합니다.①②

2.정기발행보관함 세금계산서 내역을 클릭하면 상세화면이 나타납니다.

3.③의 등록시 클릭합니다.

|                      | -L14              |     |              |        |        |      |    |         |      |          |   |
|----------------------|-------------------|-----|--------------|--------|--------|------|----|---------|------|----------|---|
| 정기말행문서 🗧             | 식성                |     |              |        |        |      |    |         |      | 장닫기 >    | ¢ |
| 🗎 <sup>त्र</sup> े 3 |                   |     |              |        |        |      |    |         |      |          |   |
| 문서이름                 | UcessDI 정기발행 계산서  |     |              |        | 작성일    | 매월   |    | ~       | 01 일 | ~        |   |
| 과세형태                 | ⊙면세⊖의제매입          |     |              |        | 계산방식   | ⓒ 자동 | 입력 | 이수가 입력  |      |          |   |
| No                   | 품목                |     | 규격           |        | 수      | 량    |    | 단가      |      | 공급가역 📄   | • |
| 1 UcessDI 정기         | 발행 계산서            |     |              |        |        |      |    |         |      | 90,000   | ┢ |
| 2 UcessDI 정기         | 발행 계산서 2          |     |              |        |        |      |    |         |      | 12,500   | ╞ |
|                      |                   |     |              | 1      | )      |      |    |         |      |          |   |
| 합계금액                 |                   |     | 102, 500     | 1      | 총공급가액  |      |    |         |      | 102, 50  | σ |
| B                    |                   | -   |              |        |        |      | _  |         |      |          |   |
|                      |                   | 위 귿 | 라액을 ○영수협     | 비다     | ⊙ 청구합⊔ | 니다   |    |         |      |          |   |
|                      |                   |     |              |        |        |      |    |         | _    |          |   |
| ■발행할 업체정             | ! <b>보</b> 업체수: 3 | 총매출 | :액: 30       | 7, 500 |        |      | (2 | ) 🔝 मबा | 너 추가 | 💼 거래서 삭제 |   |
|                      | 상호                |     | 사업자번호        | 대      | 표자     | 담당자명 | 1  | 부서명     |      | 국세청신고    |   |
| (주)테스트(비)            | )                 | 1   | 11-11-11111  | ŝ      | 길동     | 이몽룡  |    | 관리부     |      | 신고대상     |   |
| t0051                |                   | C   | 100-00-00029 | 김      | 혜민     | 홍길동  |    | t0051   |      | 신고대상     |   |
| t006                 |                   | 0   | 100-80-00000 | t      | :006   | t008 |    | t006    |      | 신고대상     |   |
|                      |                   |     |              |        |        |      |    |         |      |          |   |

| 1.문서를 삭성한 후 거래저주가를 하고 난 후에 서상을 힌 |
|----------------------------------|
|----------------------------------|

 $\overline{\nabla}$ 

| No | 5 | 대분류 | 세금계산서작성 | 소분류 | 정기발행 계산서 |
|----|---|-----|---------|-----|----------|
|----|---|-----|---------|-----|----------|

홉>세금계산서작성>정기발행>계산서

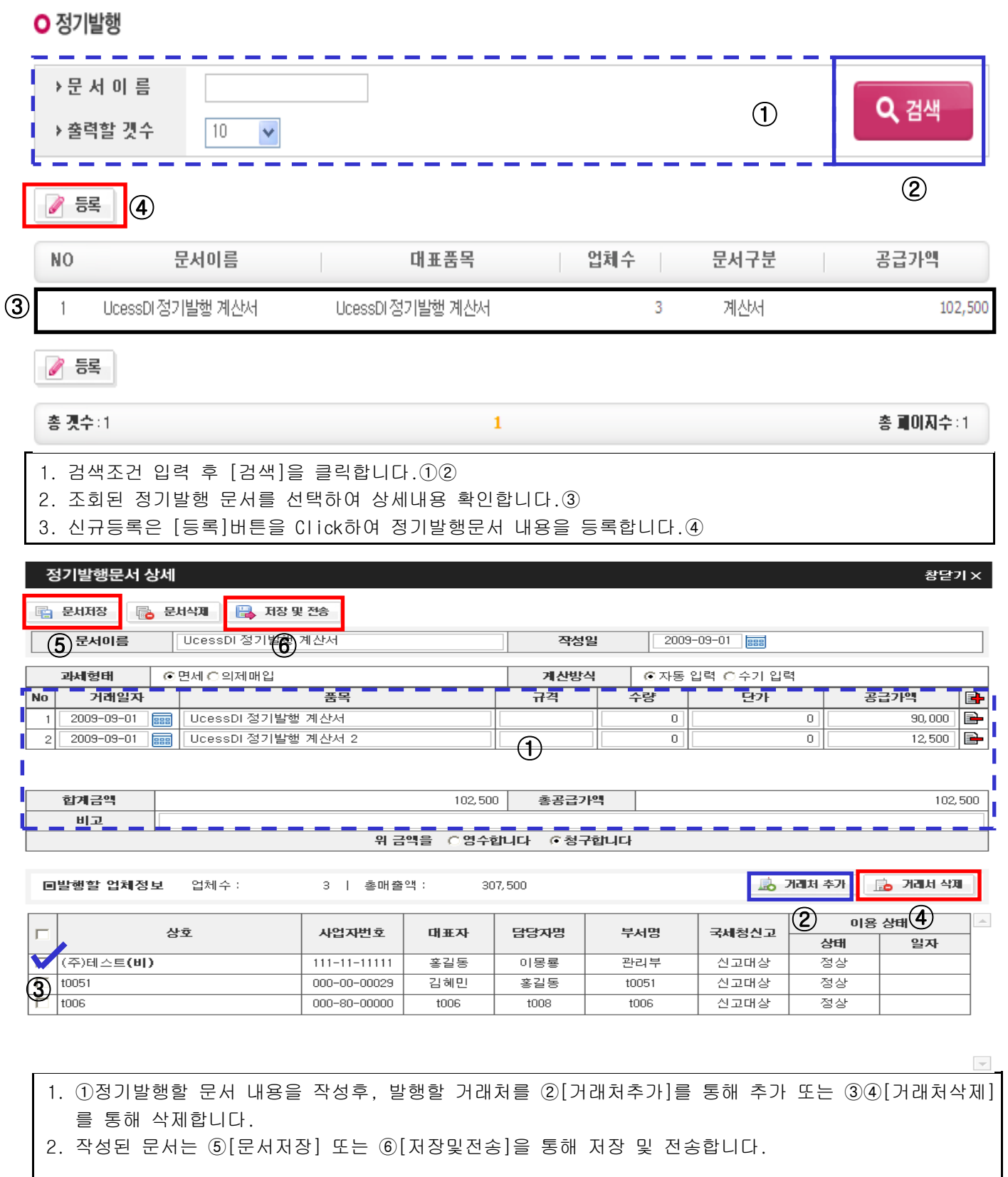

| 10                                         | U                                                                 | 비는               |                         |                                           |                         |                    |              | //      | 510          |         |                  |              |
|--------------------------------------------|-------------------------------------------------------------------|------------------|-------------------------|-------------------------------------------|-------------------------|--------------------|--------------|---------|--------------|---------|------------------|--------------|
| 담당<br>방문<br>로그아동<br>요금제<br>충전액<br>(***) 선불 | 같니다ㅋㅋ<br>문을 환영합니다<br>▶ 관리자정보<br>: 기본요금<br>: 592,564원<br>남중전 ❶ 사용대 | 남<br>_}.<br>변경 ▶ | 홈>보<br>이미<br>> 1<br>> 1 | <sup>9 관</sup> 합<br> 승인함<br>일 자<br>조건별 검색 | 2009-08-0<br>사업자등*      | 미 📰 일부터 ~<br>록번호 💙 | 2009-09-30 📰 | 까지 [작성일 | ▼<br>1071 목록 | ~       | <b>्</b><br>~ ४४ | 검색<br>I검색 열기 |
| 보관함                                        | 함                                                                 |                  | 2                       | 1체 시                                      | 비금계산서 거리                | 명세서 역빌             | 행 현왕         |         |              |         |                  |              |
| 미승인                                        | 함                                                                 | ۲                | ~                       | 승인 (1)                                    | )                       |                    |              |         |              |         |                  |              |
| 매출보                                        | 관함                                                                | $\sim$           | Г                       | 작성일                                       | 공급자                     | 사업자번호              | 품목           | 공급기     | ·나액          | 세액      | 문서구분             | 상태           |
| · 제금·                                      | 세산시<br>명세서                                                        | 2                |                         | 2009-08-27                                | (주)테스트 <mark>(역)</mark> | 000-77-77777       | 12           |         | 144          | 0       | 계산서              | 개봉           |
| 매입보                                        | 관함                                                                | ٢                |                         | 2009-08-18                                | t006                    | 000-80-00000       | test         |         | 5,600        | 0       | 계산서              | 개봉           |
| 위수탁                                        | 보관함                                                               | >                |                         | 2009-02-19                                | 1006                    | 000-90-0000        | tect         |         | 7.000        | 700     | 비금계산더            | 개봉           |
| 삭제 문                                       | 근서 보관함                                                            | ٢                | Ľ                       | 2000 00 10                                |                         |                    |              | _       | .,           |         |                  |              |
| 0                                          |                                                                   |                  |                         | 2009-06-01                                | (무)테스트                  | 000-11-11111       | 거대당세서데스크     |         | 200000       | outuu [ | 제곱게인지            |              |
| 19                                         | in Curto                                                          |                  |                         | 2009-08-01                                | (주)테스트                  | 000-77-77777       | 거래명세서테스트     |         | 5,000,000    | 500,000 | 세금계산서            | 개봉           |
| 1                                          | Custo                                                             | inter            |                         | 2009-08-01                                | (주)테스트                  | 000-77-77777       | 거래명세서테스트     | E 1     | 5,000,000    | 500,000 | 세금계산서            | 개봉           |
| • 인종서 /<br>• LG천자                          | 사용안내 :1577-76<br>인증서 :1577-878                                    | 570<br>17        |                         | 2009-08-01                                | (주)테스트                  | 000-77-77777       | 거래명세서테스트     | E I     | 5,000,000    | 500,000 | 세금계산서            | [개봉          |
| • 가입 / A                                   | 나용법: 02-6363-                                                     | 7110             |                         | 2009-08-01                                | (주)테스트                  | 000-77-77777       | 거래명세서테스트     | E !     | 5,000,000    | 500,000 | 세금계산서            | 개봉           |
|                                            |                                                                   |                  |                         | 2009-08-01                                | (주)테스트                  | 000-77-77777       | 거래명세서테스트     | E. 1    | 5,000,000    | 500,000 | 세금계산처            | 개봉           |
|                                            |                                                                   |                  |                         | 2009-08-01                                | (주)테스트                  | 000-77-77777       | 거래명세서테스트     | E )     | 5,000,000    | 500,000 | 세금계산서            | 개봉           |
|                                            |                                                                   |                  | ~                       | 승인                                        |                         |                    |              |         |              |         |                  |              |
|                                            |                                                                   |                  | 총                       | 灵수:41                                     |                         |                    | 1 2 3        | 4 5     |              |         | 총                | 페이지수:5       |
|                                            |                                                                   |                  | Creation.               |                                           |                         |                    |              |         |              |         | 0                |              |

2.②을 선택해서 ①의 [승인]를 클릭합니다. 3.상태는 문서의 진행상황을 알려줍니다.

| 3.상태는 | 문서의 | 신행상황을 | 알려숩니나. |
|-------|-----|-------|--------|
|       |     |       |        |

| м                     | icrosoft Internet Explorer 🔀 |  |
|-----------------------|------------------------------|--|
| 4                     | 3건 승인되었습니다.<br>확인            |  |
|                       |                              |  |
| 1. 3건을 [승인] 한 후 메세지창입 | 니다.                          |  |

| No | 6 | 대분류 | 매출보관함 | 소분류 | (세금)계산서1 |
|----|---|-----|-------|-----|----------|
|----|---|-----|-------|-----|----------|

홈>보관함>매출 보관함>세금계산서

○ 매출보관함

| <ul> <li>★조건별 검색</li> <li>● 전송</li> <li>● 전송</li> <li>● 진송</li> <li>● 진 日</li> <li>● 진송</li></ul> | 사업자등록번호 ▼<br>▲트 출락 🕞 세금계산서:<br>공급받는자 시<br>6 (0<br>회원정상문 ()> 2<br>회원정상문 ()> 2            | 호락 또<br>나업자번호<br>100-80-0000<br>181-81-81811<br>222-22-22227  | 역별<br>품목<br>위수탁-계산신고실<br>패<br>비회원세금계산서<br>발행 테스트2<br>비회원세금계산서<br>발행 테스트 | 10개 목록         엑셀파일로         공급가액         344,000         545,768,028         628,250,808 | ► 변환 62,825,080                     | · 상세관           문서구분           위수탁계신서           세금계산서(비)           세금계산서(비) | (1)<br>(1)<br>(1)<br>(1)<br>(1)<br>(1)<br>(전)<br>(1)<br>(전)<br>(전)<br>(전)<br>(전)<br>(전)<br>(전)<br>(전)<br>(전)<br>(전)<br>(전 |
|----------------------------------------------------------------------------------------------------|-----------------------------------------------------------------------------------------|---------------------------------------------------------------|-------------------------------------------------------------------------|-------------------------------------------------------------------------------------------|-------------------------------------|-----------------------------------------------------------------------------|----------------------------------------------------------------------------------------------------|
| 전송         관           2009-08-20         1000           2009-08-24         비3           2009-08-24         비3           2009-08-24         비3           2009-08-24         비3           2009-08-24         비3           2009-08-24         비3                                                                                                    | 스트 출락 (은) 세금계산서:<br>공급받는자 / 시<br>6 (0<br>회원정상문 ()) 2<br>회원정상문 ()) 2                     | 호력 💌<br>나업자번호<br>000-80-00000<br>181-81-81811<br>222-22-22227 | 역설 중목 / 이 이 이 이 이 이 이 이 이 이 이 이 이 이 이 이 이 이                             | 역셀파일로<br>공급가역<br>344,000<br>545,768,028<br>628,250,808                                    | <mark>세액</mark><br>0<br>54,576,802  | <b>문서 구분</b><br>위수탁계산서<br>세금계산서( <b>비</b> )<br>세금계산서( <b>비</b> )            | ①<br>상태<br>미개봉<br>중인취소<br>미개봉                                                                                             |
| 국가성일     2009-08-20 1000     2009-08-24 8/3     2009-08-24 8/3     2009-08-24 8/3     2009-08-24 8/3     2009-08-24 8/3     2009-08-24 8/3     2009-08-24 8/3     2009-08-24 8/3     2009-08-24 8/3     2009-08-24 8/3     2009-08-24 8/3     2009-08-24 8/3     2009-08-24 8/3     2009-08-24 8/3     2009-08-24 8/3     2009-08-24 8/3     2009-08-24 8/3     2009-08-24 8/3     2009-08-24 8/3     2009-08-24 8/3     2009-08-24 8/3     2009-08-24 8/3     2009-08-24 8/3     2009-08-24 8/3     2009-08-24 8/3     2009-08-24 8/3     2009-08-24 8/3     2009-08-24 8/3     2009-08-24 8/3     2009-08-24 8/3     2009-08-24 8/3     2009-08-24 8/3     2009-08-24 8/3     2009-08-24                                                                                                    | 공급받는자     시       6     (1)       회원정상문     (2)       회원정상문     (2)       회원정상문     (2) | 사업자번호 <br>000-80-00000<br>181-81-81811<br>222-22-22227        | 품목           위수탁-계산신고실<br>패           비회원세금계산서<br>발행테스트                 | 공급가액  <br>344,000<br>545,768,028<br>628,250,808                                           | 세액<br>0<br>54,576,802<br>62,825,080 | 문서구분<br>위수탁계산서<br>세금계산서(비)<br>세금계산서(비)                                      | 상태<br>미개봉<br>승인취소<br>미개봉                                                                                                  |
| 2009-08-20 1000<br>2009-08-24 813<br>2009-08-24 813<br>2009-08-24 813<br>2009-08-24 813                                                                                                    | 6 (<br>회원정상문 1<br>회원정상문 () 2<br>회원정상문 () 1                                              | 000-80-00000<br>181-81-81811<br>222-22-22227                  | 위수탁-계산신고실<br>패<br>비회원세금계산서<br>발행테스트2<br>비회원세금계산서<br>발행테스트               | 344,000<br>545,768,028<br>628,250,808                                                     | 0                                   | 위수탁계산서<br>세금계산서(비)<br>세금계산서(비)                                              | 미개봉<br>승인취소<br>미개봉                                                                                                    |
| 2009-08-24 HI3<br>2009-08-24 HI3<br>2009-08-24 HI3<br>2009-08-24 HI3                                                                                                    | 회원정상운 1<br>회원정상운 🕡 2<br>회원정상운 🕕 1                                                       | 181-81-81811<br>222-22-22227                                  | 비회원 세금계산서<br>발행 테스트2<br>비회원 세금계산서<br>발행 테스트                             | 545,768,028<br>628,250,808                                                                | 54,576,802<br>62,825,080            | 세금계산서( <b>비)</b><br>세금계산서( <b>비)</b>                                        | 승인취소<br>미개봉                                                                                                    |
| 2009-08-24 H š<br>2009-08-24 H š                                                                                                    | 회원정상운 📦 2<br>회원정상운 📦                                                                    | 222-22-22227                                                  | 비회원 세금계산서<br>발행 테스트                                                     | 628,250,808                                                                               | 62,825,080                          | 세금계산서(비)                                                                    | 미개봉                                                                                                    |
| 2009-08-24 H s                                                                                                    | 회원정상운 📖 👘                                                                               |                                                               |                                                                         |                                                                                           |                                     |                                                                             |                                                                                                    |
| 2000-00-24 229                                                                                                    |                                                                                         | 181-81-81811                                                  | 비회원 세금계산서<br>발행                                                         | 53,211,888                                                                                | 5,321,188                           | 세금계산서                                                                       | 응인                                                                                                    |
| 2000-00-24 1 7                                                                                                    | 명가게 🕡 🔊 👘                                                                               | 111-11-11119                                                  | 비회원 세금계산서<br>발행                                                         | 122,221                                                                                   | 12,222                              | 세금계산서 <b>(비)</b>                                                            | 미개봉                                                                                                    |
| 2009-08-17 (주                                                                                                    | 5)에듀박스 🧱                                                                                | 123-45-12345                                                  | test `1 (外)                                                             | 180,000                                                                                   | 0                                   | 계산서                                                                         | 미개봉                                                                                                    |
| 2009-08-18 100                                                                                                    | 6 🥅 🤇                                                                                   | 000-80-00000                                                  | 거래명세서 테스트                                                               | 4,500,000                                                                                 | 450,000                             | 세금계산서                                                                       | [개봉]                                                                                                    |
| 2009-08-20 1000                                                                                                    | 6 🥅 (                                                                                   | 000-80-00000                                                  | 거래 명세 품목 1<br>(外)                                                       | 3,581,300                                                                                 | 358,130                             | 세금계산서                                                                       | 미개봉                                                                                                    |
| ) 🞽 2009-08-21 (주                                                                                                    | )테스트 👼 🔶                                                                                | 77 77 77 77                                                   | ''''''''''''''''''''''''''''''''''''''                                  | 121,212                                                                                   | 12,121                              | 세금계산서                                                                       | 미전송                                                                                                    |
| 2009-08-23 외년                                                                                                    | 부매출테스트 🕕                                                                                |                                                               | 1234                                                                    | 1,522,756                                                                                 | 152,275                             | 세금계산서 <b>(비)</b>                                                            | 승인취소                                                                                                    |
| 👼 전송 📄 리소                                                                                                    | 스트 출력 🛛 😂 세금개산치용                                                                        | 출력 🔣                                                          | 엑셀                                                                      |                                                                                           |                                     | 🔒 ක්ට                                                                       | 금액 보기                                                                                                    |

1.세금계산서의 상태가 나타납니다(미전송,미개봉,개봉,승인,반려,승인취소) ①

2.검색조건을 입력하고 검색합니다.

3.미전송된 세금계산서는 체크박스가 나타납니다.체크 후 전송을 클릭하시면 요금확인,인증서암호입력 후 전송됩니다. ③

4.엑셀은 화면의 리스트를 엑셀파일로 저장할 수 있습니다.

| A http://w | ww.send | ibill.co.kr | /service - I | Microsoft Internet Exp | lorer<br>971 | ÷       |              |        |   | http://w | ww.send | bill.co.kr/service - Microsoft Internet Explorer                                                             |
|------------|---------|-------------|--------------|------------------------|--------------|---------|--------------|--------|---|----------|---------|----------------------------------------------------------------------------------------------------|
| Ē          |         |             |              |                        |              |         | _            | _      |   |          |         |                                                                                                    |
| 68         |         |             |              | 매출 (세금)                | 계산서          |         |              |        |   | 66       | ÷       |                                                                                                    |
| ?          | 3       | 시 명         | t005         |                        |              |         |              |        |   | ?        |         | S 4 2 000-00-00029 S 4 2 000-80-00000                                                                        |
|            |         | 검색상황        | 승인,승인취소      | ,반려,미전송,개봉,미개봉         |              |         |              |        |   |          |         | 응 것 1006 응 응활동 25 2 1006 응 등 1006 원 (대표자) 응 것 1006 원 (대표자)                                                   |
|            |         | 검색일자        | 2008-08      | -01 ~ 2008-09-30       | 출 텩 일        | 2008-0  | 9-11 15:44:5 | 3      |   |          |         | <sup></sup> 사 업 장 서울 도부구 형4동 주공19번지아파트 · · · · · · · · · · · · · · · · · · ·                                 |
|            | *       | 공급가역        |              | 2,618,761,380          | 총 세 역        |         | 268,         | 17,633 |   |          |         | 입 티 개일저희스 응 복 여행사 자 입 티 비스트일액 응 복 비스트링적                                                                      |
|            | 번호      | 작성일         | 공급받는자        | 품 목 영                  | 공급가역         | 세엌      | 문서구분         | 진형상황   |   |          |         | 작성 공급가역 세역 비고                                                                                                |
|            | 1       | 2008-09-11  | t008         | TESTI                  | 100,000      | 10,000  | 서급계산서        | 미개봉    |   |          |         | 년 월일 ### 백십 억천백십 만천백십 일십 억천백십 만천백십 만                                                                         |
|            | 2       | 2008-09-11  | (주)에은        | test                   | 65,200       | 6,620   | 세금계산서(비)     | 미개봉    |   |          |         |                                                                                                    |
|            | 8       | 2008-09-11  | 삼계탕          | TEST                   | 1,000,000    | 100,000 | 서글지갑서        | 미개봉    |   |          |         | 월일 품 목 규격 수량 단가 공급가액 세 액 비고                                                                                  |
|            | 4       | 2008-09-11  | 삼계탕          | теат                   | 100,000      | 10,000  | 세금제산서        | 미전송    |   |          |         |                                                                                                    |
|            | 6       | 2008-09-11  | 이게일에러        | теот                   | 100,000      | 10,000  | 세글케산서(비)     | 미개봉    |   |          |         |                                                                                                    |
|            | 0       | 2008-09-11  | (주)에운        | теат                   | 10,000       | 1,000   | 세금계산서(비)     | 미개봉    |   |          |         |                                                                                                    |
|            | 7       | 2008-09-10  | (주)에운        | test                   | 38,620       | 8,852   | 세글케십서(비)     | 미개봉    |   |          |         | 한계금액 현금 수표 어음 의상미수금                                                                                          |
|            | 8       | 2008-09-10  | 비회원입니다       | теат                   | 10,000       | 1,000   | 세클게산서(비)     | 승인     |   |          |         | 110,000 0 0 0 0 위 금액을 청구 함                                                                                   |
|            |         | 2008-09-08  | (주)유비에스      | test284                | 3,650        | 0       | 저삼석(비)       | 미개봉    |   |          |         | 22229-28151일 '89.2.57 개월 선물필 (220-81-69418)<br>※ 성 네크레시네는 분기세터에 아쉬어 방제한 전파네크레시너이어 전파너이버에 이약한 전박이죠 너머이죠 아이지다. |
|            | 10      | 2008-09-08  | (주)유비에스      | 14                     |              | 8,620   | 세금계산서(비)     | 미개봉    |   |          |         | 에 는 데 의미님에는 가가에요데 위해 물장한 전에게임에서에게는 전에게 정말해 되지만 전에 당하지 않을 수가 없어요.<br>법적 호위을 갖습니다.<br>위 비전 :                   |
|            | 11      | 2008-09-04  | a            |                        | ᄎᆋ           | 400     | 세금지산서        | 미개봉    |   |          |         | 비그게사시추려                                                                                                    |
|            | 12      | 2008-09-05  | (주)유비에스      | - 디스드                  | 굴ㅋ           | 0       | 저삼석(비)       | 미개봉    |   |          |         |                                                                                                    |
|            | 18      | 2008-09-05  | (주)유비에스      | etset                  | 65,200       |         | 지신서(비)       | 미개봉    |   |          | 1       | 지 수 가 나 나 책 번 호 권 호                                                                                          |
| n          | 14      | 2008-09-02  | (주)에운        | 1284 (91)              | 125,660      | 12,884  | 세금계산서(비)     | 미개봉    |   | 0        |         | 세금계산서 (공급자 보관용) 일련법호                                                                                         |
| <i>W</i>   | 18      | 2008-09-05  | (주)유비에스      | test                   | 8,620        | 0       | 지(삼~~(*))    | 미개봉    |   | Ø        |         | 동록번호 000-00-00029 동록번호 123-12-31231                                                                          |
| _          | 18      | 2008-09-04  | 1008         | test                   | 850          | 85      | 세금지산서        | 미개봉    |   | _        |         | 상 호 1006 성 명 홍골동 🕵 상 호 (주)에는 성 명 이에는 인                                                                       |
|            | 17      | 2008-09-04  | 1008         | testSr                 | 65,230       | 6,525   | 세클레산서        | 미개봉    | ~ |          |         | ○ (법 인 명) [(대표사)]                                                                                            |
| 🞒 완료       |         |             |              |                        |              |         | 💙 알 수 없는     | : 영역   |   | ) 완료     |         | · · · · · · · · · · · · · · · · · · ·                                                                        |
| 4.2        | 스트      | 출           | 벽과 서         | 세금계산서                  | 출력업          | 입니다     | ł.           |        |   |          |         |                                                                                                    |

| No        | 6                      | 대분류             | 매출보      | 관함           |            | 소       | ≥분력      | 류 (세금                     | )계산서2      |     |       |  |
|-----------|------------------------|-----------------|----------|--------------|------------|---------|----------|---------------------------|------------|-----|-------|--|
| 매출        | 세금계산시                  | 너 상세            |          |              |            |         |          |                           |            | ā   | 당닫기 × |  |
|           | ML 🔒 🏾                 | 전송 🔒 공급)        | ()용 출택 🔒 | 공급받는지용 출력    | <b>ј</b> Л | 리명세서 보기 | ₿ 4      | 낙제 🌍 진행성                  | 방황         |     |       |  |
| 5         | 러분류코드                  | 선택              |          | *            |            | 문서검색태그  | 1        |                           |            |     | ▶ 저장  |  |
| 2. s<br>7 | 권번호                    |                 |          | 호번호          |            |         | _        | 일린                        | <u>역번호</u> |     |       |  |
|           | 상태                     | 미개봉             |          |              |            | 공급받는자   |          |                           |            |     | *     |  |
| 전         | 송일시                    | 2009-09-12 17:5 | 8        |              |            | 전달사항    |          |                           |            |     |       |  |
| ÷         | 정사유                    |                 |          |              |            | 국세청신고변  | <u>Ā</u> | 200909121234567810018375  |            |     |       |  |
|           | 공급자 정보                 |                 |          |              |            |         |          | 공급받                       | 는자 정보      |     |       |  |
| 사입        | 사업자번호 000 - 00 - 00029 |                 |          |              |            | 사업자번호   |          | 000 - 80 - 0              | 0000       |     |       |  |
| 종         | 사업장                    | 부산              |          |              |            | 종사업장    |          |                           |            |     |       |  |
| 상호        | (법인명)                  | t0051           |          |              |            | 상호(법인명  | )        | t006                      |            |     |       |  |
| 성명        | (대표자)                  | 김혜민             |          |              |            | 성명(대표자  | )        | t006                      |            |     |       |  |
| 사업        | 장 주소                   | 서울 금천구 가신       | 난동 월드메르디 | 앙2차 9000002호 |            | 사업장 주소  |          | 서울특별시 강남구 역삼동 오렌지빌딩123456 |            |     |       |  |
|           | 업태                     | 여행              |          |              |            | 업태      |          | 테스트                       |            |     |       |  |
|           | 종목                     | 서비스             |          |              |            | 종목      |          | 테스트종목                     |            |     |       |  |
|           | 부서                     | t0051           |          |              |            | 부서      |          | t006                      |            |     |       |  |
| E         | <b>남당자</b>             | 담당잡니다ㅋㅋ         |          |              |            | 담당자     |          | 이정                        |            |     |       |  |
| 2         | 연락처 02-2025-8776       |                 |          |              |            | 연락처     |          | 010-3997-6475             |            |     |       |  |
| 0         | 이메일 whhm312@naver.com  |                 |          |              |            | 이메일     |          | istemi@netmania           | a.co.kr    |     |       |  |
|           | 비고                     |                 |          |              |            |         | - C - 25 |                           |            |     |       |  |
| 2         | <del></del> 작성일        | 2009-09         | )-12     | 공급가액         |            |         |          | 12,300                    | 세액         |     | 1,230 |  |
| No        | 거래일자                   |                 | 품목       | 4            |            | 규격      | 수령       | · 단가                      | 공급가액       | 세   | -     |  |
| 1         | 2009-09-12             | test            |          |              |            |         |          |                           | 12,3       | 100 | 1,230 |  |

홈>보관함>매출 보관함>세금계산서

#### ○ 매출보관함

| 기업대상 개인                   | 인대상 외부(세금)계산서(매출)                       |              |             |
|---------------------------|-----------------------------------------|--------------|-------------|
| >일 자                      | 2009-08-01 📟 일부터 ~ 2009-09-30 📟 까지 작성일  | ~            | <b>Q</b> 검색 |
| ▶조건별 검색                   | 사업자등록번호 💌                               | 10개 목록 💌     | ^ 상세검색 닫기   |
| → 분류코드                    | 선택                                      |              |             |
| ▶분류태그                     | 2                                       |              |             |
| →상 태                      | ☑ㅣ ☑ 승인 ☑ 승인취소 ☑ 반려 ☑ 미전송 ☑ 개봉 ☑        | 미개봉          |             |
| ▶ 과세형태                    | 🗹   🔽 과세 🔽 영세 🔽 면세 🔽 매입세액불공제 🔽 의제       | 매입           |             |
| ▶ 문서종류                    | ☑   ☑ 세금계산서 ☑ 계산서 ☑ 세금계산서(비회원) ☑        | 계산서(비회원)     |             |
| ▶ 신고상태                    | 🗹   🔽 미신고 🔽 접수대기 🔽 접수완료 🗹 신고완료 🗆        | 신고실패 🗹 확인요청  |             |
| ▶조회모드                     | 전체 💽 ⓒ 회사자료 〇 개인자료                      |              |             |
| 📦 전송 🚔 리스                 | 스트 솔릭 🔒 체금개산치솔릭 📧 액열                    |              |             |
| □ 작성일                     | 공급받는자 사업자번호 품목 공급                       | 급가액   세액     | 문서구분   상태   |
| 2009-09-14 (?)?           | ??? 134-0 <del>9-6</del> 7743 ?? ?? ??? | 10,000 1,000 | 세금계산서 미개봉   |
| 1. ① 문서검색태<br>2. 상세 검색을 열 |                                         | 합니다.         |             |

| No 6                              | 대분류                                                                            | 매출보관             | 관함                              |                                     | 소            | 분류                            | (세금)]                  | 계산서 성                  | 오세 글                    | 브기1                              |
|-----------------------------------|--------------------------------------------------------------------------------|------------------|---------------------------------|-------------------------------------|--------------|-------------------------------|------------------------|------------------------|-------------------------|----------------------------------|
| 매출 세금계산                           | 서 상세                                                                           | •                |                                 |                                     |              |                               | -                      |                        |                         | 창닫기 ×                            |
| 🔤 XML 🔒 🤅                         | 미전송 📄 공급                                                                       | মাঙ ক্লশ 🛛 🖨     | 공급받는지용 출력 🛛 🕻                   | ) 삭제 🌍                              | 진행상          | 왕                             |                        |                        |                         |                                  |
| 문서분류코드                            | 선택                                                                             |                  | ~                               | 문서검색                                | 배그           |                               |                        |                        |                         | ▶ 저장                             |
| 권번호                               |                                                                                |                  | 호번호                             |                                     |              |                               | 일련번                    | <u>ā</u>               |                         |                                  |
| 상태                                | 미개봉                                                                            |                  |                                 | 공급범                                 | 는자           |                               |                        |                        |                         |                                  |
| 전송일시                              | 2009-09-17 09:                                                                 | 43               |                                 | 신날                                  | 사항           | 20000                         | 0171004507010          | 010700                 |                         |                                  |
| -34m                              |                                                                                | 다 정보             |                                 | -44-80                              | 17513        | 20090                         | 공급받는지                  | 1018700<br>1·정보        |                         |                                  |
| 사업자번호                             | 000 - 00 -                                                                     | 00029            |                                 | 사업자                                 | 번호           | 000                           | - 77 - 7777            | 7                      |                         |                                  |
| 종사업장                              |                                                                                |                  |                                 | 종사                                  | 업장           |                               |                        |                        |                         |                                  |
| 상호(법인명)                           | CNSAgent테스:                                                                    | E                |                                 | 상호(빝                                | [인명)         | 테스트                           | E .                    |                        |                         |                                  |
| 성명(대표자)                           | 박상태 내운 여드표그 (                                                                  | 어이디도 15-00       |                                 | 성명(미                                | [표자)<br>* 조소 | 테스트                           | 트<br>나도그 그위도           | 시내게                    |                         |                                  |
| 업태                                | 서비스와                                                                           | 머리도랑 13-26       |                                 | 성                                   |              | - <u>민</u> 전<br>제조입           | <u> </u>               | 인세계                    |                         |                                  |
| 종목                                | 자료제공외                                                                          |                  |                                 |                                     | 9            | 전산                            | -                      |                        |                         |                                  |
| 부서                                | 기업분석팀                                                                          |                  |                                 | 부.                                  | M            | 총무부                           | ŧ                      |                        |                         |                                  |
| 담당자                               | 이정아                                                                            |                  |                                 | 담당                                  | 자            | 테스트                           | E                      |                        |                         |                                  |
| 인락처                               | 02-3771-1293                                                                   |                  |                                 | 연리                                  | 전 101        | 01094                         | 226762                 | a oo kr                |                         |                                  |
| 비고                                |                                                                                |                  |                                 | ola                                 | 2            | WIIII                         | nsizeneunam            | a.cu.ki                |                         |                                  |
| 작성일                               | 2009-0                                                                         | 19-17            | 공급가액                            |                                     |              |                               | 10,000                 | 서액                     | 24                      |                                  |
| No 거래일자                           |                                                                                | 품목               | 4                               | 규격                                  |              | 수량                            | 단가                     | 공급가역                   |                         | 세액                               |
| 1 2009-09-17                      | CNSAgentE                                                                      | 스트               |                                 | 17법                                 |              | 10,000                        |                        | 10                     | ,000                    | 1,000                            |
| 2 2009-09-17                      | CNSAgentE                                                                      | 스트               | -                               | 1.491                               |              | 10.000                        |                        | 10                     | 000                     | 1.000                            |
| <u>첨부파일</u><br>1.세금계산서<br>2.진행상황은 | 내역을 클릭                                                                         | 익하면 상세<br>의 진행상형 | (역발행인 경<br>화면이 나타납니<br>황을 알려줍니다 | <mark>경우 미개</mark> 봉<br> 다.①②<br>.③ | 봉,승인         | <u> </u> 취소,t                 | 반려된 매출                 | ·내역만 스                 | '제 가                    | 능합니다.)                           |
| 3. 공급받는 7                         | 다 전달사 항 은<br>nat Explore<br>2017년 2017년 10 10 10 10 10 10 10 10 10 10 10 10 10 | 은 세금계신           |                                 |                                     |              | 다.④<br>전행상황<br>No 전행상<br>1 저장 | 환 변경자 이이<br>ID00006350 | ICI 변경<br>04 2003-05-1 | <b>일자</b><br>4 15:04:30 | 창닫기×<br>ip<br>***,***01027745131 |
| 2 + 5 ± 4 ± 5 K ± 1               |                                                                                |                  | 00         10         tem       | 10,000 10,000                       |              | 2 전송                          | 100                    | 2003-03-1              | 4 15:28:46              | 211,***,***,41                   |

4.공급자용출력①,공급 받는 자 용출력②,진행상황 화면③입니다.

🔵 말 수 없는 영역

**हो** श

-29-

알 수 없는 영

| No  | 6               |       | 내분류                        | 매출보       | 관함            |   | :        | 소분       | 류      | (세금)           | 계산서     | 상세!   | 보기2   | Ī |
|-----|-----------------|-------|----------------------------|-----------|---------------|---|----------|----------|--------|----------------|---------|-------|-------|---|
| 마   | 출 세금계산          | 서신    | 낭세                         |           |               |   |          |          |        |                |         |       | 창닫기 × | Ī |
| 804 | XML 🔒 J         | 매전송   | 🖨 अन                       | 지응 출력     | ) 공급받는지용 출력   | 1 | 에레명세서 보기 | 63       | 삭제     | 🌍 진행상용         | 2       |       |       |   |
|     | 문서분류코드          |       | 선택                         |           | ~             |   | 문서검색태    | 1        |        |                |         |       | ▶ 저장  |   |
|     | 권번호             |       |                            |           | 호번호           |   | 1        |          |        | 일련법            | 번호      |       |       | 1 |
|     | 상태              |       | 개봉                         |           | 3:            |   | 공급받는기    | 자        |        |                |         |       | 0     | Γ |
|     | 전송일시            | 20    | 09-09-12 17:               | 58        |               |   | 전달사형     |          |        |                |         | _     | 3     |   |
|     | 수정사유            |       | 공급자 정보                     |           |               |   | 국세청신고[   | 번호       | 200    | 90912123456781 | 0018375 |       |       |   |
| -   | 101-1111-5      |       | 공급자 정보<br>000 - 00 - 00029 |           |               |   | 101-1111 | - 1      | 000    | 공급받는           | 사성보     |       |       |   |
|     | 사업사인오<br>조 내에 자 | 00    | 000 - 00 - 00029           |           |               |   | 자입자면의    | <u> </u> | 000    | 1 - 80 - 000   | 00      |       |       |   |
| -   | 종사입장            | 부     | 산                          |           |               |   | 종사업성     | 5        | \$2525 | 2/             |         |       |       |   |
| 6   | 호(법인령)          | toc   | 151                        |           |               |   | 상호(법인)   | 3)<br>   | 1006   | 3              |         |       |       |   |
| 6   | 명(대표자)          | 김     | 혜민                         |           |               |   | 성명(대표)   | AF)      | tooe   | 3              | ~       |       | 1920  |   |
|     | 1입상 수소          | 서     | 울 금전구 가?                   | 산동 월드메르미  | 구양2자 9000002호 |   | 사업장 수:   | <u>~</u> | 서글     | 물특별시 강남구       | 역삼동 오덴: | 지빌넝12 | 3456  |   |
|     | 금미              | 9     | º 명                        |           |               |   | 김미       |          | 테스     |                |         |       |       |   |
|     | 5÷              | - 100 | 비스                         |           |               |   | 5÷       |          | 비스     | 2도공폭           |         |       |       |   |
| 2   |                 | TUL   |                            |           |               |   |          |          | TUUE   |                |         |       |       |   |
| 2   | 여라는             | 8     | 영십니나ㅋㅋ<br>9995 9770        |           |               |   | 여라되      | 1.<br>   | 012    | 3007 0475      |         |       |       |   |
|     |                 | 02    | 02-2025-8776               |           |               |   | 이메인      |          | inte   |                | o kr    |       |       |   |
| -   | 비고              | WI    | misizeriavi                | SI, CUIII |               |   | 이메일      | -        | iste   | smenetnana.t   | .U.N    |       |       |   |
| -   | 자서인             | -     | 2009-0                     | 9_12      | 고그기에          | - |          |          |        | 12 200         | HION    | -     | 1 220 |   |
| No  | 거개인지            |       | 2003-0                     | J 12      | 98717<br>2    |   | 274      |          | 45     | F12, 500       | 227     | 01    | 1,230 |   |
| 1   | 2009-09-12      |       | toet                       | 8         |               |   | 11-1     |          | 0      | 221            | 087     | 2 300 | 1 220 |   |

| 합계금액 | 13,530 | 현금 | 수표         | 어음 | 외상미수금 |  |
|------|--------|----|------------|----|-------|--|
|      |        |    | 위 금액을 청구 함 |    |       |  |
| 첨부파일 | 1      |    |            |    |       |  |
|      |        |    |            |    |       |  |

- 1.세금계산서 내역을 클릭하면 상세화면이 나타납니다.
- 2.거래명세서가 포함되어 있는 세금계산서는 거래명세서가 보입니다. ①
- 3.진행상황은 세금계산서의 진행상황을 알려줍니다. ②
- 4.공급받는 자 전달사항은 세금계산서 반려 시 메시지를 보여줍니다. ③

## (세금)계산서에 포함된 거래명세서

10

\*

→ 출력할 갯수

(세금)계산서 반려되어 수정을 원하시면 먼저 거래명세서를 수정하신후 현재 화면에서(세금)계산서재작성 버튼을 클릭하시기 바랍니다.

창닫기 X

| 📕 세금개산치 5  | 1            |              |                 |                  |       |
|------------|--------------|--------------|-----------------|------------------|-------|
| 작성일        | 공급받는자 (담당자명) | 사업자번호        | 품목명             | 공급가액             | 세액    |
| 2009-09-12 | t006(이정)     | 000-80-00000 | test            | 12,300           | 1,230 |
| 5.세금계산     | 서에 포함된 거래명세  | 서 화면입니       | 니다.①을 클릭하면 다시 , | 세금계산서를 볼 수 있습니다. |       |

| No | 6 | 대분류 | 매출보관함 | 소분류 | 외부입력자료(매출) |
|----|---|-----|-------|-----|------------|
|----|---|-----|-------|-----|------------|

홈>보관함>매출 보관함>세금계산서

이 매출보관함

| 기입내성      | 개인대장 외부         | (세금)계산서(배울)    |                          |                |               |         | _             |
|-----------|-----------------|----------------|--------------------------|----------------|---------------|---------|---------------|
| >일 지      | 2009-08-0       | 1 📰 일부터 ~ 2009 | -09-30 📰 까지 🔤            | 성일 🔽           |               | Q       | 검색            |
| ▶조건별 🗄    | <b>검색</b> 사업자등록 | 북번호 💙          |                          | 10개 목록         | · · (1        | ) 🗸 상세  | 검색 열기         |
| 🖹 리스트 출   | 력 🔒 세금개산서총력     | 백 액설           |                          |                |               |         |               |
| □ 작성일     | 님 공급받는자         | 사업자번호          | 품목                       | 공급가액           | 세액            | 문서구분    | 상태            |
| 2009-09-  | -16 test        | 129-12-31231   | 외부 수정 내용 - 수<br>정        | 70,080         | 0             | 종이계산서   | 보관중           |
| 2009-09-  | -16 test        | 1/29-12-31231  | 외부내용수정 - 수정              | 700,000        | 70,000        | 종이세금계산서 | 보관중           |
| 2009-09-  | -16 t006        | 010-80-00000   | 외부는 신고제외유 -<br>수정했슈      | 700,000        | 0             | 종이계산서   | 보관중           |
| 2009-09-  | -16 t006        | 000-80-00000   | 외부는 신<br>구경했 슈 <b>엑셀</b> | 파일로 변환         | 8,000         | 종이세금계산서 | [ 보관중         |
| 2009-09   | -15 금정물류주식회사    | 127-81-37645   | 추가돼라~                    | 15,129         | 1,512         | 종이세금계산서 | 보관중           |
| 2009-08-  | -24 (주)에듀박스     | 123-45-12345   | 123                      | 123            | 0             | 종이계산서   | 보관중           |
| 2009-08-  | -21 FEEL(주)     | 616-23-65146   | asd                      | 121            | 12            | 종이세금계산서 | 보관중           |
| 2009-08-  | -21 (주)테스트      | 000-77-77777   | 외부매출세금계산서<br>작성 테스트건     | 28,481,339     | 2,848,133     | 종이세금계산서 | 보관중           |
| 2009-08-  | -21 (주)에듀박스     | 123-45-12345   | test                     | 25,916,608,452 | 2,591,660,845 | 종이세금계산서 | 보관중           |
| 2009-08-  | -18 (주)에듀박스     | 123-45-12345   | test                     | 5,000          | 0             | 종이계산서   | 보관중           |
| 📇 리스트 철   | 력 🔒 세금계산서출력     | 벽 12 액설        |                          |                |               | d. 2    | 개금액 보기        |
| 총 곗수 : 13 |                 |                | 1 2                      |                |               | 총       | <b>በ지수</b> :2 |

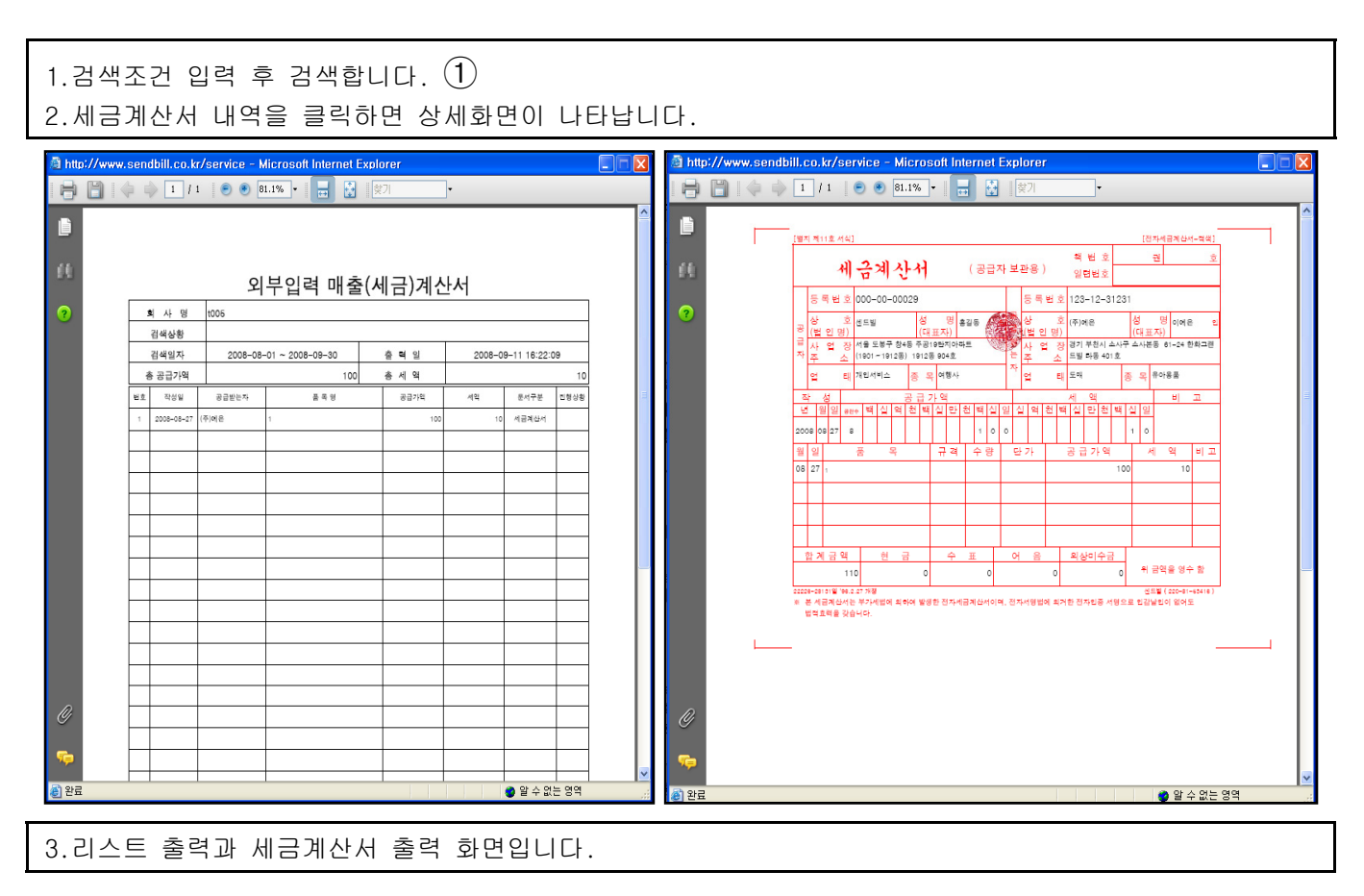

| No | 6 | 대분류 | 매출보관함 | 소분류 | 외부입력자료(매출) 상세 |
|----|---|-----|-------|-----|---------------|
|    |   |     |       |     |               |

| 💩 공급지용 출력  | 🚑 공급받는                           | 자용 출력     | 수정 💽 삭제 | Ę | 진행상황     |             |           |        |  |  |  |  |  |
|------------|----------------------------------|-----------|---------|---|----------|-------------|-----------|--------|--|--|--|--|--|
| 권번호        | 1                                |           | 호번호     |   | 2        |             | 일련번호      | a-007  |  |  |  |  |  |
|            | 공                                | 급자 정보     |         |   | 공급받는자 정보 |             |           |        |  |  |  |  |  |
| 사업자번호      | 000 _ 00 _                       | 00029     |         |   | 사업자번호    | 123 _ 1     | 2 _ 12345 |        |  |  |  |  |  |
| 상호(법인명)    | t0051                            |           |         |   | 상호(법인명)  | 테스트(k       | i)        |        |  |  |  |  |  |
| 성명(대표자)    | t005         성명(대표자)         테스트 |           |         |   |          |             |           |        |  |  |  |  |  |
| 사업장 주소     |                                  |           |         |   | 사업장 주소   |             |           |        |  |  |  |  |  |
| 업태         | 개인서비스                            |           |         |   | 업태       | 테스트         |           |        |  |  |  |  |  |
| 종목         | 여행                               |           |         |   | 종목       | 테스트         |           |        |  |  |  |  |  |
| 부서         | 센드빌                              |           |         |   | 부서       | 센드빌         |           |        |  |  |  |  |  |
| 담당자        | 테스터                              |           |         |   | 담당자      | kj          |           |        |  |  |  |  |  |
| 연락처        | 02-542-5862                      |           |         |   | 연락처      | 000-000-    | 0000      |        |  |  |  |  |  |
| 이메일        |                                  |           |         |   | 이메일      | test@aa.com |           |        |  |  |  |  |  |
| 비고         | 테슬트쥰12945                        | i6— — — — |         |   |          |             |           |        |  |  |  |  |  |
| 작성일        | 2009-05-13                       |           |         |   | 공급가액     | 90, 000     |           |        |  |  |  |  |  |
| 윌/일        |                                  | 품목        |         |   | 규격       | 수량          | 단가        | 공급가액   |  |  |  |  |  |
| 05-01      | 테스트                              |           |         |   | 10       | 20          | ) 1000    | 20,000 |  |  |  |  |  |
| 05-05      | ХÞ                               |           |         |   | 20       | 20          | ) 2000    | 40,000 |  |  |  |  |  |
|            |                                  |           |         |   |          |             |           |        |  |  |  |  |  |
|            |                                  |           |         |   |          |             |           |        |  |  |  |  |  |
| 합계금액       | 90,000                           | 현금        | <u></u> | Ŧ |          | 어음          | 2         | 의상미수금  |  |  |  |  |  |
| 위 금액을 영수 함 |                                  |           |         |   |          |             |           |        |  |  |  |  |  |

1.외부매출세금계산서 상세 화면입니다.2.수정 시 [수정]을 클릭하고, 수정하고 [저장]합니다.

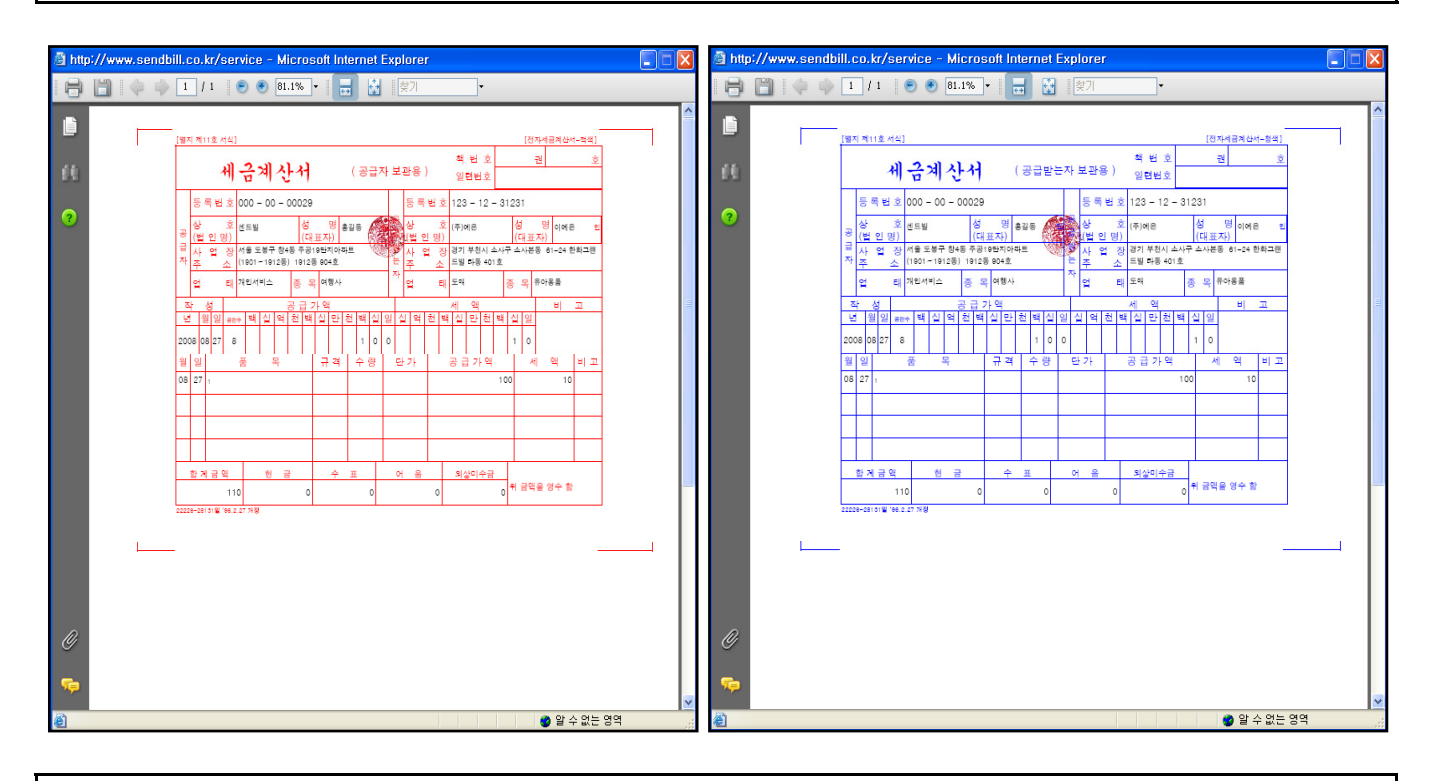

3.공급자용 출력과 공급받는자 출력 화면입니다.

| No | 6 | 대분류 | 매출보관함 | 소분류 | 개인매출세금계산서 |
|----|---|-----|-------|-----|-----------|
|----|---|-----|-------|-----|-----------|

홉>보관함>매출 보관함>세금계산서

○ 매출보관함

| 기업대상 개     | 인대상 외부(세     | 금)계산서(매출)                                        |                 |               |            |               |
|------------|--------------|--------------------------------------------------|-----------------|---------------|------------|---------------|
| >일 자       | 2009-08-01   | B일부터 ~ 2009-09-30 📰 까                            | 지 작성일 💌         |               |            | <b>Q</b> , 검색 |
| ▶조건별 검색    | 공급받는자명       | ~                                                | 107년            | 목록 💙          | $\bigcirc$ | · 상세검색 열기     |
| 👼 전송  🚔 리  | 스트 출력 🛛 🙈 기양 | 1미중 충락 🐹 액셀                                      |                 |               |            |               |
| □ 작성일      | 공급받는자        | 품목                                               | 공급가액            | 세액            | 문서구분       | 상태            |
| 2009-08-28 | 범박동          | test                                             | 1,565           | 0             | 세금계산서      | 미개봉           |
| 2009-08-28 | 홍길서          | 개인 매출 계산서 발행 테스<br>트                             | 262,634,456,622 | 0             | 계산서        | 미개봉           |
| 2009-08-28 | 홍길북          | 개인 매출 세금계산서 빌행<br>테스트                            | 엑셀파일로 변         | 환 0 [         | 세금계산서      | 미개봉           |
| 2009-08-24 | 정상문          | 비회원 개인계산서                                        |                 | 0             | 계산서        | (승인)          |
| 2009-08-24 | 정상운          | 비회원 개인세금계산서                                      | 4,144,145,208   | 414,414,520   | 세금계산서      | 반려            |
| 2009-08-21 | 노무현          | sdfsdfd                                          | 488,124         | 48,812        | 세금계산서      | 미개봉           |
| 2009-08-21 | 비회원          | efsdf                                            | 15,068,096,676  | 1,506,809,667 | 세금계산서      | 미개봉           |
| 2009-08-21 | 김영삼          | dfdsfsdfd                                        | 117,379,016     | 11,737,901    | 세금계산서      | 미개봉           |
| 2009-08-21 | 김영삼          | ~!@#\$%^&+()_+=-`[]\\{<br> ;`;`,./<>?sdfhdfksdhf | 487,782         | 48,778        | 세금계산서      | 미개봉           |
| 2009-08-21 | 홍길북          | 5                                                | 24,183,068      | 2,418,306     | 세금계산서      | 미개봉           |
| 👼 전송 📄 리   | 스트 출력 🛛 🙈 개양 | 에 숨 춤락 📉 액셀                                      |                 |               |            | 🔔 합게금액 보기     |
| 총 곗수:40    |              | 1 2 3                                            | 4               |               |            | 총 페이지수 : 4    |
| 1.검색조건 입   | 력 후 검색합니[    | H. (1)                                           |                 |               |            |               |

2.세금계산서 내역을 클릭하면 상세화면이 나타납니다.

| 🔟 조회 -     | 액티브                                          | 크인트라                                          |                                                                                                    |                                                                                                    |     |                                       |                         |                                                                                                    |      | _ 0 |          | ▲ 조회 - 백티브인트라                       | _ 🗆 🖂 |
|------------|----------------------------------------------|-----------------------------------------------|----------------------------------------------------------------------------------------------------|----------------------------------------------------------------------------------------------------|-----|---------------------------------------|-------------------------|----------------------------------------------------------------------------------------------------|------|-----|----------|-------------------------------------|-------|
| <b>a a</b> | S 🖸                                          | 1 🔁 🔟                                         | X K <                                                                                                    |                                                                                                    |     | Q 120%                                | • • •                   | 10초 🔽 🗖                                                                                                    | 수동 ⊄ | 8   | 8        | 😂 📽 😒 🖪 🗟 🗶 🕅 🖉 🗶 🕅 4 🔤 🔤 🖉 🖉 🖉 🖉 🖉 | 8 😣   |
|            | 백티1<br>중 조<br>김 4<br>종 관<br>1<br>1<br>1<br>1 | 2인트라<br>1 1 1 1 1 1 1 1 1 1 1 1 1 1 1 1 1 1 1 | 값         값         값         값         값           값         값         …         …         …         …         …         …         …         …         …         …         …         …         …         …         …         …         … | マア     ア     ア     ア     ア     ア     ア     マ     の     の     の     の     の     の     の     の     の     の     の     の     の     の     の     の     の     の      の      の       の      の |     | · · · · · · · · · · · · · · · · · · · | -10-31 17<br>леч<br>1,0 | 10点 y □ :54:53 ※ A 구 定 の(A 구 定 の) ※ A 7 2 ※ A 7 2 ※ ※ A 7 2 ※ A 7 2 ※ ※ A 7 2 ※ ※ A 7 2 ※ A 7 2 ※ ※ A 7 2 ※ A 7 2 ※< | 수동 값 |     |          |                                     |       |
|            |                                              |                                               |                                                                                                    |                                                                                                    | - 1 | -                                     |                         | (주)테스                                                                                                    | 55   |     | <b>M</b> |                                     |       |
|            |                                              |                                               |                                                                                                    |                                                                                                    | 10  |                                       |                         |                                                                                                    |      |     |          |                                     | 2     |

3.리스트 출력과 세금계산서 출력 화면입니다.

| No 6 대분류 매출보관함 소분류 매출거래명세서함 |  |
|-----------------------------|--|
|-----------------------------|--|

홉>보관함>매줄 보관함>거래명세서

| ○ 매줄보관함          |            |                       |                  |        |              |               |
|------------------|------------|-----------------------|------------------|--------|--------------|---------------|
| ▶일 자             | 2009-08-01 | 📰 일부터 ~ [2009-09-30]  | 📰 까지 🏾 작성일 🛛 🖌   |        |              |               |
| → 조건별 검색         | 사업자등록      | 번호 💙                  |                  |        |              | 검색            |
| → 출력할 갯수         | 10 💌       |                       |                  |        | • ~ 상세       | 검색 열기         |
|                  |            | r                     | 5                | 6      |              |               |
| ) 📾 전송 🖨         | 리스트 출력 🔒   | 거래명세서 출력 🔣 액셜         | 🧊 세금계산치 작성 🛛 📝 🗊 | 산치 작성  |              | 2             |
| □ 작성일            | 공급받는자      | 사업자번호 품목              | 공급가액             | 세액     | 문서구분         | 상태            |
| 2009-09-17       | test       | 123-12-31231 ааа      | 100,000          | 10,000 | 거래명세서        | 미전송           |
| 2009-09-17       | 테스트 🧱      | 686-86-86863 CN3A9ent | 엑셀파일로 변환         | 0      | 거래명세서        | 미개봉           |
| 2009-09-17       | 테스트 🧱      | 686-86-86863 CNSAgent | 테스트 10,000       | 0      | 거래명세서        | 미개봉           |
| 2009-09-17       | 테스트 🥽      | 686-86-86863 CNSAgent | 테스트 10,000       | 0      | 거래명세서        | 미개봉           |
| 2009-09-17       | 테스트 🧱      | 686-86-86863 CNSAgent | 테스트 10,000       | 0      | 거래명세서        | 미개봉           |
| 2009-09-17       | 테스트 🧮      | 686-86-86863 CNSAgent | 테스트 10,000       | 0      | 거래명세서        | 미개봉           |
| 2009-09-17       | 테스트 🧱      | 686-86-86863 CNSAgent | 테스트 10,000       | 1,000  | 거래명세서        | 미개봉           |
| 2009-09-17       | 테스트 🧱      | 686-86-86863 CNSAgent | 테스트 10,000       | 1,000  | 거래명세서        | 미개봉           |
| 2009-09-17       | 테스트 🧱      | 686-86-86863 CNSAgent | 테스트 10,000       | 1,000  | 거래명세서        | 반려            |
| 2009-09-17       | 테스트 🧱      | 686-86-86863 CNSAgent | 테스트 10,000       | 1,000  | 거래명세서        | 반려            |
| 🤿 전송 🚔           | 리스트 술력 🔒   | 거래명세치 출력 🔯 엑셀         | 🧊 체금개산치 작성 🛛 📝 🛛 | 사산서 작성 | <u>.</u> . 3 | 기금액 보기        |
| <b>총 곗수</b> : 46 |            | 1 2                   | 3 4 5            |        | 총 ፲          | <b>이지수</b> :5 |
| .검색조건 입력         | f 후 [검색]을  | 클릭합니다.①               |                  |        |              |               |

2.거래명세서 내역을 클릭하면 상세화면이 나타납니다.

3.상태는 거래명세서의 진행상황을 알려줍니다.②

4.④을 선택해서 ③의 [전송]을 클릭합니다.

5.세금계산서,계산서 작성시 ④을 선택 후 [세금계산서작성] ⑤ 혹은 [계산서 작성] ⑥ 을 클릭합니다.

| 🗿 http://     | /www.: | endbill.c                             | o.kr/serv              | vice - N     | licrosof   | t Internet E | xplor  | er    |            |                 |      | 🔀 🖉 ht                                | ttp://www.se | and | bill.co.kr/se | rvice - Microsoft Int                  | ternet E       | Explor   | er    |                                       |            |     |
|---------------|--------|---------------------------------------|------------------------|--------------|------------|--------------|--------|-------|------------|-----------------|------|---------------------------------------|--------------|-----|---------------|----------------------------------------|----------------|----------|-------|---------------------------------------|------------|-----|
| 8             |        | 1                                     | 1 🦷 🦲                  | 9 🖲 🖲        | 1.1% -     |              | 찾기     |       | •          |                 |      | 8                                     |              | 4   | 1 / 9         | ی کا 1.1% 🔹 🕞                          | •              |          |       | •                                     |            |     |
| þ             |        |                                       |                        |              |            |              |        |       |            |                 |      | Ê                                     |              |     |               |                                        |                |          |       |                                       |            | <)  |
| 66            |        |                                       |                        |              | 거          | 래명세          | 서([    | 배출)   |            |                 |      | 66                                    |              |     |               | 거                                      | 래명             | 형 서      | 서     |                                       |            |     |
| ?             | [      | 회 사                                   | 명 삼계형                  | 당            |            |              |        |       |            |                 |      | 2                                     |              |     | 사업장 버호        | 000-00-0002                            |                |          | 사연장 버 | ÷ 000-80-                             | 00000      | 1   |
|               |        | 검색상                                   | ! 미전(                  | 송,승인,승       | 인취소,반리     | 여,개봉,미개봉     | 12     |       | 1000012527 | s hand reaction |      |                                       |              | 공   | 사 *           | 40.05                                  |                | 8        | 사     | * 100                                 | 0          |     |
|               |        | 검색일7<br>초 고그기                         | -<br>01                | 2008-08-     | -01 ~ 2008 | 8-09-30      | ê<br>* | 백일    | 2008-0     | 9-11 18:12:0    | 101  |                                       |              | _   |               | . 1005                                 | -0             | <b>-</b> | е<br> |                                       |            |     |
|               | ĺ      | 8 8 8 8 8 8 8 8 8 8 8 8 8 8 8 8 8 8 8 | - 공급받                  | 12A          | 사업자원호      | 동옥영          | 8      | 공급가역  | 서역         | 문서구분            | 진행상황 | -                                     |              | -   | 내 표 ^         | · 중월송                                  |                |          | 내 프   | ····································· |            |     |
|               |        | 1 2008-08                             | ·27 <sup>(주)리브거뮤</sup> | R니케이션<br>221 | 0-86-12698 | 양말           |        | 11    |            | 거라열리서           | 미전송  |                                       |              | 자   | 사업장 수소        | 서울 도봉구 창4동 주공19<br>트 (1901~1912동) 1912 | 단지아파<br>동 904호 | 자        | 사업장 수 | · 2 8                                 | - <u>-</u> |     |
|               |        | 2 2008-08                             | 18 센트빌                 | 001          | 0-00-00029 | 111          |        | 1,000 | 0 10       | 거리열리서           | 미전송  |                                       |              |     | u ei          | 키사이보니                                  |                | 01       | 러파우   |                                       |            | i l |
|               |        |                                       |                        |              |            |              |        |       |            |                 |      |                                       |              | -   | ~ 3           | 제공위구시                                  |                | =        | 002   |                                       |            |     |
|               |        |                                       |                        |              |            |              |        |       |            |                 |      |                                       |              | ㅋ   | 리일자           | 2008-09-11                             |                | н        | 고     |                                       |            |     |
|               |        |                                       |                        |              |            |              |        |       |            |                 |      |                                       |              | 합   | 계             | 1                                      | 21,000         | 인        | 수 자   |                                       | (인)        |     |
|               |        |                                       |                        |              |            |              |        |       |            |                 |      |                                       |              | 공   | 급 가           | 1                                      | 10,000         | ¥        | 가 세   |                                       | 11,000     |     |
|               |        |                                       |                        |              |            |              |        |       |            |                 |      |                                       | Ν            | NO  | 일 자           | 품 목                                    | 규격             | 수 량      | 단 가   | 공 급 가 액                               | 부 가 세      |     |
|               |        |                                       |                        |              |            |              |        |       |            |                 |      |                                       |              | 1   | 09-11 TE      | BT1                                    |                |          |       | 100,000                               | 10,000     |     |
|               |        |                                       |                        |              |            |              |        |       |            |                 |      |                                       |              | 2   | 09-11 TE      | 872                                    |                |          |       | 10,000                                | 1,000      |     |
|               |        |                                       |                        |              |            |              |        |       |            |                 |      |                                       |              | +   |               |                                        |                |          |       |                                       |            |     |
| a             |        | _                                     | _                      |              |            |              |        |       |            |                 |      | n                                     | -            |     |               |                                        |                |          |       |                                       |            |     |
|               |        |                                       | -                      |              |            |              |        |       |            |                 | -    | <i>w</i>                              |              |     |               |                                        |                |          |       |                                       |            |     |
| -             |        |                                       |                        |              |            |              |        |       |            |                 |      |                                       |              |     |               |                                        |                |          |       |                                       |            |     |
| <u>종</u> ] 완료 |        |                                       | 1                      |              |            |              |        |       |            | 🔿 알 수 없         | 는 영역 | · · · · · · · · · · · · · · · · · · · | 2            |     |               |                                        |                |          |       | <u>्र</u> थ                           | 스 없는 영영    | ✓   |
| 환료            |        |                                       |                        |              |            |              |        |       |            | 🔵 알 수 없         | 는 영역 | ✓ ▲                                   | <u>ج</u>     |     |               |                                        |                |          |       | ( 일                                   | 수 없는 영역    |     |

6.리스트 출력과 거래명세서 출력 화면입니다.

| No        | 6           | 대분               | 류           | 매출되    | <u></u> 관함 |          |                        |     |      | 소분             | 류           | 매출       | 거래당     | 명 세 서   |        |
|-----------|-------------|------------------|-------------|--------|------------|----------|------------------------|-----|------|----------------|-------------|----------|---------|---------|--------|
| 매출 서      | 금계산시        | 너 작성             |             |        |            |          |                        |     |      |                |             |          |         |         | 창닫기 ×  |
| 📑 মন্ড    | 및 전송        | 🗎 저장             | <b>2</b> 3  | 티가와    |            |          |                        |     |      |                |             |          |         |         |        |
| 군시군       | <b>(1</b> ) | 23               | (           | 5      |            |          | ~                      | 문서  | 검색   | 태그             |             |          |         |         |        |
| 2         | 권빈호         |                  |             |        |            | 호번호      |                        |     |      |                |             | 일        | 련번호     |         |        |
|           |             |                  | 공급:         | 자정보    |            |          |                        |     |      |                |             | 공급빋      | 는자 정보   |         |        |
| 사업지       | 번호          |                  | <del></del> | 8828   |            |          |                        | 사   | 업자번  | 1 <sup>2</sup> | 120         | 12 (     | 1201    |         |        |
| 종사업       | 업장          | 선택               |             |        | ~          | (2)      |                        | 2   | 통사업경 | 8 (J)          |             |          |         |         |        |
| 상호(법      | 1인명)        | 10051            |             |        |            |          |                        | 상호  | ٤(법인 | 명)             | test        |          |         |         |        |
| 성명(대      | [표자]        | 김혜민              |             |        |            |          |                        | 성명  | 3(대표 | 자)             | test        |          |         |         |        |
| 사업장       | 주소          | 서울 금천            | 친구 가신       | 동 월드메르 | 디앙2차 9     | 9000002호 |                        | 사   | 갑장 イ | 우소             | 강원 경        | 강릉시 강동   | 5면 test |         |        |
| 입         | 태           | 여행               |             |        |            |          |                        | _   | 업태   |                | test        |          |         |         |        |
|           | ≈<br>       | 서비스 종목 test      |             |        |            |          |                        |     |      |                |             |          |         |         |        |
|           | ۲۹<br>۲۳    | 10051            |             |        |            |          |                        | -   | 구지   |                | test        |          |         |         |        |
| 66<br>642 | itti        | - 22입니<br>- 2025 |             |        |            |          |                        | -   | 여라님  |                | aa<br>010-0 | 100-0100 |         |         |        |
|           |             | 02-2020-         | 200000      | r com  | -          | _        |                        |     |      |                | 012-3       | 123-3123 | -       |         |        |
| HI        | 7           | winning 12       | centave     | 1.0011 |            |          |                        |     |      |                | aaae        | DDD.COM  |         |         |        |
| 과세3       | 형태          | 과세               |             |        |            |          |                        |     |      |                |             |          |         |         |        |
| 작성        | 경일          | 2                | 009-09-     | 17     |            | 공급가역     |                        |     |      | 1              | 00, 000     | k        | 역       |         | 10,000 |
| 거래        | 일자          |                  |             | 품목     |            |          | Ŧ                      | 77  | =    | 수량             |             | 단가       | 공       | 금가액     | 세액     |
| 2009-0    | 09-14       | aaa              |             |        |            |          |                        |     |      |                |             |          |         | 100,000 | 10,000 |
|           |             |                  |             |        |            |          | $\widehat{\mathbf{n}}$ |     |      |                |             |          |         |         |        |
|           |             |                  |             |        |            |          | U                      |     |      |                |             |          |         |         |        |
| 1         |             |                  |             |        |            |          |                        |     |      |                |             |          |         |         |        |
| 합계        | 금액          | 110,             | 000         | 현금     |            |          | 수표                     |     |      |                | 어음          |          |         | 외상미수글   |        |
| Ľ         |             |                  |             |        | 위          | 금액을      | ※종                     | 사업장 | ·은   | 국세쳥            | 영으로         | 부터       | 신고한     | 업체만 해영  | 당 됩니다. |
| 1.거리      | 배명세서        | 를 세금             | 금계산.        | 서로 작성  | 성하는        | 화면입      | 니다.                    |     |      |                |             |          |         |         |        |

2.①의 내용을 확인하고 ②,③ 종 사업장을 입력 합니다.

3.④[저장및전송] 혹은 [저장]을 클릭합니다.

4.⑤[초기화]는 내용을 모두 지웁니다.

5.[저장및전송]시 요금확인,인증서 암호 입력으로 전송을 확인합니다.

| 계산서 작성                                            |                                                     |         |       |          |                 |                  |        | 창닫기:   | ×  |  |  |
|---------------------------------------------------|-----------------------------------------------------|---------|-------|----------|-----------------|------------------|--------|--------|----|--|--|
| 🖦 मठ पू र्यंड 📄 मठ                                |                                                     |         |       |          |                 |                  |        |        |    |  |  |
| 문서분류코드                                            | 선택                                                  | ~       | 문서검색타 | 그        |                 |                  |        |        |    |  |  |
| 권번호                                               |                                                     |         |       |          |                 | 일련번호             |        |        |    |  |  |
|                                                   | 공급자 정보                                              |         |       |          | 공급받는자 정보        |                  |        |        |    |  |  |
| 사업자번호                                             | 000 - 00 - 00029                                    |         |       | 사업자번     | <u>ō</u>        | 123 - 12 - 31231 |        |        |    |  |  |
| 종사업장                                              | 선택                                                  | -       |       | 종사업징     |                 |                  |        |        |    |  |  |
| 상호(법인명)                                           | t0051                                               |         |       | 상호(법인)   | 경)              | test             |        |        |    |  |  |
| 성명(대표자)                                           | 김혜민                                                 |         |       | 성명(대표)   | <b>小</b>        | test             |        |        |    |  |  |
| 사업장 주소                                            | 서울 금천구 가산동 월드메르다                                    |         | 사업장 주 | 소        | 강원 강릉시 강동면 test |                  |        |        |    |  |  |
| 업태                                                | 여행                                                  |         |       | 업태       |                 | test             |        |        |    |  |  |
| 종목                                                | 서비스                                                 |         | 종목    |          | test            |                  |        |        |    |  |  |
| 부서                                                | t0051                                               |         | 부서    |          | test            |                  |        |        |    |  |  |
| 담당자                                               | 담당잡니다ㅋㅋ                                             |         | 담당자   |          | aa              |                  |        |        |    |  |  |
| 연락처                                               | 02-2025-8776                                        |         | 연락처   |          | 012-3123-3123   |                  |        |        |    |  |  |
| 이메일                                               | whhe 312@naver.com                                  | -       | 이메일   |          | aaa@bbb.com     |                  |        |        |    |  |  |
| 비고                                                |                                                     |         |       |          |                 |                  |        |        |    |  |  |
| 과세형태                                              | 면세                                                  |         |       |          |                 |                  |        |        |    |  |  |
| 작성일                                               | 2009-09-17                                          |         |       | 공급가역     |                 |                  | -54 20 | 100,00 | )0 |  |  |
| 월/일                                               | 품목                                                  |         |       | ন্দ্র্র্ |                 | 수량               | 단가     | 공급가액   |    |  |  |
| 2009-09-14                                        | aaa                                                 |         |       | $\cup$   |                 |                  |        | 100,00 | 0  |  |  |
|                                                   |                                                     |         |       |          |                 |                  |        |        |    |  |  |
|                                                   |                                                     |         |       |          |                 |                  |        |        |    |  |  |
|                                                   |                                                     |         |       |          |                 |                  |        |        |    |  |  |
| 합계금액                                              | 100,000 현금                                          | <u></u> | -     |          |                 | 210              |        |        |    |  |  |
| <sub>위 금액을 C</sub> ※계산서는 면세로 작성된 거래명세서만 작성 가능합니다. |                                                     |         |       |          |                 |                  |        |        |    |  |  |
| 1.계산서 작                                           | 1.계산서 작성화면입니다. ①의 내용을 확인하고 [저장및전송] 혹은 [저장]을 클릭합니다.② |         |       |          |                 |                  |        |        |    |  |  |

2.[저장및전송]시 요금확인,인증서 암호 입력으로 전송을 확인합니다.

| No                                        | 6          | 대분류              | 매출보관함 |           | 소분              | '류 매출거리 |   | 거래명세서 상 | 세       |  |
|-------------------------------------------|------------|------------------|-------|-----------|-----------------|---------|---|---------|---------|--|
| 매출                                        | 거래명세/      | 너 상세             |       |           |                 |         |   |         | 창닫기 X   |  |
| 🛶 전송 🔯 세금개산치 작성 🔯 개산치 작성 🌼 수정 🔇 삭제 🌍 진행상황 |            |                  |       |           |                 |         |   |         |         |  |
| 진형                                        | 방상황        | □(1) 2           |       | 공급볃       | 공급받는자           |         |   |         |         |  |
| 전송                                        | <b>농일시</b> |                  |       | 선달/       | 선날사항            |         |   |         | 552     |  |
| 공급자 정보                                    |            |                  |       | 공급받는자 정보  |                 |         |   |         |         |  |
| 사업                                        | 자번호        | 000 - 00 - 00029 |       |           | 번호              |         |   |         |         |  |
| 상호(                                       | 법인명)       | t0051            | 상호(법  | 인명)       | test            |         |   |         |         |  |
| 성명(                                       | 대표자)       | 김혜민              | 성명(마  | 표자)       | test            |         |   |         |         |  |
| 사업                                        | 장 주소       | 서울 금천구 가신        | 사업징   | 주소        | 강원 강릉시 강동면 test |         |   |         |         |  |
| e                                         | 날태         | 여행               | 업     | H         | test            |         |   |         |         |  |
| 콜                                         | 5목         | 서비스              | 종     | 록         | test            |         |   |         |         |  |
| -                                         | 문서         | t0051            | 부     | ન         | test            |         |   |         |         |  |
| 담                                         | 당자         | 담당잡니다ㅋㅋ          | 담당    | 자         | aa              |         |   |         |         |  |
| 연                                         | 락처         | 02-2025-8776     | 연락    | 처         | 012-3123-3123   |         |   |         |         |  |
| 0                                         | 메일         | whhm312@nave     | 0 8   | 일         |                 |         |   |         |         |  |
| н                                         | 고          |                  |       |           |                 |         |   |         |         |  |
| 과서                                        | 형태         | 면세율              |       |           |                 |         |   |         |         |  |
| 작                                         | 성일         | 2009-09-17 총공    |       | 총공급가액 (부) | 공급가액 (부가세 포함)   |         |   |         | 100,000 |  |
| 거리                                        | 배일자        | 17               | 품목 규2 |           | 수량              | - 단:    | 가 | 공급가액    | 세액      |  |
| 2009-                                     | -09-14     | aaa              |       |           |                 |         |   | 100,000 | 0       |  |

합계금액

100,000

창닫기 ×

0

1.미전송된 거래명세서의 상세화면입니다.

2.세금계산서작성,계산서 작성은 위와 동일하게 진행하시면 됩니다.①②

#### 매출 거래명세서 수정

#### 🕞 저장 및 전송 📄 저장 🤣 초기화 📁 뒤로

| 진행상황              | 미전송                          |    |                     | 전달사항   |           |                  |      |    |  |  |  |
|-------------------|------------------------------|----|---------------------|--------|-----------|------------------|------|----|--|--|--|
| 전송일시              |                              |    |                     | 빅대60자) |           |                  |      |    |  |  |  |
| 공급자 정보 [최신정보로 경신] |                              |    | 공급받는자 정보 [최신정보로 갱신] |        |           |                  |      |    |  |  |  |
| 사업자번호             | 000 - 00 - 00029             |    |                     | 업자번호   | 123 - 12  | 123 - 12 - 31231 |      |    |  |  |  |
| 상호(법인명)           | t0051                        |    | 상:                  | 호(법인명) | test      | test             |      |    |  |  |  |
| 성명(대표자)           | 김혜민                          |    | 성                   | 명(대표자) | test      | test             |      |    |  |  |  |
| 사업장 주소            | 서울 금천구 가산동 월드메르디앙2차 9000002호 | 사  | 업장 주소               | 강원 강릉  | 시 강동면     | test             |      |    |  |  |  |
| 업태                | 여행                           |    | 업태                  | test   | test      |                  |      |    |  |  |  |
| 종목                | 서비스                          |    |                     | 종목     | test      | test             |      |    |  |  |  |
| 부서                | t0051                        |    |                     | 부서     | test      | test             |      |    |  |  |  |
| 담당자               | 담당잡니다ㅋㅋ                      |    |                     | 담당자    | aa        | aa               |      |    |  |  |  |
| 연락처               | 02-2025-8776                 |    |                     | 연락처    | 012-3123- | 012-3123-3123    |      |    |  |  |  |
| 이메일               | whhm312@naver.com            |    |                     | 이메일    | aaa@bbb.  | aaa@bbb.com      |      |    |  |  |  |
| 비고                |                              |    |                     |        |           |                  |      |    |  |  |  |
| - 격체형태            | - 과체형태                       |    |                     |        |           |                  |      |    |  |  |  |
| 세율계산 방식           | ⊙절사⊖수기입력⊖절상⊂반올림              |    |                     |        |           |                  |      |    |  |  |  |
| 작성일               | 2009-09-17                   |    |                     | 공급가역   |           | 100,000          |      |    |  |  |  |
| 거래일자              | 품목                           | 규격 | )                   | 수량     | 단가        | 공급가액             |      | 세액 |  |  |  |
| 2009-09-14        | aaa                          |    | ]                   |        |           | 100              | ,000 | 0  |  |  |  |
|                   |                              |    |                     |        |           |                  |      |    |  |  |  |
| I                 |                              | (3 | 3)                  |        |           |                  |      |    |  |  |  |
| 3                 |                              |    |                     |        |           |                  |      |    |  |  |  |

|   | 합계금액                                     | 100,000  | 0      |  |
|---|------------------------------------------|----------|--------|--|
| Ī | 3.미전송된 거래명세서 수정화면입니다.③의 내용을 수정하고 [저장및전송] | 혹은 [저장]을 | 클릭합니다. |  |
|   | 4.초기화는 이전에 입력한 정보로 되돌립니다.                |          |        |  |

5.[저장및전송] 시 요금확인,인증서 암호 입력으로 전송을 확인합니다.
| No             | 6           | 대분류             | 매출보관함      |       |          | 소분                  | 클류               | 매출    | 거래명세서 성 | 오 세    |  |
|----------------|-------------|-----------------|------------|-------|----------|---------------------|------------------|-------|---------|--------|--|
| 매출             | 거래명세/       | 너 상세            |            |       |          |                     |                  |       |         | 창닫기 X  |  |
| 출 출력           | i 📕 🐰       | 금개산서 보기 🔰 🍕     | 진행상황       |       |          |                     |                  |       |         |        |  |
| ~ 진형           | 방상황         | 세금계상서에 포        | 함된 거래명세서 🚃 |       | 공급받      | ≡자                  |                  |       |         |        |  |
| 민전송            | <u> 등일시</u> | 2009-05-7 14:41 |            |       | 전달사항     |                     |                  |       |         |        |  |
| а<br>- тар тар |             | 공급              | 자정보        |       | 공급받는자 정보 |                     |                  |       |         |        |  |
| 사업:            | 자번호         | 000 - 00 - 1    | 00029      |       | 사업자병     | 번호                  | 686 - 86 - 86863 |       |         |        |  |
| 상호(            | 법인명)        | CNSAgent테스트     | 1          |       | 상호(법연    | 민명)                 | 테스트              |       |         |        |  |
| 성명(            | 대표자)        | 박상태             |            |       | 성명(대3    | E자)                 | 테스트              |       |         |        |  |
| 사업경            | 장 주소        | 서울 영등포구 여       | 벼의도동 15−28 |       | 사업장      | 주소                  | 인천 남             | 동구 구월 | 동 신세계   |        |  |
| ę              | 길태          | 서비스와            |            |       | 업태       |                     | 제조업              |       |         |        |  |
| 콜              | 5목          | 자료제공외           |            |       | 종목       |                     | 전산               |       |         |        |  |
| 5              | 서           | 기업분석팀           |            |       | 부서       |                     | 총무부              |       |         |        |  |
| 담              | 당자          | 이정아             |            |       | 담당7      | 4                   | 테스트              |       |         |        |  |
| 연              | 락처          | 02-3771-1293    |            |       | 연락차      | व                   | 01094226762      |       |         |        |  |
| 0              | 메일          | jungswoon@lg(   | ons.com    | 0 0 9 | 9        | jungswoon@lgcns.com |                  |       |         |        |  |
| Н              | 12          |                 |            |       |          |                     |                  |       |         |        |  |
| 과서             | 형태          | 과세율             |            |       |          |                     |                  |       |         |        |  |
| 작              | 성일          |                 | 2009-09-17 | 총공    | 응급가액 (부가 | 세 포함)               |                  |       |         | 10,000 |  |
| 거리             | 배일자         |                 | 품목         |       | 규격       | 수량                  | 단7               | 1     | 공급가액    | 세액     |  |
| 2009-          | -09-17      | CNSAgent테스트     | ±)         | 17번   |          | 10,000              |                  |       | 10,000  | 0      |  |
| 2009-          | -09-17      | CNSAgent테스테     | E          | 1개    |          | 10,000              |                  |       | 10,000  | 0      |  |

합계금액

0

10,000

1.세금계산서가 포함된 거래명세서의 상세화면입니다.
 2.①를 클릭해서 거래명세서를 출력합니다.

|                                                                                                    | http://203.247. | 137.174:8080/ - 편리한 전자세금계산서 Ucess:              | DI - Windows Ir | iternet Explorer |          | Ŀ                      |
|----------------------------------------------------------------------------------------------------|-----------------|-------------------------------------------------|-----------------|------------------|----------|------------------------|
|                                                                                                    | 매출 세금계신         | 서 상세                                            |                 |                  |          | 창닫기:                   |
| 거 래 명 세 서                                                                                                    | 🔤 XML 🔒         | गत्रिके 🖨 स्वाग्रंह केंगे 🔒 स्वाप्तंहार केंगे 👼 | 거래명세서 보기        | ) 삭제 🌍 진행상:      | 550      |                        |
| 공 사업장님호 000-00-0000 공 사업장님호 000-00-00029                                                                                                    | 문서분류코드          | 선택                                              | 문서검색태그          |                  |          | <ul> <li>자중</li> </ul> |
| · · · · · · · · · · · · · · · · · · ·                                                                                                    | 귀비호             |                                                 |                 | 임려               | НŞ       |                        |
| 자 사업당 주소 성호형별가 2월7 억월56년~ 자 사업당 주요 1912년 11월 2017년 11월 2월7 11월 2월7 11월 2월 11월 11월 2월 11월 2월 11월 11 | 상태              | 미개봉                                             | 고그바느지           |                  |          |                        |
| 부 세 명 (주)테스트 일련번호                                                                                                    | 전송입시            | 2009-09-17 14:41                                | 전달사항            |                  |          |                        |
| <u> </u>                                                                                                    | 수정사유            |                                                 | 국세청신고번호         | 2009091712345678 | 10018892 | L                      |
| 철 계 100 입수자 (입)                                                                                                    |                 | 공급자 정보                                          |                 | 공급받는             | 자정보      |                        |
| 공급가 100 부가세 0                                                                                                    | 사업자번호           | 000 - 00 - 00029                                | 사업자번호           | 686 - 86 - 86    | 863      |                        |
| 110 열 자 풀 쪽 단위 수량 단가 공급가역 부가세                                                                                                    | 종사업장            |                                                 | 종사업장            |                  |          |                        |
|                                                                                                    | 상호(법인명)         | CNSAgent테스트                                     | 상호(법인명)         | 테스트              |          |                        |
|                                                                                                    | 성명(대표자)         | 빅상태                                             | 성명(대표자)         | 테스트              |          |                        |
|                                                                                                    | 사업장 주소          | 서울 영등포구 여의도동 15-28                              | 사업장 주소          | 인천 남동구 구월등       | 통 신세계    |                        |
|                                                                                                    | 업태              | 서비스의                                            | 업태              | 제조업              |          |                        |
|                                                                                                    | 종목              | 자료제공의                                           | 종목              | 전산               |          |                        |
|                                                                                                    | 부서              | 기업분석팀                                           | 부서              | 총무부              |          |                        |
|                                                                                                    | 담당자             | 이정아                                             | 담당자             | 테스트              |          |                        |
|                                                                                                    | 연락처             | 02-3771-1293                                    | 연락처             | 01094226762      |          |                        |
|                                                                                                    | 이메일             | jungswoon@lgcns.com                             | 이메일             | jungswoon@lgcn   | s.com    |                        |
|                                                                                                    | 비고              |                                                 |                 |                  |          |                        |
|                                                                                                    | 작성일             | 2009-09-17 공급가역                                 |                 | 10,000           | 서역       | 5                      |
|                                                                                                    | No 거래일자         | 풍목                                              | 규격 4            | 수량 단가            | 공급가액     | 세역                     |
|                                                                                                    | 1 2009-09-17    | CNSAgent테스트                                     | 174 10          | 0,000            | 10,000   |                        |
|                                                                                                    | 2 2009-09-17    | CNSAgent테스트                                     | 174 10          | 0,000            | 10,000   |                        |
|                                                                                                    |                 |                                                 |                 |                  |          |                        |
|                                                                                                    | 합계금액            | 10,000 현금 수표                                    |                 | 어음               | 외상미수금    |                        |
|                                                                                                    |                 | 위금역                                             | 을 영수 함          |                  |          |                        |
|                                                                                                    | 완료              |                                                 |                 | 😜 인터넷            |          | 👍 🔹 🔍 100              |
|                                                                                                    |                 |                                                 |                 |                  |          |                        |

| No | 6 | 대분류 | 매입보관함 | 소분류 | (세금)계산서 |
|----|---|-----|-------|-----|---------|
|----|---|-----|-------|-----|---------|

홈>보관함>매입 보관함>세금계산서

○ 매입보관함

| F   | 계업태상—         | - 와백(세금)레산네(미             | (신) — — — —         |                         |                 |             |                   |             |
|-----|---------------|---------------------------|---------------------|-------------------------|-----------------|-------------|-------------------|-------------|
|     | 9일 자<br>조건별 검 | 2009-08-<br><b>색</b> 사업자등 | 01 🚃 일부터 ~<br>록번호 💉 | 2009-09-30 📟 까トㅈ!       | 작성일 💉           |             | <b>오</b><br>~ 상세감 | 검색<br>범색 열기 |
| *   | 승인            | 리스트 출력 4                  | · 세금개산서출력           | 또 역설                    | 777105          |             | 8.138             | ALER        |
| -   | 435           | 공급자                       | 사업자민오               |                         | 공급가역            |             | 군지구군              | लम          |
| 1.1 | 2009-09-14    | 1006                      | 80-0000             | 배울-베이션트가져가              | A'000           | 900 [       | 세금계산서             |             |
| Г   | 2009-09-07    | FEEL PC방                  |                     | 서명값 에 심                 | 넬파일로 변환         | 79,200      | 위수탁세금계산서          | 개봉          |
|     | 2009-09-04    | Agent역발행테스트<br>(역)        | 000-77-77777        | Agent역발행테스트             | 10,000          | 1,000       | 세금계산서             | 승인          |
|     | 2009-08-28    | (주)테스트                    | 000-77-77777        | 위수탁세금계산서 마<br>감후 발행 테스트 | 7,977,957,882   | 797,795,788 | 위수탁세금계산서          | 개봉          |
|     | 2009-08-27    | (주)테스트 <mark>(역)</mark>   | 000-77-77777        | 123                     | 15,129          | o [         | 계산서               | 승인          |
|     | 2009-08-27    | (주)테스트 <mark>(역)</mark>   | 000-77-77777        | 12345                   | 144             | o [         | 계산서               | 승인          |
|     | 2009-08-27    | (주)테스트 <mark>(역)</mark>   | 000-77-77777        | 123                     | 15,129          | o [         | 계산서               | 승인          |
|     | 2009-08-27    | (주)테스트 <mark>(역)</mark>   | 000-77-77777        | 12                      | 144             | 0           | 계산서               | 개봉          |
|     | 2009-08-25    | (주)테스트1 <mark>(역)</mark>  | 000-77-77777        | ī                       | 9               | 0           | 계산서               | 승인          |
|     | 2009-08-19    | FEEL 2030.com             |                     | 수정화면111111111           | 777,777,777,777 | 0           | 위수탁계산서            | 개봉          |
| ~   | 승인 👍          | 🖹 리스트 출력                  | 회 세금개산서출력           | ₩. 엑설                   |                 |             | 🔒 කි              | 금액 보기       |
| -   | - 77수 : 141   |                           |                     | 1 2 3 4 5 6 7           | 8 9 10 🕨 🔊      |             | 총 폐(              | ) 지수: 15    |

1.검색조건 입력 후 검색합니다. ①
 2.세금계산서 내역을 클릭하면 상세화면이 나타납니다.
 3.상태는 세금계산서의 진행상황을 알려줍니다. ②
 4. 미 전송된 세금계산서를 선택해서 [승인]을 클릭합니다.

| 산서[1 | .pdf - Adob  | e Reader       |              |                          |                 |             |                  | _ 🗆 🛛   | 🔁 전자세금계산서[1].pdf - Adobe Reader                                                                                      |  |
|------|--------------|----------------|--------------|--------------------------|-----------------|-------------|------------------|---------|----------------------------------------------------------------------------------------------------|--|
| 보기() | ) 문서(①) 도    | 구(① 창(座)       | 도움말(번)       |                          |                 |             |                  | ×       | 파일(E) 편집(E) 보기(Y) 문서(Q) 도구(I) 향(W) 도움말(H)                                                                            |  |
| 1    | 5 💌 🖲        | 103% •         | 🚼 🔛 🕅        | •                        |                 |             |                  |         | 🖶   🧄 🌩 1 / 38   🖲 🖲 103% ·   🔜 🔛   #7/ ·                                                                            |  |
|      |              |                | 매            | 입 (세금)기                  | 비산서             |             |                  | =       | (비지 제112 서식)         (전자세급제입서-114)           세금계산서         (공급받는자 보관동)         책 방 호<br>일립번호         권 호<br>고 모바이 사망 |  |
|      | 회 사 명        | t0051          |              |                          |                 |             |                  |         | 응폭번호 000 - 77 - 77777 응폭번호 000 - 00 - 00029                                                                          |  |
|      | 검색상황         | 승인,승인취         | 소,반려,개봉      | 미개봉                      |                 |             |                  |         | · · · · · · · · · · · · · · · · · · ·                                                                                |  |
|      | 검색일자         | 2009-          | 08-01 ~ 200  | 9-09-30                  | 출 력 일           | 2009-09     | -17 10:02:2      | 1       | ·····································                                                                                |  |
|      | 총 공급가액       |                | 1,246        | 3,675,230,283            | 총 세 액           |             | 123,075,         | 591,649 | 업 태 서비스의 중 등 자료체공의 <sup>자</sup> 업 태 체조업 중 등 전상                                                                       |  |
| 번호   | 작성일          | 공급자            | 사업자범호        | 중 목 명                    | 공급가역            | 세역          | 문서구문             | 진영상황    | 작성 공급가역 세액 비고                                                                                                    |  |
| 1    | 2009-09-14 t | 006            | 000-80-00000 | 매출-에이전트가져가               | 9,000           | 900         | 세금계산서            | 개봉      | 년 월일 3m 에백십 역 천백십 만 천백십 만 천백십 일 4 여 천 백십 만 천 백십 일                                                                    |  |
| 2    | 2009-09-07 F | FEEL PC방       | 216-20-09106 | 서영값                      | 792,000         | 79,200      | <b>위수</b> 탁세금계상서 | 개봉      |                                                                                                    |  |
| 3    | 2009-09-04   | Agent역발행테스<br> | 000-77-77777 | Agent역발행테스트              | 10,000          | 1,000       | 세금계산서            | 응 인     | 1 1 1 1 1 1 1 1 1 1 1 1 1 1 1 1 1 1 1                                                                                |  |
| 4    | 2009-08-28 ( | 주)테스트          | 000-77-77777 | 위수탁 세금계산서 마갈후 !<br>앤 테스티 | 7,977,967,882   | 797,795,788 | 휘수탁세금계상서         | 개봉      | 08 26 Agentriw 방해 스트 10,000 1,000                                                                                    |  |
| 6    | 2009-08-27 ( | 주)테스트          | 000-77-77777 | 123                      | 16,129          | 0           | 계산서              | 응인<br>  |                                                                                                    |  |
| 6    | 2009-08-27 ( | 주)테스트          | 000-77-77777 | 12346                    | 144             | 0           | 계산서              | ର ଅ     |                                                                                                    |  |
| 7    | 2009-08-27 ( | 주)테스트          | 000-77-77777 | 123                      | 16,129          | 0           | 계산서              | ର ଅ     | 함계금액 현금 수표 어음 의상미수금                                                                                                  |  |
| 8    | 2009-08-27 ( | 주)테스트          | 000-77-77777 | 12                       | 144             | 0           | 계산서              | 개봉      | 11,000 0 0 0 0 위 금액을 영수 함                                                                                            |  |
| 9    | 2009-08-25 ( | 주)테스트1         | 000-77-77777 | 1                        | 9               | 0           | 계산서              | 응인<br>  | 2020年-09151일 196.2.27 개왕<br>· 온 세금계산서는 부가셔벌에 의하여 방생한 전자세금계산서이며, 전자서형벌에 의거한 전자민증 서형으로 인활날린이 없어도                       |  |
| 10   | 2009-08-19   | EEL 2030.com   | 127-23-34027 | 수정화면111111111            | 777,777,777,777 | 0           | 취수밖계십서           | 개성      | 법적호확을 갖습니다.<br># 비고 :                                                                                                |  |
| 11   | 2009-08-19   | EEL 2030.com   | 127-23-34027 | 수정화면                     | 3,434,320,000   | 0           | 취수밖계십서           | 82      |                                                                                                    |  |
| 12   | 2000-08-23   | 006            | 000-80-0000  | 테스트                      | 12              | 1           | 세금지라서            | 0.12    | [일치 제11호 사내] [김지원신서-형태]                                                                                              |  |
| 13   | 2009-08-22 1 | 006            | 000-80-00000 | 테스트                      | 41,090,808      | 4,109,080   | 세금계삼서            | 응인      | 체 시·사 (고급바드자 보과용) 책 번 호 1234 권 123 호                                                                                 |  |
| 14   | 2009-08-21   | 주)에듀박스         | 123-45-12345 | test                     | 267,089,464     | 26,708,946  | 세금계산서            | 응인      | 123                                                                                                    |  |
| 15   | 2009-08-20 ( | 주)테스트          | 000-77-77777 | 역발생 승인 테스트               | 30,000          | 3,000       | 세금계상서            | 응인      | 응록번호 000 - 77 - 77777 등록번호 000 - 00 - 00029                                                                          |  |
| 16   | 2009-08-20 ( | 주)테스트          | 000-77-77777 | 역발생 반려 테스트               | 600,000         | 60,000      | 세금계상서            | 81      |                                                                                                    |  |
| 17   | 2009-08-20   | 족) 테스트         | 000-77-77777 | 매출세금계산서 파일 침부            | 450.000         | 45.000      | 세금지산서            | 0.9I    | 글 사 업 장 서울시 강날구 혁실동 654~3 받 사 업 장 인칭 부분구 정칭2동 123~11111                                                              |  |

5.리스트 출력과 세금계산서 출력 화면입니다.

| No | 6 | 대분류 | 매입보관함 | 소분류 | 세금계산서 상세 |
|----|---|-----|-------|-----|----------|
|----|---|-----|-------|-----|----------|

| 매입세금계산서   | 너 상서 | I            |              |         |      |                      | 창닫기 X |
|-----------|------|--------------|--------------|---------|------|----------------------|-------|
| 🔤 XML 🧲 ĉ | 인취소  | 📾 출력 🌍 진행상   | <sup>3</sup> |         |      |                      |       |
| 문서분류코드    |      | 선택           | <b>~</b>     | 문서검색태그  |      |                      | ▶ 저장  |
| 권번호       |      |              | 호번호          |         |      | 일련번호                 |       |
| 상태        | 승인   |              |              | 전달사항    |      |                      |       |
| 전송일시      | 2009 | -09-14 19:24 |              | (최대60자) |      |                      | -     |
| 수정사유      |      |              |              | 국세청신고번호 | 2009 | 09141234567810018448 |       |
| 공급자 정보    |      |              | 공급받는자 정보     |         |      |                      |       |
| 사업자번호     | 000  | - 80 - 00000 |              | 사업자번호   | 000  | - 00 - 00029         |       |
| 종사업장      |      |              |              | 종사업장    | 서울   |                      |       |
|           |      |              |              |         |      |                      |       |

## 홉>보관함>매입 보관함>세금계산서

# ○ 매입보관함

| 기업대상 외부           | (세금)계산서(매입)                                  |
|-------------------|----------------------------------------------|
| →일 자              | 2009-08-01  일부터 ~ 2009-09-30  까지 작성일 ▼       |
| ▶조건별 검색           | 사업자등록번호 🔽 10개 목록 🖌<br>· 상세검색 닫기              |
| → 분류코드            | 선택 🔽 (2)                                     |
| → 분류태그            |                                              |
| →상 태              | ☑   ☑ 승인 ☑ 승인취소 ☑ 반려 ☑ 개봉 ☑ 미개봉              |
| ▶ 과세형태            | 🗹   🔽 과세 🔽 영세 🔽 면세 🔽 매입세액불공제 🔽 의제매입          |
| ▶ 문서종류            | 🗹   🗹 제금계산서 🗹 계산서 🗹 위수탁 제금계산서 🗹 위수탁 계산서      |
| → 신고상태            | 🗹   🔽 미신고 🗹 접수대기 🗹 접수완료 🗹 신고완료 🗆 신고실패 🗹 확인요청 |
| →조회모드             | 전체 💌 ⓒ 회사자료 〇 개인자료                           |
| 🖌 승인 📄 리스         | 트 출력 🔒 세금개산서출력 💌 액설                          |
| 🗖 작성일             | 공급자 사업자번호 품목 공급가액 세액 문서구분 상태                 |
| ☐ 2009-09-14 t006 | 000-80-00000 매출-에이전트가져가 9,000 900 세금계산서 개봉   |

| 2 사비거새의 ④ 에너 테그르 거새이 가득하니다. |  |
|-----------------------------|--|
| 2.영제곱역과 ② 에서 대그도 곱역이 가응합니다. |  |

| No           | No 6 대분류 매입보관함 소분류 세금계산서 상세 |                   |                                       |                      |            |                    |               |      |            |            |                  |        |           |
|--------------|-----------------------------|-------------------|---------------------------------------|----------------------|------------|--------------------|---------------|------|------------|------------|------------------|--------|-----------|
| 매입<br>🖌 승    | !세금계산/<br>인 [ 고 변           | 너 상세<br>1려 이 이 진행 | 상활                                    |                      |            |                    |               |      |            |            |                  | 참      | 닫기×       |
| 5            | 문서분류코드                      | 선택                |                                       | ~                    |            | 문서검색               | 태그            |      |            |            |                  |        | ▶ 저장      |
|              | 권번호                         |                   |                                       | 호번호                  |            |                    |               |      | 일          | 련번호        |                  |        |           |
|              | 상태                          | 개봉                |                                       |                      |            | 전달/                | 하             |      |            |            |                  |        |           |
| 전            | 송일시                         | 2009-09-14 1      | 9:24                                  |                      |            | (최대6               | 0자)           |      |            |            |                  |        | -         |
| <b>수</b>     | 정사유                         |                   |                                       |                      |            | 국세청신               | 고번호           | 2009 | 0914123456 | 7810018448 |                  |        |           |
|              |                             | 곧                 | 급자 정보                                 |                      |            |                    |               |      | 공급받        | 는자 정보      |                  |        |           |
| 사업           | 업자번호                        | 000 - 80 -        | - 00000                               |                      |            | 사업자                | 번호            | 000  | - 00 -     | 00029      |                  |        |           |
| 종            | 사업장                         |                   |                                       |                      |            | 종사업                | [장            | 서울   |            |            |                  |        |           |
| 상호           | (법인명)                       | t006              |                                       |                      |            | 상호(법               | 상호(법인명) t0051 |      |            |            |                  |        |           |
| 성명           | (대표자)                       | t006              |                                       |                      |            | 성명(대               | 표자)           | 김혜   | 민          |            |                  |        |           |
| 사입           | <b>¦장</b> 주소                | 서울특별시 경           | 방남구 역삼동 오런                            | 반지빌덩123456           |            | 사업장                | 주소            | 서울   | 금천구 가신     | 난동 월드메르    | 요양2차 90          | 00002호 |           |
|              | 업태                          | 테스트               |                                       |                      |            | 업티                 | H             | 여행   |            |            |                  |        |           |
|              | 종목                          | 테스트종목             |                                       |                      |            | 종득                 | ŧ             | 서비   | 스          |            |                  |        |           |
|              | 부서                          | t006              |                                       |                      |            | 부서                 | 1             | t005 | 1          |            |                  |        |           |
| 5            |                             | 저글링(t006)         |                                       |                      |            | 담당                 | 자             | 담당   | 잡니다ㅋㅋ      |            | •                | 담당자 변경 | _         |
| 2            | 변락처                         | 11-111-1111       |                                       |                      |            | 연락                 | 치             | 02-2 | 2025-8776  |            |                  |        |           |
| 0            | 기메일                         | kkkkk@bbb.c       | om                                    |                      |            | 0 0                | 2             |      |            |            |                  |        |           |
|              | 비고                          |                   |                                       | 7 7 - 10             |            |                    |               |      | 0          |            |                  |        | 007       |
| 2            | 약정말                         | 2009              | -09-14                                | 공급가액                 |            |                    | 4.75          | _    | 9,000      | 세액         |                  |        | 900       |
| No           | 거래일자                        | 4                 | · · · · · · · · · · · · · · · · · · · |                      |            | <del>त</del> 4     | 수당            |      | <u>단가</u>  | 공급기        | P9               | 세역     | 1         |
|              | 2009-09-14                  | 4 배울-에            | 기선트가져가                                |                      |            |                    |               |      |            |            | 9,000  <br>(치ᄎ개, | 보시하    | 900<br>CH |
|              |                             |                   |                                       |                      |            |                    |               |      | _          | <b>L</b> _ | ~ㅋエ 개            | 5 M 3  | <u> </u>  |
| 힡            | 계금액                         | 9, 900            | 현금                                    | 4                    | - <b>H</b> | 2 -1 -1 -1         |               | 어    |            |            | 외상미수금            | i I    |           |
| - 세 글        | 국계산서 내                      | 용에 대한 문의          | 는 공급자 <b>"t00E</b>                    | 위<br>(t006)(5 의 "지글링 | 금액 11-1    | = 영국합<br>11-1111)" | 에게 문          | 의 하, | 시기 바랍니     | 10.        |                  |        |           |
|              |                             |                   |                                       |                      |            |                    |               |      |            |            |                  |        |           |
| 1.내욛<br>2.반려 | 용을 확인<br>4 시 전달             | 하고 [승연<br>달사항을 입  | !]을 클릭힙<br>」력하고 [빈                    | '니다.<br>'려]를 클릭합니    | 니다         |                    |               |      |            |            |                  |        |           |
| 매입           | ↓세금계산ノ<br>ML                | 년 상세<br>90위소 💿    | 출력 🌍 진생성                              | নয়                  |            |                    |               |      |            |            |                  | 참      | '닫기 X     |
| 5            | 러분류고드                       | 선택                |                                       | ~                    | 1          | 문서검색               | 817           |      |            |            |                  |        | ▶ 제작      |

| 군지군규    | - E = | 24         |                           |                |      | 군지입역      | 41-2     |                          |        |           |         |      | • M8 |  |
|---------|-------|------------|---------------------------|----------------|------|-----------|----------|--------------------------|--------|-----------|---------|------|------|--|
| 권번호     | Ξ.    |            |                           | 호번호            |      |           |          |                          | 일련번호   |           |         |      |      |  |
| 상태      |       | 승인         |                           |                |      | 전달/       | 사항       |                          |        |           |         |      | -    |  |
| 전송일시    | :     | 2009-09-14 | 19:24                     |                |      | (최대6      | (주0      |                          |        |           |         |      | -    |  |
| 수정사유    |       |            |                           |                |      | 국세청신      | 고번호      | 200909141234567810018448 |        |           |         |      |      |  |
|         |       |            | 공급자 정보                    |                |      |           |          | 공급                       | 급받는자 경 | <u>덩보</u> |         |      |      |  |
| 사업자번호   | . (   | 00 - 80    | - 00000                   |                |      | 사업자       | 번호       | 000 - 00 - 00029         |        |           |         |      |      |  |
| 종사업장    |       |            |                           |                |      | 종사업       | <u> </u> | 서울                       |        |           |         |      |      |  |
| 상호(법인명  | D t   | 006        |                           |                |      | 상호(법      | 인명)      | t0051                    |        |           |         |      |      |  |
| 성명(대표지  | Ð t   | 006        |                           |                |      | 성명(대      | 표자)      | 김혜민                      |        |           |         |      |      |  |
| 사업장 주소  | 2     | 서울특별시      | 강남구 역삼동 오렌                | 지빌뎡123456      |      | 사업장       | 주소       | 서울 금천구                   | 가산동 윌  | 드메르디앙2    | 2차 9000 | 002호 |      |  |
| 업태      | E     | 테스트        |                           |                |      | 업티        | 업태 여행    |                          |        |           |         |      |      |  |
| 종목      | E     | 테스트종목      |                           |                |      | 종특        | 4        | 서비스                      |        |           |         |      |      |  |
| 부서      | t     | 006        |                           |                | 부서   | d         | t0051    |                          |        |           |         |      |      |  |
| 담당자     | 2     | 데글링(t006   | )                         |                | 담당   | 자         | 담당잡니다 =  | 1 =                      |        | ► 담당      | 3자 변경   |      |      |  |
| 연락처     | 1     | 1-111-111  | I                         |                |      | 연락        | 처        | 02-2025-877              | 6      |           |         |      |      |  |
| 이메일     | ł     | kkkk@bbb   | com                       |                |      | 0 0       | 일        |                          |        |           |         |      |      |  |
| 비고      |       |            |                           |                |      |           |          |                          |        |           |         |      |      |  |
| 작성일     |       | 200        | 9-09-14                   | 공급가액           |      |           |          | 9,00                     | 10     | 세액        |         |      | 900  |  |
| No 거래   | 일자    |            | 품목                        |                |      | 규격        | 수량       | 단가                       |        | 공급가액      |         | 세액   |      |  |
| 1 2009- | 09-14 | 매출-0       | 이전트가져가                    |                |      |           |          |                          |        | 9,        | 000     |      | 900  |  |
|         |       |            |                           |                |      |           |          |                          |        | *         | 승인 후    | 후 화면 |      |  |
| 합계금액    |       | 9, 90      | ) 현금                      | ŕ              | ₽Æ   |           |          | 어음                       |        | 외상대       | 비수금     |      |      |  |
|         |       |            |                           | 위              | 금액을  | 을 청구함     |          |                          |        |           |         |      |      |  |
| - 세금계산서 | 내용이   | 비 대한 문     | 리는 공급자 <mark>"t006</mark> | "의 "저글링(t006)( | 11-1 | 11-1111)* | 에게문      | 의 하시기 바람                 | 갑니다.   |           |         |      |      |  |
|         |       |            |                           |                |      |           |          |                          |        |           |         |      |      |  |

3.[승인취소]를 클릭합니다.

| No | 6 | 대분류 | 매입보관함 | 소분류 | 세금계산서 상세 |
|----|---|-----|-------|-----|----------|
|----|---|-----|-------|-----|----------|

진행상황

창닫기 ×

| No | 진행상황 | 변경자 아이디 | 변경일자                | ip                |
|----|------|---------|---------------------|-------------------|
| 1  | 전송   | t006    | 2009-09-14 19:24:38 | 10. ***. ***. 204 |
| 2  | 개봉   | t006    | 2009-09-14 19:25:47 | 10. ***. ***. 204 |
| 3  | 승인   | t005    | 2009-09-17 10:07:10 | 211.***.***.25    |

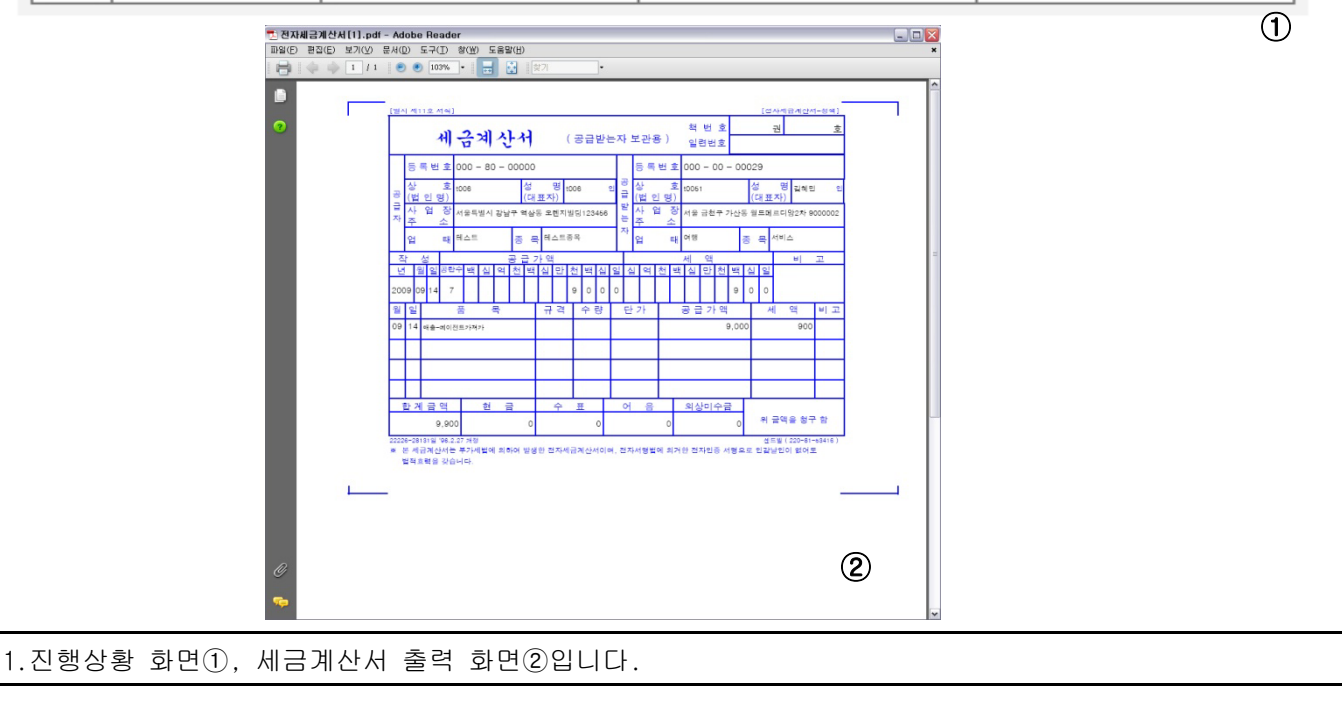

| No | 6 | 대분류 | 매입보관함 | 소분류 | 외부입력자료(매입) |
|----|---|-----|-------|-----|------------|
|----|---|-----|-------|-----|------------|

홈>보관함>매입 보관함>세금계산서

○ 매입보관함

| 기업대상                                                    | 외부(세금)계산서(매입)                                                                 | ר                         |                                             |               |             |           |
|---------------------------------------------------------|-------------------------------------------------------------------------------|---------------------------|---------------------------------------------|---------------|-------------|-----------|
| >일 자                                                    | 2009-08-01                                                                    | ᆲ일부터 ~ 2009-09-           | 30 📰 까지 작성일                                 | ~             |             | Q 건생      |
| ▶조건별 검색                                                 | <b>백</b> 사업자등록번3                                                              | Ē 🖌                       |                                             | 10개 목록 🖌      |             | / 상세검색 열기 |
|                                                         |                                                                               |                           |                                             |               |             |           |
| 🖹 리스트 출력                                                | 🚖 세금계산서출력                                                                     | <u>제 역설</u>               |                                             |               |             |           |
| □ 작성일                                                   | 공급자                                                                           | 사업자번호                     | 품목                                          | 공급가액          | 세액          | 문서구분      |
| 2009-09-16                                              | test                                                                          | 123-12-31231              | 외부매입 수정 - 수정                                | 1,000         | 0           | 종이계산서     |
| 2009-09-16                                              | test                                                                          | 123-12-31231              | 외부매입 수정 - 수정                                | 100,000       | 10,000      | 종이세금계산서   |
| 2009-09-16                                              | t006                                                                          |                           |                                             | 44,500        | 0           | 종이계산서     |
| 2009-09-16                                              | t006                                                                          | 00-80-0000                | 월파일도 면완<br><sup>외구는 전고세외규</sup>             | 74,500        | 7,450       | 종이세금계산서   |
| 2009-09-01                                              | 1                                                                             | 232-32-32323              | 이메일 체크중입니다.                                 | 80,000        | 0           | 쫑이계산서     |
| 2009-09-01                                              | (주)에듀박스                                                                       | 123-45-12345              | 공급받는자 메일체크                                  | 390,000       | 39,000      | 종이세금계산서   |
| 2009-08-28                                              | (주)테스트                                                                        | 000-77-77777              | 외부 매입 세금계산서<br>작성 테스트                       | 2,831,112,472 | 283,111,247 | 종이세금계산서   |
| 2009-08-21                                              | (주)에듀박스                                                                       | 123-45-12345              | test`123490-≓@#\$%^&*<br>()_+[]₩{} ;``,./<> | 16,713,878    | 1,671,387   | 종이세금계산서   |
| 2009-08-21                                              | (주)에듀박스                                                                       | 123-45-12345              | test                                        | 7,841,189,076 | 784,118,907 | 종이세금계산서   |
| 2009-08-19                                              | (주)테스트                                                                        | 000-77-77777              | dfsdfsdaf                                   | 6,845,175     | 0           | 쫑이계산서     |
| 🚔 리스트 출력                                                | 🚖 세금계산서출력                                                                     | 💌 엑셀                      |                                             |               |             | 🔒 합개금액 보  |
| 총 <b>곗수</b> : 16                                        |                                                                               |                           | 1 2                                         |               |             | 총 페이지수:   |
| 1.검색조건<br>2.세금계산<br>3. ① 을 클                            | 입력 후 검색합니(<br>서 내역을 클릭하면<br>역 후 리스트 출력                                        | 다.<br>! 상세화면이 나타<br>!합니다. | 납니다.                                        |               |             |           |
| 탄 외부인격 매인(세금)계산<br>파일(6) 편집(6) 보기(火)<br>남금 (소) 소) 1 / 1 | 24(1).pdf - Adobe Reader<br>문서(1) 도구(1) 방(11) 도움발(11)<br>● ● 103% - 금 같 (127) | }                         | ×                                           |               |             |           |
| 0                                                       | 외부입력 매                                                                        | 입(세금)계산서                  |                                             |               |             |           |

|    | 회 사 명      | t0051   |              |                                        |      |               |             |             |            |
|----|------------|---------|--------------|----------------------------------------|------|---------------|-------------|-------------|------------|
|    | 검색일자       | 2009    | -08-01 ~ 200 | 09-09-30                               | 출    | 력일            | 2009-09-    | -17 15:44:4 | 2          |
| 1  | 총 공급가액     |         | 10           | 0,699,482,166                          | 총    | 세 액           |             | 1,069,      | 228,14     |
| 번호 | 작성일        | 공급자     | 사업자번호        | 품 육 명                                  |      | 공급가역          | শঙ্গ        | 문서구분        | 진행상황       |
| 1  | 2009-09-16 | test    | 123-12-31231 | 의루매일 수정 - 수정                           |      | 1,000         | 0           | 계산서         | 회부운서:<br>장 |
| 2  | 2009-09-16 | test    | 123-12-31231 | 외부매일 수정 - 수정                           |      | 100,000       | 10,000      | 세금계산서       | 회부문서:<br>장 |
| 3  | 2009-09-16 | t006    | 000-80-00000 | 외부는 신고제의유 -<br>슈                       | ?수정했 | 44,600        | 0           | 계산서         | 획부운서<br>장  |
| 4  | 2009-09-16 | t006    | 000-80-00000 | 외부는 신고제의유                              |      | 74,600        | 7,460       | 세금계산서       | 최부운서<br>장  |
| 6  | 2009-09-01 | 1       | 232-32-32323 | 이메일 체크중입니다                             | 0    | 80,000        | 0           | 계산서         | 최부문서:<br>장 |
| 6  | 2009-09-01 | (주)에듀박스 | 123-46-12346 | 공급받는자 메일세크                             |      | 390,000       | 39,000      | 세금계산서       | 회부문서<br>장  |
| 7  | 2009-08-28 | (주)테스트  | 000-77-77777 | 최두 위험 제공체감사? 직장 !                      | 20P  | 2,831,112,472 | 283,111,247 | 세금계산서       | 회부운서<br>장  |
| 8  | 2009-08-21 | (주)에듀박스 | 123-46-12346 | 1041123490-<br>=104455/52740_+()#()100 | /0   | 16,713,878    | 1,671,387   | 세금계산서       | 회부운서<br>장  |
| 9  | 2009-08-21 | (주)에듀박스 | 123-45-12345 | teat                                   |      | 7,841,189,076 | 784,118,907 | 세금계산서       | 회부운서<br>장  |
| 10 | 2009-08-19 | (주)테스트  | 000-77-77777 | dfsdfsdaf                              |      | 6,845,175     | 0           | 계산서         | 획부문서<br>장  |
| 11 | 2009-08-19 | sendbil | 000-77-77777 | 전자서명 됩니까?                              |      | 460,000       | 45,000      | 세금계산서       | 최부분서<br>장  |
| 12 | 2009-08-19 | (주)에듀박스 | 123-45-12345 | 중로드 테스트                                |      | 230,000       | 0           | 계산서         | 획부문서<br>장  |
| 13 | 2009-08-19 | (주)에듀박스 | 123-46-12346 | 중코드 테스트                                |      | 1,665         | 166         | 세금계산서       | 외부문서<br>장  |
| 14 | 2009-08-18 | (주)테스트  | 000-77-77777 | 의부매입세금계산서                              |      | 760,000       | 76,000      | 세금계산서       | 회부문서<br>장  |
| 16 | 2009-08-18 | (주)에듀박스 | 123-46-12346 | 외부 매입 세금계산서                            |      | 760,000       | 76,000      | 세금계산서       | 최부문서:<br>장 |
| 16 | 2009-08-18 | (주)에듀박스 | 123-45-12346 | 의부 애입세금계산서                             | ?작성  | 760,000       | 76,000      | 세금계산서       | 회부문서:<br>장 |

4.리스트 출력 화면입니다.

| NIa                                                                                                    | G                                                                                                    |                                                                                                    |                                                                                            |                                                                                                   |     | ÷.           |                  |                                                                                                    |                                                                                             | лD                                                                                                    | 0                                                                                                    | பல                                                                 |                                                                                                    |                                                             | 7 F 1 II                              |             |
|----------------------------------------------------------------------------------------------------|----------------------------------------------------------------------------------------------------|----------------------------------------------------------------------------------------------------|--------------------------------------------------------------------------------------------|---------------------------------------------------------------------------------------------------|-----|--------------|------------------|----------------------------------------------------------------------------------------------------|---------------------------------------------------------------------------------------------|----------------------------------------------------------------------------------------------------|----------------------------------------------------------------------------------------------------|--------------------------------------------------------------------|----------------------------------------------------------------------------------------------------|-------------------------------------------------------------|---------------------------------------|-------------|
| 110                                                                                                    | 0                                                                                                    | 네히                                                                                                    | ᆫᅲ                                                                                         | 비합크                                                                                               | 린민원 | 5            |                  |                                                                                                    | 소급                                                                                          | 드큐                                                                                                    | 피                                                                                                    | Τü                                                                 | 억자묘([                                                                                                    | 개집)                                                         | 영세                                    |             |
| 외부                                                                                                    | 매입세금7                                                                                                    | 훼산서                                                                                                    | 상세                                                                                         |                                                                                                   |     |              |                  |                                                                                                    |                                                                                             |                                                                                                    |                                                                                                    |                                                                    |                                                                                                    |                                                             | 창닫:                                   | יו×         |
|                                                                                                    | )<br>  🌼 🕫                                                                                                    | 8 <b>(</b>                                                                                                    | 3 삭제                                                                                       | 2)<br>                                                                                            | 함   |              |                  |                                                                                                    |                                                                                             |                                                                                                    |                                                                                                    |                                                                    |                                                                                                    |                                                             |                                       |             |
| 문/                                                                                                    | 서분류코드                                                                                                    |                                                                                                    | 선택                                                                                         |                                                                                                   |     |              | ~                | 문서검색                                                                                                    | 태그                                                                                          |                                                                                                    |                                                                                                    |                                                                    |                                                                                                    |                                                             | •                                     | 저장          |
|                                                                                                    | 권번호                                                                                                    |                                                                                                    |                                                                                            |                                                                                                   |     | 호번호          | ž                |                                                                                                    |                                                                                             |                                                                                                    |                                                                                                    | 일련번                                                                | 호                                                                                                    |                                                             |                                       |             |
| 심                                                                                                    | भ्म                                                                                                    | 외부원                                                                                                    | 문서저장                                                                                       |                                                                                                   |     |              |                  | 저장을                                                                                                    | 실시                                                                                          | 200                                                                                                    | 9-09-16                                                                                                    | 17:05                                                              |                                                                                                    |                                                             |                                       |             |
|                                                                                                    |                                                                                                    |                                                                                                    | 공급                                                                                         | <b>다</b> 정보                                                                                       |     |              |                  |                                                                                                    |                                                                                             |                                                                                                    | 공                                                                                                    | 급받는지                                                               | ት 정보                                                                                                    |                                                             |                                       |             |
| 사업기                                                                                                    | 자번호                                                                                                    | 123                                                                                                    | - 12 -                                                                                     | 31231                                                                                             |     |              |                  | 사업지                                                                                                    | 번호                                                                                          | 000                                                                                                    | 00 - 0                                                                                                    | - 0002                                                             | 9                                                                                                    |                                                             |                                       |             |
| 상호(                                                                                                    | 법인명)                                                                                                    | test                                                                                                    |                                                                                            |                                                                                                   |     |              |                  | 상호(법                                                                                                    | 인명)                                                                                         | t005                                                                                                    | 51                                                                                                    |                                                                    |                                                                                                    |                                                             |                                       |             |
| 성명(                                                                                                    | 대표자)                                                                                                    | test                                                                                                    |                                                                                            |                                                                                                   |     |              |                  | 성명(대                                                                                                    | 표자)                                                                                         | 김히                                                                                                    | 웨민<br>·                                                                                                    |                                                                    |                                                                                                    |                                                             |                                       |             |
| - 종시                                                                                                    | 사입상<br>자 조 소                                                                                                    | 7601                                                                                                    |                                                                                            |                                                                                                   |     |              |                  | 종사법                                                                                                    | 18<br>                                                                                      | 무신                                                                                                    | 년<br>8 구원구                                                                                                    |                                                                    | 91                                                                                                    |                                                             |                                       |             |
| 사급원                                                                                                    | 8 주조<br>18                                                                                                    | 성원 :<br>toot                                                                                                    | 3동시 3:                                                                                     | 동면 Test                                                                                           |     |              |                  | 사립영                                                                                                    | +                                                                                           | 서려                                                                                                    | 물 금선구<br>#                                                                                                    | 가산공                                                                | 퓔드메드니잉2                                                                                                    | 275 90000                                                   | 02오                                   |             |
| <br>                                                                                                    | 3년<br>토목                                                                                                    | test                                                                                                    |                                                                                            |                                                                                                   |     |              |                  | 조단                                                                                                    | 이<br>로                                                                                      | 서비                                                                                                    | 8<br>네스                                                                                                    |                                                                    |                                                                                                    |                                                             |                                       |             |
|                                                                                                    | , ·<br>루서                                                                                                    | test                                                                                                    |                                                                                            |                                                                                                   |     |              |                  | 부사                                                                                                    | त                                                                                           | t005                                                                                                    | 51                                                                                                    |                                                                    |                                                                                                    |                                                             |                                       |             |
| 담                                                                                                    | 당자                                                                                                    | aa                                                                                                    |                                                                                            |                                                                                                   |     |              |                  | 담당                                                                                                    | 자                                                                                           | 담당                                                                                                    | 당잡니다:                                                                                                    |                                                                    |                                                                                                    | ► 담당                                                        | 자변경                                   |             |
| 연                                                                                                    | 락처                                                                                                    | 012-3                                                                                                    | 123-3123                                                                                   |                                                                                                   |     |              |                  | 연락                                                                                                    | 처                                                                                           | 02-                                                                                                    | 2025-877                                                                                                    | 6                                                                  |                                                                                                    |                                                             |                                       |             |
| 0 0                                                                                                    | 메일                                                                                                    |                                                                                                    |                                                                                            |                                                                                                   |     |              |                  | 0 0                                                                                                    | 일                                                                                           | wh                                                                                                    | hm312@r                                                                                                    | naver.co                                                           | om                                                                                                    |                                                             |                                       |             |
| H                                                                                                    | 12 <u></u> -                                                                                                    |                                                                                                    |                                                                                            |                                                                                                   |     |              |                  |                                                                                                    | _                                                                                           |                                                                                                    |                                                                                                    |                                                                    |                                                                                                    |                                                             | _                                     |             |
| 작/                                                                                                    | 성일                                                                                                    |                                                                                                    | 2009-0                                                                                     | 9-16                                                                                              |     | 공급가역         |                  |                                                                                                    |                                                                                             |                                                                                                    | 100, 0                                                                                                    | 00                                                                 | 세액                                                                                                    |                                                             | 10,                                   | 000         |
| lo                                                                                                    | 거래일자                                                                                                    |                                                                                                    |                                                                                            |                                                                                                   | 품목  |              |                  | 규격                                                                                                    | -                                                                                           | 수량                                                                                                    | 단                                                                                                    | ት                                                                  | 공급가액                                                                                                    |                                                             | 세액                                    |             |
| 1 20                                                                                                    | 009-09-16                                                                                                    | 외·                                                                                                    | 루매인 수/                                                                                     | 저 수저                                                                                              |     |              |                  |                                                                                                    |                                                                                             |                                                                                                    |                                                                                                    |                                                                    | 100                                                                                                    | 000                                                         | 10.                                   |             |
| 합기                                                                                                    | 금액                                                                                                    |                                                                                                    | 110,000                                                                                    | 8 - <del>+</del> 8                                                                                | '   |              | 수표               |                                                                                                    |                                                                                             | о                                                                                                    |                                                                                                    |                                                                    | 100,<br>ଅଧି                                                                                                    | 기수금                                                         |                                       |             |
| 합기                                                                                                    | 금액                                                                                                    |                                                                                                    | 110,000                                                                                    | 8 - <b>-</b> 8<br>현금                                                                              |     |              | 수표<br>위 금액:      | 를 청구함                                                                                                    |                                                                                             | Ю                                                                                                    |                                                                                                    |                                                                    | 100,<br>ଅଧୀ                                                                                                    | 비수금                                                         |                                       |             |
| <b>합계</b><br>1.① =<br>2.② =                                                                                                    | 급역<br>수정 시<br>삭제 시                                                                                                    | 클릭                                                                                                    | 110,000<br>합니다<br>합니다                                                                      | 8 - 구영<br>현금                                                                                      |     |              | 수표<br>위 금액:      | 를 청구함                                                                                                    |                                                                                             | 0                                                                                                    |                                                                                                    |                                                                    | <br>외상1                                                                                                    | 비수금                                                         |                                       |             |
| 환자<br>1.①<br>2.②                                                                                                    | 금역<br>수정 시<br>삭제 시                                                                                                    | 클릭                                                                                                    | 110,000<br>합니다<br>합니다                                                                      | 현금                                                                                                |     |              | 수표<br>위 금액:      | 를 청구함                                                                                                    |                                                                                             | ન<br>ભ                                                                                                    |                                                                                                    | _                                                                  | ୍କ୍ର କ୍ର<br>ହାର୍ଥୀ                                                                                                    | 비수금                                                         | ید میں<br>جزیر                        | 21 >        |
| 할거<br>1.①<br>2.②<br>외부 I<br>의부 I                                                                                                    | 금역<br>수정 시<br>삭제 시<br>매입 세금                                                                                                    | 클릭<br>클릭<br>계산서<br>개화                                                                                           | 110,000<br>합니다<br>합니다<br>수정<br>← 뒤로                                                        | 현금<br>·····                                                                                       |     |              | 수표<br>위 금액:      | <br><br>를 청구함                                                                                                    |                                                                                             | о<br>о                                                                                                    |                                                                                                    |                                                                    | ୁ ଅଧିସ<br>ସୁଧିସ                                                                                                    | 비수금                                                         | 창닫:                                   | 21 >        |
| 합계<br>. ① :<br>2. ② ·<br>외부 □<br>금 저장<br>문서불                                                                                                    | (금역<br>수정 시<br>삭제 시<br>매입 세금:                                                                                                    | 클릭<br>클릭<br>계산서<br>개화                                                                                           | 110,000<br>합니다<br>합니다<br><b>수정</b><br>← 뒤로                                                 | 현금                                                                                                |     |              | 수표<br>위 금액:      | <br>=                                                                                                    | 4<br>4<br>4<br>4<br>4<br>4<br>4<br>4<br>4<br>4<br>4<br>4<br>4<br>4<br>4<br>4<br>4<br>4<br>4 | о <b>—</b>                                                                                                    |                                                                                                    |                                                                    | 의상1                                                                                                    | 기수금                                                         |                                       | 21 >        |
| 한겨<br>. ① :<br>오. ② ·<br>오!부 I<br>금 저장<br>문서들                                                                                                    | 금액<br>수정시<br>삭제시<br>매입세금:<br>2 2 초<br>문류코드<br>기번호                                                                                                    | 클릭<br>클릭<br>계산서<br>19                                                                                           | 110,000<br>합니다<br>합니다<br>수정<br>← 뒤로                                                        | 현금                                                                                                |     | ÷#1          | 수표<br>위 금액:<br>· | <br>를 청구함<br>문서검색                                                                                                    | · · · · · · · · · · · · · · · · · · ·                                                       | о<br>о                                                                                                    |                                                                                                    | 일려배                                                                | · · · · · · · · · · · · · · · · · · ·                                                                                                    | 11수금                                                        | · · · · · · · · · · · · · · · · · · · | 21 >        |
| 현거<br>. ①<br>오. ②<br>외부 □<br>고 왕<br>문서동                                                                                                    | 금역<br>수정시<br>삭제시<br>매입세금<br>: 2 호<br>문구모드<br>권번호                                                                                                    | 클릭<br>클릭<br>계산서<br>1호                                                                                           | 110,000<br>합니다<br>합니다<br>수정<br>← 뒤로                                                        | 현금<br>현금                                                                                          |     | <u>交担</u> (  | 수표<br>위 금액:<br>X | <br>■ ■ ■ ■<br>■ 청구함<br>■ 천구함                                                                                                    | · · · · · · · · · · · · · · · · · · ·                                                       | ·                                                                                                    | 응                                                                                                    | 일견번                                                                | 고 · · · · · · · · · · · · · · · · · · ·                                                                                                    | 1177<br>1177<br>1177<br>1177<br>1177<br>1177<br>1177<br>117 | · · · · · · · · · · · · · · · · · · · | <b>71</b> > |
| 한거<br>1.①<br>2.②<br>외부<br>문서불<br>자업                                                                                                    | 금역<br>수정시<br>삭제시<br>매입세금<br>: 2번호<br>코번호                                                                                                    | 클릭<br>클릭<br>계산서<br>19<br>진택                                                                                     | 110,000<br>합니다<br>합니다<br>← 뒤로<br>공급<br>- 12 -                                              | 현금<br>현금<br>·<br>·<br>·<br>·<br>·<br>·<br>·<br>·<br>·<br>·<br>·<br>·<br>·<br>·<br>·<br>·<br>·     |     | <u>交</u> 번 3 | 수표<br>위 금액:<br>∑ | ●       ●         ●       ●         ●       ●         ●       ●         ●       ●         ●       ●         ●       ●         ●       ●         ●       ●         ●       ●         ●       ●         ●       ●         ●       ●         ●       ▶         ▶       ▶         ▶       ▶         ▶       ▶         ▶       ▶         ▶       ▶         ▶       ▶         ▶       ▶         ▶       ▶         ▶       ▶         ▶       ▶         ▶       ▶         ▶       ▶         ▶       ▶         ▶       ▶         ▶       ▶         ▶       ▶         ▶       ▶         ▶       ▶         ▶       ▶         ▶       ▶         ▶       ▶         ▶       ▶         ▶       ▶         ▶       ▶ <td< td=""><td>박태그<br/>번호</td><td>·</td><td>음<br/>응<br/>양반는자 (<br/>) - 00</td><td>일련번<br/>일본 [최<br/>- 0002</td><td>기비니,           의상1           회상1           호           신정보로 경선           3</td><td>11773</td><td>· · · ·</td><td>21 &gt;</td></td<>                                                                                                    | 박태그<br>번호                                                                                   | ·                                                                                                    | 음<br>응<br>양반는자 (<br>) - 00                                                                                                    | 일련번<br>일본 [최<br>- 0002                                             | 기비니,           의상1           회상1           호           신정보로 경선           3                                                                                                    | 11773                                                       | · · · ·                               | 21 >        |
| 할거<br>. ① :<br>2. ② ·<br>외부 I<br>문서불<br>문서불                                                                                                    | 국정시<br>삭제시<br>매입세금<br>(2) 최<br>권번호<br>지번호<br>자번호                                                                                                    | 클릭<br>클릭<br>계산서<br>123                                                                                          | 110,000<br>합니다<br>합니다<br>← 뒤로<br>공급<br>- 12 -                                              | 현금<br>현금<br>·<br>·<br>·<br>·<br>·<br>·                                                            |     | <u>京</u> 世3  | 수표<br>위 금액:<br>Σ | → 문서검색 → 문서검색 → 사업지 → 사업지                                                                                                    | 백태그<br>번호<br>감장                                                                             | 어<br>공급<br>000<br>[부산                                                                                                    | 응<br>응<br>양반는자 (<br>) - 00<br>산<br>·                                                                                                    | 일련번<br>일란<br>홍보 [최<br>- 0002                                       | 고상대       호       신정보로 경선       9                                                                                                    | 11773                                                       | · · · ·                               | 21 >        |
| 현거<br>1.① :<br>2.② ·<br>외부 I<br>문서분<br>문서분<br>사업:<br>종조(<br>상호()                                                                                                    | 국역<br>수정시<br>삭제시<br>매입세금<br>2번호<br>코번호<br>자번호<br>내입장<br>법인명)<br>미표자)                                                                                                    | 클릭<br>클릭<br>제산서<br>123<br>test                                                                                  | 110,000<br>합니다<br>합니다<br>← 뒤로<br>- 12 -                                                    | 현금<br>현금<br>·<br>·<br>·<br>·<br>·<br>·                                                            |     | 호변3          | 수표<br>위 금액:<br>2 | → 문서검색 → 문서검색 → 사업지 → 사업지 → 주····································                                                                                                    | 변호<br>인명)<br># # 7 1                                                                        | 어<br>공급<br>000<br>부산<br>1002                                                                                                    | 응<br>응<br>양<br>반는자 (<br>) - 00<br>년<br>51<br>월 (1)                                                                                                    | 일련번<br>일련번<br>- 0002                                               | 고상(       오상(       오성(       오성보로 경신       오                                                                                                    | 11773<br>11773                                              |                                       | 21 >        |
| 한가<br>(1) :<br>(2) ·<br>(2) · | 국역<br>수정시<br>삭제시<br>매입세금<br>2번호<br>코번호<br>자번호<br>자번호<br>대표자)<br>중 주소                                                                                                    | 클 릭<br>클 릭<br>제산서<br>123<br>test<br>test<br>test<br>22원                                                         | 110,000<br>합니다<br>합니다<br>← 뒤로<br>- 12 -                                                    | 현금<br>현금<br>·<br>·<br>·<br>·<br>·<br>·<br>·<br>·<br>·<br>·<br>·<br>·<br>·<br>·<br>·<br>·<br>·     |     | 호변3          | 수표<br>위 금액:<br>2 | → 공구함 → 공구함 → 공구함 → 공구함 → 공구함 → 공구함 → 공구함 → 공구함 → 공구함 → 공구함 → 공구함 → 공구함 → 공구함 → 공구함 → 공구함 → 공주함 → 공주함                                                                                                    | 변호<br>인명)<br>표자)<br>주소                                                                      | 이<br>공급<br>이이이<br>무전<br>김희<br>김희                                                                                                    | 응<br>응<br>양반는자 (<br>) - 00<br>난<br>51<br>체민<br>왕 금천구                                                                                                    |                                                                    |                                                                                                    | 11수금<br>11수금                                                | ····································· | 21 >        |
| 한거<br>2.2<br>2.2<br>-<br>지장<br>문서들<br>-<br>-<br>-<br>-<br>-<br>-<br>-<br>-<br>-<br>-<br>-<br>-<br>-                                                                                                    | 국역<br>수정시<br>삭제시<br>매입세금<br>2번호<br>코번호<br>고번호<br>대표자)<br>장주소<br>3 대                                                                                                    | 클 릭<br>클 릭<br>제산시<br>전택<br>123<br>test<br>test<br>test                                                          | 110,000<br>합니다<br>합니다<br>수정<br>← 뒤로<br>- 12 -                                              | 현금<br>현금<br>·<br>·<br>·<br>·<br>·<br>·<br>·<br>·<br>·<br>·<br>·<br>·<br>·<br>·<br>·<br>·<br>·     |     | <u>京</u> 世3  | 수표<br>위 금액:<br>∑ | <ul> <li>→</li></ul>                                                                                                    | 박태그<br>법강<br>인명)<br>표자)<br>주소<br>비                                                          | · · · · · · · · · · · · · · · · · · ·                                                                                                    | 음<br> 임<br> 일<br> 일<br> 일<br> 일<br> <br> <br> <br> <br> <br> <br> <br> <br> <br> <br> <br>                                                                                                    | 일련번<br>양보 [최<br>- 0002<br>가산동                                      | 호        ····································                                                                                                    | 11수금<br>11수금                                                | 상 단 :<br>202호                         | 21 >        |
| 현거<br>1.①<br>2.②<br>외부 1<br>금 저장<br>문서불<br>사업:<br>종사<br>성명(0<br>사업2<br>은 물<br>금                                                                                                    | <ul> <li>금역</li> <li>수정시</li> <li>삭제시</li> <li>매입세금</li> <li>교변호</li> <li>코번호</li> <li>코번호</li> <li>지번호</li> <li>적번호</li> <li>대표자)</li> <li>장주소</li> <li>3대</li> </ul>                                                                                                    | 클 리<br>클 리<br>제산서<br>123<br>123<br>test<br>test<br>test<br>test                                                 | 110,000<br>합니다<br>합니다<br>← 뒤로<br>- 12 -                                                    | 현금<br>현금<br>·<br>·<br>·<br>·<br>·<br>·<br>·<br>·<br>·<br>·<br>·<br>·<br>·<br>·<br>·<br>·          |     | <u>호</u> 변3  | 수표<br>위 금액:<br>∑ | <ul> <li>→ オマ함</li> <li>→ オマ함</li> <li>→ オマ     <li>→ オマ     <li>→ オマ     <li>→ オマ     <li>→ オマ     <li>→ オマ     <li>→ オマ     <li>→ オマ     <li>→ オマ     <li>→ オマ     <li>→ オマ     <li>→ オマ     <li>→ オマ     <li></li></li></li></li></li></li></li></li></li></li></li></li></li></li></ul>                                                                                                    | 백태그<br>[번호<br>[십장<br>인명)<br>표자)<br>주소<br>태<br>태                                             |                                                                                                    | 음<br> 관는자 (<br>) - 00<br>보<br>51<br>비민<br>물 금천구<br>범<br>비스                                                                                                    | <b>일련번</b><br>청보 [최<br>- 0002<br>가산동                               | 호         의상대           호         의           신정보로 경소         3           일드메르디앙:         100,000                                                                                                    | 11수금<br>11수금                                                | 장면:<br>                               | 21 >        |
| 현거<br>2. ②<br>외부 1<br>금 지장<br>문서북<br>문서북<br>동사<br>상호(1<br>성명(0<br>사업3<br>일<br>목<br>북<br>다<br>국                                                                                                    | <ul> <li>금액</li> <li>수정시</li> <li>삭제시</li> <li>매입세금</li> <li>교변호</li> <li>코변호</li> <li>코변호</li> <li>재변호</li> <li>4업장</li> <li>법인명)</li> <li>대표자)</li> <li>장주소</li> <li>3대</li> <li>등록</li> <li>주차</li> <li>55</li> <li>55</li> <li>55</li> <li>55</li> <li>55</li> </ul>                                                                                                    | 클릭<br>클릭<br>제산서<br>123<br>123<br>test<br>test<br>test<br>test<br>test<br>test                                   | 110,000<br>합니다<br>합니다<br>← 뒤로<br>- 12 -                                                    | 현금<br>현금<br>31231                                                                                 |     | <u> </u>     | 수표<br>위 금액:<br>∑ | → 청구함 → 청구함 → 청구함 → 성구함 → 성구함 → 성구함 → 성구함 → 성명(대 → 사업적 → 사업적 <p< td=""><td>박태그<br/>번호<br/>입장<br/>인명)<br/>표자)<br/>주소<br/>태<br/>국<br/>국</td><td></td><td>응<br/>응<br/>(응<br/>() - 00<br/>산<br/>51<br/>체민<br/>등 금천구<br/>성<br/>비스<br/>51</td><td>일련번<br/>정보 [최<br/>기산동</td><td>IUU,         IUU,         IUU,</td><td>11수금<br/>11수금</td><td>장단:<br/>02호</td><td>21 &gt;</td></p<>                                                                                                    | 박태그<br>번호<br>입장<br>인명)<br>표자)<br>주소<br>태<br>국<br>국                                          |                                                                                                    | 응<br>응<br>(응<br>() - 00<br>산<br>51<br>체민<br>등 금천구<br>성<br>비스<br>51                                                                                                    | 일련번<br>정보 [최<br>기산동                                                | IUU,         IUU,         IUU, | 11수금<br>11수금                                                | 장단:<br>02호                            | 21 >        |
| 현거<br>1.①<br>2.②<br>외부 대<br>금 지장<br>문서북<br>문서북<br>문서북<br>(상호)(0<br>사업2<br>(<br>성명)(0<br>사업2<br>(<br>역 년<br>(<br>) (<br>) (<br>) (<br>) (<br>) (<br>) (<br>) (<br>) (<br>) (<br>)                                                                                                    | <ul> <li>금액</li> <li>수정시</li> <li>삭제시</li> <li>매입세금</li> <li>교변호</li> <li>코번호</li> <li>코번호</li> <li>재번호</li> <li>4업장</li> <li>법인명)</li> <li>대표자)</li> <li>장주소</li> <li>3대</li> <li>등목</li> <li>주서</li> <li>중자</li> <li>락처</li> </ul>                                                                                                    | 클 리<br>클 리<br>제산서<br>123<br>123<br>123<br>123<br>123<br>123<br>123<br>123<br>123<br>123                         | 110,000<br>합니다<br>합니다<br>← 뒤로<br>- 12 -<br>강릉시 강                                           | 현금<br>현금<br>·<br>·<br>·<br>·<br>·<br>·<br>·<br>·<br>·<br>·<br>·<br>·<br>·<br>·<br>·<br>·          |     | <u> </u>     | 수표<br>위 금액:<br>∑ | <ul> <li>→ オマ함</li> <li>→ オマ함</li> <li>→ オマ함</li> <li>→ オマ함</li> <li>→ オロマ</li> <li>→ オロマ</li> <l< td=""><td>박태그<br/>번호<br/>입망<br/>인명)<br/>표자)<br/>주소<br/>태<br/>국<br/>식</td><td></td><td>응<br/>(문)<br/>(문)<br/>(문)<br/>(문)<br/>(문)<br/>(문)<br/>(문)<br/>(문)<br/>(문)<br/>(문)</td><td>일련번<br/>왕보 [최<br/>기산동<br/>- 0002</td><td>IUU,         IUU,         IUU,</td><td>11수금</td><td>8년<br/>8년<br/></td><td>21 &gt;</td></l<></ul>                                                                                                    | 박태그<br>번호<br>입망<br>인명)<br>표자)<br>주소<br>태<br>국<br>식                                          |                                                                                                    | 응<br>(문)<br>(문)<br>(문)<br>(문)<br>(문)<br>(문)<br>(문)<br>(문)<br>(문)<br>(문)                                                                                                    | 일련번<br>왕보 [최<br>기산동<br>- 0002                                      | IUU,         IUU,         IUU, | 11수금                                                        | 8년<br>8년<br>                          | 21 >        |
| 현거<br>2. ②<br>외부 [<br>금 저장<br>문서분<br>문서분<br>(<br>상호((<br>사업?<br>종<br>사<br>성명((<br>사업?<br>역<br>·<br>·                                                                                                    | <ul> <li>금액</li> <li>수 정 시</li> <li>삭 제 시</li> <li>매입 세금</li> <li>관련호</li> <li>관련호</li> <li>관련호</li> <li>재번호</li> <li>4억 정</li> <li>재번호</li> <li>4억 정</li> <li>3억 주소</li> <li>3대</li> <li>5억 주소</li> <li>3대</li> <li>5억 주소</li> <li>3대</li> <li>5억 주소</li> <li>3대</li> <li>5억 주소</li> <li>3대</li> <li>5억 주소</li> <li>3대</li> <li>5억 주소</li> <li>3대</li> <li>5억 주소</li> <li>3대</li> <li>5억 주소</li> <li>3대</li> <li>5억 주소</li> <li>3대</li> <li>5억 주소</li> <li>3대</li> <li>5억 주소</li> <li>3대</li> <li>5억 주소</li> <li>3대</li> <li>5억 주소</li> <li>311</li> <li>5억 주소</li> <li>311</li> <li>5억 주소</li> <li>311</li> <li>312</li> <li>314</li> <li>314</li> <l< td=""><td>클 릭<br/>클 릭<br/>제산서<br/>1호<br/>123<br/>test<br/>test<br/>test<br/>test<br/>test<br/>test<br/>test<br/>aa<br/>012-3</td><td>110,000<br/>합니다<br/>합니다<br/>← 뒤로<br/>공급<br/>- 12 -<br/>강릉시 강</td><td>현금<br/>현금<br/>·<br/>·<br/>·<br/>·<br/>·<br/>·<br/>·<br/>·<br/>·<br/>·<br/>·<br/>·<br/>·<br/>·<br/>·<br/>·<br/>·</td><td></td><td>호변3</td><td>수표<br/>위 금액:<br/>2</td><td><ul> <li>→ 청구함</li> <li>→ 청구함</li> <li>→ 사업지</li> <li>→ 사업지</li> <l< td=""><td>백태그<br/>번호<br/>입장<br/>인명)<br/>표자)<br/>주소<br/>태<br/>국<br/>식</td><td></td><td>응<br/>(응<br/>(응<br/>(응<br/>(응<br/>(ල<br/>(ල<br/>(ල<br/>(ල<br/>(ල<br/>(ල<br/>(ල<br/>(ල<br/>(ල<br/>(ල<br/>(ල<br/>(ල<br/>(ල</td><td>일련번<br/>황보 [최<br/>- 0002<br/>기산동<br/>- 3 - 3<br/>- 6<br/>naver.cc</td><td>호 ( )<br/>신정보로 경소<br/>9<br/>활드메르디양:</td><td>11수금<br/>11수금</td><td>장달:<br/>02호</td><td></td></l<></ul></td></l<></ul> | 클 릭<br>클 릭<br>제산서<br>1호<br>123<br>test<br>test<br>test<br>test<br>test<br>test<br>test<br>aa<br>012-3           | 110,000<br>합니다<br>합니다<br>← 뒤로<br>공급<br>- 12 -<br>강릉시 강                                     | 현금<br>현금<br>·<br>·<br>·<br>·<br>·<br>·<br>·<br>·<br>·<br>·<br>·<br>·<br>·<br>·<br>·<br>·<br>·     |     | 호변3          | 수표<br>위 금액:<br>2 | <ul> <li>→ 청구함</li> <li>→ 청구함</li> <li>→ 사업지</li> <li>→ 사업지</li> <l< td=""><td>백태그<br/>번호<br/>입장<br/>인명)<br/>표자)<br/>주소<br/>태<br/>국<br/>식</td><td></td><td>응<br/>(응<br/>(응<br/>(응<br/>(응<br/>(ල<br/>(ල<br/>(ල<br/>(ල<br/>(ල<br/>(ල<br/>(ල<br/>(ල<br/>(ල<br/>(ල<br/>(ල<br/>(ල<br/>(ල</td><td>일련번<br/>황보 [최<br/>- 0002<br/>기산동<br/>- 3 - 3<br/>- 6<br/>naver.cc</td><td>호 ( )<br/>신정보로 경소<br/>9<br/>활드메르디양:</td><td>11수금<br/>11수금</td><td>장달:<br/>02호</td><td></td></l<></ul>                                                                                                    | 백태그<br>번호<br>입장<br>인명)<br>표자)<br>주소<br>태<br>국<br>식                                          |                                                                                                    | 응<br>(응<br>(응<br>(응<br>(응<br>(ල<br>(ල<br>(ල<br>(ල<br>(ල<br>(ල<br>(ල<br>(ල<br>(ල<br>(ල<br>(ල<br>(ල<br>(ල                                                                                                    | 일련번<br>황보 [최<br>- 0002<br>기산동<br>- 3 - 3<br>- 6<br>naver.cc        | 호 ( )<br>신정보로 경소<br>9<br>활드메르디양:                                                                                                    | 11수금<br>11수금                                                | 장달:<br>02호                            |             |
| 현거<br>1.①<br>2.②<br>외부<br>문서분<br>문서분<br>동시<br>양호(1<br>상호(1<br>성명(1<br>사업?<br>같<br>같<br>章<br>구<br>특<br>"<br>답<br>역<br>면<br>이<br>비<br>·································                                                                                                    | 금액 수정시 삭제시 매입세금 관련호 관련호 관련호 개번호 내업종 법인명) 대표자) 중주소 감태 동목 라서 당자 락처 미일 비고                                                                                                    | 클 릭<br>클 릭<br>제산서<br>1호<br>123<br>123<br>123<br>123<br>123<br>123<br>123<br>123<br>123<br>123                   | 110,000<br>합니다<br>합니다<br>← 뒤로<br>공급<br>- 12 -<br>강릉시 강                                     | 현금<br>현금<br>·<br>·<br>·<br>·<br>·<br>·<br>·<br>·<br>·<br>·<br>·<br>·<br>·<br>·<br>·<br>·<br>·     |     | <u>交</u> 번 3 | 수표<br>위 금액:<br>2 | <ul> <li>→ オマ함</li> <li>→ オマ함</li> <li>→ オマa</li> <li>→ オマa</li> <l< td=""><td>백태그<br/>번호<br/>입망)<br/>표자)<br/>주소<br/>태<br/>국<br/>국<br/>1<br/>3</td><td>어          </td><td>응<br/>(변) - 00<br/>) - 00<br/>) - 00<br/>) - 00<br/>) - 00<br/>) - 00<br/>) - 01<br/>) - 01<br/>) - 01<br/>) - 01<br/>) - 01<br/>) - 01<br/>) - 01<br/>) - 01<br/>) - 01<br/>) - 01<br/>] - 01<br/>] -</td><td>일련번<br/>황보 [최<br/>- 0002<br/>기산동<br/></td><td>호     ····································</td><td>11수금<br/>11수금</td><td>· · · · · · · · · · · · · · · · · · ·</td><td>21 &gt;</td></l<></ul> | 백태그<br>번호<br>입망)<br>표자)<br>주소<br>태<br>국<br>국<br>1<br>3                                      | 어                                                                                                    | 응<br>(변) - 00<br>) - 00<br>) - 00<br>) - 00<br>) - 00<br>) - 00<br>) - 01<br>) - 01<br>) - 01<br>) - 01<br>) - 01<br>) - 01<br>) - 01<br>) - 01<br>) - 01<br>) - 01<br>] - 01<br>] - | 일련번<br>황보 [최<br>- 0002<br>기산동<br>                                  | 호     ····································                                                                                                    | 11수금<br>11수금                                                | · · · · · · · · · · · · · · · · · · · | 21 >        |
| 현거<br>2. ②<br>외부 [<br>금 지장<br>문서들<br>문서들<br>(<br>성명((<br>사업?<br>종사<br>상호((<br>성명((<br>사업?<br>종사<br>(<br>성명((<br>이<br>미<br>미)<br>이<br>미<br>미)<br>(<br>이<br>미)<br>(<br>)<br>(<br>)<br>(<br>)<br>(<br>)<br>(<br>)<br>(<br>)<br>(<br>)<br>(<br>)<br>(<br>)                                                                                                    | 금액 수 정 시 삭 제 시 매입 세금 관련호 관련호 관련호 지번호 대표자) 중 주소 감태 동목 라서 당자 락처 당자 락처 미일 비고 학관                                                                                                    | 클 릭<br>클 릭<br>제산서<br>1호<br>123<br>123<br>123<br>123<br>123<br>123<br>123<br>123<br>123<br>123                   | 110,000<br>합니다<br>합니다<br>수정<br>무료<br>공급<br>- 12<br>강릉시 강<br>1123-3123                      | 현금<br>현금<br>·<br>·<br>·<br>·<br>·<br>·<br>·<br>·<br>·<br>·<br>·<br>·<br>·<br>·<br>·<br>·<br>·     |     | <u>交</u> 번 3 | 수표<br>위 금액:<br>2 | <ul> <li>문서검색</li> <li>문서검색</li> <li>문서검색</li> <li>사업지</li> <li>종사업</li> <li>상호(법)</li> <li>상호(법)</li> <li>성명(대)</li> <li>사업장</li> <li>업명</li> <li>명명</li> <li>면력</li> <li>이메</li> <li>계산병</li> </ul>                                                                                                    | 백태그<br>번호<br>일경장<br>인명)<br>표자)<br>주소<br>태<br>국<br>국                                         | Home           23           0000           126           0000           126           000           126           000           126           000           126           1000           126           1000           126           1000           126           1000           126           1000           126           1000           126           1000           1000           1000           1000           1000           1000           1000           1000           1000           1000           1000           1000           1000           1000           1000           1000           1000           1000           1000           1000           1000           1000           1000           1000           1000           1000         | 응<br>(변) - 00<br>산<br>51<br>체민<br>종 급천구<br>성<br>기스<br>51<br>왕잡니다 - 51<br>왕잡니다 - 2025-871<br>hm312@r                                                                                                    | 일련번<br>형보 [최<br>기산동<br>기산동<br>- 0002                               | 고 · · · · · · · · · · · · · · · · · · ·                                                                                                    | 11수금<br>11수금                                                | · · · · · · · · · · · · · · · · · · · |             |
| 현거<br>2. ②<br>외부 [<br>금 저장<br>문서들<br>문서도<br>동 시<br>상호(1<br>상호(1<br>성명(1<br>사업?<br>주<br>주<br>등<br>1<br>등<br>1<br>등<br>1<br>등<br>1<br>등<br>1<br>등<br>1<br>등<br>1<br>등<br>1<br>등<br>1                                                                                                    | 금액 나업 전 시 가 전 치 가 전 치 가 진 치 가 진 치 가 진 친 가 진 호 가 진 호 가 진 후 가 진 후 가                                                                                                    | 클 릭<br>클 릭<br>제산서<br>1호<br>123<br>123<br>123<br>123<br>123<br>123<br>123<br>123<br>123<br>123                   | 110,000<br>합니다<br>합니다<br>수정<br>무료<br>공플<br>- 12<br>강릉시 강<br>1123-3123<br>II C 영세<br>+ C 절생 | · 한금<br>현금<br>· · · · · · · · · · · · · · · · · · ·                                               |     | <u>交</u> 번 3 | 수표<br>위 금액:<br>2 | →         →           →         →           →         →           →         →           →         →           →         →           →         →           →         →           →         →           →         →           →         →           →         →           →         →           →         →           →         →           →         →           →         →           →         →           →         →           →         →           →         →           →         →           →         →           →         →           →         →           →         →           →         →           →         →           →         →           →         →           →         →           →         →           →         →           →         →           →         →           →         →                                                                                                              | 백태그<br>변호<br>일장<br>인명)<br>표자)<br>주소<br>태<br>태<br>국                                          | Here           23           0000           126           1000           126           1000           126           1000           126           1000           126           1000           126           1000           1000           1000           1000           1000           1000           1000           1000           1000           1000           1000           1000           1000           1000           1000           1000           1000           1000           1000           1000           1000           1000           1000           1000           1000           1000           1000           1000           1000           1000           1000           1000           1000           1000           1000           1000 | 응<br>(변) - 00<br>산<br>51<br>월 민<br>왕감니다 3<br>양감니다 3<br>2025-877<br>hm312@r                                                                                                    | 일련번<br>정보 [최<br>- 0002<br>가산동<br>- 1<br>- 0002<br>- 0002<br>- 0002 | 호<br>신정보로 경선<br>9<br>월드메르디양:<br>3<br>3                                                                                                    | 11수금<br>11수금                                                | · · · ·                               |             |
| 현거<br>2 ②<br>2 ②<br>2 ②<br>2 ③<br>2 ④<br>2 ③<br>2 ④<br>2 ④<br>2 ④<br>2 ④<br>2 ④<br>2 ④<br>2 ④<br>2 ④<br>2 ④<br>2 ④                                                                                                    | 금액         수 정 시         삭 제 시         매입 세금         코번호         코번호         코번호         고번호         대법 이명)         대표자)         장 주소         ゴ태         동목         러지번호         학명         이고         네고         전명         비고         정임         월/인                                                                                                    | 클 릭<br>클 릭<br>제산서<br>123<br>전택<br>123<br>test<br>test<br>test<br>test<br>test<br>test<br>test<br>(한 과서<br>(한 패서 | 110,000<br>합니다<br>합니다<br>수정<br>우정<br>우정<br>우정<br>우정<br>우정<br>우정<br>우정<br>우정<br>우정<br>우     | ·<br>현금<br>·<br>·<br>·<br>·<br>·<br>·<br>·<br>·<br>·<br>·<br>·<br>·<br>·<br>·<br>·<br>·<br>·<br>· |     | 호번 4         | 수표<br>위 금액:<br>2 | → 청구함 → 청구함 → 청구함 → 성구함 → 성구함 → 성구함 → 성구함 → 성구함 → 성구함 → 성구함 → 성구함 → 성구함 → 성구함 → 성구함 → 성구함 → 성구함 → 성구함 → 성구함 → 성구함 → 성구함 → 성구함 → 성구함 → 성구함 → 성구함 → 성구함 → 성구함 → (14) → (14) <td>백태그<br/>번호<br/>입경장<br/>인명)<br/>표자)<br/>주소<br/>태<br/>국<br/>석<br/>지<br/>지<br/>지<br/>일</td> <td></td> <td>응<br/>(변문자 전<br/>) - 00<br/>또<br/>51<br/>별 근 친구<br/>별<br/>기스<br/>51<br/>당갑니다 1<br/>양갑니다 1<br/>양갑니다 2025-871<br/>hm312@r</td> <td>일련번<br/>형보 [최<br/>- 0002<br/>기산동<br/></td> <td>· · · · · · · · · · · · · · · · · · ·</td> <td>11수금<br/>11수금</td> <td>장면:<br/>8·단:<br/>02호<br/>10,</td> <td></td>                                                                                                    | 백태그<br>번호<br>입경장<br>인명)<br>표자)<br>주소<br>태<br>국<br>석<br>지<br>지<br>지<br>일                     |                                                                                                    | 응<br>(변문자 전<br>) - 00<br>또<br>51<br>별 근 친구<br>별<br>기스<br>51<br>당갑니다 1<br>양갑니다 1<br>양갑니다 2025-871<br>hm312@r                                                                                                    | 일련번<br>형보 [최<br>- 0002<br>기산동<br>                                  | · · · · · · · · · · · · · · · · · · ·                                                                                                    | 11수금<br>11수금                                                | 장면:<br>8·단:<br>02호<br>10,             |             |

| 합계금액                | 110,000         | 현금               |              | 수표       |        | 어음    | 외상미수금 |  |
|---------------------|-----------------|------------------|--------------|----------|--------|-------|-------|--|
|                     |                 |                  | 위            | 금액을 🔿 영수 |        |       |       |  |
| 3.외부세금계<br>4.[초기화]는 | 산서 수정<br>입력한 정말 | 시 화면입L<br>코를 지웁니 | 니다. 내용<br>다. | 수정 후 []  | 저장]을 클 | 릭합니다. |       |  |

|   | No           | 6             | 대분류          | 매입보관함                            |              |            | 소분류       | 매입거래명세     | 서함        |                 |
|---|--------------|---------------|--------------|----------------------------------|--------------|------------|-----------|------------|-----------|-----------------|
| l | 홉>보관         | 함>매입 토        | <br>브란함>거래명세 | м                                |              |            | <u> '</u> | <u>I</u>   |           |                 |
|   | 이매입!         | 보관함           |              |                                  |              |            |           |            |           | 0               |
|   | 01           | 71            | 2009-01      |                                  | 2009-09-20   | 크 코 피 - 장성 | 401 🔽     |            |           |                 |
|   | ´ =<br>→ 조?  | ~~<br>1별 검색   | 사업자          | ····· (688) 월구덕 ····<br>등록번호 (♥) | 2003-03-30   |            |           |            | 오검        | 색               |
|   | > 출력         | 취할 갯수         | 10           | ✓                                |              |            |           | $\cup$     | ~ 상세검4    | 백 열기            |
|   |              |               |              |                                  |              |            |           |            | -         |                 |
|   | ✓ 증?         | <u>n</u> 🖨    | 리스트 출력       | 📄 거리명세서 출력<br>(5)                | 💌 액셜         |            |           |            |           |                 |
|   |              | 작성일           |              | 급자 👻                             | 사업자건호        |            | 품목        | 공급가역       | 세액        | 상태              |
|   | <b>M</b> :   | 2009-09-17    | (주)테스트       |                                  | 000-77-7777  | test0a     | ╜세피이드ᅣ    | 3,000      | 300       | 미개봉             |
| 6 | ) :          | 2009-09-17    | (주)테스트       |                                  | 000-77-77777 | test       | 김열파일도 리   | 1,000      | 100       | 승인              |
|   | :            | 2009-09-02    | (주)테스트       |                                  | 000-77-77777 | 가로스크롤      | 불생기나 테스트  | 1,200      | 120       | 승인              |
|   | :            | 2009-08-23    | t006         |                                  | 000-80-00000 | 매입 거래명     | 불세서 테스트   | 12,121,212 | 1,212,121 | 승인              |
|   | :            | 2009-08-23    | t006         |                                  | 000-80-00000 | 매입 거래명     | 불세서 테스트   | 1,212,121  | 121,212   | 승인              |
|   | :            | 2009-08-23    | t00          |                                  | 000-80-00000 | 테스트        |           | 12         | 1         | 승인              |
|   | :            | 2009-08-20    | (주)테스트       |                                  | 000-77-77777 | 승인취소터      | 스트        | 123,123    | 12,312    | 승인취소            |
|   | :            | 2009-08-20    | (주)테스트       |                                  | 000-77-77777 | test       |           | 100,000    | 10,000    | 승인              |
|   | 🖌 et         | 2             | 리스트 출력       | 📄 거래명세서 출력                       | 🕱 액셜         |            |           |            | 🔒 합기:     | 금액 보기           |
|   | 총 곗수         | ::8           |              |                                  | 1            | L          |           |            | 총 페이      | <b>በ지</b> 수 ፡ 1 |
| ſ | 1 거ㅅ         |               | 그려 ㅎ 거새      | รียายาว                          |              |            |           |            |           |                 |
|   | 1.급~<br>2 거리 | 박소간 립<br>咖명세서 | 1억 수 김역      | 입니다.①스<br>의치며 사세하며               | 101   LEL다!  | ГL         |           |            |           |                 |
|   | 2.70         | 10/11/1       | 네ㄱㄹ ㄹ-       | -이번 경제와린                         | VI ЦЦЦЦ      | Ч.         |           |            |           |                 |

3. 상태는 거래명세서의 진행상황을 알려줍니다.(⑦:세금계산서 포함유무)

4.⑥을 선택해서 ③의 [승인]을 클릭합니다.

Г

| E) ⊈/(C  | ⊻ ₩4(12) .<br>/1   • • | ±-+(1) ⊗(∰)<br>103% • |              | n ]•               |                            |      |           |             |         | <br>1 |          | 1 / | 5 (E)   | ± → (1) 1 | 8(년) 도용명(日)<br> •   💼 🚼   (학기 | •     |          |        |                            |          |
|----------|------------------------|-----------------------|--------------|--------------------|----------------------------|------|-----------|-------------|---------|-------|----------|-----|---------|-----------|-------------------------------|-------|----------|--------|----------------------------|----------|
| _        |                        | _                     | 7-           | 래명세                | 서(매입)                      |      |           |             |         |       | •        |     |         |           | 거                             | 래당    | 명 서      | 서      |                            |          |
| $\vdash$ | 회 사 명                  | t0051                 |              |                    |                            |      |           |             |         |       |          |     | 사업      | 장 번호      | 000-77-777                    | 777   |          | 사업장 번호 | 000-00-                    | 00029    |
| $\vdash$ | 검색상황                   | 승인,승인체                | 취소,반려,개봉     | .미개봉.(세금)계         | 산서포함                       |      |           |             |         |       |          | 공   | 상       | 호         | (주)테스트                        | 6     |          | 상 호    | t005                       | 51       |
|          | 검색일자<br>총 공급가역         | 2009                  | -08-01 ~ 20  | 13.557.668         | 술 덕 일<br>총 세 액             | +    | 2009-09-  | -17 10:12:3 | 355.766 |       |          | 급   | 대       | 표자        | 홍길동                           | 1     | <b>1</b> | 대표지    | 100                        | 5        |
| 83       | 2 작성임                  | 공급자                   | 사업자번호        | 중 옥 영              | 공급가역                       |      | ধাণ্ণ     | 문서구분        | 진행상용    |       |          | 자   | 사업      | 당 주소      | 서운지 가나구 여사트 6                 | 4-2   | 는자       | 사업장 주소 | 경기 수원시 권선구<br>파트 10동 1000호 | 세류3동 삼익아 |
| 1        | 2009-09-02             | (주)테스트                | 000-77-77777 | 가로스크를 생기나 !        | 레스트                        | ,200 | 120       | 거해당세서       | 승인      |       |          |     |         |           | 121021 1200                   |       |          |        | 12.000.0002                |          |
| 2        | 2009-08-23             | 1006                  | 000-80-00000 | 배일 거래명세서 테         | 스트 12,12                   | ,212 | 1,212,121 | 거해양세서       | 승인      |       |          | ÷   | 네       | g         | (주)테스트                        |       | 일        | 련 번 호  |                            |          |
| 3        | 2009-08-23             | 1006                  | 000-80-00000 | 매입 거리형세서 레         | <b>4</b> ) <sup>1,21</sup> | ,121 | 121,212   | 200040      | 승인      |       |          | Ę   | 1 당 기   | CF .      | t100원                         |       |          |        |                            |          |
| 6        | 2009-08-20             | (주)테스트                | 000-77-77777 | 에 드 드<br>승인 취소테 스트 | 12                         | 123  | 12.312    | 거려양세서       | 승인취소    |       |          | 2   | 래일기     | CF .      | 2009-09-02                    |       | 비        | 고      |                            |          |
| 6        | 2009-08-20             | (주)테스트                | 000-77-77777 | test               | 10                         | .000 | 10,000    | 거래당세서       | 승입      |       |          | F   |         |           | 2000 00 02                    |       |          |        |                            |          |
|          |                        |                       |              |                    |                            |      |           |             |         |       |          | 100 | 남 기     | 1         |                               | 1,320 | 인        | 수 자    |                            | (인)      |
|          |                        |                       |              |                    |                            |      |           |             |         |       |          | 5   | : 급 :   | 1F        |                               | 1,200 | 부        | 가 세    |                            | 120      |
|          |                        |                       |              |                    |                            | _    |           |             |         |       |          | NO  | 일지      | ł         | 품 목                           | 규격    | 수 링      | 탄 가    | 공 급 가 액                    | 부 가 세    |
| $\vdash$ |                        |                       |              |                    |                            | _    |           |             | -       |       |          | 1   | 2009-09 | -02 가로크   | 스크롤 생기나 테스트                   |       |          | 1 100  | 100                        | 10       |
| - H      |                        |                       |              |                    |                            | -    |           |             | -       |       |          | 2   | 2009-03 | -02 1     |                               |       |          | 1 100  | 100                        | 10       |
|          | -                      |                       |              |                    |                            | _    |           |             |         |       |          | 3   | 2009-09 | -02 2     |                               |       |          | 1 100  | 100                        | 10       |
|          |                        |                       |              |                    |                            | -    |           |             | -       |       |          | 4   | 2009-09 | -02 3     |                               | -     |          | 1 100  | 100                        | 10       |
| $\vdash$ | -                      |                       |              |                    |                            | -    |           |             | -       |       | Q        | 5   | 2009-09 | -02 4     |                               |       |          | 1 100  | 100                        | 10       |
| $\vdash$ | -                      |                       |              |                    |                            | -    |           |             | -       |       | <i>©</i> | 6   | 2009-09 | -02 5     |                               |       |          | 1 100  | 100                        | 10       |
| - H      | -                      |                       |              |                    |                            | -    |           |             | -       |       | -        | 7   | 2009-09 | -02 6     |                               |       |          | 1 100  | 100                        | 10       |
|          |                        |                       |              |                    |                            |      |           |             | -       | ~     |          | 8   | 2009-09 | -02 7     |                               |       |          | 1 100  | 100                        | 2 10     |
|          |                        |                       |              |                    |                            |      |           |             |         |       |          |     |         |           |                               |       |          |        |                            |          |

1

| No 6                     | 6        | 대분류              | 매입보관함                 |         |                   | 소분     | 류매         | 입거리      | 배명세서함       | 상세      |
|--------------------------|----------|------------------|-----------------------|---------|-------------------|--------|------------|----------|-------------|---------|
| 매입 거래                    | 명세서      | 상세               |                       |         |                   |        |            |          |             | 창닫기 ×   |
| ✓ 승인                     | 🗔 반권     | 👔 🌍 진행상용         |                       |         |                   |        |            |          |             |         |
| <ol> <li>진행상황</li> </ol> | 2        | 개봉               |                       |         | 저당                | ligh   |            |          |             |         |
| 전송일시                     |          | 2009-09-17 10:32 |                       |         | (최대6              | 0자)    |            |          |             | -       |
|                          |          | 공급               | 자성보                   |         |                   |        | 공          | 급받는자     | 정보          |         |
| 사업자번:                    | φ.       | 000 - 77 - 7     | 77777                 |         | 사업자               | 번호     | 000 - 00   | - 00029  |             |         |
| 상호(법인)                   | 명)       | (주)테스트           |                       |         | 상호(법              | 인명)    | t0051      |          |             |         |
| 성명(대표)                   | 자)       | 홍길동              |                       |         | 성명(대              | 표자)    | 김혜민        |          |             |         |
| 사업장 주                    | <u>+</u> | 서울시 강남구 역        | 취삼동 654-3             |         | 사업장               | 주소     | 서울 금천구     | 가산동 윌    | 월드메르디앙2차 90 | )00002호 |
| 업태                       |          | 업태               |                       |         | 업티                | H      | 여행         |          |             |         |
| 종목                       |          | 업종               |                       |         | 종목                | 루      | 서비스        |          |             |         |
| 부서                       |          | (주)테스트           |                       |         | 부서                | 4      | t0051      |          |             |         |
| 담당자                      |          | t90              |                       |         | 담당                | 자      | 테스트        |          | •           | 담당자 변경  |
| 연락처                      |          | 02-2025-8776     |                       |         | 연락                | 처      |            |          |             |         |
| 이메일                      |          | whhm312@para     | n.com                 |         | 0 8               | 일      | 333@netman | ia.co.kr |             |         |
| 비교                       |          |                  |                       |         |                   | _      |            |          |             |         |
| 과세형태                     | H I      | 라세 율             |                       |         |                   |        |            |          |             |         |
| 작성일                      |          |                  | 2009-09-17            | 총근      | <b>공급가액</b> (부기   | H세 포함) |            |          |             | 1,100   |
| 거래일지                     | ł        |                  | 품목                    |         | 규격                | 수량     | 단가         |          | 공급가액        | 세액      |
| 2009-09-1                | 17       | test             |                       |         |                   | 1      | 100        | 0        | 1,000       | 100     |
|                          |          |                  |                       |         | 3                 |        |            |          |             |         |
| i –                      |          |                  |                       |         |                   |        |            |          |             | 1       |
|                          |          |                  | 합계금액                  |         |                   |        |            |          | 1,000       | 100     |
| - 거래명세,                  | 서 내용     | 에 대한 문의는         | 공급자 "(주)테스트" 의 "t90() | 02-2029 | 5-8776) <b>"0</b> | 게문의 (  | 하시기 바랍니    | 다.       |             |         |

1.매입거래명세서상세화면입니다.③의 내용을 확인하고 [승인]을 클릭합니다.(승인 시 [승인취소]로 바뀝니다.) 2.반려 시 ②에 내용입력 후 [반려]를 클릭합니다 3.[(세금)계산서보기]를 클릭합니다.

창닫기 ×

## 매입 거래명세서 상세

| 🤤 승인취소 📾   | ) 출력 🌍 진행상황                                                 |      |                 |        |                   |                 |                |
|------------|-------------------------------------------------------------|------|-----------------|--------|-------------------|-----------------|----------------|
| (1)진행상황    | <b>2</b> <sup>2</sup> <b>4</b>                              |      | 전달/             | 나항     |                   |                 | <u>_</u>       |
| 전송일시       | 2009-09-17 10:32                                            |      | (최대6            | 0자)    |                   |                 | -              |
|            | 공급자 정보                                                      |      |                 |        | 공급빋               | '는자 정보          |                |
| 사업자번호      | 000 - 77 - 77777                                            |      | 사업자             | 번호     | 000 - 00 - 0      | 00029           |                |
| 상호(법인명)    | (주)테스트                                                      |      | 상호(법            | 인명)    | t0051             |                 |                |
| 성명(대표자)    | 홍길동                                                         |      | 성명(대            | 표자)    | 김혜민               |                 |                |
| 사업장 주소     | 서울시 강남구 역삼동 654-3                                           |      | 사업장             | 주소     | 서울 금천구 가신         | 난동 월드메르디앙2차 900 | 10002호         |
| 업태         | 업태                                                          |      | 업태              | H      | 여행                |                 |                |
| 종목         | 업종                                                          |      | 종득              | 4      | 서비스               |                 |                |
| 부서         | (주)테스트                                                      |      | 부서              | 4      | t0051             |                 |                |
| 담당자        | t90                                                         |      | 담당              | 자      | 테스트               | ► E             | <i>감</i> 당자 변경 |
| 연락처        | 02-2025-8776                                                |      | 연락              | 처      |                   |                 |                |
| 이메일        | whhm312@paran.com                                           |      | 0 0             | 일      | 333@netmania.c    | o.kr            |                |
| <u> </u>   |                                                             |      |                 | _      |                   |                 |                |
| 과세형태       | 과세율                                                         |      |                 |        |                   |                 |                |
| 작성일        | 2009-09-17                                                  | 총공   | 금 <b>가역</b> (부기 | H세 포함) |                   |                 | 1,100          |
| 거래일자       | 품목                                                          |      | 규격              | 수량     | 탄가                | 공급가액            | 세액             |
| 2009-09-17 | test                                                        |      |                 | 1      | 1000              | 1,000           | 100            |
| <br> <br>  |                                                             | 3    | )               |        |                   |                 |                |
|            | 합계금액                                                        |      |                 |        |                   | 1,000           | 100            |
| - 거래명세서 내용 | 롱에 대한 문의는 공급자 <mark>`(주)테스트</mark> ་ 의 <sup>▪</sup> t90(02- | 2025 | -8776) °O       | 게 문의 ( | 하시기 바랍니다.         |                 |                |
| 1.매입계산서    | 상세 화면입니다. ③의 내용을 확인;<br>\\\\   요이려 ㅎ [바거]를 크리하니다            | 하고   | 1 [승인]          | 을 클    | 릭합니다. <b>(승</b> ( | 인 시 [승인취소]로 비   | '뀝니다.)         |

2.반려 시 ②에 내용입력 후 [반려]를 클릭합니다 3.[거래명세서 보기]④를 클릭합니다.

| No | 6 | 대분류 | 매입보관함 | 소분류 | 역발행현황 |
|----|---|-----|-------|-----|-------|
|----|---|-----|-------|-----|-------|

홉>보관함>매입 보관함>역발행 현황

| • 배일보관당         • 월 자       2009-00-01 == 일부터 ~ 2009-09-30 == 까지 작성일 ★         • 호검별 검색       사업자등록번호 ★         • 한 감       · · · · · · · · · · · · · · · · · · ·                                                                                                    | 색<br>수<br>(주)테스<br>(주)테스<br>(주)테스                                                                                                    | 2009-08-0<br>사업자등록<br>10 M<br>공급자<br>스트<br>스트                                                                                                    | 1] 광 일부터 ~<br>록번호 ♥<br>= 출력                          | 2009-09-30 200                                              | 까지 작성일                                                                                                    | ~                                                                                                    |                                                                                                 |                                        | -74      | 놱                                                     |
|----------------------------------------------------------------------------------------------------|----------------------------------------------------------------------------------------------------|----------------------------------------------------------------------------------------------------|------------------------------------------------------|-------------------------------------------------------------|----------------------------------------------------------------------------------------------------|----------------------------------------------------------------------------------------------------|-------------------------------------------------------------------------------------------------|----------------------------------------|----------|-------------------------------------------------------|
| 일 자       2009-00-01 (************************************                                                                                                    | 색<br>수<br>(주)테스<br>(주)테스<br>(주)테스<br>(주)테스                                                                                                    | 2009-08-(<br>사업자등<br>10 ★<br>공급자<br>스트<br>스트                                                                                                    | 11 📟 일부터 ~  <br>록번호 💌                                | 2009-09-30 .                                                | 까지 작성일                                                                                                    | ~                                                                                                    |                                                                                                 |                                        | 74       | 백                                                     |
| 조건범 검색       ····································                                                                                                    | 색<br>수<br>(주)테스<br>(주)테스<br>(주)테스<br>(주)테스                                                                                                    | 관업자등3       10       용급자       소트       소트1                                                                                                    | 록번호 ♥                                                |                                                             |                                                                                                    |                                                                                                    |                                                                                                 |                                        |          | 백                                                     |
| ★ 2년 별 경색       ▲ 전 사 등 특 번 호         10       10         4 개       ★ 6 4 2         2 3 3 4 7       10         2 3 3 4 7       10         2 3 3 4 7       10         2 3 3 4 7       10         2 3 3 4 7       10         3 3 3 4 7       10         3 3 3 4 7       10         3 3 3 4 7       10         3 3 3 4 7       10         3 3 3 4 7       10         3 3 3 4 7       10         3 3 3 4 7       10         3 3 3 4 7       10         3 3 3 4 7       10         3 3 3 4 7       10         3 3 3 4 7       10         3 3 3 4 7       10         3 3 4 7       10         3 3 4 7       10         3 3 4 7       10         3 3 4 7       10         3 3 4 7       10         3 3 4 7       10         3 3 4 7       10         3 3 4 7       10         3 3 4 7       10         3 3 4 7       10         3 3 4 7       10         3 3 4 7       10         3 3 4 7       10                                                                                                    | 색<br>수<br>(주)테스<br>(주)테스<br>(주)테스                                                                                                    | 사업자등4<br>10 M<br>공급자<br>소트<br>소트<br>소트1                                                                                                    | 특민호 M                                                | ]                                                           |                                                                                                    |                                                                                                    |                                                                                                 |                                        |          |                                                       |
| ★ 승력할 경수       10       ▲         · · · · · · · · · · · · · · · · · · ·                                                                                                    | 수<br>응인<br>(주)테스<br>(주)테스<br>(주)테스<br>(주)테스                                                                                                    | 10 💌<br>공급자<br>소트<br>스트                                                                                                    | · 사업자번호<br>000-77-77/77                              | ]                                                           |                                                                                                    |                                                                                                    |                                                                                                 |                                        | HIZLAN   | 9171                                                  |
| 4개       ◆ 승인       용리스트 중독       본 역설         작성일       용리자       사업자방호       종목       용리가택       세택       운서구분         2009-09-27       (주)테스트       000-77-77       12       144       0       게료개         2009-09-27       (주)테스트       000-77-77       1       이세크개는//       1       0       게료개         2009-09-27       (주)테스트       000-77-77       1       이세크개는//       1       0       게료개         2009-09-27       (주)테스트       000-77-77       1       이세크개는//       1       0       게료개         2009-09-27       (주)테스트       000-77-777       1       이세크개는//       1       0       게료개         2009-09-21       (주)테스트       000-77-7777       122455       160,177,056       16,017,705       세크개는//         2009-09-22       (주)테스트       000-77-7777       12945       100,177,056       16,017,705       세크개는//         2009-09-22       (주)테스트       000-77-7777       12945       100,177,056       16,017,705       세크개는//         2009-09-22       (주)테스트       000-77-7777       역발할 안 테스트       30,000       3,000       제료       1206         2009-09-24       (주)테스트       000-77-77777       역발 한 </td <td>(주)테스<br/>(주)테스<br/>(주)테스<br/>(주)테스</td> <td>응 리스트       스트       스트       스트</td> <td>E 충락 📧 역설<br/>사업자번호<br/>000-77-77/77</td> <td></td> <td></td> <td></td> <td></td> <td>* 3</td> <td>세임역</td> <td>2/1</td>                                                                                                    | (주)테스<br>(주)테스<br>(주)테스<br>(주)테스                                                                                                    | 응 리스트       스트       스트       스트                                                                                                    | E 충락 📧 역설<br>사업자번호<br>000-77-77/77                   |                                                             |                                                                                                    |                                                                                                    |                                                                                                 | * 3                                    | 세임역      | 2/1                                                   |
| 작성일       공급자       사업자법호       종목       공급가역       세액       문서구분         2008-06-27       (주)테스트       000-77-77       12       144       0       게날세         2008-06-27       (주)테스트       000-77-77       1       이       에리케일서       1       0       세력체일서         2008-06-27       (주)테스트       000-77-77       1       이       이       세력체일서       1       0       세력체일서         2008-06-27       (주)테스트       000-77-77       1       이       이       세력체일서       1       0       세력체일서         2008-06-27       (주)테스트       000-77-77       1       이       이       세력체일서       1       0       세력체일서         2008-06-21       (주)테스트       000-77-77       12       160,177,056       16,017,705       세력체일서         2008-06-21       (주)테스트       000-77-7777       역별       129-45-12345       test       257,089,464       257,089,464       41231244         2008-06-20       (주)테스트       000-77-77777       역별       120-45-12345       test       1,000       0       제력체4         2008-06-18       1005       000-77-77777       역발       121-12-12       121-12-12       121-12       121-12       121-12 </td <td><ul> <li>승인</li> <li>(주)테스</li> <li>(주)테스</li> <li>(주)테스</li> <li>(주)테스</li> <li>(주)테스</li> </ul></td> <td>관리스트       스트       스트       스트</td> <td>트 출력 💽 액설<br/>  사업자번호  <br/>000-77-77777</td> <td></td> <td></td> <td></td> <td></td> <td></td> <td></td> <td></td>                                                                                                    | <ul> <li>승인</li> <li>(주)테스</li> <li>(주)테스</li> <li>(주)테스</li> <li>(주)테스</li> <li>(주)테스</li> </ul>                                                                                                    | 관리스트       스트       스트       스트                                                                                                    | 트 출력 💽 액설<br>  사업자번호  <br>000-77-77777               |                                                             |                                                                                                    |                                                                                                    |                                                                                                 |                                        |          |                                                       |
| 작성일       공급자       사업자법호       종목       공급가역       세액       문서구분         2009-09-27       (주)테스트       000-77-77       1       144       0       게료관실         2009-09-27       (주)테스트       000-77-77       1       이센파일로 변환       9       0       게료관실         2009-09-27       (주)테스트       000-77-77       1       이센파일로 변환       9       0       게료관실         2009-09-26       (주)테스트       000-77-7777       1       이센파일로 변환       9       0       게료관실         2009-09-26       (주)테스트       000-77-7777       1       이실파일로 변환       160,177,056       16,017,705       세금개실서         2009-09-26       (주)테스트       000-77-77777       역발행 승인 테스트       30,000       3,000       세금개실서         2009-09-26       (주)테스트       000-77-77777       역발행 안리 테스트       600,000       60,000       세금개실서         2009-09-18       넷매니아주석회사       123-45-1231       test       1,000       0       게료권         2009-09-18       년에너스       123-12-3121       test       1,000       0       게료권         2009-09-18       123-12-3121       test       1,000       0       게료권         2009-09-18       123-12-3121       test </td <td>:<br/>(주)테스<br/>(주)테스<br/>(주)테스<br/>(주)테스</td> <td>공급자       스트       스트1</td> <td>사업자번호<br/>000-77-77777</td> <td></td> <td></td> <td></td> <td></td> <td></td> <td></td> <td></td>                                                                                                    | :<br>(주)테스<br>(주)테스<br>(주)테스<br>(주)테스                                                                                                    | 공급자       스트       스트1                                                                                                    | 사업자번호<br>000-77-77777                                |                                                             |                                                                                                    |                                                                                                    |                                                                                                 |                                        |          |                                                       |
| 2000-00-27       (주)테스트       000-77-77       1       1       0       제년제         2000-00-27       (주)테스트       000-77-77       1       이에실파일로 변환       9       0       제년제         2000-00-21       (주)테스트       000-77-7777       1       이에실파일로 변환       9       0       제년제         2000-00-21       (주)테스트       000-77-7777       1       이에실파일로 변환       9       0       제년제         2000-00-21       (주)테스트       000-77-7777       1       이에실파일로 변환       160,177,056       16,017,705       세급제신세         2000-00-21       (주)테스트       000-77-7777       역발 한 의 테스트       30,000       3,000       세급제신세         2000-00-21       (주)테스트       000-77-7777       역발 한 의 테스트       30,000       60,000       세급제신세         2000-00-23       (주)테스트       000-77-7777       역발 한 의 테스트       600,000       60,000       세급제신세         2000-00-18       1006       000-77-7777       역발 한 의 비스트       4,000       0       제신세         2000-00-18       1006       000-80-00000       test       3,400       340       세급제신세         2000-00-18       test       1,204       0       제신세       1291/224       1       2       4                                                                                                    | (주)테스<br>(주)테스<br>(주)테스<br>(주)테스                                                                                                    | 스트<br>스트<br>스트1                                                                                                    | 000-77-77                                            | 품목                                                          | 공급기                                                                                                    |                                                                                                    | 세액                                                                                              | 문서구분                                   |          | 상태                                                    |
| 2000-06-27       (주)테스트       000-77-77       1       이 예설파일로 변환       9       0       제전세         2000-06-25       (주)테스트       000-77-77777       1       이 예설파일로 변환       9       0       제전세         2000-06-21       (주)테스트       000-77-77777       1       이 예설파일로 변환       160,177,056       16,017,705       제금계산서         2000-06-21       (주)테스트       000-77-77777       역발생 산리 테스트       30,000       3,000       제금계산서         2000-06-22       (주)테스트       000-77-77777       역발생 산리 테스트       600,000       60,000       제금계산서         2000-06-23       (주)테스트       000-77-77777       역발생 반리 테스트       600,000       60,000       제금계산서         2000-06-18       (ワ)테스트       000-77-77777       역발생 반리 테스트       600,000       60,000       제금계산서         2000-06-18       (ワ)테니아주식회사       100-17-77777       역발생 반리 테스트       3,400       340       제금계산서         2000-06-18       1006       000-67-60       1651       12.2.3.4.5       5       5         2000-06-18       1006       000-67-67       12.2.3.4.5       1.2.3.4.5       5       5         21.2.3.4.5       1.2.3.4.5       1.2.3.4.5       5       5       5       5       5                                                                                                    | (주)테스<br>(주)테스<br>(주)테스                                                                                                    | 스트<br>스트1                                                                                                    |                                                      | 12                                                          |                                                                                                    | 144                                                                                                    | o                                                                                               | 계산서                                    |          | 개통                                                    |
| 2009-08-25         (주)테스트1         000-77-77777         1         액셀파일로 변환         9         0         개산서           2009-08-21         (주)테스트         000-77-77777         122456~(@\$#\$%^++=1)         160,177,056         16,017,705         세급개산서           2009-08-21         (주)에류박스         123-45-12345         143         257,089,464         25,708,946         세급개산서           2009-08-20         (주)테스트         000-77-77777         역발행 승인 테스트         30,000         3,000         세급개산서           2009-08-20         (주)테스트         000-77-77777         역발행 양인 테스트         30,000         60,000         세급개산서           2009-08-18         10410+주식회사         104         145         1,000         0         개산서           2009-08-18         1056         000-77-77777         역발행 안려 테스트         600,000         403         143           2009-08-18         1066         000-77-77777         역발행 안려 테스트         3,400         940         143           2009-08-18         1056         000-77-77777         124         1         1         1         1         1           2009-08-18         1056         000-77-77777         124         1         2         1         2         1         1 <td< td=""><td>(주)테스<br/>(주)테스</td><td>스트1</td><td>000-77-77 77</td><td>1</td><td></td><td>1</td><td>0</td><td>세금계산서</td><td></td><td>미개</td></td<>                                                                                                    | (주)테스<br>(주)테스                                                                                                    | 스트1                                                                                                    | 000-77-77 77                                         | 1                                                           |                                                                                                    | 1                                                                                                    | 0                                                                                               | 세금계산서                                  |          | 미개                                                    |
| 2009-08-21         (주)테스트         000-77-77777         '12/466/48#\$%^++=□<br>\W0_UUU// </th 160,177,056         16,017,705         세급계실서           2009-08-21         (주)에듀박스         129-45-1236         test         257,089,464         25,708,946         세급계실서           2009-08-20         (주)테스트         000-77-77777         역발행 실려 테스트         30,000         3,000         세급계실서           2009-08-20         (주)테스트         000-77-77777         역발행 실려 테스트         600,000         60,000         세급계실서           2009-08-20         (주)테스트         000-77-77777         역발행 실려 테스트         600,000         60,000         세급계실서           2009-08-18         1004         000-77-77777         역발행 실려 테스트         3,400         340         세급계실서           2009-08-18         1005         000-60-0000         test         3,400         340         세급계실서           2009-08-18         test         129-12-31231         test         4,000         122/4           2009-08-18         test         12.03 4 5         호         12.03         호           411         소 호型         근로 호型         12.23 4 5         호 重         1.23 4 5         호 重           . /검색조건         입력 후 검색한         시네화 화 전         1.2 3 4 5 <td< td=""><td>(주)테스</td><td></td><td>000-77-77777</td><td>1 엑셀]</td><td>파일로 변환</td><td>9</td><td>0</td><td>계산서</td><td></td><td>_<br/>@2</td></td<>                                                                                                    | (주)테스                                                                                                    |                                                                                                    | 000-77-77777                                         | 1 엑셀]                                                       | 파일로 변환                                                                                                    | 9                                                                                                    | 0                                                                                               | 계산서                                    |          | _<br>@2                                               |
| 2000-08-21       (주)에듀박스       123-45-1235       test       257,089,464       25,708,946       세금계산서         2000-08-20       (주)테스트       000-77-77777       역발행 순인 테스트       30,000       3,000       세금계산서         2000-08-20       (주)테스트       000-77-77777       역발행 반려 테스트       600,000       60,000       세금계산서         2000-08-18       100-170-77777       역발행 반려 테스트       600,000       60,000       세금계산서         2000-08-18       1006       000-80-00000       test       3,400       340       세금계산서         2000-08-18       1006       000-80-00000       test       3,400       340       세금계산서         2000-08-18       1006       000-80-00000       test       3,400       340       세금계산서         2000-08-18       1006       000-80-00000       test       3,400       340       세금계산서         2000-08-18       1006       000-80-00000       test       3,400       340       제금계산서         2000-08-18       1006       000-80-0000       test       1,000       0       계산4         2000-08-18       1006       123-12-31       test       1,000       0       계산4         2000-08-18       100       123-12-31       test                                                                                                    |                                                                                                    | 스트                                                                                                    | 000-77-77777                                         | `123456~!@#\$%^.                                            | _+-=[] 160.                                                                                                    | 177.056                                                                                                    | 16.017.705                                                                                      | 세금계산서                                  | 51       | 미전:                                                   |
| 2009-00-20       (주)테스트       000-77-77777       역발행 순인 테스트       30,000       3,000       세금계산서         2009-00-20       (주)테스트       000-77-77777       역발행 반려 테스트       600,000       60,000       세금계산서         2009-00-18       년대니아주식회사       test       1,000       0       계산서         2009-00-18       1006       000-80-00000       test       3,400       340       세금계산서         2009-00-18       1006       000-80-00000       test       3,400       0       계금계산서         2009-00-18       129-12-31231       test       4,000       0       계산서         2009-00-18       129-12-31231       test       4,000       0       계관서         2009-00-18       129-12-31231       test       4,000       0       계관서         2009-00-18       129-12-31231       test       4,000       0       계관서         2009-00-18       129-12-31231       test       4,000       0       계관서         2009-00-18       129-12-31231       test       1204       1       2       3       5       5       1         2019-00-18       129-12-31231       test       12.03       5       5       1       2       1       2 </td <td></td> <td></td> <td>100 45 10045</td> <td>₩010111,/&lt;&gt;?</td> <td>255,</td> <td>090.464</td> <td>25 709 046</td> <td>비그게지더니</td> <td></td> <td></td>                                                                                                    |                                                                                                    |                                                                                                    | 100 45 10045                                         | ₩010111,/<>?                                                | 255,                                                                                                    | 090.464                                                                                                    | 25 709 046                                                                                      | 비그게지더니                                 |          |                                                       |
| 2009-08-20       (주)테스트       000-77-77777       역발행 양만 테스트       600,000       60,000       세급계산서         2009-08-18       넷매니아주삭회사       1,000       0       계산서         2009-08-18       넷매니아주삭회사       100       0       계산서         2009-08-18       넷매니아주삭회사       100       0       계산서         2009-08-18       100       000-80-00000       test       3,400       340       세급계산서         2009-08-18       105       000-80-00000       test       3,400       0       계산서         2009-08-18       test       12-12-3121       test       4,000       0       계산서         2009-08-18       test       12-2-3-4       5       호       1       2       2       2       2       2       2       2       2       2       2       2       2       2       2       2       2       2       2       2       2       2       2       2       2       2       2       2       2       2       2       2       2       2       2       2       2       2       2       2       2       2       2       2       2       2       2       2       2       2 <td>(</td> <td>유익스</td> <td>123-45-12345</td> <td>lest</td> <td>237,</td> <td>009,404</td> <td>25,708,946</td> <td>제곱게전지</td> <td>=</td> <td>OL</td>                                                                                                    | (                                                                                                    | 유익스                                                                                                    | 123-45-12345                                         | lest                                                        | 237,                                                                                                    | 009,404                                                                                                    | 25,708,946                                                                                      | 제곱게전지                                  | =        | OL                                                    |
| 2009-08-20 (주)테스트       000-77-77777       역발행 반려 테스트       600,000       60,000       세금계산세         2009-08-18       넷메니아주식회사       100       0       계산세         2009-08-18       1006       000-80-00000       test       3,400       340       세금계산세         2009-08-18       106       000-80-00000       test       3,400       0       계찬세         2009-08-18       test       12-12-31231       test       4,000       0       계찬세         2009-08-18       test       12-12-31231       test       4,000       0       계찬세         2009-08-18       test       12-12-31231       test       4,000       0       계찬세         2009-08-18       test       12-12-31231       test       4,000       0       계찬세         2009-08-18       test       12-12-31241       test       4,000       0       계찬세         2009-08-18       test       12-12-31241       test       12-23       5       5       5         3/400       관       리스트 출력       12-34       5       5       5       5       5       5       5       5       5       5       5       5       5       5       5       5                                                                                                    | (주)테스                                                                                                    | 스트                                                                                                    | 000-77-77777                                         | 역발행 승인 테스                                                   | <u>-</u>                                                                                                    | 30,000                                                                                                    | 3,000                                                                                           | 세금계산서                                  | -1       | <u>승민</u>                                             |
| 2009-06-18       넷메니아주식회사       test       1,000       이 계산서         2009-06-18       1006       000-80-00000       test       3,400       340       세금계산서         2009-06-18       test       129-12-31231       test       4,000       이 계산서         2009-06-18       test       129-12-31231       test       4,000       이 계산서         2009-06-18       test       129-12-31231       test       4,000       이 계산서         2009-06-18       test       129-12-31231       test       4,000       이 계산서         2009-06-18       test       129-12-31231       test       4,000       이 계산서         2009-06-18       test       129-12-31231       test       4,000       0       계산서         2009-06-18       test       129-12-31231       test       1203       5       test       1203       1203       1203       1203       1203       1203       test       1203       1203       test       1203       1203       1203       test       1203       test       1203       test       1203       test       1203       test       test       1203       test       1203       test       test       1203       test       test                                                                                                    | (주)테스                                                                                                    | 스트                                                                                                    | 000-77-77777                                         | 역발행 반려 테스                                                   |                                                                                                    | 600,000                                                                                                    | 60,000                                                                                          | 세금계산서                                  | _1       | 82                                                    |
| 2009-08-18 tools       000-80-00000 test       3,400       340       세급계산서         2009-08-18 test       129-12-31231 test       4,000       0       계산서         347< 2009-08-18 test                                                                                                    | 넷매니이                                                                                                    | 이주식회사                                                                                                    |                                                      | test                                                        |                                                                                                    | 1,000                                                                                                    | o [                                                                                             | 계산서                                    |          | ( <del>8</del> 2                                      |
| 2009-08-18 test       129-12-31231 test       4,000       0       계산세         ◆ 4계       ◆ 8만       관로 출력       1 2 3 4 5       6 2       6 2       6 2       6 2       6 2       6 2       6 2       6 2       6 2       6 2       6 2       6 2       6 2       6 2       6 2       6 2       6 2       6 2       6 2       6 2       6 2       6 2       6 2       6 2       6 2       6 2       6 2       6 2       6 2       6 2       6 2       6 2       6 2       6 2       6 2       6 2       6 2       6 2       6 2       6 2       6 2       6 2       6 2       6 2       6 2       6 2       6 2       6 2       6 2       6 2       6 2       6 2       6 2       6 2       6 2       6 2       6 2       6 2       6 2       6 2       6 2       6 2       6 2       6 2       6 2       6 2       6 2       6 2       6 2       6 2       6 2       6 2       6 2       6 2       6 2       6 2       6 2       6 2       6 2       6 2       6 2       6 2       6 2       6 2       6 2       6 2       6 2       6 2       6 2       6 2       6 2       6 2       6 2       6 2                                                                                                    | t006                                                                                                    |                                                                                                    | 000-90-00000                                         | test                                                        |                                                                                                    | 3,400                                                                                                    | 340                                                                                             | 세금계산서                                  |          | ( <del>3</del> 2                                      |
| ▲계       ✓ 62       ▲ 리스트 출력       ■ 92       ● 8       ●       ●       ■         · 전 색조건       입력       후 검색합니다.①       .       .       · 전 색조건       · 전 색 합니다.①         · 세금계산서       내역을       클릭하면       상세화면이       나타납니다.       .       · · · · · · · · · · · · · · · · · · ·                                                                                                    | test                                                                                                    |                                                                                                    | 123-12-31231                                         | test                                                        |                                                                                                    | 4,000                                                                                                    | 0                                                                                               | 계산서                                    |          | ( <del>6</del> 2                                      |
| · · · · · · · · · · · · · · · · · · ·                                                                                                    | 수이                                                                                                    |                                                                                                    |                                                      |                                                             |                                                                                                    |                                                                                                    |                                                                                                 |                                        | 하게그      | 08 H                                                  |
| 1 2 3 4 5       *         . 검색조건 입력 후 검색합니다.①         .세금계산서 내역을 클릭하면 상세화면이 나타납니다.         .상태는 세금계산서의 진행상황을 알려줍니다.         . ③ 을 선택해서 ②의 [삭제]를 클릭합니다.         (미전송,미개봉,개봉인 세금계산서만 삭제 가능하고, 삭제 시 삭제보관함-역발행 삭제 보관함에 저장됩니다.)                                                                                                    | OL                                                                                                    |                                                                                                    |                                                      |                                                             |                                                                                                    |                                                                                                    |                                                                                                 |                                        | 8-10     |                                                       |
|                                                                                                    | 배봉,개통                                                                                                    |                                                                                                    |                                                      | t LI CH.                                                    |                                                                                                    |                                                                                                    |                                                                                                 |                                        |          |                                                       |
| 매입계산서 상세                                                                                                    |                                                                                                    | 봉인 세금계신                                                                                                    | 산서만 삭제 가능히                                           | 하고, 삭제 시 삭기                                                 | 제보관함-역발행                                                                                                    | 삭제 보관                                                                                                    | 함에 저장됩니(                                                                                        | 다.)                                    |          |                                                       |
| ✓ 승인 ◎ 진행상황                                                                                                    | 상세                                                                                                    | 봉인 세금계신<br>                                                                                                    | 산서만 삭제 가능히                                           | '니다.<br>바고,삭제 시 삭기                                          | 제보관함-역발행                                                                                                    | 삭제 보관                                                                                                    | 함에 저장됩니(                                                                                        | 다.)                                    | 창        | 닫기:                                                   |
| 문서분류코드 🖌 🖌 문서검색태그                                                                                                    | 상세<br>) 진행상활                                                                                                    | 봉인 세금계산                                                                                                    | 산서만 삭제 가능히                                           | ·니다.<br>하고, 삭제 시 삭기                                         | 제보관함-역발행                                                                                                    | 삭제 보관                                                                                                    | 함에 저장됩니(                                                                                        | 다.)                                    | 챵        | 닫기:                                                   |
| <u>권번호</u> 12 <u>호번호</u> 12 <u>일련번호</u> 12                                                                                                    | 상세<br>전행상용<br>코드                                                                                                    | 봉인 세금계신<br>경<br>(AA코드                                                                                                    | 산서만 삭제 가능ਰ                                           | :니다.<br>하고, 삭제 시 삭기                                         | 제보관함-역발행<br>문서검색태그                                                                                                    | 삭제 보관                                                                                                    | 함에 저장됩니(                                                                                        | 다.)                                    | 창        | 닫기 :<br>• 저장                                          |
| 상태         개봉         전달사항           71 4 0 1 년         655 0 57 (17 5 1 1 1 1 1 1 1 1 1 1 1 1 1 1 1 1 1 1                                                                                                    | 상세<br>> 진행상원<br>코드                                                                                                    | 봉인 세금계신<br>경<br>AA코드<br>12                                                                                                    | 산서만 삭제 가능ਰ                                           | :니다.<br>하고, 삭제 시 삭기<br>···································· | 제 보관함-역발행<br>문서검색태그<br>12                                                                                                    | 삭제 보관                                                                                                    | 함에 저장됩니(<br>일련번호                                                                                | 다.)<br>12                              | 창        | 닫기 :<br>▶ 저종                                          |
| · · · · · · · · · · · · · · · · · · ·                                                                                                    | 상세           진행상용           코드           :           개변                                                                                                    | 봉인 세금계신<br>3월<br>(AA코드<br>12<br>1봉                                                                                                    | 상서만 삭제 가능ਰ                                           | :니다.<br>하고, 삭제 시 삭기<br>고변호                                  | 제보관함-역발행<br>문서검색태그<br>12<br>(철당사학                                                                                                    | 삭제 보관                                                                                                    | 함에 저장됩니(<br>일련번호                                                                                | 다.)<br>12                              | 창        | 단기<br>• 저?                                            |
|                                                                                                    | 상세       진행상용       코드       1       2       2       2       200                                                                                                    | 봉인 세금계신<br>경찰<br>신<br>신<br>신<br>신<br>신<br>신<br>신<br>신<br>(<br>(<br>(<br>(<br>(<br>(<br>(<br>(<br>(<br>(<br>(<br>(<br>(                                                                                                    | ·서만 삭제 가능ਰ                                           | :니다.<br>하고, 삭제 시 삭기<br>고변호                                  | 제보관함-역발행<br>문서검색태그<br>12<br>전답사함<br>(최대60자)                                                                                                    | 삭제 보관                                                                                                    | 함에 저장됩니(<br>일련번호<br>공극방는 고 정너                                                                   | 다.)<br>12                              | 창        | 달기<br>• 저3                                            |
|                                                                                                    | 상세       진행상용       코드       2       기년       200                                                                                                    | 경인 세금계신<br>경<br>12<br>18<br>009-09-07 17:53<br>공급자<br>20 - 77 - 77                                                                                                    | ····································                 | :니다.<br>하고, 삭제 시 삭기<br>호변호                                  | 제보관함-역발행<br>문서검색태그<br>12<br>진담사함<br>(최대60자)                                                                                                    | 삭제 보관                                                                                                    | 함에 저장됩니(<br>일련번호<br>용급받는자 정보                                                                    | 다.)<br>12                              | 창        | 달기<br>• 저전                                            |
| Add 22         000 = 11 = 11111         Add 22         000 = 000 = 00029           \$A\02         000 = 000 = 00029         Add 22         000 = 000 = 00029                                                                                                    | · <b>신영</b> 상왕<br>코드:<br>·<br>·<br>·<br>·<br>·<br>·<br>·<br>·<br>·<br>·<br>·<br>·<br>·<br>·<br>·<br>·<br>·<br>·<br>·                                                                                                    | 送인세금계신<br>(AA코드)<br>12<br>1분<br>009-09-07 17:53<br>77 - 77<br>###                                                                                                    | 관서만 삭제 가능ਰ<br>과정보<br>7777                            | :니다.<br>가고, 삭제 시 삭기<br>호변호                                  | 제보관항-역발행<br>문서검색태그<br>12<br>진달사항<br>(최대60자)<br>표정자번호<br>품사업장                                                                                                    | 삭제 보관                                                                                                    | 함에 저장됩니(<br>일련번호<br>용급받는자 정보<br>) - 00023                                                       | 다.)<br>12                              | 창        | <b>닫기</b>                                             |
| 종사업장         ###         종사업장         대전           상호(법인명)         (주)테스트         상호(법인명)         t0051                                                                                                    | 상시       진행상육       코드       200       200       000       ###       (주)                                                                                                    | 경<br>(AA코드)<br>12<br>18<br>009-09-07 17:53<br>(공급자<br>30 - 77 - 77<br>###<br>주)테스트                                                                                                    | 관서만 삭제 가능ਰ<br>과정보<br>7777                            | :니다.<br>가고, 삭제 시 삭기<br>고면호                                  | 제보관함-역발행<br>문서검색태그<br>12<br>진달사항<br>(최대60자)<br>                                                                                                    | 삭제 보관<br>                                                                                                    | 함에 저장됩니(<br>일련번호<br>용급받는자 정보<br>) - 00023                                                       | 다.)<br>12                              | 창        | <b>닫기</b>                                             |
| 정답상 22         000 = // / 2 // 2 // 2 // 2 // 2 // 2 //                                                                                                    | 상세           진행상육           코드드           기1 등           200           4           000           ####           (주?)                                                                                                    | 경험<br>(AA코드)<br>12<br>18<br>009-09-07 17:53<br>공급자<br>30 - 77 - 77<br>###<br>주)테스트<br>2일동                                                                                                    | 산서만 삭제 가능ਰ<br>고정보                                    | :니다.<br>카고, 삭제 시 삭기<br>호변호                                  | 제보관함-역발행<br>문서검색태그<br>12<br>12<br>전달사함<br>(최대60자)<br>                                                                                                    | せい、 ・・・・・・・・・・・・・・・・・・・・・・・・・・・・・・・・                                                                                                    | 함에 저장됩니(<br>일련번호<br>용급받는자정보<br>) - 00029                                                        | 다.)<br>12                              | 창        | 문기<br>• 저?                                            |
| 종사업장         ###         종사업장         대전           중사업장         ###         종사업장         대전           상호(법인명)         (주)테스트         상호(법인명)         10051           성명(대표자)         홍길동         성명(대표자)         1005           사업장 주소         서울시 강남구 역삼동 654-3         사업장 주소         인천 부평구 청천2동 123-11111                                                                                                    | 신생성용           고등           기본           2000           ###           000           ###           (주)           第           (주)           第           (주)           第           (주)                                                                                                    | 경<br>(AA코드<br>12<br>18<br>009-09-07 17:53<br><b>공급자</b><br>00 - 77 - 77<br>###<br>주의스트<br>:길동<br>[출시 강남구 역:                                                                                                    | 산서만 삭제 가능ਰ<br>···································    | :니다.<br>가고, 삭제 시 삭기<br>오변호                                  | 제보관함-역발행<br>문서검색태그<br>12<br>12<br>전달사항<br>(최대60자)<br>시입자번호<br>종사입장<br>상호(법인명)<br>성명(대표자)<br>시입장 주소                                                                                                    | ・・・・・・・・・・・・・・・・・・・・・・・・・・・・・・・・・                                                                                                    | <b>함에 저장됩니(</b><br><u>일련번호</u><br>용급받는자 정보<br>) - 00029<br>구 청천2동 123-11                        | <b>[12</b>                             | 창        | 단기<br>• 저장                                            |
| 정확 242         000 = 00 = 000 = 00029           종사업장         ###         종사업장         대전           상호(법인명)         (주)테스트         상호(법인명)         10051           성명(대표자)         응길동         성명(대표자)         1005           사업장 주소         서울시 강남구 역삼동 654-3         시업장 주소         인천 부평구 청천2동 123-11111           업태         업태         입태         100                                                                                                    | 산세           진행상용           코드           200           개변           200           ###           )           (주.)           )           (주.)           (주.)           (주.)           (주.)           (주.)           (주.)                                                                                                    | 경<br>(AA코드<br>12<br>13<br>12<br>14봉<br>009-09-07 17:53<br>공급자<br>00 - 77 - 77<br>###<br>주)테스트<br>:길동<br> 출시 강남구 역;                                                                                                    | ····································                 | :니다.<br>하고, 삭제 시 삭기<br>호변호                                  | 지 보관함-역발행<br>문서검색태그<br>12<br>진달사항<br>(최대60자)<br>- 사업자번호<br>종사업장<br>성명(대표자)<br>시업장 주소<br>입태                                                                                                    | <ul> <li>・・・・・・・・・・・・・・・・・・・・・・・・・・・・・・・・・・・・</li></ul>                                                                                           | 함에 지장됩니(<br>일련번호<br>용급받는자 정보<br>) - 00029<br>구 청천2동 123-11                                      | <b>L</b> 12                            | 왕<br>    | <b>닫기</b>                                             |
| 제품 시 전 소 전 전         제품 시 전 전         제품 시 전 전           종시업장         ###         종시업장         대전           상호(법인명)         (주)테스트         상호(법인명)         1005           성명(대표자)         홍길동         성명(대표자)         1005           사업장 주소         서출시 강남구 역삼동 654-3         사업장 주소         인천 부평구 청천2동 123-11111           업태         업태         101         101           중목         업종         종목         여행                                                                                                    | 상세       고등       고등       200       ###       000       ###       )     (주)       >     종급       더입     건립                                                                                                    | 경<br>(AA코드<br>12<br>내용<br>009-09-07 17:53<br>공급자<br>20 - 77 - 77<br>###<br>주)테스트<br>:길동<br>[봅시 강남구 역:<br>[태<br>!종                                                                                                    | ····································                 | :니다.<br>가고, 삭제 시 삭기<br>호변호                                  | 제보관함-역발행<br>문서검색태그<br>12<br>전달사한<br>(최대60자)<br>시업자번호<br>종사입장<br>상호(법인명)<br>성명(대표자)<br>시엄중 주소<br>입태<br>종목                                                                                                    | 나기         보관           000         000           대전         000           10051         10051           10054         부평           기인         여행 | 함에 저장됩니(<br>일련번호<br>용급받는자 정보<br>) - 00029<br>구 청천2동 123-11                                      | 다.)<br>12                              | 8<br>    | 달기<br>• 제<br>·                                        |
| 제품 시 전 소         (M = 1 M + 1 M + | 상세           고등           고등           200           3           200           3           200           3           3           3           3           3           3           3           3           4           5           4           5           4           4           4           4           4           4           4           4           4           4           4           4           4           4           4           4           4           4           4           4           4           4           4           4           4           4           4           4           4           4           4           4           4 <td< td=""><td>봉인 세금계신         2         ▲ A코드         12         비용         009-09-07 17:53         공급자         00 - 77 - 77         ###         주)테스트         ·길용         1초시 강남구 역;         [태]         ·종         주)테스트</td><td>····································</td><td>:니다.<br/>가고, 삭제 시 삭기<br/>호변호</td><td>제보관함-역발행<br/>문서검색태그<br/>12<br/>전달사함<br/>(최대60자)<br/>4<br/>전당지번호<br/>중시입장<br/>상호(법인명)<br/>성명(대표자)<br/>시입장주(1<br/>입태<br/>종목<br/>입태<br/>종목<br/>기억</td><td><ul> <li>・・・・・・・・・・・・・・・・・・・・・・・・・・・・・・・・・・・・</li></ul></td><td>함에 저장됩니(<br/>일련변호<br/>용급받는자 정보<br/>) - 00029<br/>구 청천2동 123-11</td><td>다.)<br/>12</td><td>**</td><td>달기<br/>• 저장<br/></td></td<> | 봉인 세금계신         2         ▲ A코드         12         비용         009-09-07 17:53         공급자         00 - 77 - 77         ###         주)테스트         ·길용         1초시 강남구 역;         [태]         ·종         주)테스트                                                 | ····································                 | :니다.<br>가고, 삭제 시 삭기<br>호변호                                  | 제보관함-역발행<br>문서검색태그<br>12<br>전달사함<br>(최대60자)<br>4<br>전당지번호<br>중시입장<br>상호(법인명)<br>성명(대표자)<br>시입장주(1<br>입태<br>종목<br>입태<br>종목<br>기억                                                                                                    | <ul> <li>・・・・・・・・・・・・・・・・・・・・・・・・・・・・・・・・・・・・</li></ul>                                                                                           | 함에 저장됩니(<br>일련변호<br>용급받는자 정보<br>) - 00029<br>구 청천2동 123-11                                      | 다.)<br>12                              | **       | 달기<br>• 저장<br>                                        |
| 시급시설소         000 P (11 P (1111)         시급시설소         000 P (10 P 00029)           종사업장         ###         종시업장         대전           상호(법인명)         0051         0051         0051           성명(대표자)         홍길동         성명(대표자)         1005         0051           시업장 주소         서울시 강남구 역삼동 654-3         시업장 주소         인천 부평구 청천2동 123-11111           업태         업태         업태         이번         1005           동목         업종         종목         여행         10051           부서         (주)테스트         부당자         10051         1051                                                                                                    | 신생성원           고명상원           고           가용           200                                                                                                    | 봉인 세금계신           경결           12           12           13           009-09-07 17:53           공급조           00 - 77 - 77           ###           주)테스트           1을 지:           13           주)테스트           13           주)테스트           13           00 | ····································                 | ·니다.<br>가고, 삭제 시 삭기<br>호변호                                  | 지 보관 항-역 발행<br>문서검색태그<br>12<br>전달사학<br>(최대60자)<br>                                                                                                    | <ul> <li>・・・・・・・・・・・・・・・・・・・・・・・・・・・・・・・・・・・・</li></ul>                                                                                           | 함에 저장됩니(<br>일련번호<br>용급받는자 정보<br>) - 00029<br>구 청천2동 123-11                                      | C.)<br>12<br>111111<br>111111          | 황<br>    |                                                       |
| 제품자연주     ###     품사연주     대전       *###     품사연주     대전       성양(미표자)     홍길동     성명(미표자)     1005       성명(미표자)     홍길동     성명(미표자)     1005       사업장 주소     서울지 강남구 역삼동 654-3     사업장 주소     인천 부평구 청천2동 123-11111       업태     업태     개인       종목     업종     여행       부서     (주)테스트     부서       100     1005     1005       연락처     1005     1005       연락처     1005     1005                                                                                                    | 상세           건생상일           고드           1           200           4           200           4           200           4           200           4           200           4           200           4           200           4           200           4           200           4           200           4           200           4           200           4           200           4           200           4           200           4           200           4           200           4           4           4           4           4           4           4           4           4           4           4           4           4           4           4           4                                                                                                    | 봉인 세금계신<br>AA코드<br>12<br>H봉<br>009-09-07 17:53<br>공급자<br>00 - 77 - 77<br>###<br>주)테스트<br>1출시 강남구 역;<br>1태<br>1종<br>이 - 23남구 역;<br>18<br>00<br>0<br>2-3213-6523                                                                                               | ····································                 | :니다.<br>카고, 삭제 시 삭기<br>오면호                                  | 제보관항-역발행<br>문서검색태그<br>12<br>진담사한<br>(최대60자)<br>4<br>전감자번호<br>종사입장<br>성명(대표자)<br>사업장 주소<br>입태<br>종목<br>특서<br>감당자<br>입위<br>등장자<br>연락처                                                                                                    | <ul> <li>         ・・・・・・・・・・・・・・・・・・・・・・・・・・・・・</li></ul>                                                                                         | 함에 저장됩니(<br>일련번호<br>용급받는자 정보<br>) - 00029<br>구 청천2동 123-11                                      | 다.)<br>12<br>111111                    | 왕<br>    |                                                       |
| 품사업장         ###         품사업장         대전           중사업장         ###         중사업장         대전           상호(법인명)         (주)테스트         상호(법인명)         10051           성명(대표자)         홍길동         성명(대표자)         1005           사업장 주소         서출시 강남구 역삼동 654-3         사업장 주소         인천 부평구 청천2동 123-11111           업태         업태         개인                                                                                                    | 신생성           건생성           고드           기본           200           ###           000           ###           (주)           열립           업리           업리           (주)           (주)           (190           (22-                                                                                                    | 경<br>(AA코드<br>12<br>배봉<br>009-09-07 17:53<br>(237<br>837<br>(12<br>배<br>33<br>(12<br>(12)<br>(12)<br>(12)<br>(12)<br>(12)<br>(12)<br>(12)                                                                                                    | ····································                 | :니다.<br>가고, 삭제 시 삭기<br>호변호                                  | 지 보관항-역발행<br>문서검색태그<br>12<br>12<br>전달사항<br>(최대60자)<br>중<br>지입자번호<br>종<br>사입자번호<br>종<br>우<br>(1<br>2<br>2<br>3<br>2<br>3<br>2<br>3<br>2<br>3<br>2<br>3<br>3<br>3<br>3<br>3<br>3<br>3<br>3<br>3                                                                          | <ul> <li>         ・・・・・・・・・・・・・・・・・・・・・・・・・・・・・</li></ul>                                                                                         | <mark>알렌 지장됩니(</mark><br>일련번호<br>용급받는지 정보<br>) - 00029<br>구 청천2동 123-11<br>62<br>netmania.co.kr | CF.)<br>12<br>111111<br>               | <b>왕</b> | 단기<br>• 저?                                            |
| 제 3 시 2 3         000 = 00 = 000 2 00029           종 사업장         ###         종 사업장         대전           상호(법인명)         (주)테스트         상호(법인명)         10051           성명(대표자)         홍길동         성명(대표자)         1005           사업장 주소         서울시 강남구 역삼동 654-3         사업장 주소         인천 부평구 청천2동 123-11111           업태         업태         개인         중목         여행           통목         업종         중목         여행         도           부서         (주)테스트         부서         10051         도           영역         품목         여행         도         10051           통목         업종         대신         10051         10051           태당자         10051         10051         10051         10051           법당자         10051         10051         10051         10051           법당자         10051         10051         10051         10051           법당자         10051         10051         10051         10051           법당자         10051         10051         10051         10051           법당자         10051         10051         10051         10051           법당자         10051         10051                                                                                                    | 상세           건생상3           코드           기1           200           (주)           (주)           (주)           (주)           (12                                                                                                    | 경<br>(AA코드<br>12<br>비생<br>009-09-07 17:53<br>공급자<br>00 - 77 - 77<br>###<br>주)테스트<br>일동<br>1월 시 강남구 역<br>1<br>1월 주<br>2-3213-6523<br>2                                                                                                    | 산서만 삭제 가능ਰ<br>→ 정보<br>                               | ·니다.<br>··고, 삭제 시 삭기<br>호변호                                 | 지 보관함-역발행<br>문서검색태그<br>12<br>12<br>전달사함<br>(최대60자)<br>중사업장<br>중소(법인명)<br>성명(대표자)<br>신업태<br>국목<br>인태<br>동목<br>1<br>년<br>1<br>당자<br>(<br>명당자<br>(<br>명당자<br>(<br>명당자<br>(<br>명당<br>(<br>명당)<br>(<br>명당<br>(<br>명)<br>(<br>명)<br>(<br>명)<br>(<br>명)<br>(<br>명             | <ul> <li>・・・・・・・・・・・・・・・・・・・・・・・・・・・・・・・・・・・・</li></ul>                                                                                           | <b>함에 저장됩니(</b><br>일련번호<br>용급받는자 정보<br>) - 00029<br>구 청천2동 123-11<br>62<br>hetmania.co.kr       | CF.)<br>12<br>111111<br>111111<br>► EE | 장        | 닫기<br>• 저경<br>·                                       |
| 제품 시 전 2         000 = 00 = 00029           종시업 2         000 = 000 = 00029           종시업 2         000 = 000 = 00029           양신 2         대전         전           상호(법인 3)         (주)테스트         상호(법인 3)         10051           성명(대 표 자)         8일동         성명(대 표 자)         1005           시업 3 주소         시법 3 주소         인천 부평구 청천2동 123-11111         1           업태         업태         개인         3         3           중목         업종         중목         여행         4           부서         (주)테스트         부서         10051         1           업환         100         10051         1         1           영태         101         101         1         1           영태         100         통감         10051         1           영감         100         1         1         1         1           연락처         100         1         1         1         1           비교         12         12         12         12         12                                                                                                    | 신생성용           고등           기체           2000           4           2000           4           2000           4           2000           4           2000           4           2000           4           2000           4           2000           4           2000           4           2000           4           2000           4           2000           4           2000           4           2000           4           2000           4           2000           4           2000           4           4           4           4           4           4           4           4           4           4           4           4           4           4           4           4                                                                                                    | 경인 세금계신<br>경<br>12<br>13<br>14<br>13<br>14<br>13<br>14<br>15<br>15<br>15<br>15<br>15<br>15<br>15<br>15<br>15<br>15                                                                                                    | 산서만 삭제 가능히<br>→ 정보<br>7777<br>삼동 654-3<br>2009-08-27 | ·니다.<br>··고, 삭제 시 삭기<br>호변호                                 | 지 보관항-역발행<br>문서검색태그<br>12<br>12<br>전달사항<br>(최대60자)<br>4<br>전업자번호<br>조사업장<br>소호(법인명)<br>성향(대표자)<br>신작업(대표자)<br>4<br>전명(대표자)<br>4<br>전명(대표자)<br>(1<br>전명<br>- 주목<br>- 1<br>연락처<br>- 연락처<br>- 연락처<br>- 연락처<br>- 연락처<br>- 연락처<br>- 연락처<br>- 연락처<br>- 연락처<br>- 연락처<br>- 연락처 |                                                                                                    | <b>함에 지장됩니(</b><br>일련번호<br>용급받는자 정보<br>) - 00029<br>구 청천2동 123-11<br>62<br>hetmania.co.kr       |                                        | 장        | 닫기 1<br>• 저정<br>· · · · · · · · · · · · · · · · · · · |

| 합계금액      | 144 | 현금 | 0 | 수표 | 0 | 어음 | 0 | 외상미수금 | 0 |  |  |
|-----------|-----|----|---|----|---|----|---|-------|---|--|--|
| 위 금액을 청구함 |     |    |   |    |   |    |   |       |   |  |  |
|           |     |    |   |    |   |    |   |       |   |  |  |

-역발행 세금 계산서는 계산서 상태가 승인인 경우 삭제가 <mark>불가능</mark> 합니다.

5.역발행세금계산서 상세보기화면입니다.내용확인 후 [승인]을 클릭합니다.

|   | No                         | 6                                                                                                    | 대분류                                                                                                    | 위수탁 보관함                                          |                                                                                                    | 소분류                                        | 위수탁보관함                                                                                                    |                                                                                                    |
|---|----------------------------|----------------------------------------------------------------------------------------------------|----------------------------------------------------------------------------------------------------|--------------------------------------------------|----------------------------------------------------------------------------------------------------|--------------------------------------------|----------------------------------------------------------------------------------------------------|----------------------------------------------------------------------------------------------------|
|   | 홉>보관                       | 함>위수탁                                                                                                    | 보관함                                                                                                    |                                                  |                                                                                                    |                                            |                                                                                                    |                                                                                                    |
|   | <mark>୦</mark> 위수          | 탁보관함                                                                                                    |                                                                                                    |                                                  |                                                                                                    |                                            |                                                                                                    |                                                                                                    |
|   | ▶ 일                        | 자                                                                                                    | 2009-08                                                                                                    | 3-01 📰 일부터 ~ 200                                 | 9-09-30 📰 까지 작성                                                                                                    | 일 🔽                                        | ;                                                                                                    |                                                                                                    |
|   | ▶조?                        | 건별 검색                                                                                                    | 공급자                                                                                                    | 사업자등록번호 🔽                                        |                                                                                                    |                                            | 1                                                                                                    | Q 검색                                                                                                    |
|   | > 출락                       | 력할 갯수                                                                                                    | 10                                                                                                    | <u> </u>                                         |                                                                                                    |                                            |                                                                                                    | ◇ 경제검색 될기                                                                                                    |
|   | 👼 전:                       | 8                                                                                                    | 리스트 충력 (                                                                                                    | 🖹 रुद्धार केंद्र                                 | 공급받는지용 출력 🕅                                                                                                    | 액셜                                         |                                                                                                    | 2                                                                                                    |
|   | <b>6</b>                   | 성일                                                                                                    | []                                                                                                    | 8급받는자                                            | <b>9</b> 품목 :                                                                                                    | 공급가역                                       | 세액 문서                                                                                                    | I구분 상태 <b>④</b>                                                                                                    |
|   | ☐ 2009                     | -09-15 te                                                                                                    | est                                                                                                    | 금정물류주식회사                                         | 123                                                                                                    | 15,129                                     | 0 위수트                                                                                                    | 4계산서 미전송                                                                                                    |
|   | 2005                       | +09-02 (                                                                                                    | 주)테스트                                                                                                    | t006                                             | 위수탁테스트                                                                                                    | 1,522,756                                  | 152,275 위수탁세                                                                                                    | 비금계산서 미개봉                                                                                                    |
|   | 2009                       | +09-02 (                                                                                                    | 주)테스트                                                                                                    | t006                                             | test                                                                                                    | ~ 엑셀                                       | 파일로 변환 위수트                                                                                                    | ·계산서 신고실로                                                                                                    |
|   | 2009                       | +09-02 (                                                                                                    | 주)테스트                                                                                                    | (중)페트비디어                                         | 위수탁에 운서문류<br>코드 추가 - 저장                                                                                                    | 753,302                                    | 0 위수특                                                                                                    | 4계산서 미전송                                                                                                    |
| ഭ | 2009                       | +09-02 (                                                                                                    | 주)테스트                                                                                                    | test                                             | 지구드 추가 - 저장및<br>                                                                                                    | 28,809,000                                 |                                                                                                    | · · · · · · · · · · · · · · · · · · ·                                                                                                    |
| 9 | 2005                       | +09-02 (                                                                                                    | 주)테스트                                                                                                    | 금정물류주식회사                                         | 저장및<br>위수탁에 무서분류                                                                                                    | 1,262,084                                  | 126 26 위수탁세                                                                                                    | 비금계산서 미개봉                                                                                                    |
|   | 2009                       | +09-02 (                                                                                                    | 주)테스트<br>                                                                                                    | (종)페트비디어                                         | 코드 추가 - 저<br>수량 단가 소숫점                                                                                                    | 63,009                                     | 6,300 위수탁세                                                                                                    | 비전경                                                                                                    |
|   | 2005                       |                                                                                                    |                                                                                                    | (수)테스트                                           | 입력했음                                                                                                    | 3,633                                      |                                                                                                    |                                                                                                    |
|   | 2005                       |                                                                                                    | 무)데스트<br>1mu Iol즈시하다                                                                                                    | (조)테스트                                           | 공급자 매출 마감                                                                                                    | 9 870 000                                  | 987 000 위수탁생                                                                                                    |                                                                                                    |
|   | XI:                        | A 1                                                                                                    |                                                                                                    |                                                  | 했는데                                                                                                    | 08.49                                      |                                                                                                    |                                                                                                    |
|   | * 7 A                      |                                                                                                    |                                                                                                    |                                                  |                                                                                                    | -12                                        |                                                                                                    | 초 같이지수 : 5                                                                                                    |
| _ | 8                          |                                                                                                    |                                                                                                    |                                                  |                                                                                                    |                                            |                                                                                                    | S AUNT 10                                                                                                    |
|   | 1.검색                       | 백조건 입                                                                                                    | 입력 후 검색                                                                                                    | 합니다.①②                                           |                                                                                                    |                                            |                                                                                                    |                                                                                                    |
|   | 2.위수                       | ゝ탁세금                                                                                                    | 계산서 내역                                                                                                    | 을 클릭하면 상세호                                       | 사면이 나타납니다.                                                                                                    | 3                                          |                                                                                                    |                                                                                                    |
|   | 3.상비                       | 바는 위식                                                                                                    | ▷닥세금계산<br>비사 ⊙이 [포                                                                                                    | 서의 신행상황을 일                                       | [려줍니나.④<br>/사데 미저소이 [                                                                                                    |                                            |                                                                                                    |                                                                                                    |
| Ļ | 4.)물                       | 둘 신택0                                                                                                    |                                                                                                    | [중]들 클릭입니다                                       | .(상대 비신동인 대                                                                                                    | 피이더)                                       |                                                                                                    |                                                                                                    |
|   |                            |                                                                                                    |                                                                                                    |                                                  |                                                                                                    |                                            |                                                                                                    |                                                                                                    |
|   | · 위수약(세금)제전<br>파일() 환경() 보 | 처[1].pdf - Adobe Reader<br>(지상) 문제() 도구() 왕() 도                                                                                                    | 88(3)                                                                                                    | · 전자(4급)계산세[1].pdf - /<br>* 전자(4급)계산세[1].pdf - / | Nobe Reader<br>1) S-P() (R(M) S-BB(g)                                                                                                    |                                            | 제(제금)계산처[1].pdf - Adobe Reader<br>된 문질은 보기상 문서() 도구() 방생 도움함(5)                                                              |                                                                                                    |
|   |                            | 1 /2 🖲 🖲 1126 - 🗮                                                                                                    | 1 M 1 1871                                                                                                    |                                                  | • 1994 • 1 1 W (1977)                                                                                                    | Î •                                        |                                                                                                    |                                                                                                    |
|   | •                          |                                                                                                    | 의스타(세그)게사서                                                                                                    | 0                                                | 제금계산서 (공급자보관용) 확 번호 1<br>비금계산서 (공급자보관용) 입원번호 123                                                                                                    | 23 전 123 호                                 | 세금계산서 (공급환는자)                                                                                                    | (2014) 3년 123 년<br>보관용) 일원성용 123 년                                                                                                    |
|   | F                          | 최 사 명 10051<br>건생사화 수이 수이치 3                                                                                                    |                                                                                                    |                                                  | 응유범 없 000-77-77777 응유범 없 000-80-00000<br>영 없 (#ALL) (#표시 이용 명 응용 (# 10 10 10 10 10 10 10 10 10 10 10 10 10                                                                                                    | · 영 106 11<br>개표자)                         | 동특번 호 000777777<br>8 호 호 (주)(소의 정 8 등) 등 등)<br>6 (호 외 당)                                                                     | 응 북 남 없 0006000000<br>상 호 1006 성 명 1006 년                                                                                                    |
|   |                            | 검색일자 2009-0<br>총 공급기역                                                                                                    | 1.179.912.247.160 홍세역                                                                                                    | 2009-09-17 11:21:31 74<br>97.844,811.908         | 사 월 정 서보시 공일구 백용동 664-3 전 사 월 정 서보비했지 공일구 박<br>주 소 1 월 1 월 1 월 1 월 1 월 1 월 1 월 1 월 1 월 1                                                                                                    | 상황 오렌지 방당125468<br>목 목소도 중 유               | 다 사 업 장 사회시 공실구 학생은 64-3<br>자 주 소 사회시 공실구 학생은 64-3<br>입 리 일 약이 중 문 일 한 자                                                     | 사 업 정 서도적시 공당구 변상두 프린지방(125468<br>주 소)<br>입 및 원소지 중 문 원소지유유                                                                                                    |
|   |                            | 변호 작성의 공급자<br>1 2009-09-15 1881 공                                                                                                    | 응급함보자 응 유 영 응급가져<br>양응유주석 목사 123 15,129                                                                                                    | 시작 8시구문 2868<br>0 지수가 의원용                        | 2 상 공급가역 세 역<br>1 월월 #++ 비심역 전 비실단전 비심을 실 역전 비심 단전 비식<br>99900 4 1 5 2 2 7 5 6 1 1 6 2 2 7                                                                                                    | 비 고<br>일 파란 환조<br>5                        | 작성 공급가역<br>년 1월월 866 백일의 전 백일만 전 백일일 8<br>2009 0962 4 1 5 2 2 7 5 6                                                          | 세 명         비 고           4 명칭 변 월 만친 변 월 월 하는 말조           1 8 8 2 2 7 8                                                                                                    |
|   |                            | 2 2009-09-02 (주)비스트 0<br>3 2008-08-02 (주)비스트 0                                                                                                    | 06 R+RH∆E 1.622,766<br>06 Sect 1.000<br>R+Ret_R+Ret_R+T_R                                                                                                | 162.05 469404 1138<br>0 7464 1138<br>09          | 일 중 목 규격 수량 단가 공급가역<br>이 494%소트 10 11 11 11 11 11 11 11 11 11 11 11 11                                                                                                    | 세 역 비고<br>192,278                          | 월 <mark>일 등 목 규 전 수 왕 단</mark><br>09 01 e+ee( <u>s</u> 23 33                                                                 | 가 공급가역 세역비고<br>14 1.622.766 152.275                                                                                                    |
|   |                            | 4 2009-09-00 (平田山田 17<br>6 2009-09-00 (平田山田 17<br>1 11<br>1 11<br>1 11<br>1 11<br>1 11<br>1 11<br>1 11                                                                  | R 444(1)H 753,002<br>R 552,004 - 7<br>R 4440 (H48430 251 - 7)                                                                                            | 0 XeH etc.                                       | 8                                                                                                    |                                            |                                                                                                    | 9                                                                                                    |
|   |                            | 5         2009-09-00         (F)(N △ N         (F)           7         2009-09-00         (F)(N △ N         (F)           8         2009-09-00         (008         (F) | SETTAR         SETTAR         (120)/64           REAL         ATHE BREASE ATHER         60,000           SETAL         ATHER BREASE ATHER         60,000 | 1.12,00 YeV 1178                                 | 환계금력 현금 수표 이용 외상미수금<br>1,675,031 0 0 0 0                                                                                                    | 위 교육은 성구 입                                 | 환계금역 현금 수표 이<br>1.675,031 0 0                                                                                                | 응 외상이수금<br>0 0 위 교약을 왕주 함                                                                                                    |
|   |                            | 9 2009-09-01 (주)레스트 12<br>10 2009-09-01 첫테니아푸식회사 (주                                                                                                    | 06 학율자 이날분수 1,000,000<br>FII스트 공급자 여용 바람생전부 8,879,000                                                                                                    | 100.000 세용부산각 미국동<br>967.000 세용부산각 응답 * -        | 특징하다일 위조27 5명<br>은 세금적신서는 부가에철의 초차와 발명한 전자세금지산세이며, 전자세월보의 최가한 전자전을 세월요요 1<br>일반 8월은 정식니다<br>부가장 동력에요 (100~00~00039, 성용 : 10061, 사업장 주요 : 20기 수동시 정선은 세종38 실력(42年 10                                                                                                    | 월드월 (120-81-4646)<br>인질날인이 없어도<br>1등 1000호 | 2020-3816년 19 20 개방<br>= 전 세금제신에는 추가케일에 의하여 일양한 전자세금제신세이며, 전자<br>철목호텔 것입니니<br>+ 우주자 등학물 (2000-00025, 상품 : 10051, 사람한 주소 : 전기 | 정도왕 (2004~~6006)<br>사행호와 취가 한 전자드랑 서행으로 인질났던이 없어도<br>수동시 정선무 사용3동 실진슈프는 10동 (000호                                                                                                    |
|   |                            | 11 2008-08-01 첫째나아푸식회사 (전<br>12 2008-08-01 첫째나아푸식회사 (전                                                                                                    | 5/4류원스 원용자 41달 900,000<br>06 원용자 41달 300,000                                                                                                    | 00,000 489404 01388<br>00,000 489404 01388       | 5 M112 H43                                                                                                    | (전자지신서-목속)                                 | 2011 Mills H40                                                                                                    | [전박제신/····································                                                                                                    |
|   | R                          | 13 2009-09-01 FEEL(주) 13 2009-09-01 FEEL(주) 14 2009-09-01 (주)러스트 18                                                                                                    | 06 원용 바람부 전용 30,000<br>비 권력 부지는지 확인 70,000,000,000                                                                                                    | 1.000 489494 0198<br>000.000 489494 1198         | 계산서 (홍묘사 프란종) 일령번호                                                                                                    | 10 00                                      | 제산서 (888224)                                                                                                    | 적 번 호 권 호<br>도선중 ) 일령번호                                                                                                    |
|   | <b>\$</b>                  | 15 2008-08-01 (주)비스트 12<br>18 2008-08-01 (주)비스트 관                                                                                                    | 06 공학 제지는지 유민<br>200,000,000,000<br>정말은주석회사 수장원소트 128,638                                                                                                | 0 X64 0158 00 80 8                               | 日本         日本         1 | (명 000 원<br>개표자)<br>VS 유전지방지(2446          | · · · · · · · · · · · · · · · · · · ·                                                                                        | 第         2         006         首         000         1           (坦 전 정)         (以 표 자)         (以 표 자)         1         1         1         1         1         1         1         1         1         1         1         1         1         1         1         1         1         1         1         1         1         1         1         1         1         1         1         1         1         1         1         1         1         1         1         1         1         1         1         1         1         1         1         1         1         1         1         1         1         1         1         1         1         1         1         1         1         1         1         1         1         1         1         1         1         1         1         1         1         1         1         1         1         1         1         1         1         1         1         1         1         1         1         1         1         1         1         1         1         1         1         1         1         1         1         1 |
|   |                            |                                                                                                    |                                                                                                    |                                                  |                                                                                                    |                                            |                                                                                                    | TUTIES AND I BU                                                                                                    |
| ┝ | · ·                        |                                                                                                    | 10                                                                                                    | 10+70                                            |                                                                                                    |                                            |                                                                                                    |                                                                                                    |
| L | 5.리스                       | 노트 줄릭                                                                                                    | 리⑦,공급받는                                                                                                    | E사뵹줄뎍(⑧,공급⊼                                      | ŀ뇽줄덕(9) 화면입Ⅰ                                                                                                    | 니나.                                        |                                                                                                    |                                                                                                    |

-47-

| No       | 6            | 대분류                    | 위수탁                | 보관함              |        |        | 소분          | 류      | 위수       | 탁세금기        | ∥산서 :      | 상세       |  |  |
|----------|--------------|------------------------|--------------------|------------------|--------|--------|-------------|--------|----------|-------------|------------|----------|--|--|
| 위수텩      | 박 세금계신       | 난서 상세                  |                    |                  |        |        |             |        |          |             |            | 창닫기 X    |  |  |
| 📦 제전     | *            | 공급지응 출력                | 🔒 공급받는지용           | 출력 区 삭제          | 전      | 행상왕    |             |        |          |             |            |          |  |  |
| 문서       | 너분류코드        | <ol> <li>선택</li> </ol> | (2)                | ~                |        | 문서검색   | 버그          |        |          |             |            | ► 저장     |  |  |
|          | 권번호          | 123                    |                    | 호번호              |        | 123    |             |        | 일        | 련번호         | 123        |          |  |  |
| 상        | )EH          | 미개봉                    |                    |                  |        | 공급받    | 는자          |        |          |             |            | <u> </u> |  |  |
| 전송       | 일시           | 2009-09-15 10:4        | 15                 |                  | -      | 전날사    | 방           |        |          |             |            | -        |  |  |
| 수정       | 사유           |                        |                    |                  |        | 국세청신   | 고번호         | 200905 | 02123456 | 7810007156  |            |          |  |  |
|          |              | 공극                     | 자정보                |                  |        |        |             | 1      | 공급받      | 는자 정보       |            |          |  |  |
| 사업자      | 사번호<br>이자    | 000 - 77 - 1           | 77777              |                  |        | 사업자    | 번호          | 000 -  | 80 - 0   | 00000       |            |          |  |  |
| 공작       | 101B1        | 123                    |                    |                  | -      | 중작립    | 18<br>0181  | 123    |          |             |            |          |  |  |
| 정보(6     | 14471)       | (우)데스트<br>호기로          |                    |                  | -      | 신미(대   | 187<br>エエト) | 1006   |          |             |            |          |  |  |
| 사업장      | 비표적/<br>막 주소 | · 동일등<br>서울시 간난구 9     | 역산동 65 <b>4</b> -3 |                  |        | 사업장    | 표적/<br>주소   | 서욱트    | 변지 간년    | ·구 연산동 오    | 레지빅덛12     | 3456     |  |  |
| 업        | LEI L        | 언태                     |                    |                  |        | 업태     | H           | 테스트    |          |             | 2720.0     | 5450     |  |  |
| 종        | 목            | <br>업종                 |                    |                  |        | 종목     | 루           | 테스트    | 종목       |             |            |          |  |  |
| 부        | A            | (주)테스트                 |                    |                  |        | 부서     | 4           | t006   |          |             |            |          |  |  |
| 담당       | <b>감자</b>    | t93                    |                    |                  |        | 담당     | 자           | t008   |          |             |            |          |  |  |
| 연리       | 복처           |                        |                    |                  |        | 연락     | 처           | 11-111 | -1111    |             |            |          |  |  |
| 0 0      | 세일           |                        |                    |                  |        | 0 0    | 일           | aaa@t  | obb.com  |             |            |          |  |  |
| <u>H</u> | 고            | 123                    |                    |                  |        | _      |             |        | _        |             |            |          |  |  |
| 수탁7      | 다정보          | 수탁자 등록정보               | 1 : 000000029,     | 상호 : t0051,사업장 즉 | 주소 : 겯 | 병기 수원시 | 권선구 서       | 비류3동   | 삼익아파     | 트 10동 1000호 | Σ          |          |  |  |
| 작성       | 성일           | 2009-0:                | 9-02               | 공급가액             |        |        | 1, 522      | 2,756  | 세일       | ٩           |            | 152,275  |  |  |
| No       | 거래일자         |                        | 품목                 |                  | 1      | 규격     | 수량          | 딘      | 17F      | 공급가         | <u>.</u>   | 세액       |  |  |
| 1 2      | 2009-09-01   | 위수탁테스트                 | <u> </u>           |                  | 123    |        | 1,234       |        | 1,234    | 1.          | , 522, 756 | 152,275  |  |  |
| 1        |              |                        |                    |                  |        | -      |             |        |          |             |            |          |  |  |
| 하게 그(    | 0.0          | 1 675 021 78           | 4-2                | <u>~</u> п       |        |        |             | 리우     |          | ol          | 사미스크       |          |  |  |
| 8/18-    |              | 1, 673, 031 2          | 20                 |                  |        |        |             | 어금     |          |             | 30178      |          |  |  |
| 1.위イ     | - 탁세금        | 계산서 상세                 | 화면입니디              | . ③의 내용을         | 확인     | 민하고 [  | 재전송         | ]을 클   | 클릭합니     | 니다.         |            |          |  |  |

2.[공급자용출력],[공급받는자용출력]을 클릭합니다.

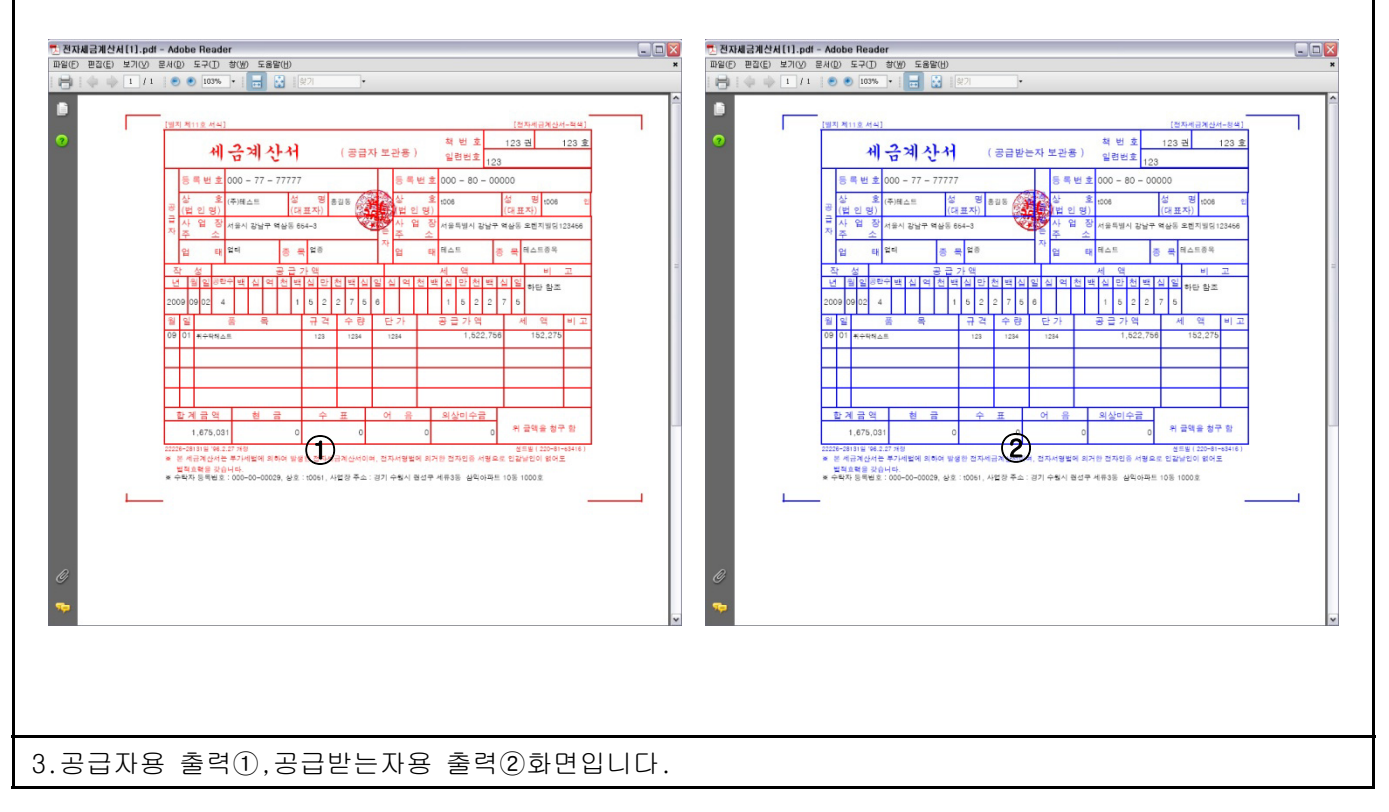

| No | 6 | 대분류 | 삭제 보관함 | 소분류 | 매출삭제문서 |
|----|---|-----|--------|-----|--------|
|----|---|-----|--------|-----|--------|

홈>보관함>삭제 보관함>매출 삭제문서

| ○ 삭제문서보관                    | 반함                                  |                 |                     |           |           | 2                                         |
|-----------------------------|-------------------------------------|-----------------|---------------------|-----------|-----------|-------------------------------------------|
| →일 자<br>→조건별 검사<br>→ 출력할 갯수 | [2009-08-01]<br>백 사업자등록번호<br>► 10 ☑ | 일부터 ~ 2009-09-3 | 30 🚃 까지 작성일 💽       |           | 1         | <ul><li>Q. 검색</li><li>→ 상세검색 열기</li></ul> |
| 작성일                         | 공급받는자                               | 사업자등록번호         | 품목                  | 공급가액      | 세액        | 문서구분                                      |
| 2009-09-17                  | (주)테스트                              | 000-77-77777    | test02              | 3,000     | 300       | 세금계산서                                     |
| 2009-09-10                  | 센드프러스 테스트                           | 000-77-77777    | 세금계산서 포함발행          | 4,200     | 0         | 거래명세서                                     |
| 2009-09-10                  | 센드프러스 테스트                           | 000-77-77777    | 세금계산서 포함발행          | 4,200     | 0         | 거래명세서                                     |
| 2009-09-10                  | 센드프러스 테스트 📟                         | 000-77-77777    | 세금계산서 포함발행          | 4,200     | 0         | 거래명세서                                     |
| 2009-09-10                  | 센드프러스 테스트                           | 000-77-77777    | 거래명세서 센드플러스 테<br>스트 | 4,200     | 0         | 거래명세서                                     |
| 2009-09-02                  | t006                                | 000-80-00000    | 테스트입니다.             | 123       | 123       | 위수탁세금계산서                                  |
| 2009-09-02                  | (주)에듀박스                             | 123-45-12345    | 첨부화일테슷흥             | 398,000   | 39,800    | 세금계산서                                     |
| 2009-09-02                  | (주)테스트                              | 000-77-77777    | 소수점 오류 테스트          | 60,606    | 6,060     | 거래명세서                                     |
| 2009-09-01                  | (주)테스트                              | 000-77-77777    | 수량-단가 소숫점입력         | 1,806,408 | 0         | 계산서                                       |
| 2009-08-31                  | (주)에듀박스                             | 123-45-12345    |                     |           |           |                                           |
|                             |                                     | *               | [미전송,미개봉,반려,승       | 인취소된 매출나  | I역 삭제 시 . | 보관됩니다.                                    |

총 곗수 : 24

1 2 3

총 페이지수: 3

1.검색조건 입력 후 [검색]을 클릭합니다.①② 2 세금계산서 내역을 클릭하면 상세하면이 나타납니다

| 2.세금계산서 | 내억을 | 클릭아먼 | 장세와먼이 | 나타답니다. |
|---------|-----|------|-------|--------|
|         |     |      |       |        |

| 매출 세금계산/     | 너 상서  | 11        |        |      |          |     |      |     |        |                   |             |       | 창닫기 : | ĸ   |
|--------------|-------|-----------|--------|------|----------|-----|------|-----|--------|-------------------|-------------|-------|-------|-----|
| 🌍 진행상왕       |       |           |        |      |          |     |      |     |        |                   |             |       |       |     |
| 권번호          |       |           |        | 호변   | 1호       |     |      |     |        | 일                 | 년번호         |       |       |     |
| 상태           | 삭제    |           |        |      |          |     | 공급받  | 는자  |        |                   |             |       |       | -   |
| 전송일시         |       |           |        |      |          |     | 전달시  | 나항  |        |                   |             |       |       | -   |
| 수정사유         |       |           |        |      |          |     | 국세청신 | 고번호 | 2009   | 90917123450       | 57810018721 |       |       |     |
|              |       | 공         | 급자 정보  |      |          |     |      |     |        | 공급볃               | 받는자 정보      |       |       |     |
| 사업자번호        | 000   | - 00 -    | 00029  |      |          |     | 사업자  | 번호  | 000    | - 77 -            | 77777       |       |       |     |
| 종사업장         | 서울    |           |        |      |          |     | 종사업  | 법장  |        |                   |             |       |       |     |
| 상호(법인명)      | t0051 |           |        |      |          |     | 상호(법 | 인명) | (주)    | 테스트               |             |       |       |     |
| 성명(대표자)      | 김혜    | Þ١.       |        |      |          |     | 성명(대 | 표자) | 호길     | 동                 |             |       |       |     |
| 사업장 주소       | 서울    | 금천구 기     | ·산동    |      |          |     | 사업장  | 주소  | 서울     | 시 강남구 !           | 역삼동         |       |       |     |
| 업태           | 여행    |           |        |      |          |     | 업티   | H   | 업태     |                   |             |       |       |     |
| 종목           | 서비    | <u> </u>  |        |      |          | 종목  | 4    | 업종  |        |                   |             |       |       |     |
| 부서           | t0051 |           |        |      |          |     | 부사   | d   | (주)    | 테스트               |             |       |       |     |
| 담당자          | 테스    | 터         |        |      |          |     | 담당   | 자   | t90    |                   |             |       |       |     |
| 연락처          | 123   |           |        |      |          |     | 연락   | 처   | 02-2   | 2025-8776         |             |       |       |     |
| 이메일          | sdkfj | ial@naver | r.com  |      |          |     | 0 0  | 일   | whh    | whhm312@paran.com |             |       |       |     |
| 비고           |       |           |        |      |          |     |      |     |        |                   |             |       |       |     |
| 작성일          |       | 2009-     | -09-17 | 공급가9 | 1        |     |      |     | 3, 000 | 세                 |             |       |       | 300 |
| No 거래일자      |       |           | 품목     |      |          |     | 규격   | 수량  |        | 단가                | 공급          | 가역    | 세액    |     |
| 1 2009-09-17 |       | test02    |        |      |          |     |      | 1   |        | 3, 000            |             | 3,000 |       | 300 |
|              |       |           |        |      |          |     |      |     |        |                   |             |       |       |     |
| 합계금액         |       | 3, 300    | 현금     |      | <b>수</b> | Ŧ   |      |     | 어      | 8                 |             | 외상미수금 | 2     |     |
|              |       |           |        |      | 위 :      | 금액을 | 청구 함 |     |        |                   |             |       |       |     |
|              |       |           |        |      |          |     |      |     |        |                   |             |       |       |     |
| 3.삭제된 세글     | 계신    | 너 상       | 세화면입니  | 다.   |          |     |      |     |        |                   |             |       |       |     |

|--|--|

홉>보관함>삭제 보관함>역발행 삭제문서

| ▶ 삭제문서보관                   | 관함                                           |                        |                           |                   |                | 2                         |
|----------------------------|----------------------------------------------|------------------------|---------------------------|-------------------|----------------|---------------------------|
| ▶일 자<br>▶조건별 검색<br>▶출력할 갯= | 2009-08-01       백     사업자등록변       수     10 | 📟 일부터 ~ 2009-0<br>번호 💌 | 19-30 📟 까지 작성일            |                   | 1              | <b>Q.</b> 검색<br>~ 상세검색 열기 |
| 작성일                        | 공급자                                          | 사업자등록번호                | 품목                        | 공급가역              | 세액             | 문서구분                      |
| 2009-09-17                 | (주)테스트                                       | 000-77-77777           | test001                   | 5,000             | 500            | 세금계산서                     |
| 2009-09-17                 | (주)테스트                                       | 000-77-77777           | test                      | 10,000            | 1,000          | 세금계산서                     |
| 2009-09-14                 | Agent역발행테스트                                  | 000-77-77777           |                           | 10,000            | 1,000          | 세금계산서                     |
| 2009-08-28                 | t006                                         | 000-80-00000           | 1234567890123456789012345 | € 145,489,454,988 | 14,548,945,498 | 세금계산서                     |
| 2009-08-27                 | (주)테스트                                       | 000-77-77777           | 123                       | 15,129            | 1,512          | 세금계산서                     |
| 2009-08-21                 | (주)에듀박스                                      | 123-45-12345           | 1234567890123456789012345 | € 123,456,789,012 | 12,345,678,901 | 세금계산서                     |
| 2009-08-18                 | 금정물류주식회사                                     |                        | test                      | 1,000             | 100            | 세금계산서                     |
| 2009-08-18                 | t006                                         | 000-80-00000           | test                      | 4,000             | 0              | 계산서                       |
| 2009-08-18                 | (주)테스트                                       | 000-77-77777           | test                      | 8,000             | 800            | 세금계산서                     |
| 2009-08-18                 | (주)테스트                                       | 000-77-77777           |                           |                   |                | 2011.011                  |
|                            |                                              |                        | ※미전송,미개봉,반려               | ,승인취소된 매출         | 불내역 삭제 시 불     | 보관됩니다.                    |

1 2

**총 페이지수**: 2

총 곗수 : 13

1.검색조건 입력 후 [검색]을 클릭합니다.①②

2.세금계산서 내역을 클릭하면 상세화면이 나타납니다.

| 매출 세금계산/     | 너 상/     | 네          |        |      |          |     |      |     |            |            |       |      | 창닫기 | ×   |
|--------------|----------|------------|--------|------|----------|-----|------|-----|------------|------------|-------|------|-----|-----|
| 🌍 진행상황       |          |            |        |      |          |     |      |     |            |            |       |      |     |     |
| 권번호          |          |            |        | 호번호  | 5        |     |      |     |            | 일          | 련번호   |      |     |     |
| 상태           | 삭제       | ĺ          |        |      |          |     | 공급받  | 는자  |            |            |       |      |     |     |
| 전송일시         |          |            |        |      |          |     | 전달시  | 영   |            |            |       |      |     | -   |
|              |          | 공급         | 급자 정보  |      |          |     |      |     | 공          | 급빋         | 는자 정보 |      |     |     |
| 사업자번호        | 000      | - 77 -     | 77777  |      |          |     | 사업자  | 번호  | 000 - 00   | - (        | 0029  |      |     |     |
| 상호(법인명)      | (주)      | 테스트        |        |      |          |     | 상호(법 | 인명) | t0051      |            |       |      |     |     |
| 성명(대표자)      | 홍길       | 동          |        |      |          |     | 성명(대 | 표자) | 김혜민        |            |       |      |     |     |
| 사업장 주소       | 서울       | 시 강남구      | 역삼동    |      |          |     | 사업장  | 주소  | 서울 금천구     | 가신         | 난동    |      |     |     |
| 업태           | 업태       |            |        |      |          |     | 업티   | H   | 여행         |            |       |      |     |     |
| 종목           | 업종       |            |        |      |          |     | 종목   | 4   | 서비스        |            |       |      |     |     |
| 부서           | 부서       | 부서추가       |        |      |          |     |      | 1   | t0051      |            |       |      |     |     |
| 담당자          | 성도       | . <i>.</i> |        |      |          |     | 담당   | 자   | 담당잡니다      | <b>= =</b> |       |      |     |     |
| 연락처          | 02-1     | 23-1234    |        |      |          |     | 연락   | 처   | 02-2025-87 | 76         |       |      |     |     |
| 이메일          | aaa      | @bbb.com   |        |      |          |     | 0 0  | 일   | whhm312@   | nave       | r.com |      |     |     |
| 비고           |          |            |        |      |          |     |      |     |            |            |       |      |     |     |
| 작성일          |          | 2009-1     | 09-17  | 공급가액 |          |     |      |     |            | 100        | 세액    |      |     | 500 |
| No 거래일자      |          |            | 품목     |      |          | - j | 규격   | 수량  | 단가         |            | 공급가액  |      | 세액  |     |
| 1 2009-09-17 | 7        | test001    |        |      |          |     |      | 1   | 5,0        | 100        | 5     | ,000 |     | 500 |
|              |          |            |        |      |          |     |      |     |            |            |       |      |     |     |
| 합계금액         |          | 5, 500     | 현금     |      | <b>수</b> | Ŧ   |      |     | 어음         |            | 외상    | 미수금  |     |     |
|              |          |            |        |      | 위금       | 금액을 | 청구 함 |     |            |            |       |      |     |     |
| 3.삭제된 세글     | -<br>경계신 | 난서 상사      | 세화면입니[ | 구.   |          |     |      |     |            |            |       |      |     |     |

| No                                     | 7                                                  | 대                     | 분류                           | 거래업쳐                                               | 관리                           |                 | 소분류        | 거래업          | 체정보곤  | 21         |
|----------------------------------------|----------------------------------------------------|-----------------------|------------------------------|----------------------------------------------------|------------------------------|-----------------|------------|--------------|-------|------------|
| 담당<br>방등<br>로그아웃<br>요금제<br>충전액<br>안 선물 | 2 년 년 대 = =<br>2 을 환영합니다                           | 남<br>:↓.<br>변경 ▶<br>역 | 홈>거래<br>• 거래<br>• 조;<br>• 출: | 업체관리>거래업체<br><b>업체정보관리</b><br>건별 검색 ?<br>력할 갯수 · · | 정보관리<br>전체조회 💙 사업자등록<br>10 💙 | 번호 💌            |            | ]            | A     | Q 검색       |
| 거래일                                    | 급제관리                                               |                       |                              | 상호                                                 | 사업자번호                        | 대표자             | ) 담        | 당자명          | 부서명   | 국세청신고      |
| 거래업:<br>거래현                            | 체정보관리<br>황관리                                       | 2)<br>3)              |                              | (주)테스트                                             | 000-77-77777                 | 홍길동             | i 3        | 성도경          | 부서추가  | 신고대상       |
| 1.010                                  |                                                    |                       | -                            | 1006                                               | 000-80-00000                 | t006            |            | 이정           | t006  | 미신고        |
|                                        | 1                                                  |                       |                              | 1006                                               | 000-80-00000                 | 1006            | 엑셀파일       | <u>로</u> 8변환 | t006  | 신고대상       |
|                                        | Custor                                             | nter                  | Г                            | test                                               | 123-12-31231                 | test            |            | aa           | test  | 미신고        |
| • 인증서 /<br>• LG전자 ·                    | 사용안내 :1577-76<br>인종서 :1577-878<br>나오버 : 02, 6262-3 | 70                    |                              | (#)페타미디어                                           |                              | 이준표             |            | 박문수          | 경영관리팀 | 미신고        |
| · //11 / A                             | 182.02-0303-1                                      | 110                   | Г                            | 구멍가게(비)                                            | 000-00-00007                 | 왕구멍             | 1 7        | 배구멍          | 관리    | 신고대상       |
|                                        |                                                    |                       | Г                            | 금정물류주식회사                                           |                              | 안세준             | 9          | 인네 <i>준</i>  |       | 미신고        |
|                                        |                                                    |                       | Г                            | 나쁜가게(비)                                            | 151-51-51513                 | 123456789012345 | 6678901234 | 정            | 디서    | 신고대상       |
|                                        |                                                    |                       |                              | 내꺼(비)                                              | 123-12-12345                 | 테스트             |            | t3           |       | 신고대상       |
|                                        |                                                    |                       |                              | 넷매니아(비)                                            |                              | 이상석             | ( o        | 상석2          | 개발팀   | 미신고        |
|                                        |                                                    |                       | 🔝 ж                          | 리치 추가 📄 🚡 기                                        | 에게서 삭제 🐹 엑셀                  |                 |            |              |       |            |
|                                        |                                                    |                       | 총 곗속                         | ≥ : 55                                             |                              | 1 2 3           | 4 5 6      |              |       | 총 페이지수 : 6 |

거래처를 추가, 삭제, ④ (검색) 을 할 수 있고 거래처정보를 엑셀파일로 출력할 수 있습니다.
 거래처추가를 위해서는 위의 거래처추가 버튼을 클릭하세요

| 🏉 편리한 🤇      | 전자세금계신       | ₩ Ucess*DI -    | Windows Internet Explorer    |         |                |                   | × |
|--------------|--------------|-----------------|------------------------------|---------|----------------|-------------------|---|
| 거래기          | 처 조회         |                 |                              |         |                | 창닫기 X             |   |
| › 조건<br>→ 출력 | 별 검색<br>할 걧수 | 사업자등록번호<br>10 🔽 | • 0007777777                 |         |                | <b>Q</b> 검색       | ] |
| 🔝 अब         | 치 추가 🔒       | 비회원 거래처 등록      | 🤫 국세청 미신고 거래처 추가             |         |                |                   |   |
|              |              | 상호              | 사업자번호                        | 대표자     | 담당자명           | 부서명               |   |
|              | (주)테스트       |                 | 000-77-77777                 | 홍길동     | 보령메디앙스Test(매입) | (주)테스트            | - |
|              | (주)테스트       |                 | 000-77-77777                 | 홍길동     | t100일          | (주)테스트            |   |
|              | (주)테스트       |                 | 000-77-77777                 | 홍길동     | 이미래 (매입테스트용)   | 또추가               |   |
|              | (주)테스트       |                 | 000-77-77777                 | 홍길동     | (매입)테스트        | 또추가               |   |
|              | (주)테스트       |                 | 000-77-77777                 | 홍길동     | Test           | 또추가               |   |
|              | (주)테스트       |                 | 000-77-77777                 | 홍길동     | t95            | 또추가               |   |
|              | (주)테스트       |                 | 000-77-77777                 | 홍길동     | t94            | (주)테스트            | - |
| 총 곗수         | : 11         |                 | <b>1</b> 2                   |         |                | 총 <b>페이지수</b> : 2 |   |
| 완료           |              |                 |                              | 9로      | 컬 인트라넷         | 🖓 - 🔍 100%        | • |
|              |              |                 |                              |         |                |                   |   |
| 3. 추가힐       | 할 거래처그       | 가 UcessDI회원     | <mark>원</mark> 이면 검색 후에 거래처를 | 추가할 수 있 | 습니다.           |                   |   |

(국세청 신고대상이 <u>아닐 경우</u>에는 국세청 미신고 거래처 추가 버튼으로 거래처를 추가하세요)

4. UcessDI회원이 <u>아닐 경우</u> 비회원 거래처 등록을 사용해 거래처를 추가하십시오

| No                                                        | 7                                                                     | 대분    | ₽                           | 거래업체관                                                             | 반리                               |                  | 소분류      | 거리             | 래업체정보관 | 리           |
|-----------------------------------------------------------|-----------------------------------------------------------------------|-------|-----------------------------|-------------------------------------------------------------------|----------------------------------|------------------|----------|----------------|--------|-------------|
| 응당 전<br>방문왕<br>로그야웃<br>•요금제 :<br>·중진액 :<br>· 영건성<br>· 선불충 | [비다ㅋㅋ 님<br>을 환영합니다.<br>관리자정보변경<br>기본요금<br>593,664원<br>전 <b>①</b> 사용내역 | ····· | ·거래입<br>거래입<br>› 조건<br>› 출력 | 체관리>거래업체 정보<br><b>1체정보관리</b><br>별 검색 전체 3<br>할 것수 10<br>치추가 🕞 거래서 | 관리<br>조회 💟 사업자등록<br>같<br>색계 📧 역결 | 번호 🖌             |          |                |        | <b>Q</b> 검색 |
| 거래업                                                       | 체관리                                                                   | - 0   | Π                           | 상호                                                                | 사업자번호                            | 대표자              |          | 담당자명           | 부서명    | 국세청신고       |
| 거래업체<br>거래현홪                                              | 정보관리<br>관리                                                            | · ·   |                             | (주)테스트                                                            | 000-77-77777                     | 홍길동              |          | 성도경            | 부서추가   | 신고대상        |
|                                                           |                                                                       |       |                             | 1006                                                              | 000-80-00099                     | 1006             | CIIC     | N <sub>R</sub> | 1006   | 미신고         |
|                                                           | Custom                                                                | 1     |                             | 1006                                                              | 000-80-00000                     | t006             |          | t008           | t006   | 신고대상        |
|                                                           | Custom                                                                | ter   |                             | lest                                                              | 123-12-31231                     | test             |          | aa             | test   | 미신고         |
| • 인명서 사용<br>• LG전자 인생<br>• 가입 / 사용                        | 8년대 : 1577-7670<br>홍석 : 1577-8787<br>명희 : 02-6363-711                 | 10    | Ξ.                          | (위폐타미디어                                                           |                                  | 이준표              |          | 박문수            | 경영관리팀  | 미신고         |
|                                                           |                                                                       | 1     |                             | 구멍가게(비)                                                           | 000-00-00007                     | 왕구멍              |          | 개구멍            | 관려     | 신고대상        |
|                                                           |                                                                       | 1     |                             | 금정물류주식회사                                                          |                                  | 안세준              |          | 안세준            |        | 미신고         |
|                                                           |                                                                       | 1     |                             | 나쁜가게(비)                                                           | 151-51-51513                     | 1234567890123456 | 78901234 | 정              | 디서     | 신고대상        |
|                                                           |                                                                       | 1     |                             | 내꺼(비)                                                             | 123-12-12345                     | 테스트              |          | t3             |        | 신고대상        |
|                                                           |                                                                       | 1     |                             | 넷매니아(비)                                                           |                                  | 이상석              |          | 미상석2           | 개발팀    | 미신고         |
|                                                           |                                                                       |       | <u></u> 3 ла                | 처 추가 📄 🔂 거래서                                                      | 삭제 📧 액셜                          |                  |          |                |        |             |
|                                                           |                                                                       | N     | 통 곗수                        | 55                                                                |                                  | 1 2 3            | 456      |                |        | 총 페이지수:6    |

5. 이미 추가되어있는 거래처를 **수정**하시려면 조회된 거래처들의 상호명을 클릭합니다. (※ 비회원거래처만 수정가능 합니다. 상호명 뒤에 '(비)'는 비회원거래처를 뜻합니다.)
6. 비회원거래처는 담당자 추가, 거래처 삭제, 수정이 가능합니다.
7. 회원거래처는 담당자 추가와 거래처 삭제만 가능합니다.

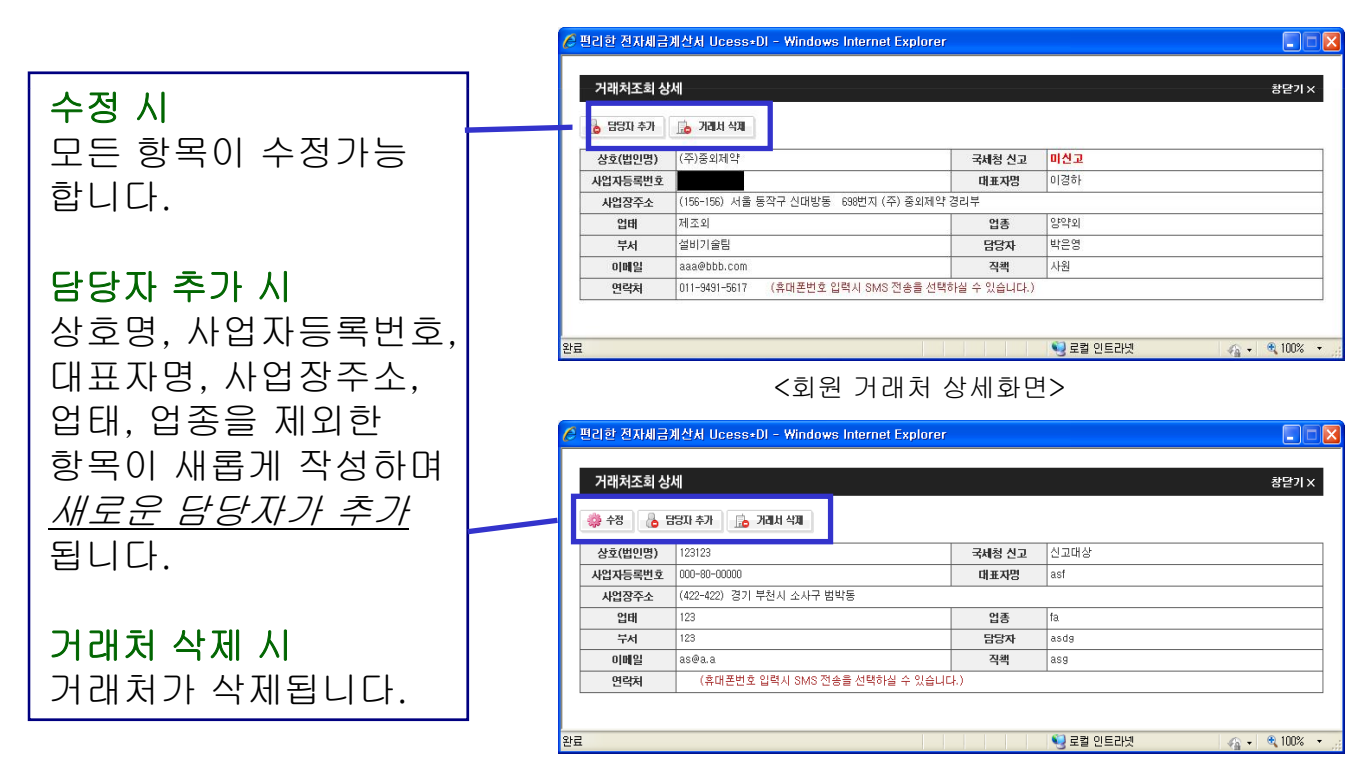

<비회원 거래처 상세화면>

| BSBALLET = 1 H<br>BLEA 28 Staller       S:>748 SM 221         R=015 7       BERNASEWS 7         S: 59 2643       O 748 GM 30 L 221         > 52 7 28 27       O 748 GM 30 L 221         > 52 7 28 27       O 748 GM 30 L 221         > 52 7 28 27       O 748 GM 70 L 201         > 52 7 28 27       O 748 GM 70 L 201         > 52 7 28 27       O 748 GM 70 L 201         > 52 7 28 27       O 748 GM 70 L 201         > 748 GM 70 L 201       O 748 GM 70 L 201         > 748 GM 70 L 201       O 748 GM 70 L 201         > 748 GM 70 L 201       O 748 GM 70 L 201         > 748 GM 70 L 201       O 748 GM 70 L 201         > 748 GM 70 L 201       O 748 GM 70 L 201         > 748 GM 70 L 201       O 748 GM 70 L 201         > 748 GM 70 L 201       O 748 GM 70 L 201         > 748 GM 70 L 201       O 748 GM 70 L 201         > 748 GM 70 L 201       O 75         > 748 GM 70 L 201       O 75         > 748 GM 70 L 201       O 75         > 748 GM 70 L 201       O 75         > 748 GM 70 L 201       O 75         > 748 GM 70 L 201       O 75         > 748 GM 70 L 201       O 75         > 748 GM 70 L 201       O 75         > 748 GM 70 L 201       O 7 | No                                        | 7                                                                 | C                      | 분류                               | 거래업체괸                                        | 15                               |                                  | 소분류                   | 거래업체정보                         | 관리                   |
|----------------------------------------------------------------------------------------------------|-------------------------------------------|-------------------------------------------------------------------|------------------------|----------------------------------|----------------------------------------------|----------------------------------|----------------------------------|-----------------------|--------------------------------|----------------------|
| ○ 가례서 추가       ○ 가례서 석계       ○ 기례서 석계       ○ 의례         기 개업체정보관리       )       )       ····································                                                                                                    | 담당<br>방문<br>로그아웃<br>요금제<br>\$중전액<br>♥ 선불량 | 잡니다ㅋㅋ 남<br>을 환영합니다.<br>▶ 관리자정보변:<br>기본요금<br>589,264원<br>중전 ❶ 사용내역 | 남<br>1:<br>변경 ▶<br>역   | 홈>거(<br><b>이거)</b><br>> 3<br>> 결 | 배업체관리<br>배업체정보관리<br>조건별 검색 전체조:<br>특력할 갯수 10 | 회 💙 [사업자등록]<br>💙                 | 번호 🗸                             |                       |                                | Q 검색                 |
| ····································                                                                                                    | 거래업치<br>거래업치<br>거래역회                      | 해관리<br>해정보관리<br>바관리                                               | )<br>)                 | <u>م</u><br>۲                    | 거레저 추가 🔂 🚡 거레서 스<br>상호<br>(주)테스트             | 제 💌 역설<br>사업자번 호<br>000-77-77777 | <b>대표자</b><br>홍길동                | <b>담당</b><br>성5       | <b>자명 부서명</b><br>2경 부서추가       | <b>국세청신고</b><br>신고대상 |
| · · · · · · · · · · · · · · · · · · ·                                                                                                    |                                           | Custom                                                            | ner                    |                                  | 1006<br>1006                                 | 000-80-00000<br>000-80-00000     | 3001                             | 엑셀파일뿐                 | 정 1006<br><sup>8</sup> 변환 1006 | <b>미신고</b><br>신고대상   |
| · · · · · · · · · · · · · · · · · · ·                                                                                                    | • 인종서 사<br>• LG전자 인<br>• 가입 / 사           | een<br>용안내 :1577-7670<br>명서 :1577-8787<br>용법 : 02-6363-71         | nter<br>70<br>7<br>110 |                                  | test<br>सिन्नाहमादाल                         | 123-12-31231                     | test 이준표                         | 8<br>탄탄               | e test<br>문수 경영관리팀             | 미신고                  |
|                                                                                                    |                                           |                                                                   |                        |                                  | 구명가게(비)<br>금정물류주식회사<br>나쁜가게(비)               | 151-51-51513                     | 왕구명<br>안세준<br>123456789012345678 | 기니~<br>인사<br>901234 중 | 7명 관리<br>예준<br>역 디서            | 신고대상<br>미신고<br>신고대상  |
| ····································                                                                                                    |                                           |                                                                   |                        |                                  | 내꺼(비)<br>넷매니아(비)                             | 123-12-12345                     | 테스트<br>이상석                       | t:<br>이상              | 3<br>적2 개발팀                    | 신고대상<br>미신고          |
| 小田村 추가     小田村 삭제     医 액道       参 744:55     1 2 3 4 5 6                                                                                                    |                                           |                                                                   |                        |                                  | 거리처 추가 🔒 거리서 스<br>수: 55                      | 제 액설                             | 1 2 3 4                          | 5 6                   |                                | 촉 <b>글이지수</b> : 6    |

5. 이미 추가되어있는 거래처를 삭제하시려면 앞의 체크박스를 체크하신 후 에 거래처 삭제버튼을 누르시 면 삭제가 완료됩니다.

| M M   | croso   | oft Excel - 거래처 리스트_20090917 | [1].xls    |                   |                                   |                                       |                   |           |
|-------|---------|------------------------------|------------|-------------------|-----------------------------------|---------------------------------------|-------------------|-----------|
| : 201 | THE (E) | 편진(E) 보기(V) 산양(I) 서상(O)      | 도국(T) 데이터  | (D) 창(W) 도운말(H)   |                                   | 집무을 입력하신.                             |                   | R X       |
|       |         |                              |            |                   |                                   |                                       | - 1 mm - 0-       |           |
|       |         | <u> </u>                     | A = - (= - | 😸 2 - 斜 41 🛄 49 💡 | Eas, Anal, Verballa • 5 • 1 / / 1 | = = <u>≥</u> ₩ % , 38 38 ‡ 1          | FI 🖽 • 🧐 •        | <u></u> = |
|       | A1      | ▼ 1 [거래처리스!                  |            |                   |                                   |                                       |                   |           |
|       | A       | В                            | C          | D                 | E                                 | F                                     | G                 | ~         |
| 10    | 8       | 멧배니바                         | _          | 미상적               | 서비스                               | 소프트웨버판매                               | 비상적2              | 0192      |
| 11    | 9       | 넷배니마수직회사                     |            | 비준화               | 서비스                               | 소프트웨어개발                               | 비준화               | 02-5      |
| 12    | 10      | 넷배니바주악회사                     | -          | 이 춘 화             | 서비스                               | 소프트웨어개말                               | 젠드릴관리자            | / 02-2    |
| 13    | 12      | 뒷배니바구역회사<br>티스템              |            | 비운화               | 시비스                               | 소프트웨어개월                               | TestMan<br>HLO HI | 02.6      |
| 14    | 12      | 도의 산 다이 스페티니 스 >             |            | ~ 근에              |                                   | 에너도먹 제조/오른                            | 1 위근에             | 102=C     |
| 10    | 14      | 명가에지 (이구페다시드)                | -          | ×r88              | ON EU                             | 에고/규동<br>어즈                           |                   | 010-      |
| 17    | 15      |                              |            |                   |                                   | 비 0<br>친자포                            | 로 수 하             | 010       |
| 10    | 16      | 면면                           | -          | 면츠이               |                                   | 서비스                                   | 노력이               | DUL       |
| 19    | 17      | 모바잌테스트                       |            | 몸마잌               | 엄태                                | 정말                                    | 비명                | 0103      |
| 20    | 18      | 미래사업                         |            | 미래소네              |                                   |                                       | 1010128           |           |
| 21    | 19      | 민경종합물류(주)                    |            | 권오용               | 서비스,운수업                           | 운송화물포장검수                              | 권오용               |           |
| 22    | 20      | 변호사류승용법률사무소                  |            | 長会용               | 서비스                               | 변호사                                   | 류승용               |           |
| 23    | 21      | 비회원1                         |            | 日대표               | 서비스                               | 서비스                                   | 비대표               | null      |
| 24    | 22      | 비회원문서확인업체                    |            | 우리대표              | 업태                                | 영목                                    | 밍                 | 000-      |
| 25    | 23      | 비회원정상운                       |            | 정상운               | 서비스                               | 서비스                                   | 정상운               | null      |
| 26    | 24      | 비회원정상운                       |            | 정상운               | 서비스                               | 서비스                                   | 정상운               | null      |
| 27    | 25      | 사이버리아(김포통진점)                 |            | 김진옥               | 서비스                               | PC방                                   | 김진옥               | 031-      |
| 28    | 26      | 삼천리물류1240                    |            | 오근                | 운보                                | 間                                     | 오근                | 053-      |
| 29    | 27      | 상우종합물류                       |            | 이상쾌               | 도 . 소매                            | 전기철물                                  | 이상쾌               | 051-      |
| 30    | 28      | 새생활종합물류                      |            | 김대근               | 도소매                               | 중고가구 외                                | 김대근               | 010-      |
| 31    | 29      | 샌드빌테스트                       |            | 홍길동               | 서비스                               | 한식                                    | 홍길동               | _         |
| 32    | 30      | 샌드빌테스트                       |            | 홍길동               | 서비스                               | 한식                                    | 홍긜동               |           |
| 33    | 31      | 서진불류                         |            | 전충식               | 운수서비스                             | 화물운송주선업                               | 전충식               | -         |
| 34    | 32      | 건일 테스트                       |            | 박은혜               | 메버로빅                              | 에머로백                                  | 비견일               | 10102     |
| 35    | 33      | 세영굴류                         | -          | 장시태               | 문수                                | 화물문용대행                                |                   |           |
| 36    | 34      | 수정했슈_거래처관리에서넣을거임             |            | 거래처관리             | 입태                                | 입종                                    | 담당자               | 010-      |
| 37    | 35      | 수정했슈_세금계산서에서연락처를             |            | 대표자명              | 업태                                | 전<br>전                                | 삭제해               | 0103      |
| 38    | 36      | 수정했슈빠른작성에서 연락처넣을거임           |            | 빠른작성              | 업 EH                              | 입종                                    | 담당자               | 0103      |
| 39    | 37      | 신세계드림물류                      |            | 심태수               | 문수                                | 화물운송대행                                | 심태수               |           |
| 40    | 38      | 아름드리미래학원                     |            | 마름대장              |                                   |                                       | 미래소녀              |           |
| 41    | 39      | 외부매출테스트                      |            | 외부                | 서비스                               | PC                                    | 외부                |           |
| 42    | 40      | 윤은혜가게                        |            | 윤은혜               | 서비스                               | 서비스                                   | 윤씨                | null      |
| 43    | 41      | 자유참치                         |            | 김대영               | 음식                                | 한식점                                   | 김대영               |           |
| 44    | 42      | 정상문                          |            | 정상운               | 서비스                               | 소프트웨머개발                               | 정상운               | 02-6      |
| 45    | 43      | 정상운                          |            | 정상운               | 서비스                               |                                       | 정상운               | 10105     |
| 46    | 44      | 정상문                          |            | 정상문               | 서비스                               | 소프트웨어개말                               | 정상문2              | 02-t      |
| 47    | 45      | 좋은가게                         |            | 정상운               | 서비스                               | 서비스                                   | 정상운               | null      |
| 48    | 46      | 비스트 거래저                      | -          | 비삼성               | 서비스                               | 소프트웨어개말                               |                   | +         |
| 49    | 47      | 비스트가게                        |            | 성상문               | 서비스                               | 서비스                                   |                   | Inul I    |
| 50    | 48      | 패럽고                          |            | 김혜빙               | 입대                                | · · · · · · · · · · · · · · · · · · · |                   | 10101     |
| 51    | 49      | 페타신                          |            | 도베르트              | 0                                 |                                       | 1 김선우             |           |
| 52    | 51      | 페다클라니(무)루안지지:<br>페타정보토시      |            | <u> </u>          | 지미스 도매/제조                         | 지루기기제품국내어피<br>컨프터 및 즈벼기기              | <u>- 日日〇〇</u><br> | 070-      |
| 50    | 52      | 필스카테스트                       |            | 긴대표               | 2배/제고 2태                          | · · · · · · · · · · · · · · · · · · · |                   | 010-      |
| 14 4  | P PI    | 거래처리즈트_200909171             |            | Chi da            |                                   |                                       |                   |           |

6. 엑셀버튼을 클릭해서 위와 같은 엑셀파일(거래처정보)을 다운로드 받으실 수 있습니다.

| No 7                                                                                                    | 대분류                                                                                                    | 거래업                                                              | [체관리                                                                            |                                                                                                    | 소분류                                                                                                    | 거래현홍                                                                                            | 방관리-직원                                                                                                    | 역별                                                            |
|----------------------------------------------------------------------------------------------------|----------------------------------------------------------------------------------------------------|------------------------------------------------------------------|---------------------------------------------------------------------------------|----------------------------------------------------------------------------------------------------|----------------------------------------------------------------------------------------------------|-------------------------------------------------------------------------------------------------|----------------------------------------------------------------------------------------------------|---------------------------------------------------------------|
| 응당하나다ㅋㅋ★         방문을 참당합니다           보그이웃 가 반려자용값         반려자용값           요금제 : 기본요금         * 승진액 : 592,564원           값 선물증진 ① 사용내용         가려입체관리           거려입체정보관리         거려입체정보관리           거래입체정보관리         귀해현황관리           · 직원별 거래현황         · 거래처별 거래현황 | 용>거래(<br>이 거래<br>+ 작 (<br>+ 문서<br>+ 가려<br>+ 가려<br>+ 가려<br>- 가려<br>- 가려<br>- 가려<br>- 가려<br>- 가려<br>- 가려<br>- 가려<br>- | 섭체관리>거래<br><b>현황관리</b><br> 별검색<br> 처검색<br>'담당자<br>!상황검색<br>!할 것수 | 현황 판리>직원별 :<br>2009-08-01 ()<br>네금계산서-매월<br>전체 ♥<br>담당자명 ♥<br>【 ↓ ♥ 미전송<br>10 ♥ | 거래현황<br>일부터 ~ 2003-03-34<br>· · · · · · · · · · · · · · · · · · ·                                                                                                     | 0  까지<br>반려 ☞ 승인 ☞ 승인                                                                                                    | 1<br>취소 🗹 외부자료                                                                                  |                                                                                                    | <u>র</u> শ্ব<br>(2)                                           |
| Сизсор<br>• 2184 496 чт. 1577-767<br>• 166 чл. 2184 11977-8767<br>• 712/ Анжи : 02-6363-7                                                                                                    | 1<br>2<br>3<br>3<br>4<br>5<br>6<br>7<br>8<br>9<br>10                                                                | [달당자<br>홍길동<br>후길동<br>이정아<br>이정아<br>이정아<br>이정아<br>이정아<br>이정아     | · · · · · · · · · · · · · · · · · · ·                                           | <ul> <li>작성일</li> <li>2009-09-16</li> <li>2009-09-16</li> <li>2009-09-16</li> <li>2009-09-17</li> <li>2009-09-17</li> </ul> | 품목명            신드플러스test-002            신지도플러스test-002            CNSAgent테스트            CNSAgent테스트 | 공급가역<br>12,000<br>12,000<br>10,000<br>10,000<br>10,000<br>10,000<br>10,000<br>2,640,652,944,854 | 41 99       1,200       1,200       1,200       1,000       1,000       1,000       1,000       1,000       1,000       1,000       1,000       1,000       1,000       1,000       1,000       1,000       1,000       1,000       1,000       1,000       1,000       1,000 | 진행 사항<br>미개봉<br>미개봉<br>미개봉<br>미개봉<br>미개봉<br>미개봉<br>미개봉<br>미개봉 |

 직원 별로 거래현황을 확인할 수 있는 곳으로 ①(작성일,문서,거래처,담당자,진행상황 별)로 ②(검색) 을 할 수 있습니다.

| icroso | ft Excel - 직                          | 원별 거래 현          | 황 리스트_20090917[   | 1].xls        | 5.0.7M                           |                |         |                    |
|--------|---------------------------------------|------------------|-------------------|---------------|----------------------------------|----------------|---------|--------------------|
| 파일(E)  | 편집( <u>E</u> ) 보:                     | 기(꼬) 삽입()        | 서식(Q) 도구(I) [     | 레이터(፬) 창(₩)   | 도움말(표)                           |                | 실분들     | 입력하십시오, 🔹 .        |
| 📂 🖬    | 🔁 🔒 🖾 🖸                               | 2   🏷 🕮   )      | ८ 🗈 🔁 • 🛷   🗉 - । | 🗠 -   🥵 Σ - 🚽 | 역시 🛄 🛷 🍟 문음 🔍 🔍 🗎 🔹              | 기가 가 가 가 들 들 들 | ₩ % , ‰ | 28   🏥 🟥   🖂 • 🖄 • |
| A7     | -                                     | fa 🕨             | 검색기준일 : 2009-0    | 9-17          |                                  |                |         |                    |
| A      | B                                     | C                | D                 | E             | F                                | G              | Н       |                    |
|        |                                       |                  |                   |               | [직원별 거래현황]                       |                |         |                    |
| ▶ 작:   | 성일별검색 :                               | 2009-08-0        | 1~2009-09-30      |               |                                  |                |         |                    |
| ▶ 상황   | 황별검색 : [미                             | 미전송][미개          | 봉][개봉][반려][승)     | 인][승인취소]      |                                  |                |         |                    |
| ► 문/   | 서별검색 : [서                             | 해금계산서            | 배출(외부자료)]         |               |                                  |                |         |                    |
| 조      | 건별검색 : [김                             | <u> 검색조건없음</u>   | -1                |               |                                  |                |         |                    |
| ▶ 내    | <u> 부담당자 : [</u> 2                    | <u> 4색조건없음</u>   | .]                |               |                                  |                |         |                    |
| ► 검    | 색기순일 : 20                             | 09-09-17         |                   |               | (/                               |                |         |                    |
| 변호     | 담당자                                   | 작성밀              | 거래처               | 사업자등록변호       | 숨복                               | 공급가액           | 세액      | 합계금액 진형            |
| 1      | 고길동                                   | 2009-09-17       | (주)테스트            | 000-77-77777  | test                             | 1,000          | 100     | 1,100 ಕ            |
| 2      | 김혜민                                   | 2009-09-10       | 셴드프러스 테스트         | 000-77-77777  | 세금계산서 포함말행                       | 4,200          | 0       | 4,200 0            |
| 3      | 김혜민                                   | 2009-09-10       | 엔드프러스 테스트         | 000-77-77777  | 세금계산서 포함발행                       | 4,200          | 1 000   | 4,200 0            |
| 4      | · 동일종<br>· 호기도                        | 2009-09-16       | 미페야그              |               | 엔드클러스 Lest-UUZ<br>센트플라스 test 001 | 12,000         | 1,200   | 13,200 U           |
| 0      | 중결중<br>이저이                            | 2009-09-16       | 비미국국<br>테스트       | 000_22_2222   | 연구물니오 test-ooi<br>PNS/gentEl 스토  | 12,000         | 1,200   | 13,200 []          |
| 2      | 이장이                                   | 2003-03-17       | 네<br>테스트          | 000-77-77777  | CNSAgent Fil AE                  | 10,000         | 1,000   | 11 000 0           |
| 8      | 이정아                                   | 2009-09-17       | 테스트               | 000-77-77777  | CNSAgentFILAE                    | 10,000         | 1,000   | 11,000 []          |
| 9      | 미정마                                   | 2009-09-17       | 테스트               | 000-77-77777  | CNSAgentEl 스트                    | 10,000         | 1,000   | 11,000 0           |
| 10     | 미정아                                   | 2009-09-17       | 테스트               | 000-77-77777  | CNSAgentEl 스트                    | 10,000         | 1,000   | 11.000 0           |
| 11     | 이정아                                   | 2009-09-17       | 테스트               | 000-77-77777  | CNSAgent테 스트                     | 10,000         | 1,000   | 11,000             |
| 12     | 이정아                                   | 2009-09-17       | 테스트               | 000-77-77777  | CNSAgent테 스트                     | 10,000         | 1,000   | 11,000 🛛           |
| 13     | 이정아                                   | 2009-09-17       | 테스트               | 000-77-77777  | CNSAgent테스트                      | 10,000         | 1,000   | 11,000             |
| 14     | 이정아                                   | 2009-09-17       | 테스트               | 000-77-77777  | CNSAgent테스트                      | 10,000         | 1,000   | 11,000 🛛           |
| 15     | 미정마                                   | 2009-09-17       | 테스트               | 000-77-77777  | CNSAgent테스트                      | 10,000         | 1,000   | 11,000             |
| 16     | 미정아                                   | 2009-09-17       | 테스트               | 000-77-77777  | CNSAgent테스트                      | 10,000         | 1,000   | 11,000             |
| 17     | ??? <del>o</del> ?                    | 2009-09-17       | ?#양보! ?           | 000-77-77777  | CNSAgent?แ憗보!?                   | 10,000         | 1,000   | 11,000             |
| 18     | ???                                   | 2009-09-17       | ???               | 000-77-77777  | CNSAgent???                      | 10,000         | 1,000   | 11,000             |
| 19     | ???                                   | 2009-09-17       | ???               | 000-77-77777  | CNSAgent???                      | 10,000         | 1,000   | 11,000             |
| 20     | 777                                   | 2009-09-17       | 222               | 000-77-77777  | CNSAgent???                      | 10,000         | 1,000   | 11,000 []          |
| 21     | 777                                   | 2009-09-17       | 202               | 000-77-77777  | UNSAgent???                      | 10,000         | 1,000   | 11,000 []          |
| 22     | 200                                   | 2009-09-17       | 200               | 000-77-77777  | UNSAgent ///                     | 10,000         | 1,000   | 11,000 []          |
| 23     | 222                                   | 2009-09-17       | 200               | 000-77-77777  | CNSAgent ???                     | 10,000         | 1,000   | 11,000 []          |
| 25     | 222                                   | 2009-09-17       | 222               | 000-77-77777  | ENSAgent???                      | 10,000         | 1,000   | 11 000 0           |
| 26     | 222                                   | 2009-09-17       | ???               | 000-77-77777  | CNSAgent ???                     | 10,000         | 1,000   | 11,000 0           |
| 27     | ???                                   | 2009-09-17       | ???               | 000-77-77777  | CNSAgent???                      | 10.000         | 1,000   | 11,000 T           |
| 28     | ???                                   | 2009-09-16       | ???               | 000-77-77777  | CNSAgent ???                     | 10,000         | 1,000   | 11,000             |
| 29     | ???                                   | 2009-09-16       | ???               | 000-77-77777  | CNSAgent ???                     | 10,000         | 1,000   | 11,000             |
| 30     | ???                                   | 2009-09-16       | ???               | 000-77-77777  | CNSAgent???                      | 10,000         | 1,000   | 11,000 🛛           |
| 31     | ???                                   | 2009-09-16       | ???               | 000-77-77777  | CNSAgent???                      | 10,000         | 1,000   | 11,000             |
| 32     | ???                                   | 2009-09-16       | ???               | 000-77-77777  | CNSAgent???                      | 10,000         | 1,000   | 11,000             |
| 33     | ???                                   | 2009-09-16       | ???               | 000-77-77777  | CNSAgent???                      | 10,000         | 1,000   | 11,000 🔲           |
| 34     | ???                                   | 2009-09-16       | 777               | 000-77-77777  | CNSAgent???                      | 10,000         | 1,000   | 11,000 🔲           |
| 35     | ???                                   | 2009-09-16       | ???               | 000-77-77777  | CNSAgent ???                     | 10,000         | 1,000   | 11,000             |
| 36     | 7??                                   | 2009-09-16       | 777               | 000-77-77777  | CNSAgent ???                     | 10,000         | 1,000   | 11,000             |
| 37     | · · · · · · · · · · · · · · · · · · · | 2009-09-16       | 777               | 000-77-77777  | UNSAgent 777                     | 10,000         | 1,000   | 11,000             |
| 38     |                                       | 2009-09-16       | 0000017.1 /       | 000-77-77/17  | UNDAgent rrr                     | L 10,000[      | 1,000   | 11,000 LI          |
| - MIX3 | 공권을 거래 한                              | <u>18 CIAE 2</u> | 009091712/        |               |                                  |                |         | AUD 4              |
|        |                                       |                  |                   |               |                                  |                |         | NUM                |

2. 엑셀버튼을 클릭해서 위와 같은 엑셀파일(거래현황-직원별)을 다운로드 받으실 수 있습니다.

| No                                                    | 7                                                                                                    | 대분  | 륀류                                      | 거래업체관                                                  | <u>년</u> 리                            |          | 소분류      | 거리 | ∦현황 | 관리-가 | 래처별              |
|-------------------------------------------------------|----------------------------------------------------------------------------------------------------|-----|-----------------------------------------|--------------------------------------------------------|---------------------------------------|----------|----------|----|-----|------|------------------|
| 방문<br>로그이웃<br>요금제<br>* 순전 액<br>산불량<br>UCERS 0<br>거래업치 | 관니다 는<br>을 환영합니다<br>> 관리자정보변<br>기본요금<br>: 592,564원<br>출전 ⓓ 사용내역<br>·<br>·<br>·<br>·<br>·<br>·<br>·<br>·<br>·<br>·<br>·<br>·<br>·<br>·<br>·<br>·<br>·<br>·<br>· |     | 홈>거래업<br>• 거래현<br>• 월별<br>• 관리<br>• 출락[ | 체판리>거래 현황 판리<br>황관리<br>검색 2009 ·<br>업체 전체 ·<br>참 갖수 10 | >거래처벌 거래현황<br>● 년 7 ♥ 철 부터 3개:<br>● 1 | 월간 공급받   | 는자별 매출현황 | Y  |     |      | <b>२</b> वय्     |
| 거래현황                                                  | 방관리                                                                                                    | Ð   | 번호                                      | 공급받는자상호                                                | 사업자번호                                 | 대표자명     | 7월       | 8  | 2   | 9월   | 합계               |
| · 직원별                                                 | l 거래현황                                                                                                    |     | 1                                       | 테스트업체명                                                 |                                       | 이춘화      |          | 0  | 2   | 3    | 5                |
|                                                       | 12/14/28                                                                                                    |     | 2                                       | test                                                   | 123-12-31231                          | test     |          | 0  | 3   | 3    | 6                |
|                                                       |                                                                                                    |     | з                                       | t0051                                                  |                                       | t005     |          | o  | 4   | o    | 4                |
| 07                                                    | Custon                                                                                                    | ner | 4                                       | t0061234                                               | 엑셀파일도 변환                              | t0061234 |          | 0  | 26  | 15   | 41               |
| • 인종서 사<br>• LG 전자 역                                  | 음안내 :1577-767                                                                                                    | 0   | 5                                       | (学)페티머니어                                               | 105-86-53295                          | 이준표      |          | 0  | 5   | 0    | 5                |
| • 개입 / 사                                              | 용법 : 02-6363-71                                                                                                    | 110 | 6                                       | 테스트                                                    | 000-77-77777                          | 홍길동      |          | 0  | 74  | 57   | 131              |
|                                                       |                                                                                                    |     | 7                                       | 테스트                                                    | 111-11-11119                          | 테스트      |          | 0  | 1   | 25   | 26               |
|                                                       |                                                                                                    |     | 8                                       | FEELTONGS                                              |                                       | 김응균      |          | 0  | 0   | 1    | 1                |
|                                                       |                                                                                                    |     | 9                                       | (주)에듀박스                                                | 123-45-12345                          | 박춘구      |          | 0  | 43  | 4    | 47               |
|                                                       |                                                                                                    |     | 10                                      | 페타정보통신                                                 |                                       | 염상철      |          | 0  | 3   | 0    | 3                |
|                                                       |                                                                                                    |     | 2월 액설                                   | 1                                                      |                                       |          |          |    |     |      |                  |
|                                                       |                                                                                                    |     | 총 곗수:                                   | 18                                                     |                                       | 1 2      |          |    |     |      | 총 <b>페이지수</b> :2 |

 거래처별로 거래횟수를 확인할 수 있는 곳으로 관리업체등록이 되어있으면 등록된 관리업체의 거래량까 지 합계 되어서 출력됩니다. 자신이나 관리업체의 거래내역만 출력하려면 위의 ①(관리업체)에 옵션을 주어 ②(검색)하면 원하는 결과값을 얻으실 수 있습니다.

| A       B       C       D       E       F       G       H         1       [3] [3] [3] [3] [3] [3] [3] [3] [3] [3]                                                                                                    |      | ~ 1      | s, Arial, Verdana 🗣 9 | · <u>가</u> 가 2<br>「고그바느지병 | L   특   특   = | - <u>1</u> | ₩   | % ,        | ÷ 80.÷ |
|----------------------------------------------------------------------------------------------------|------|----------|-----------------------|---------------------------|---------------|------------|-----|------------|--------|
| Image: Second second secon |      | AI       | R I                   |                           | 1 D           | F          | F   | G          | н      |
| 2       작성일별검색:2009-07 부터 3개월간         3       검색기준일:2009-09-17         4       변호       공급받는자상호       사업자등록변호       미표자명       7월       8월       9월       한계         5       1       테스트입체명       이혼화       0       2       3       55         6       2       test       0       2       3       56         2       test       0       2       3       3       66         2       test       0       2       3       3       66         7       3       t0051       test       0       4       0       4         8       4       t0061234       0       26       15       41         9       5       (@)副타미디어       0)준표       0       5       0       5         10       점 너트트       테스트       테스트       0       1       25       26         12       8       FEELTONGS       김용       21       1       1       1       1       1       1       1       1       1       1       1       1       1       1       1       1       1       1       1       1       1 </td <td>1</td> <td></td> <td>- E</td> <td>공급받는자별 매</td> <td>출현황]</td> <td></td> <td></td> <td></td> <td></td>                                                                                                    | 1    |          | - E                   | 공급받는자별 매                  | 출현황]          |            |     |            |        |
| 3       3       3       3       3       92       23         3       3       3       1       1       1       1       1       1       1       1       1       1       1       1       1       1       1       1       1       1       1       1       1       1       1       1       1       1       1       1       1       1       1       1       1       1       1       1       1       1       1       1       1       1       1       1       1       1       1       1       1       1       1       1       1       1       1       1       1       1       1       1       1       1       1       1       1       1       1       1       1       1       1       1       1       1       1       1       1       1       1       1       1       1       1       1       1       1       1       1       1       1       1       1       1       1       1       1       1       1       1       1       1       1       1       1       1       1       1       1 </td <td>2</td> <td>- 자</td> <td>서인변거새 · 2009-01</td> <td>7 부터 3개원기</td> <td></td> <td></td> <td></td> <td></td> <td></td>                                                                                                    | 2    | - 자      | 서인변거새 · 2009-01       | 7 부터 3개원기                 |               |            |     |            |        |
| 4       번호       공급받는 자상호       사업자등록번호       대표자명       7월       8월       9월       한계         5       1       테스트업체명       0       0       2       3       55         6       2       test       0       3       3       66         2       test       0       3       3       66         2       test       0       3       3       66         7       3       t0051       test       0       4       0       44         9       5       () 페타미디머       0       0       26       15       41         9       5       () 페타미디머       0       0       5       0       55       0       133         11       7       테스트       8       4       10       125       26       133         12       8       FEELTONGS       21       21       12       12       12       8       FEELTONGS       21       1       12       12       12       12       12       12       12       12       12       12       12       12       12       12       12       12       12       12       12                                                                                                    | 3    | · 권      | 생기준일 : 2009-09-       | 17                        |               |            |     |            |        |
| 4       III 이트업체명       III 이분할       III 이분할       III 이분할       III 이분할       III 이용화       III 이용화       III 이용 이용 이용       III 이용화       III 이용화       III 이용화       III 이용화       III 이용화       III 이용화       III 이용 이용       III 이용       III 이용       III 이용       III 이용       III 이용       III 이용       III 이용       III 이용       III 이용       III 이용       III 이용       III 이용       III 이용       III 이용       III 이용       III 이용       III 이용       III 이용       III 이                                                                                                    | 4    | 1 7      | 공급받는자상호               | 사업자등록변호                   | 대표자명          | 7월         | 8월  | 9월         | 한계     |
| 6       2       test       0       0       3       3       6         7       3       t0051       t0051       0       4       0       4         8       4       t0061234       0       26       15       41         9       5       (@) III (II)       0       0       26       15       41         9       5       (@) III (II)       0       0       26       15       41         10       6       II) △E       0       0       5       0       5         12       8       FEELTONGS       III △E       0       1       25       26         12       8       FEELTONGS       III △E       0       1       1       1         13       9       (주)에듀박스       박훈귀       0       4       0       4         14       10       페타정보통신       12       14       0       4       0       4         16       12       FEEL(주)       0       0       1       1       4         17       13       113203/26       0       0       1       1       4         19       15       <                                                                                                    | 5    | 1        | 테스트언체면                |                           | 미츠하           | 0          | 2   | 3          | 5      |
| 7       3       10051       1005       0       4       0       4         8       4       10051       0       26       15       41         9       5       (@) 페타미디어       0       0       26       15       41         9       5       (@) 페타미디어       0       0       26       15       41         9       5       (@) 페타미디어       0       0       5       0       5       0       5         10       6       테스트       23       26       0       1       1       1       1       1       1       1       1       1       1       1       1       1       1       1       1       1       1       1       1       1       1       1       1       1       1       1       1       1       1       1       1       1       1       1       1       1       1       1       1       1       1       1       1       1       1       1       1       1       1       1       1       1       1       1       1       1       1       1       1       1       1       1                                                                                                    | 6    | 2        | test                  |                           | test          | 0          | 3   | 3          | 6      |
| 8       4       t0061234       0       26       15       41         9       5       (※)페타미디어       0       25       0       5       0       5         10       6       테스트       8       8       8       133       333         11       7       테스트       1       14       9       73       60       1333         12       8       FEELTONGS       1       16       12       17       10       11       11         13       9       (주)에듀박스       1282       0       0       1       11         14       10       페타정보통신       10       12       14       14         15       11       더스템       14       14       14       14         17       13       비회원정상운       0       7       0       7         18       14       미러막국       20       16       페타일앤디(주)부산지사       21       1       1         20       16       페타일앤디(주)부산지사       12       10       3       0       3         21       17       류수민피부사랑       류순희       0       4       0       4         22                                                                                                    | 7    | 3        | 10051                 |                           | +005          | n          | 4   | - n        | 4      |
| 9       5       (()) 페타미디머       0) 준표       0       5       0       5         10       6       테스트       ()       ()       ()       133         11       7       테스트       ()       ()       ()       133         11       7       테스트       ()       ()       133         12       8       FEELTONGS       ()       1       20         13       9       (?) 에듀박스       ()       ()       1       21         13       9       (?) 에듀박스       ()       ()       1       1         14       10       페타정보통신       ()       ()       4       0         15       11       더스템       ()       ()       4       0       4         17       13       비회원정상운       ()       ()       7       1       14         17       13       비회원정상운       ()       ()       7       1       1         20       16       페타일앤디(?)부산지사       ()       ()       0       0       3       0       3         21       17       류수민피부사랑       ()       ()       4       0       4       4                                                                                                    | 8    | 4        | t0061234              |                           | t0061234      | 0          | 26  | 15         | 41     |
| 10       6       테스트       홍길동       0       73       60       133         11       7       테스트       0       1       25       26         12       8       FEELTONGS       28       28       0       0       1       12         13       9       (주)에듀박스       박춘구       0       042       4       46         14       10       페타정보통신       10       14       10       3       0       33         15       11       디스텍       14       10       14       10       4       0       4         16       12       FEEL(조)       01정필       0       13       1       14         17       13       비회원장상운       0       7       7       721         18       10 리막국       20       16       페타알앤디(주)부산지사       21       17       14       11         20       16       페타알앤디(주)부산지사       21       21       17       14       11       1         21       17       류수민피부사랑       21       1       1       1         21       18       새생활종합물류       21       10       4       0                                                                                                    | 9    | 5        | (주)페타미디어              |                           | 이준표           | 0          | 5   | 0          | 5      |
| 11       7       테스트       0       1       25       26         12       8       FEELTONGS       28       0       0       1       1         13       9       (주)에듀박스       보훈구       0       42       4       46         14       10       페타정보통신       16       12       64       0       3       0       33         15       11       더스템       14       10       11       14       0       4       0       44         16       12       FEEL(주)       0       0       1       14       14       14       14       14       14       14       14       14       14       14       14       14       14       14       14       14       14       14       14       14       14       14       14       14       14       14       14       14       14       14       14       14       14       14       14       14       14       14       14       14       14       14       14       14       14       14       14       14       14       14       14       14       14       14       14       14                                                                                                    | 10   | 6        | 테스트                   |                           | 홍긜동           | 0          | 73  | 60         | 133    |
| 12       8       FEELTONGS       김용균       0       0       1       1         13       9       (주)에듀박스       박춘구       0       42       4       46         14       10       페타정보통신       염상철       0       3       0       3         15       11       더스텍       약은혜       0       4       0       4         16       12       FEEL(주)       0       0       13       1       14         17       13       비회원정상운       0       7       0       721         18       14       미래약국       차미래       0       0       721       721         19       15       금정툴류주식회사       안세준       0       0       3       0       33         20       16       페타알앤디(주)부산지사       김영진       0       3       0       33         21       17       류수민피부사랑       류순희       0       4       0       4         22       18       새생활종합물류       김대근       0       4       0       4         23       종계        19       194       834       1,028                                                                                                    | 11   | 7        | 테스트                   |                           | 테스트           | 0          | 1   | 25         | 26     |
| 13       9       (주)에듀박스       박춘구       0       42       4       46         14       10       페타정보통신       엄상철       0       3       0       3       3         15       11       더스템       범운혜       0       4       0       4       0       4         16       12       FEL(주)       미정말       0       13       1       14         17       13       비회원정상운       0       7       0       7         18       14       미러막국       차미래       0       7       70       721         19       15       금정통류주식회사       안세준       0       0       3       0       3         20       16       페타일앤디(주)부산지사       김영진       0       3       0       3       0       3         21       17       류수민피부사랑       금순희       0       4       0       4         22       18       새생활종합물류       김대근       0       4       0       4         23       24       10       10       10       10       10       10                                                                                                    | 12   | 8        | FEELTONGS             | 2                         | 김응균           | 0          | 0   | < <u>1</u> | 1      |
| 14       10       페타정보통신       염상철       0       3       0       33         15       11       더스템       박은혜       0       4       0       4         16       12       FEEL(주)       미정필       0       13       13       14         17       13       비회원정상운       0       7       0       7       14         18       미래약국       차미래       0       0       721       721         19       15       금정물류주식회사       안세준       0       0       3       0         20       16       페타알앤디(주)부산지사       김영진       0       3       0       33         21       17       류수민피부사랑       류순희       0       4       0       4         22       18       새생활종합물류       김대근       0       4       0       4         23       조                                                                                                    | 13   | 9        | (주)에듀박스               |                           | 박춘구           | 0          | 42  | 4          | 46     |
| 15       11       디스템       박은혜       0       4       0       4         16       12       FEEL(주)       이정필       0       13       14         17       13       비회원정상운       0       7       0       7         18       14       미래약국       7       1       0       0       721       721         19       15       금정물류주식회사       안세준       0       0       1       1         20       16       페타알앤디(주)부산지사       김영진       0       3       0       33         21       17       류수민피부사랑       류순희       0       4       0       4         22       18       새생활종합물류       기       10       4       0       4         23       홍계                                                                                                    | 14   | 10       | 페타정보통신                |                           | 염상철           | 0          | 3   | 0          | 3      |
| 16     12     FEEL(주)     이정필     0     13     1     14       17     13     비회원정순     0     7     0     7       18     14     미래약국     차미래     0     0     721       19     15     금정툴류주식회사     안세조     0     0     1     1       20     16     페타알앤디(주)부산지사     김영진     0     3     0     3       21     17     류수민피부사랑     류순희     0     4     0     4       22     18     새생활종합물류     김대근     0     4     0     4       23     홈개      0     194     834     1,028                                                                                                    | 15   | 11       | 더스텝                   |                           | 박은혜           | 0          | 4   | 0          | 4      |
| 17     13     비회원정상운     정상운     0     7     0     7       18     14     미래약국     차미래     0     0     721     721       19     15     금정불류주식회사     안세준     0     0     1     1       20     16     페타알앤디(주)부산지사     김영진     0     3     0     3       21     17     류수민피부사랑     류순희     0     4     0     4       22     18     새생활종합물류     김대근     0     4     0     4       23     홍계                                                                                                    | 16   | 12       | FEEL(주)               |                           | 이정필           | 0          | 13  | 1          | 14     |
| 18     14     미래약국     차미래     0     0     721     721       19     15     금정불류주식회사     안세준     0     0     1     1       20     16     페타알앤디(주)부산지사     김영진     0     3     0     3       21     17     류수민피부사랑     류순희     0     4     0     4       22     18     새생활종합물류     김대근     0     4     0     4       23                                                                                                    | 17   | 13       | 비회원정상운                |                           | 정상운           | 0          | 7   | 0          | 7      |
| 19     15     금정불류주식회사     안세준     0     0     1     1       20     16     페타알앤디(주)부산지사     김영진     0     3     0     3       21     17     류수민피부사랑     류순희     0     4     0     4       22     18     새생활종합물류     21     11     10     4     0     4       23     총계     0     194     834     1,028                                                                                                    | 18   | 14       | 미래약국                  |                           | 차미래           | 0          | 0   | 721        | 721    |
| 20     16     페타알앤디(주)부산지사     김영진     0     3     0     3       21     17     류수민피부사랑     류순희     0     4     0     4       22     18     새생활종합물류     김대근     0     4     0     4       23     총계     0     194     834     1,028                                                                                                    | 19   | 15       | 금정물류주식회사              |                           | 안세준           | 0          | 0   | 1          | 1      |
| 21     17     류수민피부사랑     류순희     0     4     0     4       22     18     새생활종합물류     김대근     0     4     0     4       23     총계     0     194     834     1,028                                                                                                    | 20   | 16       | 페타알앤디(주)부산지사          |                           | 김영진           | 0          | 3   | 0          | 3      |
| 22     18     새생활종합물류     김대근     0     4     0     4       23     홍계     0     194     834     1,028                                                                                                    | 21   | 17       | 류수민피부사랑               |                           | 류순희           | 0          | 4   | 0          | 4      |
| 23<         총계         0         194         834         1,028           24                                                                                                    | 22   | 18       | 새생활종합물류               |                           | 김대근           | 0          | 4   | 0          | 4      |
| 24                                                                                                    | 23 🗧 | <b>月</b> |                       |                           |               | 0          | 194 | 834        | 1,028  |
| 24                                                                                                    | 24   |          |                       |                           |               |            |     |            |        |

| · 순경역 · 592,584원<br>· 순경역 · 592,584원<br>· 순경역 · 692,584원                                                       | O Uce          |                                                                                                    |                                                                                                    |                                                                         |                                                  |
|----------------------------------------------------------------------------------------------------|----------------|----------------------------------------------------------------------------------------------------|----------------------------------------------------------------------------------------------------|-------------------------------------------------------------------------|--------------------------------------------------|
| 보증서 신청 및 관리         )           예술/예입 합계표         )           예일/SMS 채천송         )           비회원문서관리         ) |                | Ses <sup>*</sup> DI 인증서<br>공안인증서란?<br>당상 생활에서 신원을 확인하거나 거래를 증명하려 할 때 주민!<br>'당시자의 신원을 확인해주는 가장 확실한 증명수단은 공인인증<br>'당시(전자서명)는 문서(증이의 형태가 마닌 프로그램 파일'<br>'당하 법급<br>CPS서 법급<br>Cess+DI에서는 법용(1등급)인증서와 용도제한(특별등급)인증<br>용(1등급)인증서는 Ucess+DI는 물론 모든 전자상거래에서 서<br>도제한(특별등급)인증서는 Ucess+DI에서만 사용가능한 용도<br>인증서 법급 결차<br>01. 인동서 신청 02. 인동서 비용결제 03. 인동서 서류                                                                                                    | 응복증, 인간, 서명<br>서(진지서명) 입니다<br>티아머, 걱정된 문<br>니다.<br>서가 이용 가능합<br>분용가능한 법을 인<br>제면 인증서로서 E<br>제출 04. 인증/ | 들이 필요하듯 인<br><br>서에 인감도장을<br>ICA.<br>을서 이며,<br>F 사이트에서 이<br><b>1 방급</b> | !터넷을 통해 전자거래를 할 때<br>적거나 친필사인을 하듯이<br>용 별가능 합니다. |
| · 인종사 사용안내 1577-7670<br>· L623Y 1984 · 1557-7678<br>· 가입 / 사용법 : 02-6363-7110                                  | • HOLH-FD<br>• | 인증서 발급해봉           법용(1동급)인증서           병용(1동급)인증서           응도제한(특별동급)인증서           2054 발급 해서류           * 관련인증체 산취처           * 재료자 또는 담당자 신분증 사본 1부           * 법인 또는 개인 인감증명서 1부           2054 발급 이후에는 감별 급디며 공연인증서의 유효기간을 5<br>들처 객실은 인증서발급 기관의 "인증서 갤러기가 메뉴를 물<br>글었지? 만든 인호수법을 가관의 "인증서 갤러기가에서 신규발급(인<br>신길을 받으시기 바랍니다.           2054 서류제출 및 관련 문의           사용 세송구 서초도 1674-4 하립빌딩 7층 한국전자민증유           * 전철 : (전국) 1566-0566 / 팩스 (02) 2055 -2764           안하시간턴 문의<br>한국전자민증 지일센터 1566-0566 (전국) | 국효기간<br>1년<br>1년<br>1년<br>1년<br>1년<br>1년<br>1년<br>1년<br>1년<br>1년<br>1년<br>1년<br>1년                     | 요금<br>110,000원<br>10,000원<br>30일 전부터 갤<br>1 비용을 결제하<br>출 )을 받으셔야?       | 신이 가능합니다.<br>시면 됩니다.<br>하므로, 필히 기간 만료 전에         |

| No 8                                                                                               | 대      | 분류 브                                            | 부가기능                                                     |                                                 | 소분류                                                              | 매출/매입합기                          | <b>  </b> 丑                  |
|----------------------------------------------------------------------------------------------------|--------|-------------------------------------------------|----------------------------------------------------------|-------------------------------------------------|------------------------------------------------------------------|----------------------------------|------------------------------|
| (2017년 2017년<br>원고아동) 관리자정<br>요금제 : 기본요금<br>승전액 : 592,554원<br>(2017년 전철중전 11) 사원<br>민준프로 더<br>부가기능 | 보변경 >  | ● 매출/매일<br>매출합계표<br>→ 작 성 일<br>→ 관리 업:<br>→ 출력할 | <mark>· 한계표 · · · · · · · · · · · · · · · · · · ·</mark> | · 상황별감<br>· 문서별 2<br>08-01 패패 일부터 ~ 2003-1<br>· | 역 ✔   ♥ 승인 ♥ 개봉 ♥ 미7<br>색 ○ 대급계산서(위수락, 이메일,<br>□ 외부지료<br>79-30 ( | 1명<br>개인매를 포함) ⓒ 계산서(위수탁, 이메일 포) | 말)<br>오 검색<br>* 상세검색 열기<br>2 |
| 배출/매입 합계표                                                                                          | 2      | 고 소객                                            | 26. 역설                                                   |                                                 |                                                                  |                                  | E                            |
| 메일/SMS 재전송                                                                                         | ۲      | 일련번호                                            | 등록보호                                                     | 상호(법인)                                          | 매수                                                               | 공급가액                             | 세액                           |
| 미외현군시산다                                                                                            | 0      | 1                                               | 000-00-00012                                             | 모바일테스트                                          | 2                                                                | 10,000                           | 1,000                        |
|                                                                                                    |        | 2                                               | 000-70-00007                                             | 테슷흐                                             | 2                                                                | 6,600                            | 660                          |
| Cust                                                                                               | omer   | з                                               | 000-77-77777                                             | 테스트                                             | 1                                                                | 10,000                           | 1,000                        |
| 인증서 사용안내 :1577-                                                                                    | 7670   | 4                                               | 000-77-77777                                             | 테스트에세파니                                         | 이근 벼 화. <sup>87</sup>                                            | 8,181,362,842                    | 818,134,598                  |
| 가입 / 사용법 : 02~636                                                                                  | 3-7110 | 5                                               | 000-90-00000                                             | 1006                                            |                                                                  | 55                               | 5                            |
|                                                                                                    |        | 6                                               | 000-80-00000                                             | 10061234                                        | 28                                                               | 1,268,890,325,102                | 115,777,921,393              |
|                                                                                                    |        | 7                                               |                                                          | 넷매니아                                            | 2                                                                | 80,900                           | 8,090                        |
|                                                                                                    |        | 8                                               |                                                          | NTL OF렌티미 디어                                    |                                                                  | 8,000                            | 800                          |
|                                                                                                    |        | 9                                               |                                                          | 가피 글 도<br>화 비회원                                 | (1) 4                                                            | 15,186,451,598                   | 1,518,645,158                |
|                                                                                                    |        | 10                                              |                                                          | 승립자                                             | 4                                                                | 80,233,383,610                   | 2,419,967                    |
|                                                                                                    |        |                                                 | \$                                                       | : <b>계</b>                                      | 132                                                              | 1,372,491,638,707                | 118,117,132,671              |
|                                                                                                    |        | -                                               | 27                                                       | 매출치수                                            | 매수                                                               | 공급가액                             | 세액                           |
|                                                                                                    |        | 사업자등                                            | 록증발행분                                                    | 25                                              | 953                                                              | 2,495,655,810,150                | 238,454,360,167              |
|                                                                                                    |        | 주민등록                                            | 번호발행분                                                    | 7                                               | 17                                                               | 95,421,149,174                   | 1,521,196,366                |
|                                                                                                    |        | Ē                                               | 171                                                      | 32                                              | 970                                                              | 2,591,076,959,324                | 239,975,556,533              |

- 매출합계현황(<u>전체Or관리업체별</u>)을 볼 수 있으며 ①(매출처수(<u>개인&기업</u>), 발행매수, 공급가액, 세액) 을 확인하실 수 있습니다
- 2. ②(상세검색열기)를 클릭하시면 세금계산서 또는 계산서를 선택(외부자료 포함&미포함) 하여 원하는 검색 결과를 얻으실 수 있습니다.

| -00-00029      | [1].pdf - Adobe Re                | ader                                                            |               |           |       |        |                 |       |            |                  |          |       |       |         | i Mi       | crosoft E:                | kcel - 매출처별          | 함계표_20090917[       | 1].xls  |                    |                 |      |
|----------------|-----------------------------------|-----------------------------------------------------------------|---------------|-----------|-------|--------|-----------------|-------|------------|------------------|----------|-------|-------|---------|------------|---------------------------|----------------------|---------------------|---------|--------------------|-----------------|------|
| 편집( <u>E</u> ) | 보기( <u>V</u> ) 문서( <u>D</u> ) 도구( | <u>Ⅰ</u> ) 창( <u>₩</u> ) 도물                                     | 말(번)          |           |       |        |                 |       |            |                  |          |       |       | *       | -<br>- 111 | 파잌(F) 펴                   | 직(E) 보기(V)           | 산입(I) 서실(0) 5       |         | IFI(D) 창(W) 도움막(H) |                 | 7 X  |
| 🔶 🏟            | 1 / 3 🕘 🕙 10                      | 3% • 🔒                                                          |               |           | •     |        |                 |       |            |                  |          |       |       |         |            |                           |                      |                     |         |                    |                 |      |
|                | 1                                 |                                                                 |               |           | _     | _      | _               |       | _          | _                | _        | _     | _     | <u></u> |            | ; EE.                     | Anal, veruana        | · · · /             | 객 록 통   | =  ₩ % ' ‰ *       | 히후 위 앱 · 왜 · 갈  | • *  |
|                |                                   |                                                                 | 매출            | 처별세       | 금계    | 산서     | 합계              | 표(갑   | )          |                  |          |       |       |         | _          | A1                        | - 1                  | [매출저별합계:]           | ±]      |                    | _               |      |
|                |                                   |                                                                 |               |           |       |        |                 |       |            |                  |          |       |       |         |            | A                         | В                    | C                   |         | E I                | F               | -    |
|                |                                   |                                                                 |               | ( 20      | )09 £ | 2 2 7  | 0               |       |            |                  |          |       |       |         | 0          | <ul> <li>THOLE</li> </ul> | 2000 09 01 20        | [U                  | 1월서일압계  | 土]                 |                 |      |
|                | 1 계층자 이저시                         | 181                                                             |               |           |       |        |                 |       |            |                  |          |       |       |         | 2          | ● 역경철<br>▶ 사항변건           | 2003-00-01 ~ 20      | 09-09-30<br>1(口口以早) |         |                    |                 |      |
|                | 1. 세월가 입력가                        |                                                                 |               |           | _     |        |                 |       |            |                  |          |       |       |         | 3          | ▶ 모셔뱅거                    | 새 · [세크게사세           | 10/181              |         |                    |                 |      |
|                | ① 사업자등록번                          | 호 000-00-0                                                      | 0029          |           |       | 영상     | <u>\$</u> (     | 법인명)  | t0051      | 1                |          |       |       |         | 4          | 이려비ㅎ                      | 내어피드루비송              | 사중(비야)              | 一日人     | 고그기에               | 11 08           |      |
|                | ③ 성 명(대표)                         | 자) 김혜민                                                          |               |           |       | ④ 사    | 업장              | 소재지   | 서울<br>차 90 | 금천구 7<br>)000023 | ♪산동<br>└ | 원드데!  | 트디앙2  |         | 5          | 사업자동                      | 지입지 8 독신도<br>등록주 반해보 | 61(88)              | 25 956  | 2 495 655 819 550  | 238 454 360 267 |      |
|                | ⑤거래기                              | 간 2009년084                                                      | H01일 ~        | 2009년09원8 | 30일   | 6 작    | 성               | 일 자   |            | 2009             | 1년 09년   | 원 17일 |       |         | 7          | 주민등록                      | 록번호 발행분              |                     | 7 17    | 95,421,149,174     | 1,521,196,366   |      |
|                | ·                                 |                                                                 |               |           |       |        |                 |       |            |                  |          |       |       |         | 8          | 1                         |                      | 모바잌테스트              | 2       | 10.000             | 1.000           |      |
|                | 2. 매출세금계산                         | 서 총합계                                                           |               |           |       |        |                 |       |            |                  |          |       |       |         | 9          | 2                         | l l                  | 테슷호                 | 2       | 6.600              | 660             |      |
|                |                                   |                                                                 | Ø             |           |       |        |                 |       |            |                  |          |       |       |         | 10         | 3                         | 0                    | 테스트                 | 11      | 10,000             | 1.000           |      |
|                |                                   | <b>H</b> .                                                      | 매             | 8         | Ţ     | ) 공    | 급               | 가 액   |            | 10 ×             | 1        |       | 얘     |         | 11         | 4                         | 0                    | 테스트                 | 90      | 8,181,372,242      | 818,134,698     |      |
|                | T 1                               | e.                                                              | 초             | 쑤         | -72   | 시어     | HIT             | -51   | 01         | 2 /              | 104 H    | 1-1   | ଇ ୦)  |         | 12         | 5                         | 0                    | t006                | 1       | 55                 | 5               |      |
|                |                                   |                                                                 | 수             |           | 22    | -19 14 | 40              | -12   | 2          | 2 ' '            | 1        | 112 - | 2 2   |         | 13         | 6                         | (                    | t0061234            | 28      | 1,268,890,325,102  | 115,777,921,393 |      |
|                | 합 :                               | 계                                                               | 32            | 974       | 2     | 591    | 076             | 998   | 724        | 2                | 39 9     | 75 55 | 9 633 |         | 14         | 7                         |                      | 넷매니아                | 2       | 80,900             | 8,090           |      |
|                |                                   | 101-17                                                          |               |           | -     |        | -               | -     | -          | -                | +        |       | -     |         | 15         | 8                         |                      | (#)페타미디어            | 1       | 8,000              | 800             |      |
|                |                                   | 사업자등록<br>번호발행분                                                  | 25            | 957       | 2     | 495    | 655             | 849 8 | 550        | 2                | 38 4     | 54 36 | 3 267 |         | 16         | 9                         |                      | 비회원                 | 4       | 15,186,451,598     | 1,518,645,158   |      |
|                | 전자 세금                             | 20155                                                           |               |           | -     |        | $\rightarrow$   |       | -          |                  | +        |       | -     |         | 17         | 10                        |                      | 홍렬서<br>테스트          | 4       | 80,233,383,610     | 2,419,967       |      |
|                | 곘삷섵                               | 전과 세금<br>전과 세금<br>값 <u>실실</u> 우민중독 7 17 95 421 149 174 1 521 15 |               |           |       |        |                 |       |            |                  |          | 21 19 | 6 366 |         | 10         | 12                        |                      | 테스트                 | 10      | 1,092,474          | 00,070          |      |
|                | 일생만                               |                                                                 |               |           | -     |        |                 |       | -          |                  | +        |       | -     |         | 20         | 13                        |                      | 김용아                 | 20      | 200,000            | 20,000          |      |
|                |                                   | 소계                                                              |               |           |       |        |                 |       |            |                  |          |       |       |         | 21         | 14                        |                      | 페타정보통신              | 1       | 8,000              | 800             |      |
|                |                                   | 시어가트로                                                           |               |           | _     |        |                 |       |            |                  | -        |       |       |         | 22         | 15                        |                      | 김아무개                | 1       | 1                  | 1               |      |
|                |                                   | 번호발행분                                                           |               |           |       |        | .               |       |            |                  |          |       |       |         | 23         | 16                        |                      | 미래산업                | 2       | 8,000              | 800             |      |
|                | 전자 세금                             | 주미두르                                                            |               |           |       |        |                 |       |            |                  |          |       |       |         | 24         | 17                        |                      | test                | 2       | 2,302,008          | 123,900         |      |
|                | 이의 방해부                            | 번호발행분                                                           |               |           |       |        | .               |       |            |                  |          |       |       |         | 25         | 18                        |                      | test                | 2       | 73,000,000         | 7,300,000       |      |
|                | 1-1 5.85                          |                                                                 |               |           |       |        | $ \rightarrow $ | -     |            |                  |          |       |       |         | 26         | 19                        |                      | (주)에듀박스             | 12      | 3,880,504,236      | 388,050,420     |      |
|                |                                   | 소계                                                              |               |           |       |        | .               |       |            |                  |          |       |       |         | 27         | 20                        |                      | (주)에듀박스             | 8       | 1,060,527,003,826  | 106,052,700,381 |      |
|                |                                   |                                                                 |               |           |       |        |                 |       |            |                  |          |       | 28    | 21      |            | 비래약국                      | 720                  | 7,212,000           | 721,200 |                    |                 |      |
|                | 3. 전자세금계산                         | 3. 전자세금계산서 이외분에 대한 매출처별 명세(합계금액으로 기재)                           |               |           |       |        |                 |       |            |                  |          |       |       |         | 29         | 22                        |                      | DITITYPE 12         | 8       | 80,000             | 8,000           |      |
|                |                                   |                                                                 |               |           |       |        |                 |       |            |                  |          |       |       |         | 21         | 20                        |                      | 나군/1개<br>비칭의제사으     |         | 40,532,080         | 4,053,208       |      |
|                | 일린 사어가분로                          | 버승 사승                                                           | ୍ଷି<br>(ଲିଚାଇ | 0         |       | 명공     | 급 가             | 왜     |            | 교서               | 9        | 4     | 비고    |         | 30         | 29                        |                      | 비외권공공문<br>서익 테스트    | 3       | 12 500             | 59,760,776      |      |
|                | 번호 개월사중축                          | UX 82                                                           | (명진 8         | / 177     | 조     | 십억     | 백만              | 천 위   | 실 조        | 십억               | 백만       | 천     | 일     |         | 33         | 26                        |                      | 다스템                 | 2       | 12,500             | 1,250           | 1    |
|                | 1 000-00-00                       | 012                                                             |               |           |       |        |                 | 10 00 | ~          |                  |          | 1.0   | 20    |         | 1          | ▶ ▶\매출                    | 처병합계표 200            | 909171/             |         | 1,000              | 1,100           | ar l |
|                | 1 · 000-00-00                     | 014                                                             |               | 2         |       |        |                 | 10 00 | 4          | 1                |          | -10   | 50    |         |            |                           |                      |                     |         | 4                  |                 | 10.1 |

#### <출력파일>

<엑셀파일>

3. 출력버튼을 클릭해서 위와 같은 출력파일(매출합계표)을 다운로드 받으실 수 있습니다. 4. <mark>엑셀버튼</mark>을 클릭해서 위와 같은 엑셀파일(매출합계표)을 다운로드 받으실 수 있습니다.

| No                                                                                                    | 8                                                      | 대    | 분류                                               | 부가기능                                |                                  | 소분류                                             | 매출/매입합                            | 계표                          |
|----------------------------------------------------------------------------------------------------|--------------------------------------------------------|------|--------------------------------------------------|-------------------------------------|----------------------------------|-------------------------------------------------|-----------------------------------|-----------------------------|
| 당당감<br>방문<br>로그아옷<br>요금제<br>* 순전액<br>* 순전액<br>* 산물설<br>UCESS DI<br><b>보</b><br><b>보</b><br><b>1</b><br><b>1</b><br><b>1</b><br><b>1</b><br><b>1</b><br><b>1</b><br><b>1</b><br><b>1</b><br><b>1</b><br><b>1</b> | SUL다 ㅋ ㅋ 1<br>을 환영합니다.<br>기본요금<br>592,564원<br>전 ① 사용내역 | 20 A | 용>부가기<br>이 매출/미<br>미승원가<br>· 작 성<br>· 관리<br>· 충력 | 능>매충/매입 합계표<br>배입 합계표<br>내일 합계표<br> | › 상황별감색 (기)<br>› 문서별 감색 (개)<br>오 | ☑ 승인 ☑ 개봉 ☑ 미개봉<br>국가산서(위수탁, 이메일, 개인매율 :<br>구가로 | 포함) <sup>©</sup> 계산서(위수탁, 이메일 포함) | এ শ্রন্থ<br>ওমারশ ব্রু<br>2 |
| 메일/SN<br>비회원무                                                                                                    | AS 재전송                                                 | 2    | 일련변호                                             | 사업자등록번호                             | 상호(법민)                           | 매수                                              | 공급가액                              | 세액                          |
|                                                                                                    |                                                        |      | 1                                                | 1 000-77-77777                      | Agent역발행테스트                      | 54                                              | 119,330,158,993                   | 11,933,015,899              |
| 0                                                                                                    |                                                        |      |                                                  | 2 000-80-0000                       | 1006                             | 5                                               | 41,110,220                        | 4,111,021                   |
| 1                                                                                                    | Custon                                                 | ner  |                                                  | 3                                   | 필넷정보통신                           | 1                                               | 32,400                            | 3,240                       |
| • 인증서 사람                                                                                                    | 응안내 :1577-7670<br>주서 :1577-8787                        | 0    |                                                  | 4                                   | (주)에이치더기획                        | 2                                               | 50,400                            | 5,040                       |
| • 개일 / 사용                                                                                                    | 副目: 02-6363-71                                         | 10   |                                                  | 5                                   | (주)코리아켄텐츠네퉈원큐이 큰 비               | 2                                               | 24,300                            | 2,430                       |
|                                                                                                    |                                                        |      |                                                  | G                                   | (주)세일률                           | <b>완</b>                                        | 3,240                             | 324                         |
|                                                                                                    |                                                        |      |                                                  | 7 123-45-12345                      | (주)에듀박스                          | 18                                              | 257,089,464                       | 25,708,946                  |
|                                                                                                    |                                                        |      |                                                  | 8                                   | (주)빅숄 /                          | 2                                               | 10,150                            | 1,015                       |
|                                                                                                    |                                                        |      |                                                  | 9 1258778Bc                         | ∖╥ၬ이(줄)대≇                        | 2                                               | 31,200                            | 3,120                       |
|                                                                                                    |                                                        |      | 1                                                | 0 125-81-545 <b>(B)</b> 5           | / 퍼 글 도<br>다. (주)스킨푸드            | 1                                               | 7,000                             | 700                         |
|                                                                                                    |                                                        |      |                                                  |                                     |                                  | 71                                              | 119,628,517,367                   | 11,962,851,735              |
|                                                                                                    |                                                        |      |                                                  | 구분                                  | 매입치수 매                           | <b>수</b>                                        | 공급가액                              | 세액                          |
|                                                                                                    |                                                        |      | 사업지                                              | 등록증발행분                              | 17                               | 85                                              | 230,740,689,368                   | 123,074,068,935             |
|                                                                                                    |                                                        |      | () 송격                                            | 1월 역설                               |                                  |                                                 |                                   |                             |

- 매입합계현황(<u>전체0r관리업체별</u>)을 볼 수 있으며 ①(매입처수(<u>기업</u>), 발행매수, 공급가액, 세액)을 확인하실 수 있습니다.
- 2. ②(상세검색열기)를 클릭하시면 세금계산서 또는 계산서를 선택(외부자료 포함&미포함) 하여 원하는 검색 결과를 얻으실 수 있습니다.

| 1000-00-00029 | [1].pdf    | - Adobe Read                                                                                                    | er     |              |          |         |            |            |                                           |    | 📧 Mi       | crosoft E      | kcel - 매출처벌                              | 함계표_20090917[          | 1].xls            |                                              |                   |       |
|---------------|------------|----------------------------------------------------------------------------------------------------|--------|--------------|----------|---------|------------|------------|-------------------------------------------|----|------------|----------------|------------------------------------------|------------------------|-------------------|----------------------------------------------|-------------------|-------|
| 파일(F) 편집(E)   | 보기(1)      | 문서(D) 도구(T)                                                                                                    | 창(王)   | 도움말(번)       |          |         |            |            |                                           | ×  | :0)        | 파일(E) 편        | 집( <u>E</u> ) 보기( <u>V</u> )             | 삽입(!) 서식( <u>0</u> ) 5 | 로구( <u>T</u> ) 데이 | I터( <u>D</u> ) 창( <u>₩</u> ) 도움말( <u>H</u> ) | -                 | . 8 × |
| 🔒   🧄 🔶       | 1 / 2      | <ul> <li>103%</li> </ul>                                                                                                  |        |              | t7I •    |         |            |            |                                           |    |            | : 동음.          | Arial,Verdana                            | • 9 • <mark>가</mark> 가 | 과   📰 👅           | ≡⊞ ₩ % , ‰;                                  | 3  律 律  🔠 - 🌭 - 🛔 | 가     |
|               |            |                                                                                                    |        |              |          |         |            |            |                                           | ^  |            | A              | B                                        |                        |                   | F                                            | F                 |       |
|               | [별지]       | 제20호의3 서식                                                                                                    | (1)    |              |          |         |            |            |                                           |    | 1          |                | U                                        | 1 10                   | H출처별합계            | ±1                                           |                   |       |
|               |            |                                                                                                    |        |              |          |         |            |            |                                           |    | 2          | ▶ 작성일          | 2009-08-01 ~ 20                          | 09-09-30               |                   |                                              |                   |       |
|               |            |                                                                                                    |        | 매            | 인처별계산    | 서한7     | H표(간)      |            |                                           |    | 3          | ▶ 상황별검         | 색 : [승인][개봉                              | ][미개봉]                 |                   |                                              |                   |       |
| ?             |            |                                                                                                    |        |              |          | IH.     | "平(日)      |            |                                           |    | 4          | ▶ 문서별검         | 색 : [세금계산서                               | 1                      |                   |                                              |                   |       |
|               |            |                                                                                                    |        |              | ( 2009 년 | 27)     |            |            |                                           | ≣. | 5          | 일련번호           | 사업자등록변호                                  | 상호(법입)                 | 배수                | 공급가액                                         | 세액                |       |
|               |            |                                                                                                    |        |              |          |         |            |            |                                           |    | 6          | 사업자동           | 등록증 발행분                                  |                        | 25 956            | 2,495,655,819,550                            | 238,454,360,267   |       |
|               | 1. 제       | 출자 인적사형                                                                                                    | ł      |              |          |         |            |            |                                           |    | 7          | 주민등록           | 록변호 발행분                                  |                        | 7 17              | 95,421,149,174                               | 1,521,196,366     |       |
|               |            |                                                                                                    | -      |              |          |         |            |            |                                           |    | 8          | 1              | a da da da da da da da da da da da da da | 모바일테스트                 | 2                 | 10,000                                       | 1,000             |       |
|               | (1) ×      | 사업자등록번호                                                                                                    | 000-00 | 0-00029      |          | (2) 상   | 호(법인명)     | t0051      |                                           |    | 9          | 2              | 9                                        | 테슷호                    | 2                 | 6,600                                        | 660               |       |
|               |            |                                                                                                    |        |              |          |         |            | 서오 그리고 가사도 | 의 논 레 르 리 아이                              |    | 10         | 3              | 9                                        | 테스트                    | 1                 | 10,000                                       | 1,000             |       |
|               | (3) 4      | 3) 성 명(대표자) 김혜민 (4) 사업 장소재지 <sup>(가방</sup> 링코다 가입을 해느라<br>5) 거 해 기 가 2019년10월(01월 - 2019년10월 80일 (6) 작 성 일 자 2019년 09월 17 |        |              |          |         |            |            | E - 1 - 1 - 2 - 2 - 2 - 2 - 2 - 2 - 2 - 2 |    | 11         | 4              |                                          | 비스트                    | 90                | 8,181,372,242                                | 818,134,698       |       |
|               |            | 5) 거 태 기 간 2009년08월01월~2009년08월31일 (6) 작 성 일 자 2009년 09월 17일                                                              |        |              |          |         |            |            |                                           |    | 12         | с<br>а         |                                          | ±0061234               |                   | 1 060 000 205 100                            | 115 777 001 202   |       |
|               | (5) 7      | (5)거 태 기 간 2009년08월01월~2009년09월30월 (6)작성 일 자 2009년 09월 17일                                                                |        |              |          |         |            |            | 월 17일                                     |    | 10         | 2              | 1                                        | 4001234                | 20                | 1,206,690,325,102                            | 0.000             |       |
|               | Ľ          | 5)거 해 기 간 2009년08월01일~2009년09월30일 (6)작 성 일 자 2009년09월17                                                                   |        |              |          |         |            |            |                                           |    | 15         | 8              | 1                                        | (A) IDEFUICION         | 1                 | 8 000                                        | 800               |       |
|               | 0 -1       | 0 nl 이 게시니 초하게                                                                                                    |        |              |          |         |            |            |                                           |    | 16         | 9              | 1                                        | 비회원                    | 4                 | 15,186,451,598                               | 1.518.645.158     |       |
|               | 2. 매       | 2. 매입계산서 총합계                                                                                                    |        |              |          |         |            |            |                                           | 17 | 10         | 1              | 홍길서                                      | 4                      | 80,233,383,610    | 2,419,967                                    |                   |       |
|               |            |                                                                                                    |        | (9)          |          |         |            |            |                                           |    | 18         | 11             | 1                                        | 테스트                    | 13                | 1,692,474                                    | 167,676           |       |
|               | 구          | 분 (7)매                                                                                                    | 입처수    | 10)<br>11-2- | (9) 공    | 급 가     | 왜          | (10) 비     | 37                                        |    | 19         | 12             | 1                                        | 테스트                    | 26                | 260,000                                      | 26,000            |       |
|               |            |                                                                                                    |        | - 10.1       |          |         |            |            |                                           |    | 20         | 13             |                                          | 김용아                    | 2                 | 1,900                                        | 190               |       |
|               | -1         |                                                                                                    |        |              |          |         |            |            |                                           |    | 21         | 14             | 1                                        | 페타정보통신                 | 1                 | 8,000                                        | 800               |       |
|               | 합          | 계                                                                                                    | 17     | 46           |          | 1,016,1 | 16,927,122 |            | 0                                         |    | 22         | 15             | 1                                        | 김마무개                   | - 1               | 1                                            | 1                 |       |
|               |            |                                                                                                    |        |              | 1        |         |            |            |                                           |    | 25         | 10             | -                                        | UICH 안 습               | 2                 | 8,000                                        | 102 000           |       |
|               |            |                                                                                                    |        |              |          |         |            |            |                                           |    | 24         | 18             | 1                                        | test                   | 2                 | 73 000 000                                   | 7 300 000         |       |
|               | 3. 매       | 입처별 명세(*                                                                                                    | 합계금 '  | 액으로 기지       | 4)       |         |            |            |                                           |    | 26         | 19             | 1                                        | (주)에듀박스                | 12                | 3 880 504 236                                | 388.050.420       |       |
|               | (11)       |                                                                                                    |        |              |          |         |            |            |                                           |    | 27         | 20             | 1                                        | (주)에듀박스                | 8                 | 1.060.527.003.826                            | 106.052.700.381   |       |
|               | (11)<br>이러 | (12)                                                                                                    |        |              | (13)     | (14)    | (15        | 포그카에       | (1.0) ਸੀ ਹ                                |    | 28         | 21             | 1                                        | 미래약국                   | 720               | 7.212.000                                    | 721,200           |       |
|               | 문문         | 사업자등록번                                                                                                    | 호      | 상호           | (법인명)    | 매수      | (10        | / ত দ্র/শে | (10) 비교                                   |    | 29         | 22             | 1                                        | billtype 12            | 8                 | 80,000                                       | 8,000             |       |
| 0             | 27         |                                                                                                    | _      |              |          | -       |            |            |                                           |    | 30         | 23             | 1                                        | 나쁜가게                   | 1                 | 40,532,080                                   | 4,053,208         |       |
| <i>W</i>      |            |                                                                                                    |        |              |          |         |            |            | 31                                        | 24 | 1          | 비회원정상운         | 3                                        | 597,607,777            | 59,760,776        |                                              |                   |       |
|               | 1          | 000-11-111                                                                                                    | 11 19  | 리에스트         |          | 1 0     |            | 00,000     |                                           |    | 32         | 25             | 2                                        | 선일 테스트                 | 2                 | 12,500                                       | 1,250             |       |
| -             |            |                                                                                                    |        |              |          |         |            |            |                                           |    | 33         | 26             |                                          | 더스텝                    | 2                 | 11,000                                       | 1,100             | ~     |
|               | 2          | 000-80-000                                                                                                    | 00 t0  | 06           |          | 2       |            | 440,600    |                                           |    | IN N<br>준비 | ▶ M\ <u>배출</u> | 저벌할게표_200                                | 909171                 |                   |                                              | NUM               | .::   |

## <출력파일>

<엑셀파일>

출력버튼을 클릭해서 위와 같은 출력파일(매입합계표)을 다운로드 받으실 수 있습니다.
 엑셀버튼을 클릭해서 위와 같은 엑셀파일(매입합계표)을 다운로드 받으실 수 있습니다.

| Starting and and and and and and and and and and                                                                                                    | No                                                                                                    | 8                                                                                                    | 대분 | 류                                                                                                    | 부가                                                                                                    | 기능                                                                                                    |                                                                                                    |                                                                                                    | 소분류                                                                                                    | 메일/SM                                                                                                    | S 재전를                                                                                                    |                                                                                                    |  |
|----------------------------------------------------------------------------------------------------|----------------------------------------------------------------------------------------------------|----------------------------------------------------------------------------------------------------|----|----------------------------------------------------------------------------------------------------|----------------------------------------------------------------------------------------------------|----------------------------------------------------------------------------------------------------|----------------------------------------------------------------------------------------------------|----------------------------------------------------------------------------------------------------|----------------------------------------------------------------------------------------------------|----------------------------------------------------------------------------------------------------|----------------------------------------------------------------------------------------------------|----------------------------------------------------------------------------------------------------|--|
| Image: Second second second | 문양 전<br>방문<br>로그이웃<br>* 요금제 :<br>* 전 전 2<br>* 전 전 2<br>* 전 전 2<br>* 전 전 2<br>* 전 2<br>* 전<br>*<br>*<br>*<br>*<br>*<br>*<br>*<br>*<br>*<br>*<br>*<br>*<br>*<br>*<br>*<br>*<br>*<br>* | BUICT > H<br>을 관영합니다.<br>) 환리자경보변환<br>592,564월<br>592,564월<br>전 ● 사용내역<br>나장 및 관리<br>입 합계표<br>AS 재진송<br>산사관리 |    | 부가기<br>메일/SI<br>→ 알<br>→ 상<br>> 문서 콩<br>> 조건별<br>> SMS?                                                                                                    | 등>메일/SM<br>MS 재전송<br>자<br>태<br>통류<br>별 검색<br>전송                                                                                                    | S재전송<br>2009-08-01<br>☑   ☑ 승인 『<br>☑   ☑ 세금계<br>사업자등록번호<br>『 SMS 포함 전                                                                                                    | 일부터 ~ [2009<br>7 개봉 🔽 미개된<br>산서 🔽 계산서<br>회<br>16 (33원/건 특                                                                                                    | -09-30  까기<br>롱<br>✔ 세금계산서<br><b>루가세 포함)</b>                                                                                                    | 지 작성일<br>(비회원) 7 계산시<br>또 E-Mail :                                                                                                    | (비회원)<br>전송<br>( /80Byte)                                                                                                    | ٩                                                                                                    | 검색                                                                                                    |  |
|                                                                                                    | <ul> <li>인종세 44</li> <li>인종세 44</li> <li>신요한지 안</li> <li>가입 / 44</li> </ul>                                                                                                    | Custom<br>2014:1527-7570<br>意外:1527-9578<br>2019:02-6363-711                                                 |    | 1     22       2     2       2     2       2     2       2     2       2     2       2     2       2     2       2     2       2     2       2     2       2     2       2     2       2     2       3     2       3     3       4     4 | 적성일         1           009-09-17         009-09-17           009-09-17         009-09-17           009-09-17         009-09-17           009-09-17         009-09-17           009-09-17         009-09-17           009-09-17         009-09-17           009-09-17         009-09-17           009-09-17         009-09-17           009-09-17         009-09-17           009-09-17         009-09-17 | 공급받는자         테스트         테스트         테스트         11/프트         11/프트         11/프트         11/프트         11/프트         11/프트         11/프트         11/프트         11/프트         11/프트         11/프트         11/프트         11/프트         11/프트         11/프트         11/프트         11/프트         11/프트         11/프         11/프         11/프 | 사업자번호         000-71-77777         000-71-77777         000-71-77777         000-71-77777         000-71-77777         000-71-77777         000-71-77777         000-71-77777         000-71-77777         000-71-77777         000-71-77777         000-71-77777 | ENSAgentell       CNSAgentell       CNSAgentell       CNSAgentell       CNSAgentrigge       CNSAgentrigge | 공급가역       *트     10       *트     10       *트     10       *트     10       *ビー     10       *ビー     10       *ビー     10       *ビー     10       *ビー     10       *ビー     10       *ビー     10       *ビー     10       *ビー     10       *ビー     10 | ▲     ●       ,000     1,000       ,000     1,000       ,000     1,000       ,000     1,000       ,000     1,000       ,000     1,000       ,000     1,000       ,000     1,000       ,000     1,000       ,000     1,000       ,000     1,000       ,000     1,000 | 문서구분           세금계산서           세금계산서           세금계산서           세금계산서           세금계산서           세금계산서           세금계산서           세금계산서           세금계산서           세금계산서           세금계산서           세금계산서           세금계산서           세금계산서 | 상태         미개봉         미개봉         미개봉         미개봉         미개봉         미개봉         미개봉         미개봉         미개봉         미개봉         미개봉         미개봉         미개봉         미개봉         미개봉         미개봉         미개봉         미개봉         미개봉 |  |

- SMS또는 E-Mail을 재전송하는 곳 입니다. SMS를 포함하여 재전송하시려면 ①(SMS포함 전송)을 체크하 신 후 SMS 전송란에 문자메시지 내용(80Byte 이내)을 입력하신 후 재전송하실 문서를 체크하신 후 재전 송버튼을 클릭하여 주시면 재전송이 완료됩니다. (여기는 문서의 상태확인 및 검색은 가능하나 상세정 보는 볼 수 없습니다.)
- 2. SMS는 건당 33원의 정보이용료(부가세포함)가 부담 됩니다.

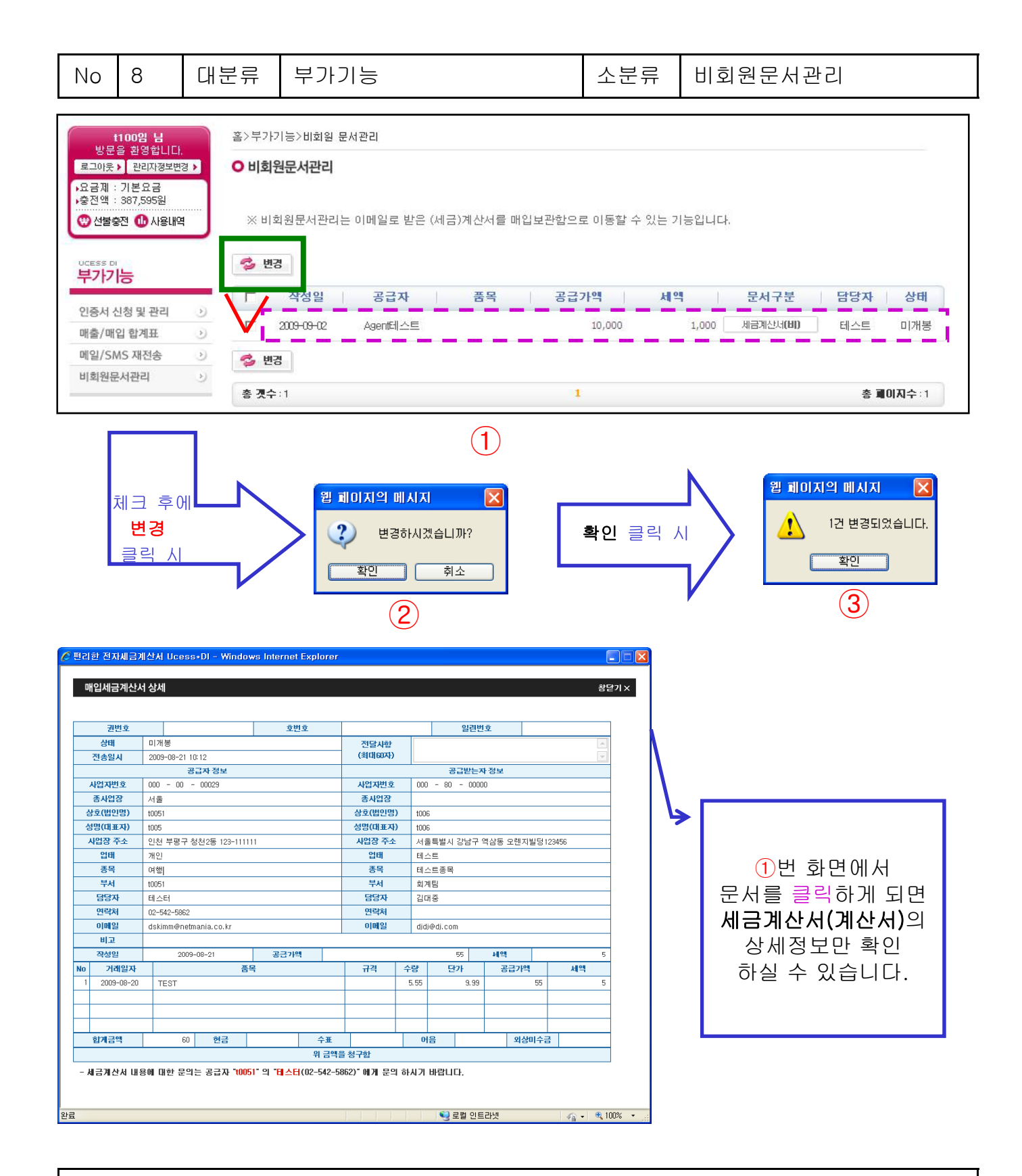

 회원이 <u>아니었을 때</u> 받았던 세금계산서(계산서)가 회원으로 가입하면 그 세금계산서(계산서)들을 확인 할 수 있는 곳입니다. 매입 보관함으로 이동할 세금계산서(계산서)를 체크한 뒤 변경을 누르게 되면 체크된 세금계산서(계산서)가 <u>매입 보관함</u>으로 이동하게 됩니다.

| No                                                                                  | 9                                                                                           | 대분               | 분류 My UcessDI 소분류 이용료 결제                                              |                                                                                                    |                                                                                                    |                                                                                   |                                                                |  |  |  |
|-------------------------------------------------------------------------------------|---------------------------------------------------------------------------------------------|------------------|-----------------------------------------------------------------------|----------------------------------------------------------------------------------------------------|----------------------------------------------------------------------------------------------------|-----------------------------------------------------------------------------------|----------------------------------------------------------------|--|--|--|
| 문당<br>방문<br>로그이웃<br>요금제<br>*충전액<br>* 선물량<br>UCESS 0<br>My U<br>이용료길<br>이용/납<br>사워관리 | 잡니다ㅋㅋ 년<br>을 환영합니다<br>> 관리지정보변<br>: 기본요금<br>: 562,764원<br>중전 ⓓ 사용내역<br>CeessDI<br>역제<br>부내역 |                  | 홈>MYI<br>이 이용:<br>오 선불형<br>요금제<br>이용방<br>※ SM<br>※ 20년<br>건어<br>이 요금자 | JcessDI>미용료 결제<br>료결제<br>*건결제안내<br>*미 전자세금계산서를 이원<br>*미 전자세금계산서를 이원<br>미루는 기본요금제와 미니<br>에 따라 해당 월에만 사용<br>법에 따라 알맞은 요금제를<br>S 서비스 추가 이용건은 혀<br>당가드 결제 건에 대해 별도<br>이 대한 영수증은 결제 대행 | 응하기 위해서는 이용료를 선불결자<br>시요금제 2가지 종류가 있으며, 충전<br>가능한 요금제와 미사용시 이월 7<br>를 선택하여 결제하시기 바랍니다.<br>1당 충전금액 잔액에서 소진되오니<br>의 세금계산서를 발행해 드리지 &<br>PG사 홈페이지를 통해서 제공 받 | 하셔야 서비스를 (<br>현금액 소진시 재충<br>능한 요금제가 있<br>  충전 잔액 확인하<br>[으며 (카드사 매출<br>으실 수 있습니다. | 미용하실 수 있습니다.<br>전하셔야 됩니다.<br>으니,<br>시고 이용하시기 바랍니다.<br>신고와 중복), |  |  |  |
| 부서관리                                                                                | 4                                                                                           | $\triangleright$ |                                                                       | 요금제                                                                                                    | 결제금액                                                                                                    |                                                                                   | 비고                                                             |  |  |  |
| 회사코드<br>법인(관례                                                                       | 드관리<br>리업체)등록                                                                               | >                |                                                                       | ◉ 기본 요금제                                                                                                    | 10,000 (VAT별도)                                                                                                    |                                                                                   | 월 정액제 (50건 이용가능)<br>결제 해당휠에만이용가능(소멸성)                          |  |  |  |
| 마감관리<br>공지문관                                                                        | 빅<br>관리                                                                                     | >                |                                                                       | ○ 미니 요금제                                                                                                    | 1,000 (VAT별도)                                                                                                    |                                                                                   | 건당 1,000원<br>미 사용금액 이월가능                                       |  |  |  |
| SMS관리<br>국세청 (                                                                      | 리<br>신고관리                                                                                   | >                | 이용료                                                                   | · 결제 → 신용키드                                                                                                    |                                                                                                    |                                                                                   |                                                                |  |  |  |

1. 사용하실 요금제를 선택하신 후 이용료 결제를 눌러주세요.

| No                              | 9                | 대분               | 분류    | My Uc      | cessDI      |            | 소분         | 류 이용/  | 납부니               | 뷔역      |         |            |       |
|---------------------------------|------------------|------------------|-------|------------|-------------|------------|------------|--------|-------------------|---------|---------|------------|-------|
|                                 |                  |                  |       |            |             |            |            |        |                   |         |         |            |       |
| 담당집니다ㅋㅋ H 홈>MY UcessDI>이용/납부 내역 |                  |                  |       |            |             |            |            |        |                   |         |         |            |       |
| 방문음                             | 을 환영합니다.         |                  | 0018  |            |             |            |            |        |                   |         |         |            |       |
| 로그야중 > 관리자정보변경 > 이 이용/납무내역      |                  |                  |       |            |             |            |            |        |                   |         |         |            | _     |
| ·요금세 :<br>·충전액 :                | 기존요금<br>562,764원 |                  | > 인 T | 1          | 전체 🗸 (0) 리  | 2009-09-01 |            | 2009-0 | 10-30 📼 אנדו 🛛 10 | ▼ 채 씨   | 거새초비미니  | 거세         |       |
| 🙂 선불충                           | 전 🕕 사용내역         |                  |       |            |             |            |            | 2000 0 |                   | 87      |         | 94         |       |
|                                 |                  |                  | · 포크  | 체진덕        | 이라이트(3,300원 | D) 이스탠다드   | (5.500원) 〇 | 스페셜(   | 1.000원) 기간전력      | ✓ > 보금. | 세얀내     |            |       |
| UCESS DI                        |                  |                  | d. 8; | 그제 전환      | 쿠폰등록        |            |            |        |                   |         |         |            |       |
| My Uo                           | cessDl           |                  | ~     | ¥          |             |            |            |        |                   |         |         |            |       |
|                                 |                  |                  | HH -  |            | 107         | 01-7-7     | 70         |        |                   |         | SMS 0   | 기용내역       |       |
| 이용료결                            | 제                | Þ                | 한호    | 이용될사       | 사공사         | 입울금        |            | 1      | 61-7              |         | 이용월     | 금액         |       |
| 이용/납투                           | 부내역              | ۲                | 1     | 2009-09-17 | t005        | 출금         |            | 550    | 거래명세서             |         | 2009-09 |            | 0     |
| 사원관리                            |                  | $\rightarrow$    | 2     | 2009-09-17 | t005        | 출금         |            | 550    | 거래명세서             |         | 2009-08 | 1          | 1,254 |
| 부서관리                            |                  | $\triangleright$ | 3     | 2009-09-17 | t005        | 출금         |            | 550    | 거래명세서             |         |         |            |       |
| 회사코드                            | 관리               | $\rightarrow$    | 4     | 2009-09-17 | t005        | 출금         |            | 550    | 거래명세서             |         |         |            |       |
| 법인(관리                           | 비업체)등록           | •                | 5     | 2009-09-17 | t005        | 출금         |            | 550    | 거래명세서             |         |         |            |       |
| 마카파리                            | 121001           | (D)              | 6     | 2009-09-17 | t005        | 출금         |            | 550    | 거래명세서             |         |         |            |       |
| 7207                            |                  |                  | 7     | 2009-09-17 | t005        | 출금         |            | 550    | 거래명세서             |         |         |            |       |
| 공시군관                            | 리                | 9                | 8     | 2009-09-17 | t005        | 출금         |            | 550    | 거래명세서             |         |         |            |       |
| SMS관리                           | 븨                | >                | 9     | 2009-09-17 | t005        | · 즐금       |            | 550    | 거래명세서             |         |         |            |       |
| 국세청 신                           | 신고관리             | $\triangleright$ | 10    | 2009-09-17 | t005        | 줄금         |            | 550    | 거래명세서             |         |         |            |       |
|                                 |                  |                  | LIO - | ·저 그에      | FC0 70491 - | 11011104   |            | 17074  |                   | 00.0009 | - 01 -  | 2.01       | 0.91  |
|                                 |                  |                  | 35 8  | 5인 금액      | 962,764원 종  | 자공대역       |            | 1/82   | 응 코드닉             | 92,200원 | 종입는     |            | 0권    |
|                                 | 6.0              |                  |       |            |             |            |            |        |                   |         |         |            |       |
| 7/2                             | Custom           | ter              | 총 곗수  | : 178      |             | 1          | 23450      | 578    | 9 10 🔉 🔊          |         |         | 총 페이지수 : 1 | 18    |

- 1. 일자 탭을 사용하여 필요에 따른 입금 또는 출금내역,상세사항을 검색하여 확인 하실 수 있습니다.
- 요금제 전환을 하시려면 요금제선택 탭에서 사용하실 요금제와 사용하실 기간 선택하신 후 요금제전환 버튼 을 클릭합니다.
- 3. 쿠폰을 지급받으셨다면 쿠폰등록 버튼을 눌러 쿠폰을 등록해 주십시오.

|                                                                                                    | 🌈 편리한 전자세금계산서 Ucess≠DI - Window 📘                                 |      |
|----------------------------------------------------------------------------------------------------|-------------------------------------------------------------------|------|
| 2                                                                                                    | 쿠폰등록 청                                                            | 닫기 X |
| ✓ 스탠나느(3개월) 전환를 전벽하셨습니다.<br>대상기간: 2009-09-18 ~ 2009-12-18 ( 기간내 무료전송 60건 )<br>선불충전금 16,500원을 우대권으로 전환하시겠습니까? | <b>쿠폰은 중복해서 사용하실 수 없습니다.</b><br>쿠폰번호 16자리를 입력하여 주시기 바랍니다.<br>쿠폰번호 |      |
| 확인 취소                                                                                                    |                                                                   | —    |
|                                                                                                    |                                                                   |      |

<요금제 전환 화면>

<쿠폰 등록 화면>

4. 요금제 전환 화면 을 확인하신 후 확인버튼을 누르시면 성공적으로 결제됩니다.

| No                                         | 9                                               | 대                | 분류                                         | My U                   | cessDI         |            |              | 소분류 | 사원관리                                    |                   |
|--------------------------------------------|-------------------------------------------------|------------------|--------------------------------------------|------------------------|----------------|------------|--------------|-----|-----------------------------------------|-------------------|
|                                            |                                                 |                  |                                            |                        |                |            |              |     |                                         |                   |
| 담당잡<br>방문을<br>로그아웃 ><br>요금제 : 그<br>중전액 : 5 | 나다ㅋㅋ 남<br>환영합니다.<br>관리자정보변경<br>기본요금<br>562,764원 |                  | 홈>MY Ud<br><b>O 사원괸</b><br><b>&gt; 사 원</b> | cessDI>사원폰<br>리<br>· 명 | ·리<br>사원명      | ~          |              |     | 1                                       |                   |
|                                            | essDI                                           |                  | → 상태<br>→ 출력                               | 검색<br>할 곗수             | ⊙ 전체 O<br>10 ✔ | 승인 이 미승인 이 | 탈퇴           |     | 1                                       | Q, 검색             |
| 이용료결제                                      | લા                                              | ∢                | 🖌 승인                                       | 🔣 엑셀                   |                |            |              |     |                                         |                   |
| 이용/납부                                      | 내역                                              | >                |                                            | 사원명                    | 010151         | 현재상태       | 부서           | 직책  | 이메일                                     | 권한                |
| 사원관리                                       |                                                 | <b>D</b>         | ya                                         | ho                     | nytest         | 승인         | 운영           |     | jwkies@netmania.co.kr                   | 부서관리자(外)          |
| - 무서관리<br>회사코드관                            | 란리                                              | •                | 개                                          | 민대상발행입                 | k391           | 승인         | t0051        |     | kyh8064@netmania.co.kr                  | 회사관리자(外)          |
| 법인(관리                                      | 업체)등록                                           | $\triangleright$ |                                            | 나<br>긱도                | test19156      | 01         | 10051        |     | iwkies@netmania.co.kr                   |                   |
| 마감관리                                       |                                                 | $\triangleright$ |                                            | 20                     |                | 에세파니       | 이드 벼하        |     | ,,,,,,,,,,,,,,,,,,,,,,,,,,,,,,,,,,,,,,, |                   |
| 공지문관례                                      | 리                                               | ∢                | 김                                          | 민욱                     | raza2000       | 승한 ㄹ 씨 8   | = -==005; == |     | aaa@bbb.com                             | 회사관리자             |
| SMS관리                                      |                                                 | >                | 김                                          | 사원                     | 1739           | 승인         | t0051        |     | jungswoon@lgcns.com                     |                   |
| 국세청 신.                                     | 고관리                                             | ۲                | 김                                          | 수한무                    | test12345      | 승인         | t0051        |     | jwkies@netmania.co.kr                   |                   |
| 0                                          |                                                 |                  | 담                                          | 당잡니다ㅋㅋ                 | t005           | 승인         | t0051        | 사장  | whhm312@naver.com                       | 회사관리자(外)          |
| 1 A                                        | Custom                                          | er               | 류                                          | 성현                     | rshoo79        | 승인         | t0051        |     | istemi@lycos.co.kr                      | 외부입력자료 입력허<br>용   |
| • 인증서 사용                                   | 안내 :1577-7670                                   |                  | 보                                          | 람제약테스트                 | test23         | 승인         | t0051        |     | aaa@bbb.com                             | 회사관리자(外)          |
| • 가입 / 사용I                                 | 제 -1577-8787<br>법 : 02-6363-711                 | 0                | 8                                          | 8                      | sdk9999        | 탈퇴         | t0051        |     | aaa@bbb.com                             |                   |
|                                            |                                                 |                  | 🖌 승인                                       | 🐹 엑셀                   |                |            |              |     |                                         |                   |
|                                            |                                                 |                  | 총 곗수:                                      | 17                     |                |            | 1            | 2   |                                         | <b>총 페이지수</b> : 2 |

#### ※ 위 화면은 회사 관리자만 보이는 화면 입니다.

- 1. 신규 가입한 담당자는 관리자가 승인을 해주지 않으면 아이디 사용이 불가능합니다.
- 2. 미 승인 사원은 앞에 <u>체크박스</u>가 생기며 체크 후에 승인 버튼 클릭으로 승인 할 수 있습니다.
- 3. 조건(사원명, 상태) 를 주어서 찾고 있는 사원을 쉽게 찾을 수 있습니다.
- 4. 사원명을 누르게 되면 누르신 사원의 상세정보를 보실 수 있습니다.

| 🏉 편리한 전자세금 | 계산서 Ucess±DI - Windows Internet Explorer | 📧 Mi       | crosoft Excel - 사원리스트.  | .20090918[                             | 1].xls                                |              |               |                                         | ×                             |                              |          |
|------------|------------------------------------------|------------|-------------------------|----------------------------------------|---------------------------------------|--------------|---------------|-----------------------------------------|-------------------------------|------------------------------|----------|
|            |                                          |            | :8) (                   | 파일(E) 편집( <u>E</u> ) 보기( <u>V</u> ) 삽엽 | 입(I) 서식( <u>O</u> )                   | ) 도구(王)      | 데이터( <u>D</u> | ) 창()                                   | () 도움말( <u>H</u> ) <b>_ 문</b> | х                            |          |
| 사원정보 수정    | 4                                        | 10         | : 돋움, Arial,Verdana 💿 9 | • <b>7</b> 7                           | 간 ) 틀                                 | 클 클 램        | ₩ %           | · • • • • • • • • • • • • • • • • • • • | "                             |                              |          |
|            | ,                                        | _          | A1 - fx                 | [사원목록]                                 |                                       |              |               |                                         |                               |                              |          |
| 🔲 H장 🔕 :   | ¥719                                     |            |                         |                                        | Α                                     | В            | С             | D                                       | Е                             | F                            | -        |
|            |                                          |            |                         | 1                                      |                                       | ]            | 사원목록]         |                                         |                               |                              | F        |
| *사원명       | yaho                                     | 현재상태       | 승인                      | 2                                      | ▶ 조건별검색 : [사원명조건                      | 1없음][현재      | 상태조건          | !없음]                                    |                               | 0                            |          |
| 부서명        | 운영 🗸                                     | 직책         |                         | 3                                      | 사원명                                   | 010101       | 현재상태          | 부서                                      | 직책                            | 이메일                          |          |
| *연락처       | 1                                        | 팩스번호       |                         | 4                                      | yaho                                  | mrtest       | 승인            | 운영                                      |                               | jwkies@netmania.co.kr        |          |
| ÷11.7      | 010 ++ ++++                              | 1-2-       |                         | 5                                      | 개인대상발행입니다                             | k333         | 승인            | t0051                                   |                               | kyh8064@netmania.co.kr       |          |
| 유대논민오      |                                          |            |                         | 6                                      | 고길동                                   | test13456    | 승인            | t0051                                   |                               | jwkies@netmania.co.kr        |          |
| *이메일       | jwkies @ netmania.co.kr                  |            | 직접입력 🗸                  | 7                                      | 김민욱                                   | raza2000     | 승인            | t0051                                   |                               | aaa@bbb.com                  |          |
| SMS수신여부    | ○수신함 ⓒ수신하지 않음                            | 이메일수신여부    | ○ 수신함 ⊙ 수신하지 않음         | 8                                      | 김사원                                   | 1739         | 승인            | t0051                                   |                               | jungswoon@lgcns.com          |          |
| 과리지성정      | C히사과리자 유부서관리자 C개이다다자                     |            |                         | 9                                      | 김수한무                                  | test12345    | 승인            | t0051                                   |                               | jwkies@netmania.co.kr        | =        |
| 근너서걸음      |                                          |            |                         | 10                                     | 담당잡니다ㅋㅋ                               | t005         | 승민            | t0051                                   | 사장                            | whhm312@naver.com            |          |
| 조회권한설정     | ○선제조회 ⓒ무서별조회 ○별도조회권한없음                   |            |                         | 11                                     | 류성현                                   | rshoo79      | 승민            | t0051                                   |                               | istemi@lycos.co.kr           |          |
| 문서권한설정     |                                          | 수정권한 🗖 외부자 | 료등록권한 🗖 전체조회권한          | 12                                     | 보람세약베스트                               | test23       | 승인            | t0051                                   |                               | aaa@bbb.com                  |          |
|            |                                          |            |                         | 13                                     | 88                                    | sdk9999      | 탈퇴            | t0051                                   | <b>FIL 71</b>                 | aaa@bbb.com                  |          |
|            |                                          |            |                         | 14                                     | 성상문                                   | JUNSSWOON    | 응인            | 10051                                   | 내리                            | Jungswoon@lgcns.com          |          |
|            |                                          |            |                         | 15                                     | 비스터                                   | test_tuus    | 응인            | 10051                                   | T1-01                         | SOKT Jallenaver.com          |          |
|            |                                          |            |                         | 16                                     | 비스트                                   | t004         | 승인            | 10051                                   | 식색K                           | JJJUNETMANIA.CO.Kr           |          |
| 013        |                                          |            |                         |                                        | ····································· | test D111    | - 공연          | +0051                                   |                               | Likiesee@neuer.com           |          |
| 판표         |                                          |            | 😽 도설 인드라넷               | 18                                     | 종일층<br>호기도1호기도2호기도2호기도4               | rest IUIII   |               |                                         |                               | inkjeessunaver.com           |          |
|            |                                          |            |                         | 19                                     | 3도미<br>3도미                            | toot ID22111 | 인             | +0051                                   |                               | Jak reserve und ITTa. CU. Kr |          |
|            | ~ 시의저번 차\                                |            |                         | 20                                     | 의중이<br>N 사위기스트 20000018 1             | /            | 82            | 10001                                   |                               | ureeeeseridver.com           | <b>×</b> |
|            | ~//권경도 경기                                | 주비         |                         |                                        |                                       | 1.           |               | NUM                                     | 1                             |                              |          |
|            |                                          |            |                         | 준비                                     |                                       |              |               |                                         |                               | NUM                          |          |

#### <엑셀화면>

5. 사원정보 창에서 수정하실 사항이 있으시면 수정하시고 상단의 저장버튼을 누르면 저장완료 됩니다.
6. 사원의 상태를 실수로 승인하였다면 다시 미승인으로 바꾼 후 저장하시면 됩니다.

| No                                | 9                               | 대분류            | My UcessDI  |      | 소분류              | 부서관리                          |   |
|-----------------------------------|---------------------------------|----------------|-------------|------|------------------|-------------------------------|---|
| 홈>MY<br><b>O 부서</b><br>부 <b>사</b> | UcessDI><br>관리<br>I목록           | 부서관리           | 🌼 수정 🛛 🔀 삭제 | 1234 | 5678901234       | 45 🔒 담당자 추가 🛛 🙁 삭제            | ] |
|                                   | 051<br>1 전 문<br>1 전 트<br>1 2345 | 67890123456789 | 01234567890 | □ 15 | 0101E1<br>555555 | 담당지명         직색           555 |   |
| •                                 |                                 |                |             |      |                  | ▼                             |   |

※ 위 화면은 회사 관리자께서만 보이는 화면 입니다.

| 1.[ROOT부서 생성하기]를 클릭합니다.                        |                       |               |   |
|------------------------------------------------|-----------------------|---------------|---|
| ○ 부서관리                                         |                       |               |   |
| 부서목록 📝 등록 🌼 수정 🔇                               | 431 t0051             | 🔒 담당자 추가      |   |
|                                                |                       | 니 담당자명 직책     |   |
|                                                | □ 1739                | 김사원           |   |
|                                                | my90416               | 민윤기 허접        |   |
| 🌈 편리한 전자세금계산서 Uc                               | ess+DI 💶 💌 qwwpsoo    | 신현수           |   |
| 부서추가                                           | 창닫기 x <sup>t123</sup> | 보령메디앙스테스<br>트 |   |
|                                                | raza2000              | 김민욱           |   |
|                                                | 1004                  | 테스트 직책k       |   |
| 업체명         범용테스           상위부서명         t0051 | 트수식회사 t005            | 담당잡니다ㅋㅋ 사장    |   |
| 부서명                                            | mrtest1               | 나예요           |   |
| 외부부서코드                                         | rshoo79               | 류성현           |   |
| I                                              | test0001              | test0001      | - |
| 4                                              |                       | 1             | • |

2.생성한 Root부서를 선택 후 [등록] 버튼을 누릅니다.① 3.부서명을 입력 후 [저장] 버튼을 누릅니다.②

| No                               | 9                         | 대분류       | My Uce           | ssDI               |          | 소분류    | 부서관리          |                                          |
|----------------------------------|---------------------------|-----------|------------------|--------------------|----------|--------|---------------|------------------------------------------|
| ○ 부사                             | 관리                        |           |                  | *                  |          |        |               |                                          |
| <b>学</b> み<br>(二) t()<br>(主)…(二) | <b>너목록</b><br>1051<br>미운영 | D 55      | 🌼 <del>२</del> ठ |                    | t0051    | OFOLEI | 1             | 사 추가 ··································· |
|                                  | ] 테스트<br>폐리하              | ᅒᅚᆈᆕᆀᅹᆈ   | Lucocc-DL        | - Windowe later    | Det Evel | 39     | 김사원           |                                          |
|                                  | 관려원                       |           | I ULESS*DI       | - windows inter    | net Expl |        | 민윤기           | 허접                                       |
|                                  | 부서                        | 원 추가      |                  |                    | ā        | 방닫기 ×  | 신현수           |                                          |
|                                  | 🔒 담                       | 당자 추가     |                  |                    |          |        | 보령메디앙스테스<br>트 |                                          |
|                                  |                           |           |                  | 담당자명               |          | ē      | 김민욱           |                                          |
|                                  |                           | mntest    | yaho             | 운영                 |          |        | 테스트           | 직책k                                      |
|                                  |                           | 000000029 | 김경무              | 운영                 |          |        | 담당잡니다ㅋㅋ       | 사장                                       |
|                                  |                           | 1555555   | SSS              | 123456789012345678 |          |        | 나예요           |                                          |
|                                  |                           |           |                  |                    |          |        | 류성현           |                                          |
|                                  | (2)                       |           |                  |                    |          |        | test0001      | -                                        |
| •                                |                           |           |                  |                    |          |        |               | •                                        |
|                                  |                           |           |                  |                    |          |        |               |                                          |
|                                  |                           |           |                  |                    |          |        |               |                                          |

※ 위 화면은 회사 관리자께서만 보이는 화면 입니다.

1.왼쪽에 부서를 선택 후 오른쪽에 [담당자추가]를 클릭합니다.① 2.부서원추가에서 ②를 선택 후 ③[담당자 추가]를 클릭합니다.

| 홉>MY UcessDI>부서관리   |                              |           |               |
|---------------------|------------------------------|-----------|---------------|
| ○ 부서관리              |                              |           |               |
| 부서목록 📝 등록 🌼 수정 😢 색제 | ·····                        | 운영        | 👌 담당자 추가 🙁 삭제 |
| t0051<br>⊕ 운영       |                              |           | 담당자명 직책       |
| ☆                   |                              | 🗖 mrtest  | yaho          |
|                     |                              | 000000029 | 김경무           |
|                     |                              |           |               |
|                     |                              |           |               |
|                     |                              |           |               |
|                     |                              |           |               |
|                     |                              |           |               |
|                     |                              |           |               |
|                     |                              |           |               |
|                     | <ul><li>▼</li><li></li></ul> | │<br>◀│   |               |

| 3.부서별로 추가된 담당자를 확인합니다.       |  |
|------------------------------|--|
| 4.삭제 시 사원을 선택 후 [삭제]를 클릭합니다. |  |

| No                                           | 9                                           | 대분류                           | My UcessDI |      |                                                                | 소분류              | 회사코드관리                   |                   |
|----------------------------------------------|---------------------------------------------|-------------------------------|------------|------|----------------------------------------------------------------|------------------|--------------------------|-------------------|
| 홈>MY<br><b>이 회사</b> :<br>> 구<br>> 사원<br>> 참현 | UcessDi>s<br>코드관리<br>분<br>용여부<br>취함 곗수<br>록 | 회사코드관리<br>- 전체 -<br>사용합<br>10 | ×<br>×     |      | · 전체 -<br>선체 -<br>ਓ(사업장)코드<br>매업)문서분류코<br>매출)문서분류코<br>수탁)문서분류코 |                  |                          | <b>Q</b> 검색       |
| NO.                                          |                                             | 구늘                            |            | 코드값  |                                                                | 코드               | 8                        | 사용여부              |
| 1                                            |                                             | 종(사업징                         | )코드        | 0001 |                                                                | 서                | 8                        | 사용함               |
| 2                                            |                                             | 종(사업징                         | )코드        | 0002 |                                                                | 부                | 산                        | 사용함               |
| з                                            |                                             | 종(사업징                         | ")코드       | 0003 |                                                                | 대                | 전                        | 사용함               |
| 4                                            |                                             | 종(사업징                         | )코드        | 029  |                                                                | 센드               | 빌a                       | 사용함               |
| 5                                            |                                             | 종(사업징                         | )코드        | 1    |                                                                | 1                |                          | 사용함               |
| 6                                            |                                             | 종(사업징                         | )코드        | 12   | 12345678                                                       | 9012345678901234 | 667890123456789012345789 | 사용함               |
| 7                                            |                                             | 종(사업징                         | )코드        | 4323 |                                                                | 해담               | 지사                       | 사용함               |
| 8                                            |                                             | 종(사업징                         | )코드        | 7777 |                                                                | <u>קר</u>        | 우                        | 사용함               |
| 9                                            |                                             | 종(사업징                         | )코드        | J123 | 일이삼시                                                           | 일 나무펄 볼라오워<br>사삼 | 이삼사오육칠팔구십일이<br>F오        | 사용함               |
| 10                                           |                                             | (매입)문서분                       | 른류코드       | 1212 |                                                                | 121              | 212                      | 사용함               |
| ➢ 등<br>총 곗수                                  | <b>록</b><br>≍:23                            |                               |            | 1    | 2 3                                                            |                  |                          | <b>총 페이지수</b> : 3 |

※ 위 화면은 회사 관리자만 보이는 화면 입니다.

1. 위의 구분, 사용여부를 이용해 필요한 코드를 검색합니다.

2. 검색된 자료에 내가 원하는 코드가 없다면 [등록] 버튼을 클릭 합니다.

| C  | 편리한 전자세금 | 3계산서 Ucess+DI - Windows Internet Explorer                    |                |     |
|----|----------|--------------------------------------------------------------|----------------|-----|
|    | 회사코드관리   | 등록                                                           | 창닫기 X          |     |
|    | 🔚 저장     |                                                              |                |     |
|    | 구분       | - 선택 -                                                       | ¥              | 1   |
|    | 코드값      |                                                              |                |     |
|    | 코드명      |                                                              |                |     |
|    | 사용여부     | ④ 사용함 ○ 사용안함                                                 |                |     |
|    | -        |                                                              |                |     |
| 완의 | ±        |                                                              | 🗿 + 🔍 100% - 🛒 |     |
|    |          | - 선택 -                                                       |                | · · |
|    |          | - 선택 -<br>종(사업장)코드<br>(매입)문서분류코드<br>(매출)문서분류코드<br>(수탁)문서분류코드 |                |     |

3. 코드가 어떤 코드인지 구분하여주시고 코드 값과 코드명, 사용여부를 입력한 후에 [저장]해주세요.

| No                  | 9                                                                               | 대분류            | My Ucess              | DI        |       | -     | 소분류 | 법인(관리    | 비업체)등 | 록            |  |  |  |
|---------------------|---------------------------------------------------------------------------------|----------------|-----------------------|-----------|-------|-------|-----|----------|-------|--------------|--|--|--|
| 홈>MY<br><b>O 법인</b> | 홈>MY UcessDI>법인(관리업쳬)등록<br><b>이 법인(관리업체)등록</b>                                  |                |                       |           |       |       |     |          |       |              |  |  |  |
| → 사                 | ▶ 사업자등록번호 1231212345 등록할 법인(관리업체) <sup>S</sup> 생왕과 등류 <sup>번호를 입력하세요</sup> Q 검색 |                |                       |           |       |       |     |          |       |              |  |  |  |
| ر 🔊                 |                                                                                 |                |                       |           |       |       |     |          |       |              |  |  |  |
| I.                  | 상호 테스트1335(은)는 동록된 업체입니다.                                                       |                |                       |           |       |       |     |          |       |              |  |  |  |
|                     | <b>대표자명</b> 세원                                                                  |                |                       |           |       |       |     |          |       |              |  |  |  |
| 4                   | 우편번호 135-240                                                                    |                |                       |           |       |       |     |          |       |              |  |  |  |
| 사                   | 업장 주소                                                                           | 서울 강남          | <b>☆</b> 구 개포동 123-12 |           |       |       |     |          |       |              |  |  |  |
|                     | 업태                                                                              | 소매             |                       |           |       |       |     |          |       |              |  |  |  |
| L _                 | 업종                                                                              | 유아             |                       |           |       |       |     |          |       |              |  |  |  |
| 🙁 식                 | II.                                                                             |                |                       |           |       |       |     |          |       |              |  |  |  |
| 등 <b>록/</b><br>법인() | <b>시 주의사</b> 형<br>관리업체)를                                                        | )<br>잘못 등록하면 회 | 비사정보가 유출될 수           | 있으니 주의하시] | 기 바랍니 | Cł.   |     |          |       |              |  |  |  |
|                     |                                                                                 | 나를 등           | 록한 업체                 |           |       |       | Ц   | 가 등록한 업체 | ŧ     |              |  |  |  |
|                     | <u>;</u> 호                                                                      | 대              | 표자                    | 사업자번호     |       |       | 상호  | 대표       | 자 .   | 사업자번호        |  |  |  |
|                     |                                                                                 | 등록된 업체         | 헤가 없습니다.              |           |       | t006  |     | t00      | 6     | 000-80-00000 |  |  |  |
|                     |                                                                                 |                |                       |           |       | 테스트13 | 395 | 세원       | 2     | 123-12-12345 |  |  |  |
|                     |                                                                                 |                |                       |           |       | (주)테스 | Ē   | 홍길       | IS    | 000-77-77777 |  |  |  |
| ୁ<br>ଅନ୍ଦ୍ର         | 치며으                                                                             | 히시 과리기         | 다마 비이느 히              |           |       |       |     |          |       |              |  |  |  |

•법인(관리업체)등록은 등록을 통해 문서를 열람할 수 있는 권한을 부여하는 기능입니다.

- 사업자등록번호를 입력하신 후 [검색]을 누르시면 위의 [거래처추가]버튼과 함께 거래처정보가 확인됩 니다.(등록된 업체일 경우에는 상호 옆에 '등록된 업체입니다.'문구가 나타납니다)
- 2. 추가된 업체를 삭제하고 싶으시면 삭제하실 업체 명 앞의 체크박스를 체크 후 [삭제]버튼을 클릭하여 삭제해 주시면 됩니다.
- ※ 나를 등록한 업체는 내가 세금계산서를 볼 수 있는 업체리스트이고, 내가 등록한 업체는 나의 세금계 산서를 볼 수 있는 업체입니다. (\*\* 혼동하지 마세요 \*\*)

| No                  | 9                                                              | 대분류       | My Uces | sDI         |      | 소분류     | 마감관리       |       |       |  |  |  |  |
|---------------------|----------------------------------------------------------------|-----------|---------|-------------|------|---------|------------|-------|-------|--|--|--|--|
| 홈>MY<br><b>이 마김</b> | 홈>MY UcessDI>마갑관리<br>• 마감관리                                    |           |         |             |      |         |            |       |       |  |  |  |  |
| →검색                 | > 검색조건 2009 ▼ 년 매입 ▼                                           |           |         |             |      |         |            |       |       |  |  |  |  |
| ₹2009               | ★2009년 메입 마감현황- 월별 마감상태를 클릭하면 해당월의 마감 또는 마감해제 작업을 진행하실 수 있습니다. |           |         |             |      |         |            |       |       |  |  |  |  |
| 미콜                  |                                                                | 월 03월     | 미미가     | 05월 06월     | 미미가  | 08월     | U9월   10월  | 미미가   | 12월   |  |  |  |  |
| ΠĘ                  | l nir                                                          | ika ninka | 미마엄     | ninka ninka | UUHA | ninka n | doka oloka | ninka | ninka |  |  |  |  |

# 1.마감기능 설정으로 지정된 주기로 세금계산서의 변경을 불가능하게 합니다. (공급받는 자의 반려,승인취소 불가능 처리) 2.매입 또는 매출로 [검색]하여 매입과 매출 마감을 구분해 줍니다. 3.해당 월의 [미마감]을 클릭합니다.

| 홉>MY UcessDI>마감관리                  |                                  |                 |
|------------------------------------|----------------------------------|-----------------|
| ○ 마감관리                             |                                  |                 |
| → 검색조건 2009 ✔ 녀 매입                 | v                                | Q 검색            |
|                                    |                                  |                 |
| ★2009년 <b>□입 마강현황-</b> 월병 마강상태를 클릭 | ]<br>]하면 해당월의 마감 또는 마강해제 작업을 진행하 | 실 수 있습니다.       |
| 01월   02월   03월   04월              | 05월 06월 07월 08월                  | 09월 10월 11월 12월 |
| 이감 이마감 이마감 이마감                     | 이마감 이마감 이마감 이마감                  | 이마감 이마감 이마감 이마감 |
|                                    |                                  |                 |
| ★2009년 08월 때입 마감이력                 |                                  | 미감              |
| 작업일시                               | 작업자                              | 상태              |
| 2009-09-01 16:28                   | 저글링(t006)                        | 미마감             |
| 2009-08-28 11:12                   | 저글링(tooc)                        | 마갑              |
| 2009-08-21 11:43                   | 저글링(t006)                        | 미마감             |
| 2009-08-21 11:33                   | 저글링(t006)                        | 마감              |
|                                    |                                  |                 |
| 2009-08-18 21:00                   | 저글덩(t006)                        | 미마감             |

4.[마감]을 클릭해서 마감처리 합니다.( 마감,마감해제 시 이력이 올라갑니다.).

| No                                             | 9                                                                         | 대분류           | My UcessDI   |    | 소분류 | 공지둔        | 을 관리     |           |  |  |  |  |
|------------------------------------------------|---------------------------------------------------------------------------|---------------|--------------|----|-----|------------|----------|-----------|--|--|--|--|
| 홈>MY<br><b>이공지</b><br>) 공<br>) 공<br>) 공<br>) 중 | 홈>MY UcessDI> 공지문 관리<br>● 공지문관리<br>> 공지구분 전체 ♥<br>> 공지제목<br>> 출력할 갯수 10 ♥ |               |              |    |     |            |          |           |  |  |  |  |
|                                                | 공지구분                                                                      | 공지시작          | 일 공지종료일      | 제목 |     | 등록일        | 등록자      | 상태        |  |  |  |  |
|                                                | 메일공지                                                                      | 2007-11-2     | 2007-11-21   | 1  |     | 2009-07-31 | t006     | 공지안함      |  |  |  |  |
|                                                | 메일공지                                                                      | 2007-11-2     | ) 2007-11-20 |    |     | 2007-11-19 | test113  | 공지함       |  |  |  |  |
|                                                | 메일공지                                                                      | 2007-11-19    | 9 2007-11-19 |    |     | 2007-11-19 | test113  | 공지함       |  |  |  |  |
|                                                | 메일공지                                                                      | 2007-08-2     | 2007-08-21   |    |     | 2007-08-21 | t006     | 공지안함      |  |  |  |  |
|                                                | 메일공지                                                                      | 2007-08-2     | 2007-08-21   |    |     | 2007-08-21 | t006     | 공지안함      |  |  |  |  |
| <b>∽</b> ₹                                     | 되등록                                                                       | 😼 स्त्रारुद्र |              |    |     |            |          |           |  |  |  |  |
| 총 곗:                                           | <b>\$</b> :5                                                              |               |              | 1  |     |            | ale<br>a | 통 페이지수: 1 |  |  |  |  |
|                                                |                                                                           |               |              |    |     |            |          |           |  |  |  |  |

1.<mark>[공지등록]</mark>을 클릭해서 공지문 등록 창으로 갑니다.

| <b>6</b> ਦ | 리한 전자세금;   | 경계산서 Ucess*DI - Windows Internet Explorer      |       |
|------------|------------|------------------------------------------------|-------|
|            | 공지문 등록     | ź                                              | !닫기 × |
|            | i 등록 🛛 🧲 1 | 취소 전체 ✔                                        |       |
|            | 공지기간       | 2007-11-21 🚃 일부터 ~ 2007-11-21 🚃 까지 전 체         |       |
|            | 공지구분       | 메일공지 ✓                                         |       |
|            | 공지제목       | 마감공지                                           |       |
|            | 공지내용       | 거래처공지                                          | ×.    |
| 완료         |            |                                                | 100%: |
|            |            |                                                |       |
| 2.         | 공지문의 결     | 종류,기간,제목,내용을 입력하여 [등록]을 클릭 합니다. (공지가 등록이 완료됩니다 | )     |

| Ν   | 10                                                                                                    | 9                        | 대분류                                  | My l                  | JcessDI                                                             | 소분류                   | SMS관리         |                 |  |  |  |  |  |
|-----|----------------------------------------------------------------------------------------------------|--------------------------|--------------------------------------|-----------------------|---------------------------------------------------------------------|-----------------------|---------------|-----------------|--|--|--|--|--|
| 홉>  | MYU                                                                                                    | JcessDI>:                | SMS관리                                |                       |                                                                     |                       |               |                 |  |  |  |  |  |
| 0   | O SMS관리                                                                                                    |                          |                                      |                       |                                                                     |                       |               |                 |  |  |  |  |  |
|     |                                                                                                    |                          | 、<br>、                               |                       |                                                                     |                       |               |                 |  |  |  |  |  |
| 1   | 저장                                                                                                    | <b></b> (3               |                                      |                       |                                                                     |                       |               |                 |  |  |  |  |  |
| 0   | SMS시미스<br>SMS서비스는 순발핵 뿐만 아니라 역발행을 하시는 업체를 위해 각 문서 및 문서상태에 맞는 서비스를 이용할 수 있도록 하였습니다.                                                      |                          |                                      |                       |                                                                     |                       |               |                 |  |  |  |  |  |
|     | SMS서비스는 순발형 뿐만 아니라 역발행을 하시는 업체를 위해 각 문서 및 문서상태에 맞는 서비스를 이용할 수 있도록 하였습니다.<br>또한, 문서 전송후 승인하지 않는 업체에게 문서확인 요청을 할 수 있도록 예약 서비스를 제공합니다.     |                          |                                      |                       |                                                                     |                       |               |                 |  |  |  |  |  |
|     | ※ 선불제 요금을 쓰시는 업체는 순발행 전송의 경우 무료로 서비스합니다.(재전송 제외)<br>※ SMS 재전송의 경우는 "메일/SMS재전송관리"를 통해서 전송하실 수 있습니다.<br>※ 수신자가 SMS 수신 거부시 SMS는 전송되지 않습니다. |                          |                                      |                       |                                                                     |                       |               |                 |  |  |  |  |  |
| 0 ( | 이용서                                                                                                    | 비스선택                     |                                      |                       |                                                                     |                       |               |                 |  |  |  |  |  |
| 1   | Ŧ                                                                                                    | 7분                       | 배출/배입                                | 선택                    | 내용                                                                  |                       |               | 요금정보            |  |  |  |  |  |
|     |                                                                                                    |                          |                                      | Г                     | 전송시 매입업체로 SMS 전송 (선불자                                               | (무료)                  |               |                 |  |  |  |  |  |
|     |                                                                                                    |                          | 매출문서                                 |                       | 전송시 매입업체(비회원)로 SMS 전송                                               | ; (선불제 무료)            |               |                 |  |  |  |  |  |
|     | -                                                                                                    | w.ran                    |                                      | Г                     | 삭제시 매입업체로 SMS 전송                                                    |                       |               |                 |  |  |  |  |  |
|     | ш.                                                                                                    |                          | 매입문서                                 |                       | 승인시 매출업체로 SMS 전송                                                    |                       |               |                 |  |  |  |  |  |
| H   |                                                                                                    |                          |                                      |                       | 반려시 매출업체로 SMS 전송                                                    |                       |               |                 |  |  |  |  |  |
|     |                                                                                                    |                          |                                      |                       | 승인취소시 매출업체로 SMS 전송                                                  |                       |               | 33원/건<br>부가세 포함 |  |  |  |  |  |
|     |                                                                                                    |                          | 매출문서                                 |                       | 반려시 매입업체로 SMS 전송                                                    |                       |               |                 |  |  |  |  |  |
|     |                                                                                                    |                          |                                      |                       | 전송시 매입업체로 SMS 전송                                                    |                       |               |                 |  |  |  |  |  |
|     | 역                                                                                                    | 발행                       |                                      |                       | 문서작성시 매출업체로 SMS 전송                                                  | 1                     |               |                 |  |  |  |  |  |
| H   |                                                                                                    |                          | 매입문서                                 |                       | 승인시 매출업체로 SMS 전송                                                    |                       |               |                 |  |  |  |  |  |
|     |                                                                                                    |                          |                                      |                       | 삭제시 매출업체로 SMS 전송                                                    |                       |               | i               |  |  |  |  |  |
| 1   |                                                                                                    | SMS 0                    | #납설정                                 |                       | 공급자가 세금계산서를 전송할때 SMS                                                | S문자비용을 대              | 납하고 전송받습니     | с.              |  |  |  |  |  |
| 0   | 이풍/                                                                                                    | 서비스인텍                    |                                      | a                     |                                                                     |                       |               |                 |  |  |  |  |  |
|     |                                                                                                    | [출 문서0                   | 이 경기하                                | 이 전 이 원               |                                                                     | 이미지르 저소하              |               |                 |  |  |  |  |  |
|     | 6                                                                                                    | 전송될 SI                   | MS문자 : 안녕                            | 을 사에 U<br>하세 요!       | UcessDI 입니다. <u>세금계산서</u> 에 대한                                      | 5운사를 신영합<br>한 빠른 처리 비 | 니다.<br> 랍니다.) | (2)             |  |  |  |  |  |
|     | 다 역                                                                                                    | 발행 문서                    | 에 대한 예약                              | 서비스                   | 이용                                                                  |                       |               |                 |  |  |  |  |  |
|     | OH<br>C                                                                                                    | 입문서 전<br>전송될 SI          | 송후 일 경<br>MS문자 : 안녕                  | 과한 일7<br>하세요!         | 다에 미전송한 업체로 SMS문자를 전송합<br>UcessDI 입니다. 세금계산서 에 대한                   | '니다.<br>반 빠른 처리 비     | 랍니다.)         |                 |  |  |  |  |  |
|     |                                                                                                    |                          |                                      |                       |                                                                     |                       |               |                 |  |  |  |  |  |
| 222 |                                                                                                    |                          |                                      |                       |                                                                     |                       |               |                 |  |  |  |  |  |
|     | <b>)</b>                                                                                                    | TIP 페이가                  | 디 아용안내                               |                       |                                                                     |                       |               |                 |  |  |  |  |  |
|     | ※ 문서<br>※ 해당<br>단,                                                                                                    | 너 전송 및<br>중 페이지0<br>매입자가 | 받을 경우에 대한<br>에서 SMS 전송여<br>SMS 수신을 하 | 한 SMS<br>부를 체<br>지 않을 | 발송 여부를 지정할 수 있는 페이지 입니!<br>크해야만 문서 전송 시 SMS 동시 전송이<br>경우 전송되지 않습니다. | 다.<br>됩니다.            |               |                 |  |  |  |  |  |
|     | 자세한                                                                                                    | 이용방법원                    | 은 상세이용안내 표                           | 101지를 (               | 철조하시기 바랍니다. 【상세이용안내】                                                |                       |               |                 |  |  |  |  |  |
|     |                                                                                                    |                          |                                      |                       |                                                                     |                       |               |                 |  |  |  |  |  |
|     |                                                                                                    |                          |                                      |                       |                                                                     |                       |               |                 |  |  |  |  |  |
| 1   | 저보                                                                                                    | 며겨에                      | 바드 세 오MS                             | 스시히                   | 한으로 되어 있어야 SMS을 스시                                                  | 하석 스 인                | 슬티다           |                 |  |  |  |  |  |

1.성모변경에 반드시 SMS 수신함으로 되어 있어야 SMS을 수신 하실 수 있습니다.
 2. ①, ②의 내용을 선택 한 후 저장을 합니다.③
 3.선불제일경우 SMS포함전송을 할 경우 무료이며, 후불제일 경우 요금이 VAT포함 33원으로 부과됩니다.

| No                      | 9                                                                                                    | 대분류                 | My Uo                 | cessDI       |                       |             | 소분혁       | ⊒⊢ | 국세청       | 신고관리 |           |  |  |
|-------------------------|----------------------------------------------------------------------------------------------------|---------------------|-----------------------|--------------|-----------------------|-------------|-----------|----|-----------|------|-----------|--|--|
| 홈>MY<br><b>이 국세</b>     | 홈>MY UcessDI>국세청 신고관리<br>• 국세청 신고관리                                                                                                   |                     |                       |              |                       |             |           |    |           |      |           |  |  |
| 매출<br>> 신<br>> 조<br>> 출 | 매출문서       국세청 배출신고표         > 신고년월       2009 ♥ 년 ⑧ ♥ 월 ※ 배출 세금계산서만 조회됩니다.         > 조건별 검색       등록번호 ♥         > 출력할 곗수       10 ♥ |                     |                       |              |                       |             |           |    |           |      |           |  |  |
|                         | 미신고<br>172                                                                                                    | 접수                  | <mark>논대기</mark><br>0 | 접수<br>① (1   | 완료<br>)               | 신고          | 2실패<br>4  |    | 신고완료<br>0 |      | 총계<br>176 |  |  |
| 🧊 신                     | 교계외<br>작성일                                                                                                    | 📑 신고미상<br>2) 공급받는   | 💌 엑셀<br>자             | 🔀 색제<br>등록번호 | 품목                    |             | 공급가액      |    | 서역        | 상태   | 신고여부      |  |  |
|                         | 009-08-27                                                                                                    | 테스트                 |                       | 111-11-11119 | Agent테스트              |             | 10,00     | 00 | 1,000     | 미개봉  | 신고제외      |  |  |
|                         | 009-08-31                                                                                                    | (주)에듀박스             |                       | 123 45 13345 | 123엑셀파일               | 로 변환        | 23,55     | 55 | 2,355     | 미개봉  | 신고제외      |  |  |
|                         | 009-08-31                                                                                                    | (주)에듀박스 🧱           |                       | 123-45-12345 | 1                     |             |           | 1  | 0         | 미개봉  | 신고대상      |  |  |
|                         | 009-08-31                                                                                                    | 비취의저사우 🧮            |                       | 21212121     | 수정화면<br>비회원 거래명       | 세서          | 30.00     | 1  | 3 000     | 시고신글 | 신고대상      |  |  |
|                         | 009-08-31                                                                                                    | 미외권88군 🚞<br>(주)에듀반스 |                       | 123-45-12345 | 테스트2                  | 4567890     | 1.58      | 81 | 158       | 미개봉  | 신고대상      |  |  |
|                         | 009-08-28                                                                                                    | 범박상회                |                       | 871-22-      | test                  |             | 1,56      | 55 | 0         | 미개봉  | 신고대상      |  |  |
|                         | 009-08-12                                                                                                    | 센드프러스 테스트           | E 🔜                   | 000-77-77777 | 수수료-고순정<br>정:1명/매축:40 | 성(입<br>N\$) | 4,20      | 0  | 0         | 승인   | 신고제외      |  |  |
|                         | 009-08-28                                                                                                    | (주)에듀박스             |                       | 123-45-12345 | 1234567890123         | 4567890     | 30        | 0  | 30        | 미개봉  | 신고대상      |  |  |
|                         | 009-08-28                                                                                                    | (주)테스트              |                       | 000-77-77777 | fdsdfds               |             | 29,969,39 | 8  | 2,996,939 | 신고실패 | 신고대상      |  |  |
| 🧋 신                     | মাধ                                                                                                    | 🛃 신고미상              | 💐 엑설                  | 🔀 삭제         |                       |             |           |    |           |      | 합게금액 보기   |  |  |

 ①는 각 문서상태 별 문서개수를 보여줍니다. 그리고 타이틀을 클릭하면 그 문서상태로 검색을 합니다.
 리스트 앞의 ②(신고제외,신고대상,삭제) 하실 체크박스를 선택한 후 ②(신고제외,신고대상,삭제) 를 클릭 합니다. 신고제외는 <u>신고대상</u> 세금계산서만 체크했을 시, 신고대상은 <u>신고제외</u> 세금계산서만 체크 했을 시, 삭제는 <u>신고실패상대</u>인 세금계산서만 체크했을 시 성공적으로 처리됩니다.
 리스트 항목을 클릭하시면 상세화면을 확인할 수 있습니다. (이때 상세화면은 매출세금계산서의 상세화

3. 디프트 용독을 물록하지만 경제와만을 폭만을 두 ᆻ입더다. (아때 경제와만든 배울제곱계전지의 경제와 면과 같습니다 매출세금계산서의 상세화면을 참조하세요.)

| No 9                                  | 대분류                             | My UcessDI  |            |      | 소분류       | 국세청 신   | 고관리  |                |  |  |  |  |  |  |
|---------------------------------------|---------------------------------|-------------|------------|------|-----------|---------|------|----------------|--|--|--|--|--|--|
| 홈>MY Ucess                            | 홉>MY UcessDI>국세청 신고관리           |             |            |      |           |         |      |                |  |  |  |  |  |  |
| ○ 국세청 신고관리                            |                                 |             |            |      |           |         |      |                |  |  |  |  |  |  |
| 매출문서 국세청 매출신고표                        |                                 |             |            |      |           |         |      |                |  |  |  |  |  |  |
| →신고 윌                                 | > 신고 월       2009 ♥ 년     9 ♥ 월 |             |            |      |           |         |      |                |  |  |  |  |  |  |
| ▶ 출력할 곗수 10 ▶ ※ 매출 세금계산서만 조회됩니다.      |                                 |             |            |      |           |         |      |                |  |  |  |  |  |  |
| <b>Set</b> 08.45                      |                                 |             |            |      |           |         |      |                |  |  |  |  |  |  |
| ····································· |                                 |             |            |      |           |         |      |                |  |  |  |  |  |  |
| 사업자번호                                 | 상호(법인)                          | 공급가액        | 세액         | 건수   | 공급가액      | 세액      | 건수   | 합계             |  |  |  |  |  |  |
| 000-77-77777                          | 센드프러 <u>스테스트</u><br>에세          | 파이드 벼화      |            |      |           |         |      | 0              |  |  |  |  |  |  |
| 000-77-77777                          |                                 | 300,000     | 30,000     | 30   |           |         |      | 330,000        |  |  |  |  |  |  |
| 000-77-77777                          | 테스트                             | 160,000     | 16,000     | 16   | 10,000    | 1,000   | 1    | 187,000        |  |  |  |  |  |  |
| 000-77-77777                          | ?#쭿뵈?                           | 4,650,000   | 465,000    | 465  |           |         |      | 5,115,000      |  |  |  |  |  |  |
| 000-77-77777                          | (주)테스트                          | 1,000       | 100        | 1    |           |         |      | 1,100          |  |  |  |  |  |  |
| 000-80-00000                          | 테스트                             | 90,000      | 9,000      | 9    |           |         |      | 99,000         |  |  |  |  |  |  |
| 000-80-00000                          | t006                            | 4,756,854   | 475,684    | 8    | 3,370,000 | 337,000 | 5    | 8,939,538      |  |  |  |  |  |  |
| 111-11-11119                          | 테스트                             |             |            |      | 90,000    | 9,000   | 9    | 99,000         |  |  |  |  |  |  |
| 123-12-31231                          | test                            | 144,100,000 | 14,410,000 | 3    | 700,000   | 70,000  | 1    | 159,280,000    |  |  |  |  |  |  |
| 123-45-12345                          | (주)에듀박스                         | 12,871,464  | 1,287,146  | 4    | 450,000   | 45,000  | 1    | 14,653,610     |  |  |  |  |  |  |
|                                       | 합계                              | 166,929,318 | 16,692,930 | 536  | 4,620,000 | 462,000 | 17   | 188,704,248    |  |  |  |  |  |  |
| 🕱 엑셀                                  |                                 |             |            |      |           |         |      |                |  |  |  |  |  |  |
| <b>총 곗수</b> :25                       |                                 |             | 1 2 3      |      |           |         | 총    | <b>페이지수</b> :3 |  |  |  |  |  |  |
|                                       |                                 |             |            |      |           |         |      |                |  |  |  |  |  |  |
| 1. 상호 별                               | 로 신고대상과                         | 비신고대상의 세액   | ,공급가액,     | 건수 별 | 로 조회해릭    | ⊱며 합계금액 | 노 보여 | 숩니다.           |  |  |  |  |  |  |
| 0                                  | 10                                                                   | 대분               |                              | 1객지원                                               | 소분류             | 루 공지시  | ·항 & FA    | Q                        |
|------------------------------------|----------------------------------------------------------------------|------------------|------------------------------|----------------------------------------------------|-----------------|--------|------------|--------------------------|
| 방 (<br>로그아)<br>요금제<br>중전액<br>() 선물 | 1100일 님<br>문을 환영합니[<br>동} 관리자정보<br>: 기본요금<br>: 385,945원<br>당중진 ⓓ 사용나 | -).<br>변경♪<br>H역 | \$>고객지원><br><b>&gt; 공지사항</b> | 공지사항<br>《Enonice 공지사항공지사항공지<br>(Enonice 가나다라마바사아자치 | 사항<br>카다파하하하하하하 |        |            | 2009-05-12<br>2009-05-12 |
| 고객기                                | 지원                                                                   | -                | 글번호                          | 제목                                                 |                 | 글쓴이    | 작성일        | 조회수                      |
| 공지사                                | 항                                                                    | ٢                | 17549                        | 공지사항공지사항공지사항                                       |                 | 공지사항   | 2009-05-12 | 123                      |
| FAQ                                |                                                                      | >                | 17547                        | 가나다라마바사아자차카타파하하하                                   | 하하하             | 관리자    | 2009-05-12 | 121                      |
| 비회원                                | 문서조회                                                                 | 3                | 17545                        | 가나다라마바사아자차카타파하하하                                   | 하하하케로로로로        | 관리자    | 2009-05-12 | 14                       |
| 자료실                                | l                                                                    | ٢                | 17544                        | 로로로<br>가나다라마바사아자차카타파하하하<br>하하하하하                   | <u> </u>        | 관리자    | 2009-05-12 | 19                       |
| 0                                  |                                                                      |                  | 17543                        | 가나다라마바사아자차카타파하하하                                   | 하하하             | 관리자    | 2009-05-12 | 12                       |
|                                    | Custo                                                                | mer              | 17541                        | 공지사항 인니다.                                          |                 | 관리자    | 2009-05-12 | 11                       |
| . 0125.14                          | CE                                                                   | enter            | 17540                        | 공지사한 인니다.                                          |                 | 공지사항 인 | 2009-05-12 | 7                        |
| · LG전자                             | 인증서 :1577-878                                                        | 37               | 17529                        |                                                    |                 | 고지사하   | 2009-05-12 | 7                        |
| (u)                                | -16 H + 02-0303*                                                     | 2110             | 11333                        | 승지지랑 근데네.                                          |                 | 고고니관   | 2000 05 12 |                          |
|                                    |                                                                      |                  | 17538                        | 공시사항 빈니다.                                          |                 | 공시사양   | 2009-05-12 | ь                        |
|                                    |                                                                      |                  | 17548                        | 가나다라마바사아자차카타파하하하                                   | 하하하             | 공지사항   | 2009-05-12 | 32                       |
|                                    |                                                                      |                  |                              | 글쓴이 💌                                              |                 | 검색     |            |                          |
|                                    |                                                                      |                  | 초 계소·되                       |                                                    | 1 2 3 4 5       |        |            | 초 같이지스·5                 |

## 1. 위 화면은 UccesDI공지사항을 확인하실 수 있습니다.

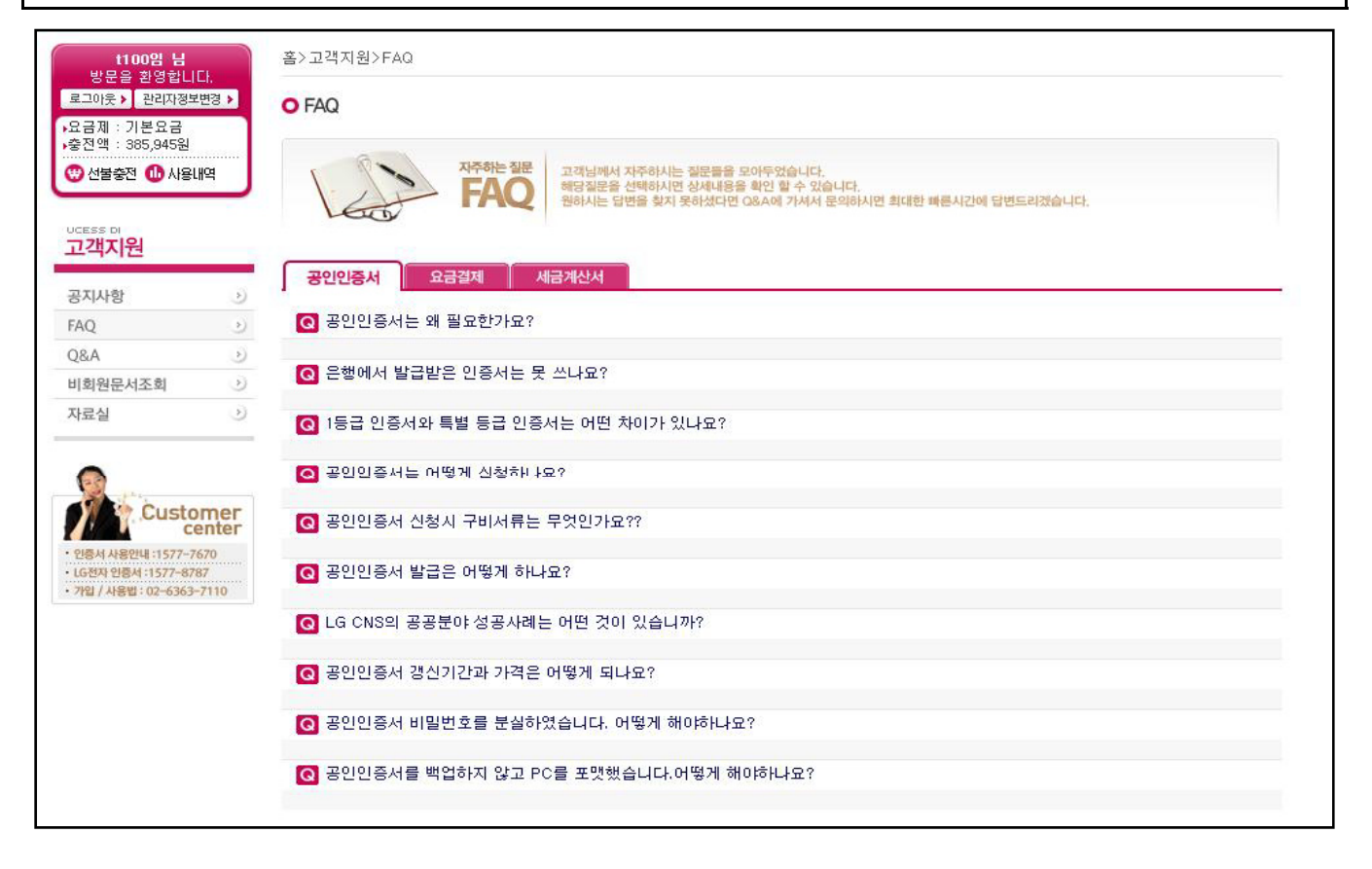

2. 위 화면은 사용자께서 자주하시는 질문들을 리스트로 확인하실 수 있습니다.

| 1100점 넘<br>방문을 환영합니<br>로그아웃 > 관리자정택 | 다.<br>2변경 🕨 | ≧/교덕지원/<br>○ Q&A | Q0XA            |   |       |            |                  |
|-------------------------------------|-------------|------------------|-----------------|---|-------|------------|------------------|
| 요금제 : 기본요금<br>충전액 : 385,945원        |             | 글번호              | 제목              |   | 글쓴이   | 작성일        | 조회수              |
| 🔊 선불충전 🕕 사용                         | 내역          | 17919            | 공인인증서 발급문의      |   | t100임 | 2009-08-11 | 28               |
|                                     |             | 17960            | re : 공인인증서 발급문의 |   | 테스터   | 2009-08-11 | 1                |
| 역시전                                 | 0           | 17938            | re : 공인인증서 발급문의 |   | yaho  | 2009-08-11 | 10               |
| 공지사항                                | ۲           | 17964            | re : 공인인증서 발급무의 |   | 테스터   | 2009-08-11 | 5                |
| AQ                                  | ی           |                  |                 |   |       | 0000 00 11 | e e              |
| (8.A                                | ۲           | 17965            | re : 공인인증서 발급분의 |   | 테스터   | 2009-08-11 | ь                |
| 회원문서조회                              | ٢           | 17967            | re : 공인인증서 발급문의 |   | 테스터   | 2009-08-11 | 2                |
| <b>\</b> 료실                         | ۲           | 17498            | 상당원             |   | t100  | 2009-05-12 | 3                |
| 0                                   |             | 총 곗수:7           |                 | 1 |       |            | 총 <b>페이지수</b> :1 |
| Custo                               | omer        |                  |                 |   |       |            |                  |

1. 위의 화면은 고객님께서 FAQ에서 찾지 못한 궁금증을 질문을 통해 확인할 수 있는 곳 입니다.

| 방문을 완성합니다.<br>로그야옷 ▶ 관리자정보변경 ▶                                                                                                    | ○ 자료실                                                                                                    |                                                   |
|----------------------------------------------------------------------------------------------------|----------------------------------------------------------------------------------------------------|---------------------------------------------------|
| · 조금세 : 기존표금<br>· 충진액 : 385,945원                                                                                                    | UcessPlus<br>거래처에 전자세금개산서를 발행하기 위해 Ucess <sup>®</sup> DI에 별도 접속 필요없이 발행하고자 하는<br>데이터(액셸) 파일을 고객의 PC를 통해 일괄전송하는 프로그램<br>> 설치프로그램 pown ভ                                                                | 2. <mark>UcessD</mark> I를 사용하기 위해<br>필요한 자료들을 모아둔 |
| 공지사항 ·)<br>FAQ ·)                                                                                                    | › 사용자 때뉴얼                                                                                                    | 곳 입니다. UcessPlus,<br>UcessAgent, 매뉴얼, 보안          |
| Q&A         )           비회원문서조회         )           자료식         )                                                                              | UcessAgent<br>고객사의 기간계시스템(ERP)과 UcessDI 시스템간 전자세금계산서 전달과 UcessDI에 변경된 상태정보를<br>기간계시스템과 동기회하는 상호 데이터 연동처리 프로그램                                                                                         | 프로그램 등 모안 및 편의<br>애 필요한 자료들 입니다.                  |
| Сиstomer<br>center           • Цен несці 1577-7670           • Сен цен 1577-7878           • Сен цен 1577-8787           • 712/ НЕВЦ 1527-6787 | <ul> <li>▶ 프로그램 입테이트 pown 교</li> <li>▶ DB Table Schema pown 교</li> <li>▶ 데이터 처리가이드 pown 교</li> <li>&gt; 심치 가이드 pown 교</li> <li>실치 가이드 pown 교</li> <li>실치 가이드 pown 교</li> <li>실치 가이드 pown 교</li> </ul> |                                                   |
|                                                                                                    | <ul> <li>&gt; 키보드 보안 설치프로그램</li> <li>&gt; 공안인증치 설치프로그램</li> <li>&gt; 결제 관련 설치프로그램</li> <li>&gt; 결제 관련 설치프로그램</li> <li>&gt; 여야마 때</li> </ul>                                                           |                                                   |
|                                                                                                    | 비 TT 코<br>Ucess*D 전자세금계산서 사이트 이용을 위한 서비스 안내 매뉴얼<br>▶ Ucess*DI 때뉴얼                                                                                                    |                                                   |
|                                                                                                    | → UcessAgent 사용자 때뉴얼                                                                                                    |                                                   |

| No 10 대는                                                                                                    | 른류                                                                                                    | 고객지원                                                                        |                                   | 소분류                                                                                                | 비회원문서조회                                                               |
|----------------------------------------------------------------------------------------------------|----------------------------------------------------------------------------------------------------|-----------------------------------------------------------------------------|-----------------------------------|----------------------------------------------------------------------------------------------------|-----------------------------------------------------------------------|
| t100염 남           방문을 환영합니다.           로그아웃 〉 관리자정보변경 >           요금제 : 기본요금           ·충전액 : 385,945원           양 선물충전 ❶ 사용내역                                                                                            | 홈>고객<br>이비화<br>고객님<br>같은 /                                                                                             | 지원>비회원문서조회<br>원문서조회<br>의 메일에 (세금)계산서, 영수증, 입금표<br>나업자 등록번호에 여러개의 이메일로       | 가 지워졌거나, 출력을 하지<br>: 받으신 경우에는 입력하 | 그는 드 7구<br>못하신 경우 다시 조회<br>신 이메일로만 검색됩                                                             | · 화력 하실 수 있습니다.<br>니다.                                                |
| UCESS DI<br>고객지원<br>공지사항 ·<br>FAQ ·<br>Q&A ·<br>비회원문서조회 ·<br>자료실 ·                                                                                                    | 김 출                                                                                                    | 확프로그램 설치<br>-> 항목선택<br>급받는자 사업자 등록번호<br>-> 비밀번호                             | ⓒ (세금)계산서 ○ 개인 ☆ 최초 비밀번호는 세금7     | (세금)계산서 이거<br>('-'없이))<br>                                                                         | 래명세서<br><b>초기차 비밀번호 젖기</b><br>비밀번호 변경<br>구소입니다.                       |
| <ol> <li>위 화면은 E-Ma<br/>(계산서), 거래<br/>있는 곳 입니다</li> <li>▷ 비밀번호 찾기 - ₩ir<br/>비밀번호 찾기</li> <li>* 정확한 정보를 입력하며<br/>사업자(주민)등록번호<br/>연락받으실 핸드폰 번호<br/>이메일주소</li> <li>2. 비회원 비밀변<br/>를 잊어버렸을<br/>락 받으실 전<br/>해 비밀번호를</li> </ol> | i I 로 변<br>명세서<br>dows I<br>여 주시기<br>호<br>호<br>한<br>호<br>한<br>호<br>호<br>한<br>번 호<br>찾을<br>3<br>우<br>화<br>번 호<br>후<br>우 | 본은 세금계산서<br>를 확인할 수<br>Nternet Explorer · · · · · · · · · · · · · · · · · · |                                   | 기밀번호 찾기 -<br> 밀번호 변경<br>사업자(주민)등록<br>기존 비밀번호<br>새 비밀번호 등록<br>새 비밀번호 확인<br>3. 비회원 는<br>밀번호는<br>상 최초 | Windows Internet Explorer       · · · · · · · · · · · · · · · · · · · |

| No                                       | 10                                               | 대분류                                                   | 고객지원      | 소분류        | 비회원문서조회 |
|------------------------------------------|--------------------------------------------------|-------------------------------------------------------|-----------|------------|---------|
| 11<br>방문을<br>로그야웃<br>요금제 : :<br>*충진액 : : | 00명 님<br>환영합니다.<br>관리자정보변경 ><br>기본요금<br>385,945원 | 홈〉고객지원〉비회원<br><mark>● 비회원문서조호</mark><br>■ 고객님의 메일에 (A | !문서조회<br> | 하실 수 있습니다. |         |

| ucess Di<br>고개지원 |        | 김 총력프로그램 설치      |                                       |
|------------------|--------|------------------|---------------------------------------|
| 공지사항             | ۲      | → 항목선택           | ⓒ (세금)계산서 ○개인(세금)계산서 ○거래명세서           |
| FAQ<br>Q&A       | ۵<br>۲ | → 공급받는자 사업자 등록번호 | 1231212345 (`-'없이) 검색 초기화 비명변호 경기     |
| 비회원문서조회<br>자료실   | ><br>> | > 비밀번호           | ******* 비밀번호는 세금계산서를 받은 Emiler 주도입니다. |

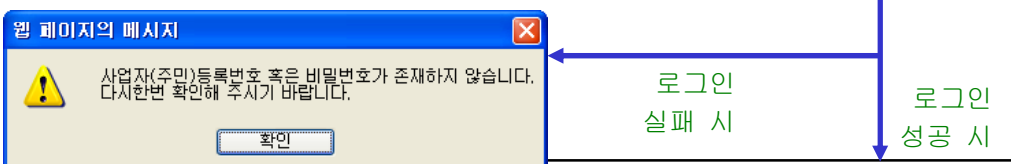

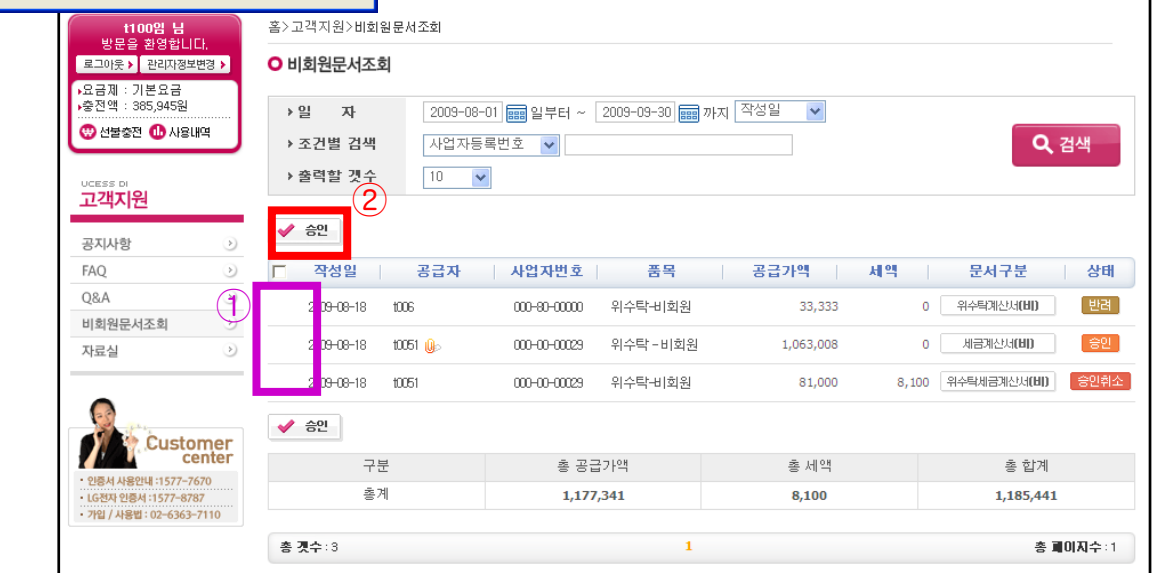

- 로그인이 성공되면 해당 사업자등록번호 를 통해 이메일로 받았던 모든 세금계산 서(계산서),거래명세서 자료를 볼 수 있 습니다.
- 2. 세금계산서(계산서)의 상세를 확인하고
   <u>내용이 맞는다면</u> ①를 체크 한 후에 ②
   (승인) 버튼을 클릭하여 일괄 승인합니
   다. (개봉또는미개봉 상태만 승인가능)
- 3. 상세화면도 확인이 가능하므로 상세화면의 <mark>승인버튼</mark>을 통한 승인도 할 수 있습니다.
- 4. 상세화면에서 진행상황도 확인 가능 합니다.
- 5. 상세화면은 매입세금계산서 부분을 참고 하세요.

| No                                                                                                    | 11                                                                                                    | 대분류   | UcessDI 소개     | 소분류                                                                    | 서비스개요&서비스특징                                                                                      |
|----------------------------------------------------------------------------------------------------|----------------------------------------------------------------------------------------------------|-------|----------------|------------------------------------------------------------------------|--------------------------------------------------------------------------------------------------|
| 11(1)         방문 월         로고 10 동 + 10         요금지 1: 71         요금지 1: 71         요금지 2: 71         신감 중점         나비스 개도         서비스 구조         주요기 등         사용관 경         요금제         · 인문 4.8 관 경         요금제         · 인문 4.4 유민         · 인문 4.4 유민         · 인문 4.4 유민         · 인문 4.4 유민         · 인문 4.4 유민         · 인문 4.4 유민         · 인문 4.4 유민         · 인문 4.4 유민         · 인문 4.4 유민         · 인문 4.4 유민         · 기업 / 사용법 | 00일 년<br>관경 관니다.<br>관리자 정보면 2<br>185,945월<br>3 ● 사용내역<br>DI 소개<br>2<br>8<br>8<br>Custom<br>24:1577-6787<br>4:1577-6787 | ○ 서비스 | 201 소개<br>2 개요 | 법(국세형 시스템, 표준<br>네 전승하는 서비스입니다<br>자<br>제근 미발행시 가산세 3<br>네정<br>제금계산서 국세 | 21중 및 기타 조건을 만족하는 ASP나 ERP시스템 및<br>3.<br>일수 (2010년 시행)<br>형 신고<br>데일/SMS통지<br>한국가산서 승인<br>인증서 검증 |

## 1. 위 화면은 UcessDI서비스 개요를 확인 하실 수 있습니다

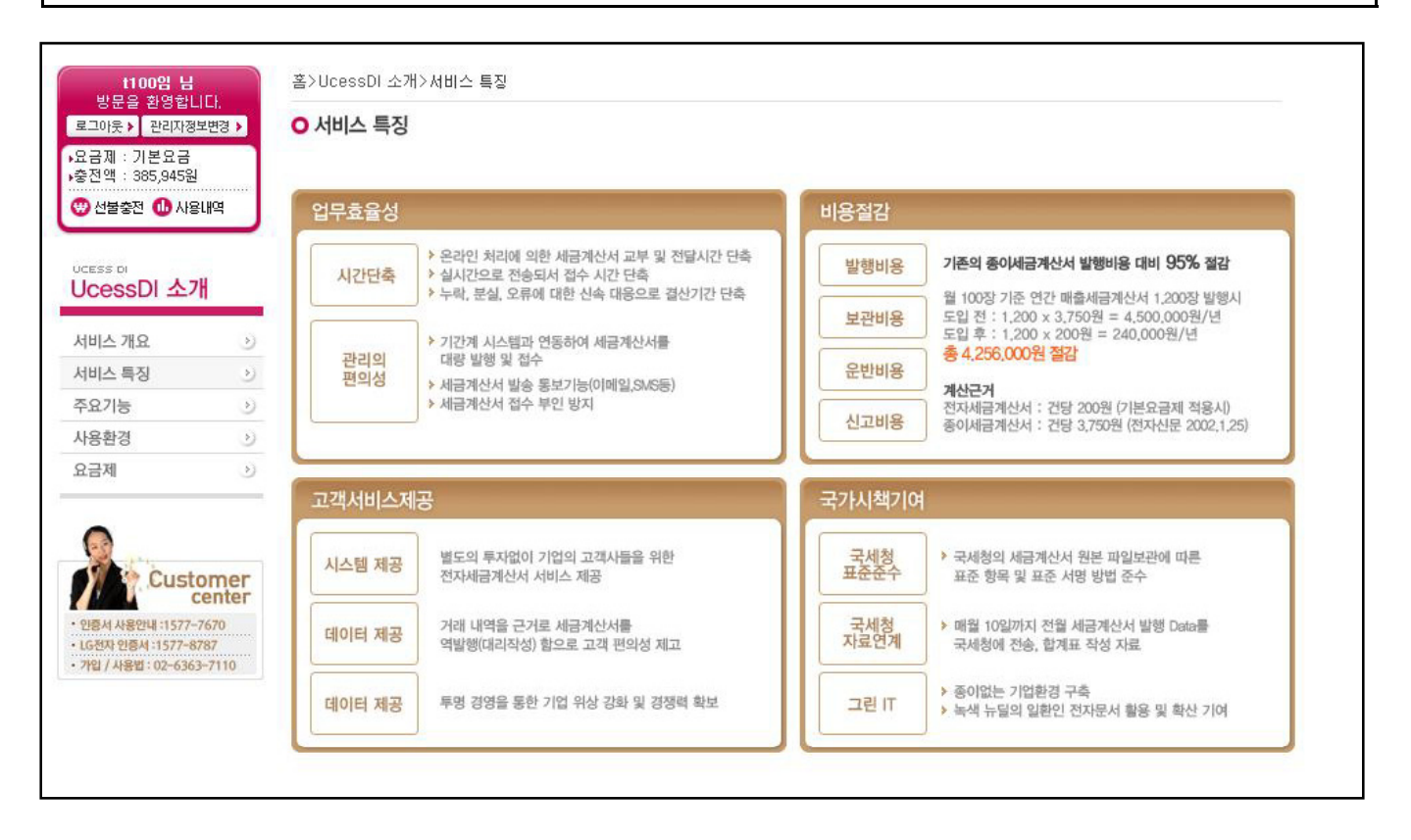

2. 위 화면은 UcessDI서비스의 차별화된 특징을 보실 수 있습니다

| No                                                          | 11                                                                                                    |                                | 다                                      | 분류                                   | Uces                                                                                                    | sDI 소개                                                                                                    | 소분류                                                                                                    | 주요기능&사용환경                                                                                                    |
|-------------------------------------------------------------|----------------------------------------------------------------------------------------------------|--------------------------------|----------------------------------------|--------------------------------------|----------------------------------------------------------------------------------------------------|----------------------------------------------------------------------------------------------------|----------------------------------------------------------------------------------------------------|----------------------------------------------------------------------------------------------------|
|                                                             | -                                                                                                    |                                |                                        |                                      |                                                                                                    |                                                                                                    |                                                                                                    | -                                                                                                    |
| t<br>방문<br>로그아웃<br>요금제 :<br>충전액 :<br>* 선물경<br>UCESS DI      | 100일 님<br>을 환영합니다<br>> 관리자정보변<br>기본요금<br>385,945원<br>환전 ① 사용내                                                                                                    | 다.<br>변경 1<br>1역               | •                                      | 홈>Uces<br>O 주요:                      | sDI 소개>주요<br>/ <b> 능</b>                                                                                   | یہ<br>UcessDI Functior                                                                                                    | 1                                                                                                    |                                                                                                    |
| 0000                                                        |                                                                                                    |                                |                                        |                                      | So 1                                                                                                    | Ucess*DI는 기존 인편/우편으로 전달되던 종이<br>누구나 간편하고 신속하게 진행할 수 있도록 다음                                                                                                    | 세금계산서의 단점을 완벽하게<br>양하고 강력한 기능을 지원합니                                                                                                    | 해소하여<br>다                                                                                                    |
| 서비스 7                                                       | 배요                                                                                                    |                                | 2                                      |                                      |                                                                                                    |                                                                                                    |                                                                                                    |                                                                                                    |
| 서비스 7<br>서비스 특                                              | 배요<br>특징                                                                                                    |                                | >                                      |                                      | 1                                                                                                    |                                                                                                    |                                                                                                    |                                                                                                    |
| 서비스 7<br>서비스 5<br>주요기능                                      | 개요<br>특징<br>5                                                                                                    |                                | ~ ~                                    |                                      | L A                                                                                                    | <mark>성/접수</mark><br>두-UNE 입무와 동일함                                                                                                    | 통계정보<br>접계자료 / 신고                                                                                                    | 파일 기간계시스템                                                                                                    |
| 서비스 7<br>서비스 특<br>주요기능<br>사용환경<br>요금제                       | 배요<br>특징<br>5                                                                                                    |                                |                                        |                                      | A Bay                                                                                                    | 변성/접수<br>두-니미E 업무와 동일한<br>무니 업계 이용<br>구나 업계 이용                                                                                                    | 장 <b>통계정보</b><br>접계자료 / 신고<br>자동생성 및 출력                                                                                                    | 파일<br>팀을 체광 · · · · · · · · · · · · · · · · · ·                                                                                                    |
| 서비스 7<br>서비스 특<br>주요기능<br>사용환경<br>요금제                       | 해요<br>특징<br>5<br>5                                                                                                    |                                | ><br>><br>><br>>                       | • U                                  | 작<br>영향<br>:esss*DI 특화7<br>항목                                                                              | (성/접수<br>FF-UNE 업무의 통일한<br>두 FLOW 정관적 UE<br>가나 업계 이용<br>기능                                                                                                    | 장 <b>통계정보</b><br>접계자료 / 신고<br>자동생성 및 출락<br>항목                                                                                                    | 파일<br>태물 체광 전통 ANY OS, ANY PLATFORM                                                                                                    |
| 서비스 7<br>서비스 특<br>주요기능<br>요금제                               | MA<br>No<br>S<br>Custor<br>Cestor                                                                                                    | me                             | ><br>><br>>                            | ● U(<br>▶ Ⅲ{                         | 역 ()<br>()<br>()<br>()<br>()<br>()<br>()<br>()<br>()<br>()<br>()<br>()<br>()<br>(                          | 성/접수         관리가능           프라.매 업무와 통일한<br>구나 쉽게 이용         환자 입무의 간편성/<br>실숙성/ 정확성 보<br>가나 쉽게 이용           //능         설명           발행세금계산서 관련 문서파일 첨부                                                                                                    | a <b>동계정보</b><br>전계자표 /신고<br>자동생성 및 환<br>항목<br>▶ 정 보보안                                                                                                    | 파일 관 전 기간계사스템<br>연동<br>ANY OS, ANY PLATFORM                                                                                                    |
| 서비스 7<br>서비스 특<br>주요기능<br>요금제<br>인동서 사<br>다연자 연<br>기업 / 49  | 해요<br>특징<br>5<br>5<br>6<br>6<br>7<br>7<br>7<br>7<br>8<br>8<br>9<br>10<br>7<br>7<br>7<br>7<br>8<br>8<br>10<br>7<br>7<br>7<br>8<br>7<br>8<br>9<br>10<br>7<br>7<br>8<br>9<br>10<br>7<br>8<br>9<br>10<br>10<br>10<br>10<br>10<br>10<br>10<br>10<br>10<br>10<br>10<br>10<br>10 | meente<br>570<br>57<br>7110    | ><br>><br>><br>>                       | ● U(<br>> 파1<br>> 정:                 | ····································                                                                       | 전/접수       관리가능         도니에 입무의 공합       합무의 관련성 보         가나 쉽게 이용       합부의 관련성 외학성 보         //と       설명         발행세금계산서 관련 문서파일 첨부         매월 정기발행분 일괄 통합 자동 발행                                                                                                    | <ul> <li>중계정보<br/>좌계38분 / 신관<br/>좌정38분 / 신관<br/>자동생성 및 출력</li> <li>중복</li> <li>&gt; 정보보안</li> <li>&gt; 이메일 공지문 관리</li> </ul>                              | 파일 전 전 전 전 전 전 전 전 전 전 전 전 전 전 전 전 전 전 전                                                                                                    |
| 서비스 7<br>서비스 특<br>주요기능<br>요금제<br>인동서 사<br>(6전자 인<br>기입 / 사람 | 개요<br>특징<br>5<br>5<br>5<br>5<br>5<br>5<br>5<br>5<br>5<br>5<br>5<br>5<br>5<br>5<br>5<br>5<br>5<br>5                                                                                                    | meente<br>570<br>77            | ><br>><br>><br>>                       | ● U(<br>> 파업<br>> 정:<br>> 마임         | 한목           방학           방학           방학           방학           방학           방학           방학           방학 | 변성/접수       관리가능         F-Low 협약의 58%       환경 217/5         환경의 이용       함우의 간학성 보         //5       활명의 간학성 보         //5       활행세금계산서 관련 문서파일 첨부         매월 정기발행분 일괄 통합 자동 발행       정산주기에 따른 마감 설정                                                                              | 동계정보       회계정료 / 신고       화정보보안       > 정보보안       > 이메일 공지문 관리       > 외부종이 세금계산서관                                                                      | 발음 체공         값ご 계시스템<br>전통<br>ANY OS, ANY PLATFORM           설명         설명           주요정보의 DB암호화         서금계산서 첨부 별도 공지문 운영           산리         기타, 종이세금계산서 DB입력, 통합관리 |
| 서비스 7<br>서비스 특<br>주요기능<br>요금제<br>인동서 새<br>LogA 4<br>7입 / 새  | 개요<br>특징<br>5<br>5<br>6<br>8<br>2<br>5<br>5<br>5<br>5<br>5<br>5<br>5<br>5<br>5<br>5<br>5<br>5<br>5<br>5<br>5<br>5<br>5<br>5                                                                                                    | mee<br>ente<br>70<br>7<br>7110 | >>>>>>>>>>>>>>>>>>>>>>>>>>>>>>>>>>>>>> | ● UK<br>> 파위<br>> 정:<br>> 미위<br>> 이위 | ·····································                                                                      | 성/접수         관리가능           T-UR 업무의 동일한<br>FLOW 책목의 UE         합국의 간편성/ 합국<br>업무의 간편성/<br>합국성/정확성 보           // 문화         설명           // 법·성/ 전환         발행세금계산서 관련 문서 파일 첨부           비월 정기발행분 일괄 통합 자동 발행         정산주기에 따른 마감 설정           정원별 다양한 권한 설정(열람, 작성 등)         148 | ·         동계정보<br>좌계정표 / 신교<br>자동생성 및 소매           ·         정보보안           ·         이메일 공지문 관리           ·         외부종이 세금계산서폰           ·         부서관리 | 평일<br>변철·경화         기간계사스템<br>연통<br>ANY OG, ANY PLATFORM           설명                                                                                                    |

## 1. 위 화면은 UcessDI주요기능을 확인하실 수 있습니다.

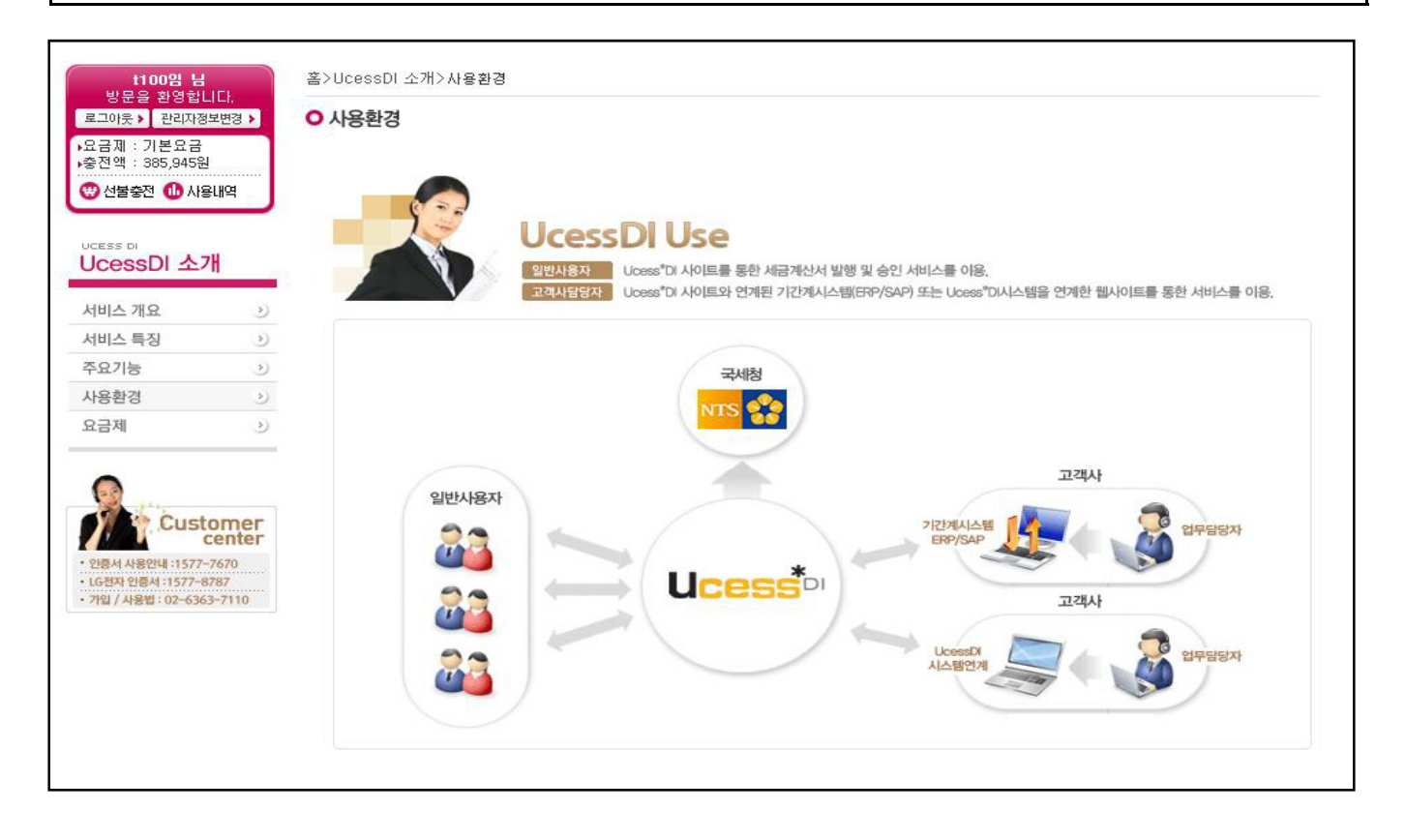

2. 위 화면은 UcessDI사용환경을 확인하실 수 있습니다.

| No                                                                                                    | 11                                            | 냰   | 릴류          | Uce               | ssDI 소개                          |                                     | 소분류                         | 요금제                                                |
|----------------------------------------------------------------------------------------------------|-----------------------------------------------|-----|-------------|-------------------|----------------------------------|-------------------------------------|-----------------------------|----------------------------------------------------|
|                                                                                                    |                                               |     |             |                   |                                  |                                     |                             |                                                    |
| 방문                                                                                                    | 100 <b>임 님</b><br>을 화영합니다                     |     | 홈>Uces:     | sDI 소개>           | 요금제                              |                                     |                             |                                                    |
| 로그아웃                                                                                                    | <ul> <li>관리자정보변</li> </ul>                    | 3≯  | ○ 요금져       |                   |                                  |                                     |                             |                                                    |
| ▶요금제 :<br>▶충전액 :                                                                                                    | 기본요금<br>385,945원                              |     |             |                   |                                  |                                     |                             |                                                    |
| 🙂 선불령                                                                                                    | 동전 🕕 사용내역                                     | 4   | 이 서비        | 비스 이용료            | L.                               |                                     |                             |                                                    |
|                                                                                                    |                                               |     | 서비스<br>요금제  | ≥ 이용료<br>  종류는 :  | 결제는 선불 충전 결제방<br>기본요금제와 미니요금제    | '식으로 신용카드 결제만 !<br>∥ 2가지 종류가 있으며, 출 | 이용 가능합니다.<br>통전금액 소진시 재령    | 홍전하셔야 됩니다.                                         |
| Ucess bi                                                                                                    | sDI 소개                                        |     | 요 금서<br>제하시 | 에 따라 ;<br>  바랍니디  | 해당 윌에만 사용 가능한<br>사               | 요금제와 미사용시 이윌                        | 가능한 요금제가 있                  | 으니, 이용방법에 따라 알맞은 요금제를 선택하여 결                       |
| 서비스 2                                                                                                    | 배요                                            |     | × SN        | IS 서비스            | 추가 이용건은 해당 충진                    | 친금액 잔액에서 소진되오                       | 니 충전 잔액 확인하                 | ·····································              |
| 서비스 특                                                                                                    | 특징                                            | N)  | ※ UC<br>이용료 | ess*DI서<br>길 결제 관 | 비스 이용료 걸제 건데 L<br>련 계산서는 결제대행 PG | 내해서 멀도의 세금계산서<br>G사 홈페이지를 통하여 키     | 1을 말급해 드리시 )<br>H드결제 영수증을 제 | 않습니다.<br>배공 받으실 수 있습니다.                            |
| 주요기능                                                                                                    | i.                                            | ٧   |             |                   |                                  |                                     |                             |                                                    |
| 사용환경                                                                                                    | 1                                             | ٢   | 이 서비        | 비스 이용료            | 결제                               |                                     |                             |                                                    |
| 요금제                                                                                                    |                                               | ې   | 2           | 2금제               | 가입비                              | 윌 기                                 | 본료                          | 특징                                                 |
|                                                                                                    | Custon                                        | oer | 일반          | <u>I</u> 요금제      | ▶ 무료                             | ▶ 1만원 / 윌 정액제 (!<br>▶ 추가시 건별 200원   | 50건까지)                      | ▶ 선불제<br>▶ 10건 이상 발행기업에 적합<br>▶ 소멸성(결제 해당활에만 이용가능) |
| · 인종서 사<br>· LG전자 인                                                                                                    | ectrony cer<br>용안내 :1577-767<br>동서 :1577-8787 |     | םונ         | 니요금제              | ▶인증서 비용 별도                       | ▶ 1천원 / 건별                          |                             | ▶ 선볼제<br>▶ 소량 발행기업에 적합<br>▶ 비소멸성(미사용금액 이월 가능)      |
| Contract of the second second se |                                               |     |             |                   |                                  |                                     |                             |                                                    |

1. 위 화면은 UcessDI요금제를 확인하실 수 있습니다.